# "HemoSphere Vita" monitorius

Naudotojo vadovas

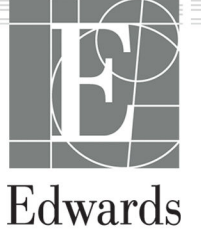

#### Monitoriaus "Edwards HemoSphere Vita" operatoriaus vadovas

Kadangi gaminys nuolat tobulinamas, kainos ir techniniai duomenys gali būti keičiami nepranešus. Šio vadovo pakeitimai dėl naudotojų atsiliepimų arba nuolatinio gaminio tobulinimo vykdomi iš naujo išleidžiant leidinį. Jeigu naudodami šį vadovą pastebėsite klaidų, praleistų vietų ar neteisingų duomenų, kreipkitės į "Edwards" techninės pagalbos tarnybą arba savo vietinį "Edwards" atstovą.

#### "Edwards" techninė pagalba

| Jungtinės Amerikos Valstijos ir Kanada (24 val. per parą) | 800.822.9837 arba tech_support@edwards.com      |
|-----------------------------------------------------------|-------------------------------------------------|
| Už JAV ir Kanados ribų (24 val. per parą)                 | 949.250.2222                                    |
| Europa                                                    | +8001.8001.801 arba techserv_europe@edwards.com |
| Jungtinė Karalystė                                        | 0870 606 2040 – 4 parinktis                     |
| Airija                                                    | 01 8211012 – 4 parinktis                        |

#### PERSPĖJIMAS

Pagal federalinius (JAV) įstatymus šį prietaisą galima parduoti tik gydytojui nurodžius arba jo užsakymu.

| Gamintojas     | "Edwards Lifesciences LLC"<br>One Edwards Way<br>Irvine, CA 92614                                                                                                    |
|----------------|----------------------------------------------------------------------------------------------------|
| Prekių ženklai | "Edwards", "Edwards Lifesciences", stilizuotas "E" logotipas, "Acumen IQ", "ClearSight", "FORE-SIGHT",<br>"ForeSight", "FORE-SIGHT ELITE", "ForeSight Jr", "HemoSphere", "HemoSphere Vita", "Physiocal" ir<br>"VitaWave" yra "Edwards Lifesciences Corporation" prekių ženklai. Visi kiti prekių ženklai yra jų atitinkamų<br>savininkų nuosavybė. |
|                | Šis gaminys gaminamas ir platinamas pagal vieną ar daugiau iš šių JAV galiojančių patentų: 7,220,230;<br>7,422,562; 7,452,333; 7,785,263; bei 7,967,757; ir atitinkamus užsienio patentus.                                                                                                    |

© "Edwards Lifesciences Corporation", 2024 m. Visos teisės saugomos.

"HemoSphere Vita" monitorius su pirma laida

Vadovo išleidimo data: 2024 M. VASARIS; programinės įrangos versija: 03.02.xxx.xxx

Originali išleidimo data: 2024-01-15

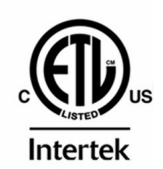

EC REP

**Edwards Lifesciences Services GmbH** Parkring 30 85748 Garching bei München, Germany

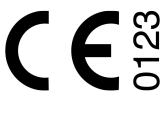

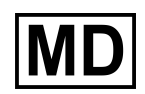

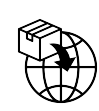

**Edwards Lifesciences B.V.** Verlengde Poolseweg 16 4818 CL Breda, Netherlands

| Šio vadovo naudojimas                                                            | 13         |
|----------------------------------------------------------------------------------|------------|
| 1 lžanga                                                                         | 15         |
| 1.1 Šio vadovo paskirtis.                                                        |            |
| 1.2 Naudojimo indikacijos                                                        |            |
| 1.2.1 Monitorius "HemoSphere Vita" su "HemoSphere Vita" technologijos moduliu ir |            |
| "ForeSight" oksimetro kabeliu                                                    | 15         |
| 1.2.2 "HemoSphere Vita" monitorius su "HemoSphere VitaWave" moduliu              |            |
| 1.3 Naudojimo kontraindikacijos                                                  |            |
| 1.3.1 Monitorius "HemoSphere Vita" su "ForeSight" oksimetro kabeliu              |            |
| 1.3.2 "HemoSphere Vita" monitorius su "HemoSphere VitaWave" moduliu              |            |
| 1.4 Paskirties aprašymas                                                         | 16         |
| 1.5 Numatoma klinikinė nauda                                                     | 17         |
| 1.6 Monitoriaus "HemoSphere Vita" hemodinaminių technologijų jungtys             | 17         |
| 1.6.1 "HemoSphere Vita" technologijos modulis                                    | 18         |
| 1.6.2 "HemoSphere VitaWave" modulis                                              | 19         |
| 1.6.3 Dokumentacija ir mokymas                                                   | 20         |
| 1.7 Vadovo stiliaus formalumai                                                   | 20         |
| 1.8 Šiame vadove vartojamos santrumpos                                           | 21         |
| 2 Saugos informacija ir simboliai                                                | 22         |
| 2 Saugos mornacija in simbonaliziju anibrėžimai                                  |            |
| 2.1 Sudgos Signaliną zodzię upisrczinia i i i i i i i i i i i i i i i i i i      |            |
| 2.1.7 [spe]inio                                                                  |            |
| 2 1 3 Pastaba                                                                    |            |
| 2.2 lspėjimai                                                                    |            |
| 2.3 Perspėjimai                                                                  |            |
| 2.4 Naudotoio sasaios simboliai                                                  |            |
| 2.5 Simboliai ant gaminio etikečiu                                               |            |
| 2.6 Taikomi standartai                                                           |            |
| 2.7 "HemoSphere Vita" monitoriaus esminės eksploatacinės charakteristikos        |            |
| 2 konginas ir pustatumas                                                         | 27         |
|                                                                                  | /د<br>27   |
| 3.1 1 Dakuotás turinys                                                           | ,          |
| 3.1.2 Platformos moduliams ir kabeliams reikalingi priedai                       |            |
| 3.2 Monitoriaus, HemoSphere Vita" prijupgimo prievadaj                           |            |
| 3.2 Monitoriaus nriekis                                                          | 30         |
| 3.2.2 Monitoriaus galas                                                          | 40         |
| 3 2 3 Monitoriaus dešinioji plokštė                                              | 41         |
| 3.2.4 Monitoriaus kairioji plokštė                                               |            |
| 3.3 Monitoriaus "HemoSphere Vita" irengimas                                      |            |
| 3.3.1 Montavimo galimybės ir rekomendacijos                                      |            |
| 3.3.2 Akumuliatoriaus idėlimas                                                   |            |
| 3.3.3 Maitinimo laido prijungimas                                                |            |
| 3.3.4 Hemodinaminio stebėjimo modulio prijungimas ir atjungimas                  | 45         |
| 3.4 Pirminis paleidimas                                                          | 45         |
| 3.4.1 Paleidimo procedūra                                                        | 45         |
| 3.4.2 Kalbos pasirinkimas                                                        |            |
| 3.4.3 Pasirinkite priemonės ID                                                   | 47         |
| 3.5 Maitinimo išjungimo ir maitinimo taupymo režimas                             | 47         |
| 4 Monitoriaus, HemoSphere Vita" greitas parengimas darbui                        | <b>⊿</b> ହ |
| 4.1 HemoSphere" audinio oksimetrijos stebėjimas                                  |            |
| 4 1 1 HemoSphere Vita" technologijos modulio prijupgimas                         | 0+<br>⊿۵   |
| 4 2 Stebeijimas naudojant. HemoSphere VitaWave" moduli                           |            |
|                                                                                  |            |

| 4.2.1 "HemoSphere Vita" neinvazinės sistemos prijungimas                  | 51 |
|---------------------------------------------------------------------------|----|
| 5 Naršymas monitoriuje "HemoSphere Vita"                                  | 53 |
| 5.1 Monitoriaus "HemoSphere Vita" ekrano išvaizda                         |    |
| 5.2 Naršymo juosta                                                        | 54 |
| 5.3 Monitoriaus rodiniai                                                  |    |
| 5.3.1 Monitoriaus rodinių keitimas                                        |    |
| 5.3.2 Parametrų išklotinės                                                | 56 |
| 5.3.3 Grafinių tendencijų stebėjimo rodinys                               |    |
| 5.3.4 Lentelinės tendencijos                                              | 63 |
| 5.4 Klinikiniai įrankiai                                                  | 65 |
| 5.4.1 Įvykių peržiūra                                                     | 65 |
| 5.5 Informacinė juosta                                                    |    |
| 5.5.1 Akumuliatorius                                                      |    |
| 5.5.2 Ekrano ryškumas                                                     |    |
| 5.5.3 [spéjimo signalo garsas                                             |    |
| 5.5.4 Ekrano momentine nuotrauka                                          |    |
| 5.5.5 Uzrakinimo ekranas                                                  |    |
| 5.6 Busenos juosta                                                        |    |
| 5./ Monitoriaus ekrano narsymas                                           |    |
| 5.7.1 Vertikalusis siinkimas                                              |    |
| 5.7.2 Narsymo piktogramos                                                 |    |
| 6 Naudotojo sąsajos nuostatos                                             | 72 |
| 6.1 Slaptažodžio apsauga                                                  |    |
| 6.1.1 Slaptažodžių keitimas                                               | 73 |
| 6.2 Paciento duomenys                                                     | 73 |
| 6.2.1 Naujas pacientas                                                    | 74 |
| 6.2.2 Tęsiamas paciento stebėjimas                                        | 76 |
| 6.2.3 Peržiūrėti paciento duomenis                                        | 76 |
| 6.3 Bendrosios monitoriaus nuostatos                                      |    |
| 6.3.1 Keisti kalbą                                                        |    |
| 6.3.2 Datos ir laiko rodinio keitimas                                     | 77 |
| 6.3.3 Stebejimo ekranų nuostatos                                          |    |
| 6.3.4 Laiko intervalai / vidurkio nustatymas                              |    |
| 7 Išplėstinės nuostatos                                                   | 80 |
| 7.1 Įspėjimo signalai / tikslinės vertės                                  |    |
| 7.1.1 Pavojaus signalų nutildymas                                         | 81 |
| 7.1.2 Pavojaus signalo garsumo nustatymas                                 |    |
| 7.1.3 Tikslinių verčių nustatymas                                         | 82 |
| 7.1.4 Įspėjimo signalų / tikslinių verčių nustatymo ekranas               |    |
| 7.1.5 Konfigūruoti visas tikslines vertes                                 |    |
| 7.1.6 Vieno parametro tikslinių verčių ir įspėjimo signalų konfigūravimas | 85 |
| 7.2 Skalių koregavimas                                                    |    |
| 7.3 Demonstracinis režimas                                                |    |
| 8 Duomenų eksportas ir prijungiamumo nuostatos                            | 90 |
| 8.1 Duomenų eksportavimas                                                 |    |
| 8.1.1 Duomenų atsisiuntimas                                               |    |
| 8.1.2 Diagnostikos eksportas                                              | 91 |
| 8.2 Kibernetinis saugumas                                                 |    |
| 8.2.1 Kibernetinio saugumo naujiniai                                      | 92 |
| 8.2.2 Pažeidžiamumo valdymas                                              | 92 |
| 8.2.3 Reagavimas į kibernetinio saugumo incidentus                        |    |
| 8.2.4 HIPAA                                                               |    |
| 9 "HemoSphere VitaWave" modulio neinvazinis stebėjimas                    | 94 |
| 9.1 "HemoSphere Vita" neinvazinės sistemos metodika                       | 94 |
| 9.1.1 Tūrio kitimo metodas                                                |    |
| 9.1.2 "Physiocal" metodas                                                 |    |
|                                                                           |    |

| 9.1.3 Bangos formos rekonstrukcija ir hemodinaminė analizė ("VitaWave" algoritmas)         | 95    |
|--------------------------------------------------------------------------------------------|-------|
| 9.1.4 Sirdies atskaltos jutiklis                                                           | 95    |
| 9.1.5 Spalvos pasikeitimai, tirpimas arba pirsto galiuko dilgsejimas                       | 95    |
| 9.1.6 Stebejimas naudojant vieną manzetę                                                   | 95    |
| 9.1.7 Stebejimas naudojant dvi manzetes                                                    | 95    |
| 9.1.8 Metodines nuorodos                                                                   | 96    |
| 9.2 "Hemosphere vita" neinvazines sistemos prijungimas                                     | 96    |
| 9.2.1 Slegio valdymo įtaiso uzmovimas                                                      | 98    |
| 9.2.2 Pasirinkti pirsto manžetes dydį                                                      | 99    |
| 9.2.3 Uždekite piršto manžetę (-es)                                                        | .100  |
| 9.2.4 Sirdies atskaitos jutiklio naudojimas                                                | .100  |
| 9.2.5 "VitaWave" kraujospūdžio matavimų tikslumas                                          | .101  |
| 9.2.6 Bendrojo pobūdžio "HemoSphere Vita" neinvazinės sistemos stebėjimo trikčių šalinimas | .102  |
| 9.3 Papildomas HRS                                                                         | .103  |
| 9.3.1 Pacientui sušvirkšta raminamųjų vaistų, jis ramus                                    | .104  |
| 9.3.2 Atnaujinkite atstumo skirtumo vertę stebėjimo metu                                   | .106  |
| 9.3.3 Keisti paciento padėties režimą                                                      | .106  |
| 9.4 SQI                                                                                    | .106  |
| 9.5 "Physiocal" ekranas                                                                    | .107  |
| 9.6 "VitaWave" nuostatos ir manžetės pasirinkimai                                          | 107   |
| 9.6.1 Širdies atskaitos jutiklio kalibravimas                                              | 108   |
| 9.6.2 Manžetės slėgio mažinimo režimas                                                     | .109  |
| 9.7 Kraujospūdžio kalibravimas                                                             | . 110 |
| 9.8 Į paciento monitorių gaunamas išvesties signalas                                       | 111   |
| 10 "HemoSphere" audinio oksimetrijos stebėjimas.                                           | .113  |
| 10.1 "HemoSphere" audinio oksimetrijos stebėjimas                                          | .113  |
| 10.2 "ForeSight" oksimetro kabelio apžvalga                                                | .114  |
| 10.2.1 "ForeSight" oksimetro kabelio tvirtinimo sprendimai.                                | .115  |
| 10.2.2 Tvirtinimo apkabos tvirtinimas                                                      | .115  |
| 10.2.3 Tvirtinimo apkabos ruėmimas                                                         | 117   |
| 10.3 HemoSphere Vita" technologijos modulio ir EoreSight" aksimetro kabeljo prijungimas    | 118   |
| 10.3 1 lutikliu tvirtinimas prie paciento                                                  | 123   |
| 10.3.2 lutiklių atiunoimas no stebėjimo                                                    | 130   |
| 10.3.2 Stahájimo zsnektaj                                                                  | 130   |
| 10.3.4 Odos tikrinimo laikmatis                                                            | 122   |
| 10.3.5 Vidurkio laiko nustatumas                                                           | 132   |
| 10.3.6 Signalo kokybės indikatorius                                                        | 122   |
| 10.3.7 Santykinis hendro hemoglohino nokytis – ActHb                                       | 122   |
|                                                                                            |       |
| 11 lšplėstinės funkcijos                                                                   | .134  |
| 11.1 Santykinis bendro hemoglobino pokytis – $\Delta$ ctHb                                 | 134   |
| 11.1.1 ΔctHb vertės rodinys                                                                | .134  |
| 11.1.2 ∆ctHb tendencijų rodinys                                                            | .134  |
| 11.1.3 lš naujo nustatyti ∆ctHb                                                            | .135  |
| 11.1.4 Patvirtinimo metodika ir tyrimo rezultatai                                          | . 135 |
| 12 Trikčiu šalinimas                                                                       | .136  |
| 12.1 Pagalba ekrane                                                                        | .136  |
| 12.2 Monitoriaus būsenos lemputės                                                          | .137  |
| 12.3 "ForeSight" oksimetro kabelio iutiklio ryšys                                          | . 138 |
| 12.4 Slėgio valdymo įtaiso ryšys                                                           | . 139 |
| 12.5 Monitoriaus "HemoSphere Vita" klaidų pranešimai                                       | 141   |
| 12.5.1 Sistemos / stebėjimo gedimai / perspėjimo signalai                                  | .141  |
| 12.5.2 Sistemos / stebėjimo ispėjimai                                                      | .145  |
| 12.5.3 Skaičių klaviatūros klaidos                                                         | .145  |
| 12.6 "HemoSphere VitaWave" modulio klaidos pranešimas                                      | .146  |
| 12.6.1 Gedimai / perspėjimo signalai                                                       | .146  |
| 12.7 Audinio oksimetrijos klaidu pranešimai                                                | .154  |
| ······································                                                     |       |

| 12.7.1 Audinių oksimetrijos gedimai / perspėjimo signalai                                 | 154 |
|-------------------------------------------------------------------------------------------|-----|
| 12.7.2 Audinių oksimetrijos bendrųjų trikčių šalinimas                                    | 157 |
| Priedas A: Specifikacijos ir prietaiso savybės                                            | 158 |
| A.1 Esminės eksploatacinės charakteristikos                                               | 158 |
| A.2 Monitoriaus "HemoSphere Vita" savybės ir specifikacijos                               | 159 |
| A.3 "HemoSphere" akumuliatoriaus bloko savybės ir specifikacijos                          | 161 |
| A.4 "HemoSphere" audinio oksimetrijos savybės ir specifikacijos                           | 162 |
| A.5 "HemoSphere VitaWave" modulio savybės ir specifikacijos                               | 163 |
| Priedas B: Priedai                                                                        | 166 |
| B.1 Priedų sąrašas                                                                        | 166 |
| B.2 Papildomų priedų aprašas                                                              | 167 |
| B.2.1 Ritininis stovas                                                                    | 167 |
| B.2.2 Slėgio valdymo įtaiso dangtelis                                                     | 167 |
| Priedas C: Apskaičiuotų paciento parametrų formulės                                       | 169 |
| Priedas D: Monitoriaus nuostatos ir numatytosios nuostatos                                | 170 |
| D.1 Paciento duomenų įvedimo intervalas                                                   | 170 |
| D.2 Tendencijos skalės numatytosios ribos                                                 | 170 |
| D.3 Parametrų pateikties ir konfigūruojamų pavojaus signalų / tikslinių verčių intervalai | 171 |
| D.4 Įspėjimo signalo ir tikslinės vertės numatytosios nuostatos                           | 171 |
| D.5 Pavojaus signalų prioritetai                                                          | 172 |
| D.6 Kalbos numatytosios nuostatos                                                         | 172 |
| Priedas E: Sistemos priežiūra, apžiūra ir palaikymas                                      | 174 |
| E.1 Bendroji priežiūra                                                                    | 174 |
| E.2 Monitoriaus ir modulių valymas                                                        | 174 |
| E.3 Platformos kabelių valymas                                                            | 175 |
| E.3.1 "ForeSight" oksimetro kabelio valymas                                               | 175 |
| E.3.2 Širdies atskaitos jutiklio ir slėgio valdymo įtaiso valymas                         | 176 |
| E.4 Priežiūra ir techninė pagalba                                                         | 177 |
| E.5 "Edwards Lifesciences" regioninės centrinės buveinės                                  | 177 |
| E.6 Monitoriaus šalinimas                                                                 | 178 |
| E.6.1 Akumuliatoriaus perdirbimas                                                         | 178 |
| E.7 Profilaktinė techninė priežiūra                                                       | 178 |
| E.7.1 Akumuliatoriaus priežiūra                                                           | 178 |
| E.7.2 "HemoSphere VitaWave" modulio techninė priežiūra                                    | 179 |
| E.7.3 HRS profilaktinė techninė priežiūra                                                 | 179 |
| E.8 Pavojaus signalų tikrinimas                                                           |     |
| E.9 Garantija                                                                             | 179 |
| Priedas F: Rekomendacija ir gamintojo deklaracija                                         | 181 |
| F.1 Elektromagnetinis suderinamumas                                                       | 181 |
| F.2 Naudojimo instrukcijos                                                                | 181 |
| Terminų žodynas                                                                           | 187 |

## Paveikslų sąrašas

| 1-1 pav. Monitoriaus "HemoSphere Vita" hemodinaminių technologijų jungtys          | 18 |
|------------------------------------------------------------------------------------|----|
| 3-1 pav. Monitoriaus "HemoSphere Vita" vaizdas iš priekio                          |    |
| 3-2 pav. Monitoriaus "HemoSphere Vita" vaizdas iš galo                             |    |
| 3-3 pav. Monitoriaus "HemoSphere Vita" dešinioji plokštė                           | 41 |
| 3-4 pav. "HemoSphere Vita" monitoriaus kairioji plokštė (parodyta be modulių)      | 42 |
| 3-5 pav. Monitoriaus "HemoSphere Vita" maitinimo lizdo dangtelis – varžtų vietos   | 44 |
| 3-6 pav. Paleidimo ekranas                                                         |    |
| 3-7 pav. Kalbos pasirinkimo ekranas                                                | 46 |
| 4-1 pav. Audinių oksimetrijos stebėjimo jungties apžvalga                          |    |
| 4-2 pav. "HemoSphere Vita" neinvazinės sistemos jungčių apžvalga                   | 51 |
| 5-1 pav. Monitoriaus "HemoSphere Vita" ekrano ypatybės                             | 53 |
| 5-2 pav. Naršymo juosta ir piktogramos                                             |    |
| 5-3 pav. Stebėjimo ekrano pasirinkimo lango pavyzdys                               | 56 |
| 5-4 pav. Pagrindinių parametrų pasirinkimo išklotinės konfigūravimo meniu pavyzdys | 57 |
| 5-5 pav. Parametrų išklotinė                                                       | 58 |
| 5-6 pav. Grafinių tendencijų ekranas                                               | 59 |
| 5-7 pav. Grafinė tendencija. Intervencijos langas                                  | 60 |
| 5-8 pav. Grafinių tendencijų ekranas – intervencijos informacijos balionėlis       | 62 |
| 5-9 pav. Lentelinių tendencijų ekranas                                             | 63 |
| 5-10 pav. Lentelės žingsnio iškylantysis langas                                    | 64 |
| 5-11 pav. Informacinė juosta                                                       | 67 |
| 5-12 pav. Užrakinti ekrano iškylantįjį langą                                       | 69 |
| 5-13 pav. Būsenos juosta                                                           |    |
| 6-1 pav. Naujo arba tęsiamo stebėti paciento ekranas                               | 74 |
| 6-2 pav. Naujo paciento duomenų ekranas                                            | 75 |
| 6-3 pav. Bendrosios monitoriaus nuostatos                                          | 77 |
| 7-1 pav. Įspėjimo signalų / tikslinių verčių konfigūracija                         |    |
| 7-2 pav. Atskirų parametrų pavojaus signalų ir tikslinių verčių nustatymas         | 86 |
| 7-3 pav. Grafinių tendencijų ekranas                                               | 87 |

| 7-4 pav. Reguliuoti skales                                                                         | 87  |
|----------------------------------------------------------------------------------------------------|-----|
| 7-5 pav. Lentelės žingsnio iškylantysis langas                                                     | 88  |
| 9-1 pav. "HemoSphere Vita" neinvazinės sistemos jungčių apžvalga                                   | 97  |
| 9-2 pav. Slėgio valdymo įtaiso naudojimas                                                          | 99  |
| 9-3 pav. Manžetės dydžio pasirinkimas                                                              | 100 |
| 9-4 pav. Širdies atskaitos jutiklio naudojimas                                                     | 101 |
| 9-5 pav. Paciento padėties režimo pasirinkimas – papildomas HRS                                    | 104 |
| 9-6 pav. Nulio ir bangos formos ekranas. Vertikalaus atstumo skirtumo įvedimas                     | 105 |
| 9-7 pav. Širdies atskaitos jutiklio kalibravimas                                                   | 108 |
| 9-8 pav. HRS kalibravimo ekranas                                                                   | 109 |
| 9-9 pav. Kraujospūdžio kalibravimo ekranas                                                         | 110 |
| 9-10 pav. Spaudimo kabelis "HemoSphere"                                                            | 111 |
| 9-11 pav. Arterinio kraujospūdžio bangos formos duomenų perdavimas į paciento monitorių            | 112 |
| 10-1 pav. "ForeSight" oksimetro kabelio vaizdas iš priekio                                         | 114 |
| 10-2 pav. "ForeSight" oksimetro kabelio vaizdas iš galo                                            | 114 |
| 10-3 pav. Tvirtinimo apkabos tvirtinimo taškai                                                     | 115 |
| 10-4 pav. Kabelio korpusas – tvirtinimo apkabos tvirtinimo taškai                                  | 115 |
| 10-5 pav. Tvirtinimo apkabos tvirtinimas vertikaliai                                               | 116 |
| 10-6 pav. Tvirtinimo apkabos tvirtinimas horizontaliai                                             | 117 |
| 10-7 pav. Tvirtinimo apkabos nuėmimas                                                              | 118 |
| 10-8 pav. Audinių oksimetrijos stebėjimo jungties apžvalga                                         | 119 |
| 10-9 pav. "ForeSight" oksimetro kabelio būsenos šviesos diodas                                     | 121 |
| 10-10 pav. Apsauginės dangos nuėmimas nuo jutiklio                                                 | 125 |
| 10-11 pav. Jutiklio uždėjimas (smegenų matavimas)                                                  | 125 |
| 10-12 pav. Jutiklio uždėjimas (ne smegenų matavimas)                                               | 127 |
| 10-13 pav. Jutiklio prijungimas prie jutiklio kabelio jungties                                     | 129 |
| 10-14 pav. Jutiklio prijungimas prie "ForeSight" oksimetro kabelio – kanalo būsenos šviesos diodas | 129 |
| 12-1 pav. Monitoriaus "HemoSphere Vita" šviesos diodų indikatoriai                                 | 137 |
| 12-2 pav. "ForeSight" oksimetro kabelio šviesos diodų indikatoriai                                 | 139 |
| 12-3 pav. Slėgio valdymo įtaiso šviesos diodų indikatoriai                                         | 140 |
| A-1 pav. Spektrinė apšvita ir šviesos spinduliuotės angos vieta                                    | 165 |
| B-1 pav. Slėgio valdymo įtaiso dangtelio uždėjimas                                                 | 168 |

| E-1 pav. Slėgio valdymo įtaiso nuėmimas nuo juostos | 177 |
|-----------------------------------------------------|-----|
|-----------------------------------------------------|-----|

## Lentelių sąrašas

| 1-1 lentelė. "HemoSphere Vita" technologijos modulio su "ForeSight" oksimetro kabeliu galimų parametrų sąrašas                                               | 17  |
|----------------------------------------------------------------------------------------------------|-----|
| 1-2 lentelė. "HemoSphere VitaWave" modulio galimų parametrų sąrašas                                                                                          | 17  |
| 1-3 lentelė. "HemoSphere Vita" technologijos modulis su "ForeSight" oksimetro kabelio parametrų aprašymu                                                     | 19  |
| 1-4 lentelė. "HemoSphere VitaWave" modulio pagrindinių parametrų aprašymas                                                                                   | 19  |
| 1-5 lentelė. Operatoriaus vadovo stiliaus formalumai                                                                                                    | 20  |
| 1-6 lentelė. Akronimai, santrumpos                                                                                                    | 21  |
| 2-1 lentelė. Monitoriaus ekrano simboliai                                                                                                    | 30  |
| 2-2 lentelė. Simboliai ant gaminio etikečių                                                                                                    | 33  |
| 2-3 lentelė. Taikomi standartai                                                                                                    | 35  |
| 3-1 lentelė. "HemoSphere Vita" stebėjimo komponentai                                                                                                    | 37  |
| 3-2 lentelė. Piršto manžetės stebėjimo parametrų parinktys naudojant "HemoSphere VitaWave"<br>modulį                                                         | 38  |
| 3-3 lentelė. Priedai, reikalingi parametrams stebėti naudojant "HemoSphere Vita" technologijos modulį                                                        | 38  |
| 5-1 lentelė. Grafinių tendencijų slinkties greičiai                                                                                                    | 60  |
| 5-2 lentelė. Intervencijos įvykiai                                                                                                    | 61  |
| 5-3 lentelė. Lentelinių tendencijų slinkties greičiai                                                                                                    | 64  |
| 5-4 lentelė. Peržiūrimi įvykiai                                                                                                    | 65  |
| 5-5 lentelė. Akumuliatoriaus būsena                                                                                                    | 68  |
| 6-1 lentelė. Monitoriaus "HemoSphere Vita" slaptažodžių lygiai                                                                                               | 72  |
| 6-2 lentelė. Sudėtingesnių nuostatų meniu naršymas ir slaptažodžio apsauga                                                                                   | 72  |
| 6-3 lentelė. Duomenų eksportavimo meniu naršymas ir slaptažodžio apsauga                                                                                     | 73  |
| 7-1 lentelė. Vaizdinių įspėjimo signalų indikatorių spalvos                                                                                                  | 80  |
| 7-2 lentelė. Tikslinės būsenos indikatorių spalvos                                                                                                    | 82  |
| 7-3 lentelė. Tikslinės numatytosios vertės                                                                                                    | 83  |
| 9-1 lentelė. 95 % pasikliautinojo intervalo (PI) rezultatai atlikus pakartotinius to paties paciento kraujospūdžio matavimus (atsitiktinių mėginių keitimas) | 102 |
| 9-2 lentelė. Arterinio spaudimo bangos formos SQI lygiai                                                                                                    | 107 |
| 9-3 lentelė. "Physiocal" intervalo būsena                                                                                                    | 107 |
| 9-4 lentelė. Kalibravimas ypatumų duomenys                                                                                                    | 111 |

| 10-1 lentelė. Audinių oksimetrijos jutiklio vietos                                                                                                    | 121 |
|----------------------------------------------------------------------------------------------------|-----|
| 10-2 lentelė. Jutiklio pasirinkimo matrica                                                                                                    | 124 |
| 10-3 lentelė. StO <sub>2</sub> patvirtinimo metodika                                                                                                    | 131 |
| 10-4 lentelė. StO <sub>2</sub> klinikinio patvirtinimo tyrimo rezultatai                                                                                 | 131 |
| 10-5 lentelė. Signalo kokybės indikatoriaus lygiai                                                                                                    | 133 |
| 11-1 lentelė. Klinikinio ir kraujo palyginamojo patvirtinimo tyrimo rezultatai, susiję su santykinio<br>hemoglobino pokyčio tendencijos tikslumu (ΔctHb) | 135 |
| 12-1 lentelė. Monitoriaus "HemoSphere Vita" vaizdinis pavojaus signalo indikatorius                                                                      | 137 |
| 12-2 lentelė. Monitoriaus "HemoSphere Vita" maitinimo lemputė                                                                                            | 138 |
| 12-3 lentelė. "ForeSight" oksimetro kabelio šviesos diodo ryšio lemputės                                                                                 | 139 |
| 12-4 lentelė. Slėgio valdymo įtaiso ryšio lemputės                                                                                                    | 140 |
| 12-5 lentelė. Sistemos gedimai / perspėjimo signalai                                                                                                    | 141 |
| 12-6 lentelė. "HemoSphere Vita" monitoriaus įspėjimai                                                                                                    | 145 |
| 12-7 lentelė. Skaičių klaviatūros klaidos                                                                                                    | 145 |
| 12-8 lentelė. "HemoSphere VitaWave" modulio gedimai / perspėjimo signalai                                                                                | 146 |
| 12-9 lentelė. "HemoSphere VitaWave" įspėjimai                                                                                                    | 151 |
| 12-10 lentelė. "HemoSphere VitaWave" bendrojo pobūdžio trikčių šalinimas                                                                                 | 154 |
| 12-11 lentelė. Audinių oksimetrijos gedimai / perspėjimo signalai                                                                                        | 154 |
| 12-12 lentelė. Audinių oksimetrijos bendrųjų trikčių šalinimas                                                                                           | 157 |
| A-1 lentelė. Monitoriaus "HemoSphere Vita" esminės eksploatacinės savybės – laikinieji ir nelaikinieji<br>elektromagnetiniai reiškiniai                  | 158 |
| A-2 lentelė. Monitoriaus "HemoSphere Vita" fizinės ir mechaninės savybės                                                                                 | 159 |
| A-3 lentelė. Monitoriaus "HemoSphere Vita" aplinkos specifikacijos                                                                                       | 159 |
| A-4 lentelė. Monitoriaus "HemoSphere Vita" gabenimo aplinkos specifikacijos                                                                              | 160 |
| A-5 lentelė. Monitoriaus "HemoSphere Vita" techninės savybės                                                                                             | 160 |
| A-6 lentelė. "HemoSphere" akumuliatoriaus bloko fizinės savybės                                                                                          | 161 |
| A-7 lentelė. "HemoSphere" akumuliatoriaus bloko aplinkos specifikacijos                                                                                  | 162 |
| A-8 lentelė. "HemoSphere" akumuliatoriaus bloko techninės savybės                                                                                        | 162 |
| A-9 lentelė. "HemoSphere Vita" technologijos modulio fizinės savybės                                                                                     | 162 |
| A-10 lentelė. "ForeSight" oksimetro kabelio fizinės savybės                                                                                              | 162 |
| A-11 lentelė. "HemoSphere Vita" technologijos modulio su "ForeSight" oksimetro kabeliu parametrų matavimo savybės                                        | 163 |
| A-12 lentelė. "HemoSphere VitaWave" modulio fizinės savybės                                                                                              | 163 |

| A-13 lentelė. "HemoSphere VitaWave" modulio aplinkos specifikacijos163                                                                                                    |
|----------------------------------------------------------------------------------------------------|
| A-14 lentelė. "HemoSphere VitaWave" modulio parametrų matavimo specifikacijos164                                                                                                    |
| A-15 lentelė. "Edwards" piršto manžetės savybės 164                                                                                                    |
| B-1 lentelė. Monitoriaus "HemoSphere Vita" komponentai166                                                                                                    |
| C-1 lentelė. Širdies ir oksigenacijos profilio formulės169                                                                                                    |
| D-1 lentelė. Informacija apie pacientą 170                                                                                                    |
| D-2 lentelė. Grafinės tendencijos parametrų skalės numatytosios nuostatos                                                                                                    |
| D-3 lentelė. Konfigūruojamų parametrų pavojaus signalų ir pateikties intervalai                                                                                                    |
| D-4 lentelė. Parametro įspėjimo signalo raudonoji sritis ir tikslinės vertės numatytosios nuostatos171                                                                                                    |
| D-5 lentelė. Parametrų pavojaus signalų, gedimų ir įspėjimo signalų prioritetai                                                                                                    |
| D-6 lentelė. Kalbos numatytosios nuostatos                                                                                                    |
| F-1 lentelė. Elektromagnetinė spinduliuotė182                                                                                                    |
| F-2 lentelė. Rekomendacijos ir gamintojo deklaracija – atsparumas belaidei RD ryšių įrangai                                                                                                    |
| F-3 lentelė. Rekomenduojami atskyrimo atstumai tarp nešiojamosios ir mobiliosios RD ryšio įrangos ir monitoriaus "HemoSphere Vita"                                                                                  |
| F-4 lentelė. Dažnių juostos belaidžio ryšio suderinamumas – monitoriaus "HemoSphere Vita" (EUT),<br>veikiančio neinvaziniu režimu, ir išorinių įrenginių trukdžių ribinė vertė (Tol) ir ryšio ribinė vertė<br>(ToC) |
| F-5 lentelė. Elektromagnetinis atsparumas (ESD, EFT, viršįtampis, kryčiai ir magnetinis laukas)                                                                                                    |
| F-6 lentelė. (spinduliuojami ir laidininkais sklindantys RD trukdžiai)186                                                                                                    |

## Šio vadovo naudojimas

Naudotojai ir (arba) pacientai apie visus rimtus incidentus turėtų pranešti gamintojui ir valstybės narės, kurioje yra naudotojas ir (arba) pacientas, kompetentingai institucijai.

"Edwards HemoSphere Vita" monitoriaus naudotojo vadovą sudaro dvylika skyrių, septyni priedai. Šio vadovo paveikslai yra tik orientaciniai ir gali tiksliai neatitikti ekranų, kadangi programinė įranga nuolat tobulinama.

Atidžiai perskaitykite šios medicinos priemonės naudojimo instrukcijas, kuriose pateikti įspėjimai, atsargumo priemonės ir liekamosios rizikos.

#### ĮSPĖJIMAS

Prieš mėgindami naudoti "Edwards HemoSphere Vita" monitorių, atidžiai perskaitykite šį naudotojo vadovą.

Peržiūrėkite kiekvieno suderinamo priedo naudojimo instrukciją, prieš mėgindami jį naudoti su monitoriumi "HemoSphere Vita".

#### PERSPĖJIMAS

Prieš naudodami patikrinkite monitorių "HemoSphere Vita" ir visus su juo naudojamus priedus bei įrangą, ar nėra pažeidimų. Galimi pažeidimai: įskilimai, įbrėžimai, įlenkimai, atviri elektros kontaktai ar bet kokie korpuso sugadinimo požymiai.

#### ĮSPĖJIMAS

Norėdami išvengti paciento ar naudotojo sužalojimo, platformos sugadinimo arba netikslių matavimų, nenaudokite sugadintų ar nesuderinamų platformos priedų, komponentų ar kabelių.

| Skyrius | Aprašymas                                                                                                    |
|---------|----------------------------------------------------------------------------------------------------|
| 1       | <i>Įvadas</i> : pateikiama monitoriaus "HemoSphere Vita" apžvalga                                                                                                    |
| 2       | <b>Saugos informacija ir simboliai</b> : apima vadove esančius ĮSPĖJIMUS, PERSPĖJIMUS ir PA-<br>STABAS bei ant monitoriaus "HemoSphere Vita" ir priedų esančių lipdukų paveikslėlius                                                                                                    |
| 3       | <i>Įrengimas ir nustatymas</i> : pateikiama informacija apie monitoriaus "HemoSphere Vita"<br>nustatymą ir prijungimą pirmą kartą                                                                                                    |
| 4       | <i>Monitoriaus "HemoSphere Vita" greitas parengimas darbui</i> : pateikiamos instrukcijos patyrusiems gydytojams ir įprastinių monitorių naudotojams, kaip skubiai pradėti naudoti monitorių                                                                                                    |
| 5       | <b>Naršymas monitoriuje "HemoSphere Vita"</b> : pateikiama informacija apie stebėjimo ekrano rodinius                                                                                                    |
| 6       | <b>Naudotojo sąsajos nuostatos</b> : pateikiama informacija apie įvairias rodymo nuostatas,<br>įskaitant informaciją apie pacientą, kalbą ir tarptautinius vienetus, pavojaus signalo<br>garsumą, sistemos laiką ir sistemos datą. Taip pat pateikiamos instrukcijos dėl ekrano<br>išvaizdos pasirinkimo. |
| 7       | <b>Pažangūs nustatymai</b> : pateikiama informacija apie pažangias nuostatas, įskaitant pa-<br>vojaus signalų tikslines vertes, grafines skales, nuosekliosios jungties nustatymą ir De-<br>monstracinis režimas                                                                                          |
| 8       | <b>Duomenų eksportas ir prijungiamumo nuostatos</b> : pateikiama informacija apie moni-<br>toriaus prijungiamumą dėl paciento ir klinikinių duomenų perdavimo                                                                                                    |
| 9       | <b>Stebėjimas naudojant "HemoSphere" neinvazinį "VitaWave" modulį</b> : aprašoma "Vita-<br>Wave" technologiją pagrindžianti metodika ir pateikiamos instrukcijos, kaip nustatyti ir<br>naudoti paciento stebėjimo įrangą, taip pat, kaip matuoti neinvazinį kraujospūdį                                   |

| Skyrius | Aprašymas                                                                                                    |
|---------|----------------------------------------------------------------------------------------------------|
| 10      | <i>Audinio oksimetrijos stebėjimas</i> : aprašomos "ForeSight" audinio oksimetrijos stebėji-<br>mo sąrankos ir naudojimo procedūros                                      |
| 11      | <i>Išplėstinės funkcijos</i> : aprašomos išplėstinės stebėjimo funkcijos, kurias šiuo metu gali-<br>ma naujovinti naudojant "HemoSphere Vita" stebėjimo platformą        |
| 12      | <b>Žinynas ir trikčių šalinimas</b> : aprašomas Žinynas meniu ir pateikiamas gedimų, perspėji-<br>mo signalų ir pranešimų sąrašas su priežastimis ir siūlomais veiksmais |

| Priedas       | Aprašymas                                       |
|---------------|-------------------------------------------------|
| Α             | Techniniai duomenys                             |
| В             | Priedai                                         |
| С             | Apskaičiuotų paciento parametrų formulės        |
| D             | Monitoriaus nuostatos ir numatytosios nuostatos |
| E             | Monitoriaus priežiūra, apžiūra ir palaikymas    |
| F             | Rekomendacija ir gamintojo deklaracija          |
| Terminų žodyı | nas                                             |

## Įžanga

#### Turinys

| Šio vadovo paskirtis                                             | 15 |
|------------------------------------------------------------------|----|
| Naudojimo indikacijos                                            | 15 |
| Naudojimo kontraindikacijos                                      | 16 |
| Paskirties aprašymas                                             | 16 |
| Numatoma klinikinė nauda                                         | 17 |
| Monitoriaus "HemoSphere Vita" hemodinaminių technologijų jungtys | 17 |
| Vadovo stiliaus formalumai                                       | 20 |
| Šiame vadove vartojamos santrumpos                               | 21 |

## 1.1 Šio vadovo paskirtis

Šiame vadove aprašytos "Edwards HemoSphere Vita" monitoriaus funkcijos ir stebėjimo parinktys. Monitorius "HemoSphere Vita" yra modulinis prietaisas, kuris rodo stebimus duomenis, gautus naudojant "Edwards" hemodinamines technologijas.

Šis vadovas buvo parengtas naudoti su "Edwards HemoSphere Vita" monitoriumi išmokytiems intensyviosios terapijos gydytojams, slaugytojams ir bet kokio ligoninės skyriaus gydytojams, kur vykdoma intensyvioji terapija.

Šiame vadove "HemoSphere Vita" naudotojui pateikiamos nustatymo ir naudojimo instrukcijos, prietaiso susiejimo procedūros ir apribojimai.

#### Pastaba

Šie komponentai gali būti vadinami kitaip:

"ForeSight" oksimetro kabelis (FSOC) taip pat gali būti vadinamas FORE-SIGHT ELITE audinių oksimetro moduliu (FSM).

"ForeSight" jutikliai arba "ForeSight Jr" jutikliai taip pat gali būti vadinami FORE-SIGHT ELITE audinių oksimetrijos jutikliais.

Ne visos piršto manžetės tiekiamos su manžetės matuokliu. Išsamesnes instrukcijas apie tinkamą piršto manžetės dydžio parinkimą, jei taikoma, žr. gaminio naudojimo instrukcijose.

## 1.2 Naudojimo indikacijos

## 1.2.1 Monitorius "HemoSphere Vita" su "HemoSphere Vita" technologijos moduliu ir "ForeSight" oksimetro kabeliu

Neinvazinis "ForeSight" oksimetro kabelis yra skirtas naudoti kaip pagalbinis absoliučiojo regioninio deguonimi įsotinto hemoglobino kraujyje monitorius, tvirtinamas po jutikliais asmenims, kuriems kilusi išeminių būklių rizika dėl sumažėjusio srauto arba dėl srauto išnykimo. "ForeSight" oksimetro kabelis taip pat skirtas stebėti santykinius deguonimi prisotinto hemoglobino, deoksigenuoto hemoglobino ir jų sumavimo, taip pat bendro hemoglobino pokyčius naudojant jutiklius. "ForeSight" oksimetro kabelis yra skirtas padėti parodyti StO<sub>2</sub> ir santykinį bendro hemoglobino pokytį monitoriuje "HemoSphere Vita".

- Naudojant su dideliais jutikliais, "ForeSight" oksimetro kabelis yra skirtas naudoti suaugusiesiems ir pereinamojo amžiaus paaugliams, kurių svoris ≥ 40 kg.
- Naudojant su vidutiniais jutikliais, "ForeSight" oksimetro kabelis yra skirtas naudoti pacientams vaikams, kurių svoris ≥ 3 kg.
- Naudojant su mažais jutikliais, "ForeSight" oksimetro kabelis yra skirtas naudoti pacientų vaikų, kurių svoris
  8 kg, smegenims matuoti pacientų vaikų, kurių svoris
  5 kg, ne smegenims matuoti.

Visą kiekvienos pacientų populiacijos matuojamų ir išvestinių parametrų sąrašą skaitykite paskirties aprašyme.

### 1.2.2 "HemoSphere Vita" monitorius su "HemoSphere VitaWave" moduliu

Monitorius "HemoSphere Vita", naudojant jį su "HemoSphere VitaWave" moduliu, slėgio valdymo įtaisu ir suderinama "Edwards" piršto manžete, yra skirtas vyresniems nei 18 metų pacientams, kuriems reikia nepertraukiamai vertinti širdies funkcijos, skysčių būsenos ir kraujagyslių pasipriešinimo pusiausvyrą. Galima naudoti hemodinaminiams parametrams stebėti kartu su perioperaciniu į tikslą nukreiptos terapijos protokolu ligoninės aplinkoje. Be to, neinvazinė sistema yra skirta naudoti gretutinėmis ligomis sergantiems pacientams, kurių hemodinaminius parametrus reikėtų optimizuoti, tačiau yra sudėtinga atlikti invazinius matavimus. Monitorius "HemoSphere Vita" ir suderinamos "Edwards" piršto manžetės neinvaziniu būdu matuoja kraujospūdį ir susijusius hemodinaminius parametrus. Informacijos apie tikslinę pacientų populiaciją, kuriai konkrečiai numatyta naudoti piršto manžetę, ieškokite "VitaWave" piršto manžetės naudojimo indikacijų aprašyme.

Visą kiekvienos pacientų populiacijos matuojamų ir išvestinių parametrų sąrašą skaitykite paskirties aprašyme.

## 1.3 Naudojimo kontraindikacijos

### 1.3.1 Monitorius "HemoSphere Vita" su "ForeSight" oksimetro kabeliu

"ForeSight" / "ForeSight Jr" jutiklio negalima naudoti pacientams:

- kurių fizinės vietos plotas pernelyg ribotas, kad būtų galima tinkamai uždėti jutiklį;
- kuriems pasireiškia alerginių reakcijų į jutiklio klijus;
- kuriam atliekama MRT procedūra, nes yra sužeidimo rizika.

### 1.3.2 "HemoSphere Vita" monitorius su "HemoSphere VitaWave" moduliu

Kai kuriems pacientams kurių apatinės rankos dalies ir plaštakos arterijų ir arteriolių lygieji raumenys susitraukia itin stipriai, pvz., sergantiems Reino liga, "HemoSphere Vita" monitoriaus, kai jis yra naudojamas su "HemoSphere VitaWave" moduliu ir suderinama (-omis) piršto manžete (-ėmis) naudojimas yra kontraindikuotinas. Šiems pacientams gali būti neįmanoma išmatuoti kraujospūdžio.

Tuo metu, kai buvo paskelbtas operatoriaus vadovas, nebuvo žinomos jokios kitos kontraindikacijos.

## 1.4 Paskirties aprašymas

"HemoSphere Vita" stebėjimo platforma yra skirta naudoti kvalifikuotam personalui arba išmokytiems klinikos darbuotojams kritinės terapijos aplinkoje ligoninėje.

"HemoSphere Vita" stebėjimo platforma skirta naudoti su suderinamais "Edwards ForeSight" / "ForeSight Jr" jutikliais ir "VitaWave" pirštų manžetėmis.

Audinių įsotinimą deguonimi StO<sub>2</sub> galima stebėti monitoriumi "HemoSphere Vita", prijungtu "HemoSphere Vita" technologijos moduliu ir "ForeSight" oksimetro kabeliu, kaip išvardyta toliau 1-1 lentelė 17 psl.

| Santrumpa        | Apibrėžtis                            | Naudota posis-<br>temio technolo-<br>gija                           | Pacientų populia-<br>cija | Ligoninės aplin-<br>ka                                                 |
|------------------|---------------------------------------|---------------------------------------------------------------------|---------------------------|------------------------------------------------------------------------|
| StO <sub>2</sub> | audinio deguonies saturacija          | "ForeSight" oksi-                                                   |                           | operacinė, inten-                                                      |
| ΔctHb            | santykinis bendro hemoglobino pokytis | metro Kabelis ir<br>"HemoSphere Vi-<br>ta" technologijos<br>modulis | suaugusiųjų ir vai-<br>kų | syviosios priežiu-<br>ros skyrius, sku-<br>biosios pagalbos<br>skyrius |

#### 1-1 lentelė. "HemoSphere Vita" technologijos modulio su "ForeSight" oksimetro kabeliu galimų parametrų sąrašas

Išsamus sąrašas parametrų, kuriuos galima stebėti naudojant monitorių "HemoSphere Vita" ir prijungtą "HemoSphere VitaWave" modulį, pateiktas toliau 1-2 lentelė 17 psl.

| Santrumpa                                                                                                    | Apibrėžtis                         | Naudota posis-<br>temio technolo-<br>gija | Pacientų populia-<br>cija | Ligoninės aplin-<br>ka |
|----------------------------------------------------------------------------------------------------|------------------------------------|-------------------------------------------|---------------------------|------------------------|
| DIA <sub>ART</sub>                                                                                            | arterinis diastolinis kraujospūdis |                                           |                           |                        |
| МАР                                                                                                    | vidutinis arterinis kraujospūdis   | "HemoSphere                               | tik supugusioji           | operacinė ir inten-    |
| PR                                                                                                    | pulso dažnis                       | lis                                       | tik suaugusieji           | ros skyrius            |
| SYS <sub>ART</sub>                                                                                            | arterinis sistolinis kraujospūdis  |                                           |                           |                        |
| Daugiau informacijos žr. Bangos formos rekonstrukcija ir hemodinaminė analizė ("VitaWave" algoritmas) 95 psl. |                                    |                                           |                           |                        |

1-2 lentelė. "HemoSphere VitaWave" modulio galimų parametrų sąrašas

#### ĮSPĖJIMAS

Netinkamai naudojant monitorių "HemoSphere Vita" gali kilti pavojus pacientui. Prieš naudodami platformą atidžiai perskaitykite šio vadovo skirsnį "Įspėjimai", esantį 2 skyriuje.

Monitorius "HemoSphere Vita" yra skirtas naudoti tik pacientams vertinti. Šis instrumentas turi būti naudojamas kartu su įprastiniu fiziologiniu monitoriumi ir (arba) paciento klinikiniais požymiais ir simptomais. Jeigu prietaiso gautos hemodinaminės vertės neatitinka paciento klinikinės būklės, prieš pradėdami gydymą, pagalvokite apie trikčių šalinimą.

## 1.5 Numatoma klinikinė nauda

"HemoSphere Vita" stebėjimo platforma leidžia matyti paciento hemodinaminius parametrus ir su jais sąveikauti. Naudojama kartu su suderinamais jutikliais modulinė "HemoSphere Vita" platforma padeda priimti aktyvius klinikinius sprendimus ir pateikia įžvalgų dėl individualizuotos pacientų priežiūros.

## 1.6 Monitoriaus "HemoSphere Vita" hemodinaminių technologijų jungtys

Monitorius "HemoSphere Vita" turi tris technologijų išplėtimo modulio lizdus (du – standartinio dydžio ir vieną – didelio ["L-Tech"] dydžio). Modulio ir kabelio prijungimo taškai yra kairiojoje plokštėje. Žr. 1-1 pav. 18 psl.

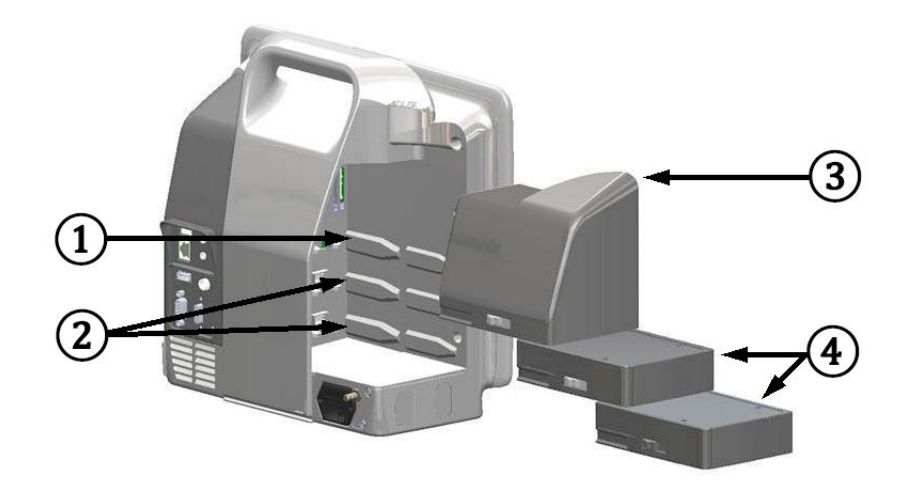

1-1 pav. Monitoriaus "HemoSphere Vita" hemodinaminių technologijų jungtys

- 1. "L-Tech" išplėtimo modulio lizdas (1)
- 3. "L-Tech" išplėtimo modulis

2. Išplėtimo modulio lizdai (2)

4. Išplėtimo moduliai (2)

Kiekvienas modulis ir (arba) kabelis yra susijęs su konkrečia "Edwards" hemodinaminio stebėjimo technologija. Šiuo metu galimas modulis yra "HemoSphere Vita" technologijų modulis, trumpai aprašytas toliau ir išsamiai aprašytas 10 skyriuje, "HemoSphere" audinio oksimetrijos stebėjimas 113 psl. "Large Technology" ("L-Tech") modulis yra "HemoSphere VitaWave" modulis, trumpai aprašytas toliau ir išsamiai aprašytas 9 skyriuje, "HemoSphere VitaWave" modulio, stebėjimas 94 psl.

### 1.6.1 "HemoSphere Vita" technologijos modulis

"HemoSphere" technologijos modulis telpa į standartinio modulio lizdą. Šis modulis jungiamas su "ForeSight" oksimetro kabeliu audinio oksimetrijai (StO<sub>2</sub>).

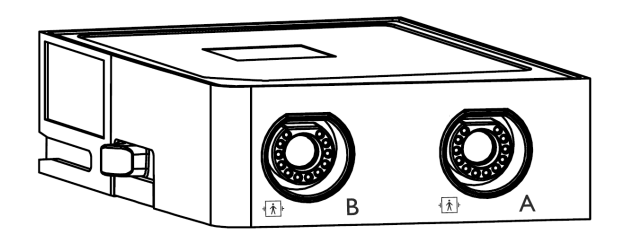

#### 1.6.1.1 "HemoSphere Vita" technologijos modulis ir "ForeSight" oksimetro kabelis

"HemoSphere Vita" technologijos modulis leidžia stebėti audinio oksimetriją (StO<sub>2</sub>) su "ForeSight" oksimetro kabeliu ir suderinamais audinių oksimetrijos jutikliais. Išsamesnė informacija apie oksimetrijos stebėjimą pateikta 10 skyriuje, "HemoSphere" audinio oksimetrijos stebėjimas 113 psl. 1-3 lentelė 19 psl. išvardijami galimi parametrai naudojant "HemoSphere Vita" technologijos modulį ir "ForeSight" oksimetro kabelį.

#### Pastaba

Šie komponentai gali būti vadinami kitaip:

"ForeSight" oksimetro kabelis (FSOC) taip pat gali būti vadinamas FORE-SIGHT ELITE audinių oksimetro moduliu (FSM).

"ForeSight" jutikliai arba "ForeSight Jr" jutikliai taip pat gali būti vadinami FORE-SIGHT ELITE audinių oksimetrijos jutikliais.

1-3 lentelė. "HemoSphere Vita" technologijos modulis su "ForeSight" oksimetro kabelio parametrų aprašymu

| Parametras                                         | Aprašymas                                                                                                    | Technologija                                                                                                    |
|----------------------------------------------------|----------------------------------------------------------------------------------------------------|----------------------------------------------------------------------------------------------------|
| Audinių oksimetrija (StO <sub>2</sub> )            | Visiška audinio saturacija deguonimi, iš-<br>matuota anatomimės vietos paviršiuje<br>po jutikliu                                        | Šviesos, artimos infraraudonųjų spin-<br>duliams, atspindžio nustatymas "Fore-<br>Sight" / "ForeSight Jr" jutikliu |
| santykinis bendro hemoglobino poky-<br>tis (ΔctHb) | tendencijos vertė, apskaičiuota remian-<br>tis hemoglobino ir deoksigenuoto he-<br>moglobino santykinių pokyčių suma<br>(ΔΟ2Hb ir ΔHHb) | Šviesos, artimos infraraudonųjų spin-<br>duliams, atspindžio nustatymas "Fore-<br>Sight" / "ForeSight Jr" jutikliu |

### 1.6.2 "HemoSphere VitaWave" modulis

Naudojantis "HemoSphere VitaWave" moduliu su prijungtu suderinamu slėgio valdymo įtaisu ir piršto manžete (-ėmis) neinvaziniu būdu galima išmatuoti paciento arterinio spaudimo bangos formą ir susijusius hemodinaminius parametrus. "HemoSphere VitaWave" modulis telpa į "Large Technology" ("L-Tech") lizdą. Daugiau informacijos žr. 9 skyriuje, "HemoSphere VitaWave" modulio neinvazinis stebėjimas 94 psl.

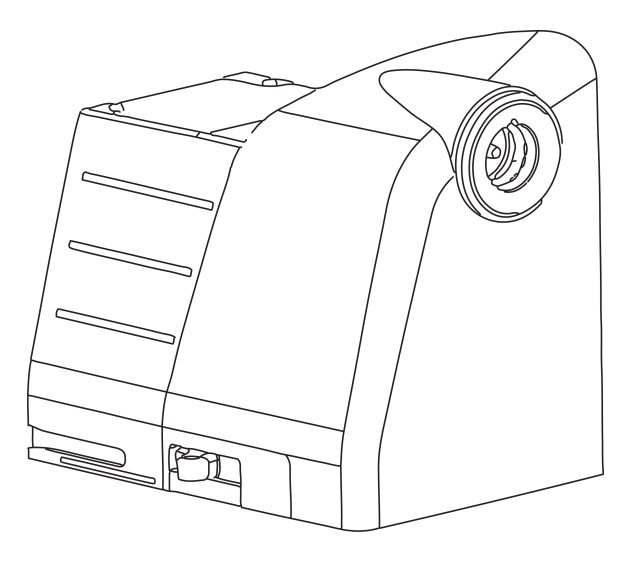

#### Pastaba

"HemoSphere VitaWave" modulis patvirtintas dėl atitikimo su "Edwards ClearSight" ir "Acumen IQ" pirštų manžetėmis.

#### 1-4 lentelė. "HemoSphere VitaWave" modulio pagrindinių parametrų aprašymas

| Parametras                                     | Aprašymas                | Technologija        |
|------------------------------------------------|--------------------------|---------------------|
| diastolinis kraujospūdis (DIA <sub>ART</sub> ) | diastolinis kraujospūdis | "VitaWave" manžetė* |

| Parametras                                                                                    | Aprašymas                                                     | Technologija        |
|-----------------------------------------------------------------------------------------------|---------------------------------------------------------------|---------------------|
| vidutinis arterinis kraujospūdis (MAP)                                                        | vidutinis sisteminis kraujospūdis vieno<br>širdies ciklo metu | "VitaWave" manžetė* |
| pulso dažnis (PR)                                                                             | arterinio kraujospūdžio impulsų skai-<br>čius per minutę      | "VitaWave" manžetė* |
| sistolinis kraujospūdis (SYS <sub>ART</sub> )                                                 | sistolinis kraujospūdis                                       | "VitaWave" manžetė* |
| *"HemoSphere VitaWave" modulis yra suderinamas su "ClearSight" manžete ir "Acumen IQ" manžete |                                                               |                     |

### 1.6.3 Dokumentacija ir mokymas

Monitoriaus "HemoSphere Vita" galima dokumentacija ir mokymas:

- monitoriaus "HemoSphere Vita" operatoriaus vadovas;
- monitoriaus "HemoSphere Vita" trumpasis vadovas;
- spaudimo išvesties kabelio "HemoSphere" naudojimo instrukcijos;
- "Edwards" širdies atskaitos jutiklio naudojimo instrukcijos;
- akumuliatoriaus "HemoSphere" naudojimo instrukcijos;
- "HemoSphere" ritininio stovo naudojimo instrukcijos;

naudojimo instrukcijos pridedamos prie monitoriaus "HemoSphere Vita" komponentų. Žr. B-1 lentelė 166 psl. Norėdami gauti daugiau informacijos, kaip pasimokyti arba gauti turimą monitoriaus "HemoSphere Vita" dokumentaciją, susisiekite su "Edwards" vietiniu atstovu arba "Edwards" techninės pagalbos tarnyba. Žr. E priedą Sistemos priežiūra, apžiūra ir palaikymas 174 psl.

## 1.7 Vadovo stiliaus formalumai

1-5 lentelė 20 psl. išvardyti šiame vadove vartojami stiliaus formalumai.

| Formalumas                          | Aprašymas                                                                                                    |
|-------------------------------------|----------------------------------------------------------------------------------------------------|
| Paryškintasis                       | Paryškintasis tekstas reiškia programinės įrangos terminą. Šis žodis arba frazė bus rodomi<br>ekrane, kaip parodyta.                                                                                          |
| Paryškintasis mygtukas              | Mygtukas – jutiklinio ekrano prieigos taškas parinkčiai, rodomai paryškintuoju šriftu. Pavyz-<br>džiui, mygtukas <b>Peržiūra</b> rodomas ekrane kaip:<br><b>Peržiūra</b>                                      |
| <b>→</b>                            | Rodyklė yra rodoma tarp dviejų ekrane esančių meniu parinkčių, kurias naudotojas pasirenka<br>vieną paskui kitą.                                                                                              |
| Č                                   | Piktograma – jutiklinio ekrano prieigos taškas parodytam meniu ar naršymo grafikai. Visą<br>meniu piktogramų, rodomų monitoriuje "HemoSphere Vita", sąrašą rasite 2-1 lentelė 30 psl.                         |
| Nulis ir bangos forma<br>piktograma | Paryškintasis meniu piktogramos tekstas nurodo piktogramą, susietą su ekrane rodoma pro-<br>graminės įrangos sąvoka arba fraze. Pavyzdžiui, <b>Nulis ir bangos forma</b> piktograma ekrane<br>atsiranda taip: |

#### 1-5 lentelė. Operatoriaus vadovo stiliaus formalumai

## 1.8 Šiame vadove vartojamos santrumpos

#### 1-6 lentelė. Akronimai, santrumpos

| Santrumpa          | Apibrėžtis                                                |
|--------------------|-----------------------------------------------------------|
| A/S                | analoginis / skaitmeninis                                 |
| ART                | sisteminis arterinis kraujospūdis                         |
| KMI                | kūno masės indeksas                                       |
| КРР                | kūno paviršiaus plotas                                    |
| ΔctHb              | santykinis bendro hemoglobino pokytis                     |
| DIA <sub>ART</sub> | sisteminis arterinis diastolinis kraujospūdis             |
| VSK                | vienkartinis spaudimo keitiklis                           |
| НЕМРС              | slėgio valdymo įtaisas                                    |
| HGB                | hemoglobinas                                              |
| HR                 | širdies susitraukimų dažnis                               |
| HR <sub>avg</sub>  | vidutinis širdies susitraukimų dažnis                     |
| IA                 | Intervencijos analizė                                     |
| IEC                | Tarptautinė elektrotechnikos komisija                     |
| LED                | šviesos diodas                                            |
| МАР                | vidutinis arterinis kraujospūdis                          |
| NIBP               | neinvazinis kraujospūdis                                  |
| OR                 | operacinė                                                 |
| PC2                | slėgio valdymo įtaisas                                    |
| POST               | savitikra įjungus maitinimą                               |
| PR                 | pulso dažnis                                              |
| SaO <sub>2</sub>   | prisotinimas deguonimi                                    |
| SQI                | signalo kokybės indikatorius                              |
| ST                 | paviršiaus temperatūra                                    |
| StO <sub>2</sub>   | audinio deguonies saturacija                              |
| SYS <sub>ART</sub> | sisteminis arterinis sistolinis kraujospūdis              |
| Paliesti           | Sąveika su monitoriumi "HemoSphere Vita" liečiant ekraną. |
| USB                | universalioji nuoseklioji magistralė                      |

## Saugos informacija ir simboliai

#### Turinys

| Saugos signalinių žodžių apibrėžimai                                  | 22 |
|-----------------------------------------------------------------------|----|
| Įspėjimai                                                             | 22 |
| Perspėjimai                                                           | 27 |
| Naudotojo sąsajos simboliai                                           | 29 |
| Simboliai ant gaminio etikečių                                        | 33 |
| Taikomi standartai                                                    | 35 |
| "HemoSphere Vita" monitoriaus esminės eksploatacinės charakteristikos | 36 |

## 2.1 Saugos signalinių žodžių apibrėžimai

### 2.1.1 Įspėjimas

Įspėjimas praneša apie tam tikrus veiksmus ar situacijas, kurios gali lemti asmens sužalojimą ar mirtį.

#### ĮSPĖJIMAS

Taip įspėjimai pateikiami šio vadovo tekste.

## 2.1.2 Perspėjimas

Perspėjimu informuojama apie veiksmus ar situacijas, dėl kurių gali būti sugadinta įranga, gauti netikslūs duomenys arba atlikta netinkama procedūra.

#### PERSPĖJIMAS

Taip perspėjimai pateikiami šio vadovo tekste.

### 2.1.3 Pastaba

Pastaba norima atkreipti dėmesį į naudingą informaciją apie funkciją ar procedūrą.

#### Pastaba

Taip pastabos pateikiamos šio vadovo tekste.

## 2.2 Įspėjimai

Šie įspėjimai yra vartojami monitoriaus "HemoSphere Vita" naudotojo vadove. Jie pateikiami vadove, kur aprašoma aktuali funkcijai ar procedūrai informacija.

 Prieš mėgindami naudoti "Edwards HemoSphere Vita" monitorių, atidžiai perskaitykite šį naudotojo vadovą.

- Peržiūrėkite kiekvieno suderinamo priedo naudojimo instrukciją, prieš mėgindami jį naudoti su monitoriumi "HemoSphere Vita".
- Norėdami išvengti paciento ar naudotojo sužalojimo, platformos sugadinimo arba netikslių matavimų, nenaudokite sugadintų ar nesuderinamų platformos priedų, komponentų ar kabelių.
- Netinkamai naudojant monitorių "HemoSphere Vita" gali kilti pavojus pacientui. Prieš naudodami platformą atidžiai perskaitykite šio vadovo skirsnį "Įspėjimai", esantį 2 skyriuje. (1 skyrius)
- Monitorius "HemoSphere Vita" yra skirtas naudoti tik pacientams vertinti. Šis instrumentas turi būti naudojamas kartu su įprastiniu fiziologiniu monitoriumi ir (arba) paciento klinikiniais požymiais ir simptomais. Jeigu prietaiso gautos hemodinaminės vertės neatitinka paciento klinikinės būklės, prieš pradėdami gydymą, pagalvokite apie trikčių šalinimą. (1 skyrius)
- Šoko pavojus! Nemėginkite prijungti / atjungti sistemos kabelių šlapiomis rankomis. Prieš atjungdami sistemos kabelius, įsitikinkite, kad rankos yra sausos. (3 skyrius)
- **Sprogimo pavojus!** Nenaudokite monitoriaus "HemoSphere Vita" aplinkoje, kurioje yra degių anestetikų mišinių su oru, deguonimi arba azoto oksidu. (3 skyrius)
- Šiame gaminyje yra metalinių dalių. NENAUDOKITE magnetinio rezonanso (MR) aplinkoje. (3 skyrius)
- Patikrinkite, ar monitorius "HemoSphere Vita" yra saugiai padėtas ar pritvirtintas ir ar visi laidai ir priedų kabeliai tinkamai išdėstyti, kad būtų kuo mažesnė pacientų, naudotojų sužalojimo ar įrangos sugadinimo rizika. (3 skyrius)
- Nenaudokite šios įrangos greta kitos įrangos arba ant jos, kadangi ji gali veikti netinkamai. Jei taip naudoti reikia, reikia stebėti įrangą ir kitą įrangą, kad būtų patikrinta, ar jos veikia normaliai. (3 skyrius)
- Monitorius "HemoSphere Vita" turi būti statomas stačias, kad būtų užtikrinta IPX1 apsauga nuo skysčių prasiskverbimo. (3 skyrius)
- Saugokite, kad ant stebėjimo ekrano neužtikštų jokių skysčių. Skysčio sankaupos gali sutrikdyti jutiklinio ekrano veikimą. (3 skyrius)
- Nestatykite monitoriaus taip, kad būtų sunku pasiekti galinės plokštės jungtis arba maitinimo laidą. (3 skyrius)
- Įranga skirta naudoti kartu su aukšto dažnio chirurgine įranga. Aukšto dažnio chirurginės įrangos trikdžiai gali lemti netikslius parametrų matavimus. Norėdami sumažinti pavojus, kylančius naudojant aukšto dažnio chirurginę įrangą, naudokite tik nepažeistus paciento kabelius ir priedus, prijungtus pagal šio naudotojo vadovo nurodymus. (3 skyrius)
- Sistema skirta naudoti kartu su defibriliatoriais. Tinkamam veikimui kartu su defibriliatoriumi užtikrinti naudokite tik nepažeistus paciento kabelius ir priedus, prijungtus pagal šio naudotojo vadovo nurodymus. (3 skyrius)
- Visa IEC/EN 60950 įranga, įskaitant spausdintuvus, turi būti statoma ne arčiau kaip 1,5 metro nuo paciento lovos. (3 skyrius)
- Nešiojamoji radijo dažnių įranga (įskaitant išorinius įrenginius, tokius kaip antenos kabeliai ir išorinės antenos) turėtų būti naudojama ne arčiau kaip 30 cm (12 col.) iki bet kurios monitoriaus "HemoSphere Vita" dalies, įskaitant gamintojo nurodytus kabelius. Antraip gali pablogėti įrangos veikimo našumas. (3 skyrius)
- Įsitikinkite, kad baterija visiškai įdėta, o jos skyriaus durelės tinkamai užfiksuotos. Krintančios baterijos gali sunkiai sužaloti pacientus arba gydytojus. (3 skyrius)
- Su monitoriumi "HemoSphere Vita" naudokite tik "Edwards" patvirtintus akumuliatorius. Nekraukite akumuliatoriaus bloko ne monitoriuje. Taip galite sugadinti akumuliatorių arba sužaloti naudotoją. (3 skyrius)
- Siekiant apsaugoti nuo stebėjimo pertrūkių, kai dingsta maitinimas, rekomenduojama naudoti monitorių "HemoSphere Vita" su įdėtu akumuliatoriumi. (3 skyrius)
- Kai yra maitinimo sutrikimas ir akumuliatorius išsieikvoja, bus atliktas kontroliuojamas monitoriaus išjungimo procesas. (3 skyrius)
- Nenaudokite stebėjimo platformos "HemoSphere Vita" be uždėto maitinimo laido įvado dangtelio. To nepadarius, gali prasiskverbti skystis. (3 skyrius)
- Nenaudokite ilginamųjų laidų ar daugializdžių prietaisų maitinimo laidui prijungti. Nenaudokite jokių kitų atjungiamųjų maitinimo laidų, išskyrus pristatytą maitinimo laidą. (3 skyrius)
- Siekiant išvengti elektros smūgio pavojaus, monitorių "HemoSphere Vita" galima prijungti tik prie maitinimo tinklo (su apsauginiu įžeminimu). Nenaudokite maitinimo adapterių, skirtų prijungti trijų kontaktų kištuką prie dviejų kontaktų lizdo. (3 skyrius)

- Patikimą įžeminimą galima pasiekti tik tada, kai prietaisas yra prijungiamas prie lizdo, pažymėto "tik ligoninėms", "ligoninės klasės" arba analogiško. (3 skyrius)
- Atjunkite monitorių nuo kintamosios srovės šaltinio, atjungdami maitinimo kabelio kištuką nuo kintamosios srovės tinklo. Monitoriaus įjungimo / išjungimo mygtukas neatjungs sistemos nuo kintamosios srovės maitinimo tinklo. (3 skyrius)
- Naudokite tik monitoriaus "HemoSphere Vita" priedus, kabelius ir (arba) komponentus, kurie buvo pristatyti ir paženklinti "Edwards". Kitų nepaženklintų priedų, kabelių ir (arba) komponentų naudojimas gali turėti poveikio pacientų saugai ir matavimo tikslumui. (3 skyrius)
- Pradėjus naują paciento seansą, reikia patikrinti numatytuosius didelių / mažų fiziologinių pavojaus signalų intervalus, kad jie būtų tinkami konkrečiam pacientui. (6 skyrius)
- Vykdykite Naujas pacientas arba išvalykite paciento duomenų profilį, kai prie monitoriaus "HemoSphere Vita" prijungiamas naujas pacientas. To nepadarius, retrospektyviniuose rodiniuose gali būti rodomi ankstesnio paciento duomenys. (6 skyrius)
- Nenaudokite įspėjimo signalo nuostatų / programų, kurios skiriasi nuo tos pačios arba panašios įrangos bet kurioje pavienėje zonoje, pvz., intensyviosios slaugos padalinyje arba širdies operacinių. Prieštaringi įspėjimo signalai gali turėti poveikio paciento saugai. (7 skyrius)
- Neišjunkite garsinių pavojaus signalų tokiose situacijose, kai gali pablogėti paciento sauga. (7 skyrius)
- Nesumažinkite pavojaus signalų garsumo iki tokio lygio, kada jau negalima tinkamai jų stebėti. Taip gali atsirasti situacija, kada pablogės paciento sauga. (7 skyrius)
- Vaizdiniai ir garsiniai fiziologinio pavojaus signalai suaktyvinami tik tada, jei ekranuose parametras sukonfigūruotas kaip pagrindinis parametras (1–4 parametrai, rodomi parametrų išklotinėse). Jeigu parametras nepasirinktas ir nerodomas kaip pagrindinis, garsiniai ir vaizdiniai fiziologinio pavojaus signalai nesuveikia tam parametrui. (7 skyrius)
- Įsitikinkite, kad klinikinėse nuostatose nėra suaktyvintas **Demonstracinis režimas**, kad mokomieji duomenys nebūtų klaidingai palaikyti klinikiniais duomenimis. (7 skyrius)
- "VitaWave" technologijos nerekomenduojama naudoti < 18 metų pacientams. (9 skyrius)
- Komponentai, kurie nėra nurodyti kaip DARBINĖS DALYS, neturėtų būti dedami vietoje, kurioje pacientas gali liestis su komponentu. (9 skyrius)
- Atitiktis IEC 60601-1 užtikrinama tik prijungus "HemoSphere VitaWave" modulį (darbinės dalies jungtis) prie suderinamos stebėjimo platformos. Išorinės įrangos prijungimas arba sistemos konfigūravimas kitaip, negu aprašyta šiose instrukcijose, neatitiks šio standarto. Naudojant įrenginį ne pagal instrukcijas gali padidėti paciento / operatoriaus elektros smūgio tikimybė. (9 skyrius)
- Jokiu būdu nemodifikuokite, neatlikite techninės priežiūros ar nekeiskite gaminio. Atliekama techninė priežiūra, pakeitimai ar modifikacija gali turėti poveikio paciento / operatoriaus saugai ir (arba) gaminio našumui. (9 skyrius)
- Nesterilizuokite jokių "HemoSphere Vita" neinvazinės sistemos komponentų. "HemoSphere Vita" neinvazinė sistema tiekiama nesterili. (9 skyrius)
- Žr. valymo nurodymus. (9 skyrius)
- Konkrečias instrukcijas apie įvedimą ir naudojimą bei atitinkamus ĮSPĖJIMUS, PERSPĖJIMUS ir specifikacijas rasite kiekvieno priedo naudojimo instrukcijose. (9 skyrius)
- Nenaudokite sugedusių komponentų ir (arba) jutiklių ar komponentų ir (arba) jutiklių su atidengtais elektros kontaktais, kad būtų apsaugotas pacientas arba naudotojas nuo elektros smūgio. (9 skyrius)
- "HemoSphere Vita" neinvazinės sistemos stebėjimo komponentai nėra atsparūs defibriliacijai. Prieš atlikdami defibriliaciją atjunkite sistemą. (9 skyrius)
- Naudokite tik suderinamas "Edwards" piršto manžetes, širdies atskaitos jutiklį ir kitus "HemoSphere Vita" neinvazinės sistemos priedus, kabelius ir komponentus, kuriuos pateikė ir paženklino "Edwards". Kitų nepaženklintų priedų, kabelių ir (arba) komponentų naudojimas gali turėti poveikio pacientų saugai ir matavimo tikslumui. (9 skyrius)
- Visada nuimkite "HemoSphere Vita" neinvazinės sistemos jutiklius ir komponentus nuo paciento ir visiškai atjunkite instrumentą nuo paciento prieš jam maudantis. (9 skyrius)
- Neužveržkite slėgio valdymo įtaiso juostos ar piršto manžetės per stipriai. (9 skyrius)
- Nedėkite slėgio valdymo įtaiso juostos ant pažeistos odos, nes galite dar labiau pažeisti. (9 skyrius)
- Netinkamai uždėjus piršto manžetę arba parinkus netinkamą dydį, gali būti matuojama netiksliai. (9 skyrius)

- Nenaudokite "HemoSphere Vita" neinvazinės sistemos kaip širdies susitraukimų dažnio monitoriaus. (9 skyrius)
- Jei naudojate instrumentą viso kūno švitinimo metu, laikykite visus "HemoSphere Vita" neinvazinės sistemos stebėjimo komponentus už švitinimo lauko ribų. Jei apšvitinamas stebėjimo komponentas, gali būti paveikti rodmenys. (9 skyrius)
- Dėl stiprių magnetinių laukų gali atsirasti instrumento triktis, o pacientui gali atsirasti nudegimo žaizdų. Nenaudokite instrumento magnetinio rezonanso tyrimo (MRI) metu. Indukuotoji srovė gali nudeginti. Prietaisas gali pakenkti MR vaizdui, o MRT įrenginys gali pakenkti matavimo tikslumui. (9 skyrius)
- Atitiktis IEC 60601-1 palaikoma tik "HemoSphere Vita" technologijos modulį (darbinės dalies jungtis, apsauga nuo defibriliacijos) prijungus prie suderinamos stebėjimo platformos. Išorinės įrangos prijungimas arba sistemos konfigūravimas kitaip, negu aprašyta šiose instrukcijose, neatitiks šio standarto. Naudojant įrenginį ne pagal instrukcijas gali padidėti paciento / operatoriaus elektros smūgio tikimybė. (10 skyrius)
- Prieš įrengdami patikrinkite "ForeSight" oksimetro kabelio jungtis, ar jos nepažeistos. Pastebėjus kokį nors apgadinimą, kabelio negalima naudoti, kol nebus atlikta jo techninė priežiūra arba jis nebus pakeistas. Kreipkitės į "Edwards" techninės pagalbos tarnybą. Kyla kabelio prastesnio veikimo dėl pažeistų dalių arba saugos pavojus. (10 skyrius)
- Kad būtų galima išvengti bet kokios užteršimo naudojant skirtingiems pacientams tikimybės, po kiekvieno naudojimo "ForeSight" oksimetro kabelį ir kabelio jungtis būtina nuvalyti. (10 skyrius)
- Kad sumažėtų užteršimo ir kryžminės infekcijos rizika, jei "ForeSight" oksimetro kabelis arba kabelio jungtys labai užteršti krauju ar kitais kūno skysčiais, juos būtina dezinfekuoti. Jei "ForeSight" oksimetro kabelio ar kabelio jungčių negalima dezinfekuoti, turi būti atlikta jų techninė priežiūra, jie turi būti pakeisti ar išmesti. Kreipkitės į "Edwards" techninės pagalbos tarnybą. (10 skyrius)
- Kad sumažėtų tikimybė pažeisti "ForeSight" oksimetro kabelio korpuse esančių kabelių mazgų vidinius elementus, pernelyg stipriai netraukite, nelenkite ar kitaip neapkraukite kabelio jungčių. (10 skyrius)
- Jokiu būdu nemodifikuokite, neatlikite techninės priežiūros ar nekeiskite gaminio. Atliekama techninė priežiūra, pakeitimai ar modifikacija gali turėti poveikio paciento / operatoriaus saugai ir (arba) gaminio našumui. (10 skyrius)
- Jutikliai nėra sterilūs, todėl jų negalima dėti ant nutrintos, sutrūkinėjusios ar pažeistos odos. Gležnos odos vietose jutiklius dėkite atsargiai. Dedant jutiklius, kai tokioje srityje klijuojama juosta arba ji spaudžiama, gali suprastėti kraujotaka ir (arba) gali pablogėti odos būklė. (10 skyrius)
- Nedėkite jutiklio ant prastai krauju aprūpinamų (perfuzuojamų) audinių. Kad kuo geriau prikibtų, nedėkite ant netolygios odos paviršių. Nedėkite jutiklio vietose, kur yra ascitas, celiulitas, oro susikaupimas kaukolės ertmėje arba edema. (10 skyrius)
- Jei bus atliekamos elektrokaustikos procedūros, jutiklius ir elektrokauteris elektrodus reikia dėti kaip galima toliau vienus nuo kitų, kad būtų išvengta nepageidaujamų odos nudegimų; rekomenduojama išlaikyti bent 15 cm (6 col.) atstumą. (10 skyrius)
- Su "ForeSight" oksimetro kabeliu naudokite tik "Edwards" tiekiamus priedus. "Edwards" priedai užtikrina paciento saugą ir išlaiko "ForeSight" oksimetro kabelio vientisumą, tikslumą ir elektromagnetinį suderinamumą. Prijungus ne "Edwards" jutiklį, tame kanale bus pateiktas atitinkamas perspėjimas ir nebus įrašytos jokios StO<sub>2</sub> vertės. (10 skyrius)
- Jutikliai yra vienkartiniai, jų negalima apdoroti pakartotinai naudoti jutikliai kelia kryžminio užteršimo arba infekcijos riziką. (10 skyrius)
- Kiekvienam pacientui naudokite naują jutiklį, kurį po naudojimo išmeskite. Utilizuokite pagal vietines ligoninės ir įstaigos strategijas. (10 skyrius)
- Jei atrodo, kad jutiklis kokiu nors būdu pažeistas, jo naudoti negalima. (10 skyrius)
- Visada perskaitykite informaciją ant jutiklio pakuotės. (10 skyrius)
- Uždėdami jutiklius elkitės labai atsargiai. Jutiklių grandinės yra laidžios, todėl jos neturi liestis su kitomis įžemintomis, laidžiomis dalimis, išskyrus EKG arba entropijos monitorius. Esant tokiam sąlyčiui, sumažėtų paciento izoliacija ir dingtų jutiklio teikiama apsauga. (10 skyrius)
- Jutiklius uždėjus netinkamai, pateikti matavimai gali būti neteisingi. Netinkamai uždėti jutikliai arba iš dalies pasislinkę jutikliai gali lemti pernelyg aukštą arba pernelyg žemą deguonies saturacijos nuskaitymą. (10 skyrius)

- Nedėkite jutiklio po pacientu. Dėl ilgai trunkančio spaudimo (pvz., priklijavus jutiklį arba pacientui gulint ant jutiklio), odai tenka jutiklio daroma apkrova, todėl oda gali būti sužalota ir gali suprastėti jutiklio eksploatacinės savybės. (10 skyrius)
- Jutiklio vietą reikia tikrinti bent kas 12 valandų, kad būtų mažesnė netinkamo prilipimo, cirkuliacijos ir odos vientisumo rizika. Jei cirkuliacijos būklė arba odos vientisumas pablogėjo, jutiklį reikia uždėti kitoje vietoje. (10 skyrius)
- Nejunkite daugiau nė vieno paciento prie "ForeSight" oksimetro kabelio. Dėl to sumažėtų paciento izoliacija ir dingtų jutiklio teikiama apsauga. (10 skyrius)
- "ForeSight" oksimetro kabelis buvo sukurtas taip, kad užtikrintų paciento saugą. Visos kabelio dalys yra "BF tipo su apsauga nuo defibriliacijos", todėl yra apsaugotos nuo defibriliatoriaus iškrovos poveikio ir gali likti pritvirtintos prie paciento. Naudojant defibriliatorių ir iki dvidešimties (20) sekundžių po naudojimo kabelio rodmenys gali būti netikslūs. (10 skyrius)
- Naudojant šią įrangą su defibriliatoriumi nereikia imtis jokių atskirų veiksmų, tačiau tinkamai apsaugai nuo širdies defibriliatoriaus poveikio užtikrinti būtina naudoti tik "Edwards" tiekiamus jutiklius. (10 skyrius)
- Kol vyksta defibriliacija, nelieskite pacientų, kadangi galima patirti sunkų arba mirtiną sužalojimą. (10 skyrius)
- Jei kyla įtarimų dėl kokios nors monitoriuje rodomos vertės tikslumo, kitomis priemonėmis nustatykite paciento gyvybinius požymius. Paciento stebėjimo įspėjimo signalų sistemos funkcijas būtina tikrinti reguliariai ir kai kyla abejonių dėl gaminio vientisumo. (10 skyrius)
- "ForeSight" oksimetro kabelio veikimą reikia tikrinti bent kartą kas 6 mėnesius, kaip aprašyta "HemoSphere Vita" techninės priežiūros vadove. Nesilaikant reikalavimų galima patirti sužalojimų. Kabeliui nereaguojant, jo negalima naudoti, kol jis nebus patikrintas ir nebus atlikta jo techninė priežiūra arba jis nebus pakeistas. Žr. techninės pagalbos kontaktinę informaciją viršelio vidinėje pusėje. (10 skyrius)
- Naudokite tik patvirtintus monitoriaus "HemoSphere Vita" priedus, kabelius ir (arba) komponentus, kurie buvo pristatyti arba nurodyti "Edwards". Kitų nepatvirtintų priedų, kabelių ir (arba) komponentų naudojimas gali turėti poveikio pacientų saugai ir matavimo tikslumui. (B priedas)
- Monitoriuje "HemoSphere Vita" nėra naudotojo prižiūrimų dalių. Nuėmę dangtį ar kitaip išardę gaminį galite patirti pavojingos įtampos poveikį. (E priedas)
- Šoko ar gaisro pavojus! Nepanardinkite monitoriaus "HemoSphere Vita", modulio ar platformos kabelių į jokį skysčio tirpalą. Saugokite, kad jokie skysčiai nepatektų į instrumentą. (E priedas)
- Jokiomis aplinkybėmis neatlikite jokių "ForeSight" oksimetro kabelio valymo ar priežiūros darbų, kol kabelis naudojamas pacientui stebėti. Kabelį būtina išjungti ir atjungti monitoriaus "HemoSphere Vita" maitinimo laidą arba kabelį būtina atjungti nuo monitoriaus ir nuo paciento nuimti jutiklius. (E priedas)
- Prieš pradėdami bet kokio pobūdžio valymo ar priežiūros darbus, patikrinkite, ar nepažeistas "ForeSight" oksimetro kabelis, kabelio jungtys, "ForeSight" jutikliai ir kiti priedai. Patikrinkite, ar kabeliai nesulankstyti, ar nėra sulūžusių dalių, įtrūkimų arba apibrizgimo. Pastebėjus kokį nors apgadinimą, kabelio negalima naudoti, kol jis nebus patikrintas ir nebus atlikta jo techninė priežiūra arba jis nebus pakeistas. Kreipkitės į "Edwards" techninės pagalbos tarnybą. (E priedas)
- Nesilaikant procedūros kyla sunkaus arba mirtino sužalojimo pavojus. (E priedas)
- Sprogimo pavojus! Neatidarykite akumuliatoriaus, nedeginkite, nelaikykite aukštoje temperatūroje ir nesukelkite trumpojo jungimo. Jis gali užsidegti, sprogti, pratekėti arba įkaisti ir sukelti sunkų asmens sužalojimą ar mirtį. (E priedas)
- Naudojant priedus, keitiklius ir kabelius, išskyrus nurodytus ar pateiktus šios įrangos gamintojo, gali padidėti elektromagnetinė spinduliuotė arba sumažėti šios įrangos elektromagnetinis atsparumas ir ji gali netinkamai veikti. (F priedas)
- Monitorių "HemoSphere Vita" draudžiama modifikuoti. (F priedas)
- Nešiojamoji ir mobilioji RD ryšio įranga ir kiti elektromagnetinių trikdžių šaltiniai, pavyzdžiui, diatermijos, litotripsijos, RDID, elektromagnetinės apsaugos nuo vagysčių sistemos ir metalo detektoriai, gali trukdyti medicininei įrangai, įskaitant monitorių "HemoSphere Vita". Atitinkamų atskyrimo atstumų tarp ryšio įrangos ir monitoriaus "HemoSphere Vita" išlaikymo rekomendacijos pateiktos lentelėje F-3 lentelė 183 psl. Kitų RD siųstuvų poveikis yra nežinomas ir gali trikdyti "HemoSphere" stebėjimo platformos veikimą ir saugą. (F priedas)

## 2.3 Perspėjimai

Šie perspėjimai yra vartojami monitoriaus "HemoSphere Vita" operatoriaus vadove. Jie pateikiami vadove, kur aprašoma aktuali funkcijai ar procedūrai informacija.

- Pagal federalinius (JAV) įstatymus šį prietaisą galima parduoti tik gydytojui nurodžius arba jo užsakymu.
- Prieš naudodami patikrinkite monitorių "HemoSphere Vita" ir visus su juo naudojamus priedus bei įrangą, ar nėra pažeidimų. Galimi pažeidimai: įskilimai, įbrėžimai, įlenkimai, atviri elektros kontaktai ar bet kokie korpuso sugadinimo požymiai.
- Visada imkite už jungties, o ne kabelio, kai prijungiate ar atjungiate kabelius. Nesukite ir nelenkite jungčių. Prieš naudojimą patikrinkite, ar visi jutikliai ir kabeliai tinkamai ir visiškai prijungti. (3 skyrius)
- Saugokite monitorių "HemoSphere Vita" nuo ekstremalios temperatūros poveikio. Aplinkos sąlygas žr. A priede. (3 skyrius)
- Saugokite monitorių "HemoSphere Vita" nuo nešvarios ar dulkėtos aplinkos. (3 skyrius)
- Neuždenkite monitoriaus "HemoSphere Vita" vėdinimo angų. (3 skyrius)
- Nenaudokite monitoriaus "HemoSphere Vita" aplinkoje, kur dėl intensyvaus apšvietimo sunku matyti skystųjų kristalų ekrane. (3 skyrius)
- Nenaudokite monitoriaus kaip rankinio įrenginio. (3 skyrius)
- Kai perkeliate instrumentą, būtinai išjunkite maitinimą ir ištraukite prijungtą maitinimo laidą. (3 skyrius)
- [sitikinkite, kad HRS yra tinkamai naudojamas, kad jį būtų galima sulygiuoti su flebostatine ašimi. (4 skyrius)
- Prieš įdėdami, patikrinkite USB atmintinę, ar nėra virusų, kad apsisaugotumėte nuo užkrėtimo virusais ir kenkimo programine įranga. (8 skyrius)
- "HemoSphere VitaWave" modulis rodo ir analizuoja rekonstruotos stipininės arterijos bangos formą. Gydytojai turi atsižvelgti į šią bangos formos rekonstrukciją, ypač jei jie turi patirties peržiūrint brachialinės arterijos kraujospūdžio bangos formą. (9 skyrius)
- Nedėkite modulio per jėgą į lizdą. Norėdami paslinkti, spauskite tolygiai, kol jis įsistatys į vietą spragtelėdamas. (9 skyrius)
- "HemoSphere Vita" neinvazinės sistemos veiksmingumas nebuvo įvertintas pacientų, kuriems yra mažiau nei 18 metų, atveju. (9 skyrius)
- Visada imkite už jungties, o ne kabelio, kai prijungiate ar atjungiate kabelius. Nesukite ir nelenkite jungčių. Prieš naudojimą patikrinkite, ar visi jutikliai ir kabeliai tinkamai ir visiškai prijungti. (9 skyrius)
- Įsitikinkite, kad HRS yra tinkamai naudojamas, kad jį būtų galima sulygiuoti su flebostatine ašimi. (9 skyrius)
- "HemoSphere Vita" neinvazinė sistema nėra skirta naudoti kaip apnėjos monitorius. (9 skyrius)
- Išmatuoti pacientų, kurių apatinės rankos dalies ir plaštakos arterijų ir arteriolių lygieji raumenys susitraukia itin stipriai, pvz., sergantiems Reino liga, kraujospūdį gali būti neįmanoma. (9 skyrius)
- Netikslūs neinvazinio matavimo duomenys gali būti gauti dėl šių veiksnių:
  - netinkamai sukalibruoto ir (arba) netinkamai išlygiuoto širdies atskaitos jutiklio;
  - pernelyg didelių kraujospūdžio pokyčių. Tam tikros būklės, lemiančios kraujospūdžio pokyčius (sąrašas neišsamus):
    - \* Intraaortiniai balioniniai siurbliai
  - Bet kokia klinikinė situacija, kai arterinis spaudimas yra laikomas netiksliu arba neatitinkančiu aortos spaudimo.
  - Prasta kraujotaka į pirštus.
  - Sulenkta arba suplota piršto manžetė.
  - Pacientas pernelyg aktyviai judina pirštus ar rankas.
  - Artefaktai ir prasta signalų kokybė.
  - Netinkamai uždėta piršto manžetė, netinkama piršto manžetės padėtis arba piršto manžetė yra pernelyg atsilaisvinusi.
  - Elektrokauterio ar elektrochirurginio aparato naudojimas.

(9 skyrius)

- Visada atjunkite piršto manžetę, kai ji nėra apvyniota aplink pirštą, kad nesugadintumėte jos per daug pripūsdami. (9 skyrius)
- "Edwards" suderinamos piršto manžetės veiksmingumas nebuvo nustatytas pacientėms, kurioms pasireiškė preeklampsija. (9 skyrius)
- Iš intraaortinio balionėlio atramos gaunamos pulsacijos gali papildyti pulso dažnį instrumento pulso dažnio ekrane. Patikrinkite paciento pulso dažnį pagal EKG širdies susitraukimų dažnį. (9 skyrius)
- Pulso dažnio matavimas yra pagrįstas periferinės kraujotakos pulso optiniu nustatymu, todėl negali nustatyti konkrečios aritmijos. Pulso dažnis neturėtų būti naudojamas kaip EKG pagrįstos aritmijos analizės pakaitalas. (9 skyrius)
- Atliekant stebėjimą be HRS gali atsirasti matavimo netikslumų. Pasirūpinkite, kad pacientui ir toliau būtų tiksliai matuojamas aukščio tarp piršto ir širdies skirtumas. (9 skyrius)
- Kai atliekate stebėjimą nenaudodami širdies atskaitos jutiklio, neguldykite paciento kitokioje padėtyje nei ant nugaros. Nes dėl to gali būti pateiktas netikslus širdies atskaitos jutiklio vertikalaus atstumo skirtumo įrašas ir atsirasti matavimo netikslumų. (9 skyrius)
- Neatlikite kraujospūdžio kalibravimo stebėjimo metu, kai kraujospūdis yra nestabilus. Nes dėl to kraujospūdžio matavimo duomenys gali būti netikslūs. (9 skyrius)
- Nedėkite "ForeSight" oksimetro kabelio vietose, kuriose negalėsite lengvai matyti konkrečios būsenos šviesos diodų. (10 skyrius)
- Pernelyg spaudžiant galima sulaužyti fiksuojamąją auselę, dėl to kabelis gali nukristi ant paciento, šalia stovinčio asmens arba operatoriaus. (10 skyrius)
- Nekelkite arba netraukite "ForeSight" oksimetro kabelio už kurio nors kabelio jungčių arba nedėkite kabelio į jokią padėtį, kurioje gali kilti kabelio nukritimo ant paciento, šalia stovinčio asmens arba operatoriaus pavojus. (10 skyrius)
- Nedėkite "ForeSight" oksimetro kabelio po paklodėmis ar antklode, galinčia riboti oro srautą aplink kabelį, dėl ko gali padidėti kabelio korpuso temperatūra ir galima patirti sužalojimų. (10 skyrius)
- Nedėkite modulio per jėgą į lizdą. Norėdami paslinkti, spauskite tolygiai, kol jis įsistatys į vietą spragtelėdamas. (10 skyrius)
- Nedėkite jutiklių labai plaukuotose vietose. (10 skyrius)
- Jutiklis turėtų lygiai liestis su švaria, sausa oda. Bet kokie nešvarumai, losjonas, aliejus, prakaitas ar plaukai, kurie neleidžia užtikrinti gero jutiklio ir odos sąlyčio, turės poveikio renkamų duomenų tinkamumui, todėl gali būti pateiktas įspėjamasis pranešimas. (10 skyrius)
- Naudojant aplinkoje su šviesos diodų apšvietimu, prieš jungiant prie jutiklio kabelio jutiklius gali reikėti uždengti šviesos nepraleidžiančia priemone, kadangi tam tikros didelio intensyvumo sistemos gali trukdyti aptikti jutiklio infraraudonųjų spindulių diapazonui artimą šviesą. (10 skyrius)
- Nekelkite arba netraukite "ForeSight" oksimetro kabelio už kurio nors kabelio jungčių arba nedėkite jo į jokią padėtį, kurioje gali kilti modulio nukritimo ant paciento, šalia stovinčio asmens arba operatoriaus pavojus. (10 skyrius)
- Prasidėjus paciento stebėjimui, nekeiskite jutiklio ir jo neatjunkite ilgiau nei 10 minučių, kad pirminis StO<sub>2</sub> skaičiavimas nebūtų pradėtas iš naujo. (10 skyrius)
- Stiprūs elektromagnetiniai šaltiniai, pvz., elektrochirurginė įranga, gali turėti poveikio matavimams, todėl naudojant tokią įrangą matavimai gali būti netikslūs. (10 skyrius)
- Padidėjęs karboksihemoglobino ("COHb") arba metemoglobino ("MetHb") lygis gali lemti netikslius arba klaidingus matavimus – taip gali įvykti ir naudojant kraujagyslių dažų ar bet kurios medžiagos su dažais, kuri pakeičia įprastinę kraujo pigmentaciją. Kiti matavimo tikslumui poveikio galintys turėti veiksniai: mioglobinas, hemoglobinopatijos, anemija, po oda susikaupęs kraujas, pašalinių objektų jutiklio kelyje trukdžiai, bilirubinemija, išorėje įspausta spalva (tatuiruotės), aukštas HGB arba Hct ir apgamai. (10 skyrius)
- Naudojant aplinkoje su šviesos diodų apšvietimu, prieš jungiant prie jutiklio kabelio jutiklius gali reikėti uždengti šviesos nepraleidžiančia priemone, kadangi tam tikros didelio intensyvumo sistemos gali trukdyti aptikti jutiklio infraraudonųjų spindulių diapazonui artimą šviesą. (10 skyrius)
- Palyginti su ankstesnėmis programinės įrangos versijomis, "ForeSight" oksimetro kabelis, kuriame įdiegta V3.0.7 ar naujesnė programinės įrangos versija ir kuris naudojamas su vaikų jutikliais (mažais ir vidutiniais), geriau reaguoja į rodomas StO<sub>2</sub> vertes. Tiksliau, intervale, kuris yra mažesnis nei 60 %, gali būti pateikti mažesni StO<sub>2</sub> matavimo duomenys nei ankstesnėse programinės įrangos versijose. Gydytojai turėtų atsižvelgti į greitesnį atsaką ir galimai pakeistas StO<sub>2</sub> vertes, kai naudoja V3.0.7 programinę įrangą, ypač jei

jie turi patirties naudodamiesi ankstesnėmis "ForeSight" oksimetro kabelio programinės įrangos versijomis. (10 skyrius)

- Jei kuris nors "ForeSight" oksimetro kabelio šviesos diodas neįsijungia, kabelio negalima naudoti, kol nebus atlikta jo techninė priežiūra arba jis nebus pakeistas. Kreipkitės į "Edwards" techninės pagalbos tarnybą. Kyla kabelio prastesnio veikimo dėl pažeistų dalių pavojus. (12 skyrius)
- Naudodami neprispauskite jokių širdies atskaitos jutiklio vamzdelių ar laidų po slėgio valdymo įtaiso dangteliu. Būkite atsargūs – vienintelis laidas tarp galinės tvirtinimo įrantos yra slėgio valdymo įtaiso laidas. (B priedas)
- Nekelkite PCCVR už jokio kito taško, išskyrus priekinę auselę. (B priedas)
- Po kiekvieno naudojimo išvalykite ir padėkite laikyti instrumentą ir priedus. (E priedas)
- "HemoSphere Vita" monitoriaus moduliai ir platformos kabeliai yra jautrūs elektrostatinei iškrovai (ESD). Nemėginkite atidaryti kabelio arba modulio korpuso arba naudoti, jei korpusas buvo pažeistas. (E priedas)
- Nepilkite ir nepurkškite skysčio ant jokios monitoriaus "HemoSphere Vita", priedų, modulių ar kabelių dalies. (E priedas)
- Nenaudokite jokio dezinfekuojamojo tirpalo, išskyrus nurodytos rūšies. (E priedas)
- NELEISKITE:
  - jokiam skysčiui patekti ant maitinimo jungties;
  - jokiam skysčiui prasiskverbti į jungtis ar angas monitoriaus korpuse ar moduliuose.

Jeigu bet kokio skysčio patektų ant minėtų elementų, NEMĖGINKITE naudoti monitoriaus. Skubiai atjunkite maitinimą ir skambinkite savo biomedicinos skyriui ar vietiniam "Edwards" atstovui. (E priedas)

- Reguliariai tikrinkite visus kabelius, ar nėra defektų. Nesusukite stipriai kabelių į rites, kai norite juos laikyti. (E priedas)
- Nenaudokite kitų valymo priemonių ir nepurkškite bei nepilkite valymo tirpalo tiesiogiai ant platformos kabelių. (E priedas)
- Platformos kabelių negalima sterilizuoti garais, spinduliuote arba EO dujomis. Platformos kabelių negalima merkti į vandenį. (E priedas)
- Nedezinfekuokite širdies atskaitos jutiklio arba slėgio valdymo įtaiso naudodami autoklavą ar sterilizuodami dujomis. (E priedas)
- Nepanardinkite jokių laidų jungčių į jokį skystį. (E priedas)
- Po kiekvieno naudojimo širdies atskaitos jutiklį nuvalykite ir saugiai padėkite. (E priedas)
- Ličio jonų akumuliatorių atiduokite perdirbti arba šalinkite pagal visus federalinius, valstybinius ir vietinius teisės aktus. (E priedas)
- Instrumentas buvo patikrintas pagal IEC 60601-1-2 ir atitinka šiame standarte nustatytas ribines vertes. Šios ribinės vertės nustatytos siekiant užtikrinti pagrįstą tipiškos medicinos įrangos apsaugą nuo kenksmingų trukdžių. Ši įranga generuoja, naudoja ir gali spinduliuoti radijo dažnių energiją, ir, jei ji nėra įrengiama ir naudojama pagal instrukcijas, gali sukelti kenksmingų trukdžių kitiems netoliese esantiems įrenginiams. Vis dėlto garantuoti negalima, kad tam tikroje darbo vietoje nebus trukdžių. Jeigu ši įranga kelia kenksmingų trukdžių kitiems įrenginiams, ką galima nustatyti išjungus ir vėl įjungus įrangą, naudotojas yra raginamas pamėginti pašalinti šiuos trukdžius viena ar keliomis šiomis priemonėmis:
  - pakeisti priimančiojo įrenginio padėtį arba buvimo vietą;
  - padidinti atstumus tarp įrangos;
  - kreiptis pagalbos į gamintoją.

(F priedas)

## 2.4 Naudotojo sąsajos simboliai

Šios piktogramos yra rodomos monitoriaus "HemoSphere Vita" ekrane. Išsamesnę informaciją apie ekrano išvaizdą ir naršymą jame rasite 5 skyriuje, Naršymas monitoriuje "HemoSphere Vita" 53 psl. Tam tikros piktogramos bus rodomos tik stebint konkrečios hemodinaminės technologijos moduliu ar kabeliu, kaip nurodyta.

| Simbolis                                    | Aprašymas                                                                                                    |
|---------------------------------------------|----------------------------------------------------------------------------------------------------|
|                                             | Naršymo juostos piktogramos                                                                                                    |
| Pradeti                                     | Pradėkite neinvazinį stebėjimą ("HemoSphere VitaWave" modulis)                                                                                                    |
| <b>V</b><br>Stabdyti                        | Sustabdykite neinvazinį stebėjimą ("HemoSphere VitaWave" modulis)                                                                                                    |
| 04:55<br>Slėgio<br>mažinimas                | Tęskite neinvazinį stebėjimą po manžetės slėgio sumažinimo ("HemoSphere VitaWave" mo-<br>dulis)                                                                       |
|                                             | Nulis ir bangos forma                                                                                                    |
| ζ.                                          | Nuostatų meniu                                                                                                    |
| Â                                           | Pradžia (grįžti į pagrindinį stebėjimo ekraną)                                                                                                    |
| $\mathcal{N}^{*}_{\mathcal{N}}$             | Rodyti kraujospūdžio bangos formą                                                                                                    |
| $\tilde{\mathcal{M}}$                       | Slėpti kraujospūdžio bangos formą                                                                                                    |
| 溪                                           | Garsinių pavojaus signalų nutildymas                                                                                                    |
| 1:58<br>Ispējimo<br>signalai<br>pristabdyti | Pavojaus signalai pristabdyti (nutildyti) atgalinės atskaitos laikmačiu (žr. <b>Garsinių pavojaus</b><br><b>signalų nutildymas</b> , pateiktą Naršymo juosta 54 psl.) |
| 00:00:47                                    | Tęskite stebėjimą su prabėgusiu laiku nuo stebėjimo pristabdymo                                                                                                    |
| 2                                           | Paciento duomenys (demografiniai duomenys buvo įvesti)                                                                                                    |
| 20                                          | Paciento duomenys (demografiniai duomenys buvo praleisti)                                                                                                    |
|                                             | Klinikinių įrankių meniu piktogramos                                                                                                    |
| Q                                           | Įvykių peržiūra                                                                                                    |
|                                             | Nulis ir bangos forma                                                                                                    |
|                                             | Kalibravimas ("VitaWave" KS) ("HemoSphere VitaWave" modulis)                                                                                                    |

#### 2-1 lentelė. Monitoriaus ekrano simboliai

| Klinikinių įrankių meniu piktogramos |                                                                                                    |
|--------------------------------------|----------------------------------------------------------------------------------------------------|
|                                      | HRS kalibravimas                                                                                                    |
|                                      | ctHb įrankiai                                                                                                    |
|                                      | Paciento duomenys                                                                                                    |
|                                      | Naršymo meniu piktogramos                                                                                                  |
| Â                                    | Grįžti į pagrindinį stebėjimo ekraną                                                                                       |
| $\leftarrow$                         | Grįžti į ankstesnį meniu                                                                                                   |
| $\mathbf{\otimes}$                   | Atšaukti                                                                                                    |
|                                      | Slinkti, kad būtų pasirinktas elementas vertikaliajame sąraše                                                              |
|                                      | Vertikalioji slinktis puslapiais                                                                                           |
|                                      | Horizontalioji slinktis                                                                                                    |
| ₽                                    | Įvesti                                                                                                    |
| ل <b>پ</b>                           | Mažosios klaviatūros įvesties klavišas                                                                                     |
| ×                                    | Klaviatūros grįžties klavišas                                                                                              |
| -                                    | Perkelti žymiklį kairėn per 1 ženklą                                                                                       |
| $\rightarrow$                        | Perkelti žymiklį dešinėn per 1 ženklą                                                                                      |
| X                                    | Mažosios klaviatūros atšaukimo klavišas                                                                                    |
| $\checkmark$                         | Funkcija veiksni                                                                                                    |
|                                      | Funkcija neaktyvinta                                                                                                    |
|                                      | Laikrodis / bangos forma – leidžia naudotojui peržiūrėti retrospektyvinius duomenis arba su<br>pertrūkiais gautus duomenis |

| Parametrų išklotinės piktogramos |                                                                                                    |
|----------------------------------|----------------------------------------------------------------------------------------------------|
|                                  | Meniu Įspėjimo signalai / tikslinės vertės: parametro garsinio pavojaus signalo indikatorius<br>aktyvintas |
|                                  | Meniu Įspėjimo signalai / tikslinės vertės: parametro garsinio pavojaus signalo indikatorius<br>pasyvintas |
| -11                              | Signalo kokybės indikacinė juosta<br>Žr. SQI 106 psl. ("HemoSphere VitaWave" modulis)                      |
| ΔctHb<br>↑2 μmol/I               | ΔctHb vertė (tik StO₂)<br>(išplėstinė funkcija)                                                            |
| Informacinės juostos piktogramos |                                                                                                    |
| ÎC)                              | Momentinė kopija (ekrano vaizdo įrašymas)                                                                  |
|                                  | Akumuliatoriaus įkrovos piktograma informacijos juostoje<br>Žr. 5-5 lentelė 68 psl.                        |
|                                  |                                                                                                    |

| ֯:  | Ekrano ryškumas                                                                                                    |
|-----|----------------------------------------------------------------------------------------------------|
| ζĐ  | Įspėjimo signalo garsas                                                                                                    |
|     | Fiksuoti ekraną                                                                                                    |
| (i) | Žinynas meniu spartusis klavišas                                                                                                    |
| E   | Įvykių peržiūra                                                                                                    |
| Ś   | Laikas iki manžetės slėgio mažinimo režimo ("HemoSphere VitaWave" modulis, žr. Širdies<br>atskaitos jutiklio kalibravimas 108 psl.)           |
| છ   | Laikas iki manžetės slėgio mažinimo režimo užbaigimo ("HemoSphere VitaWave" modulis, žr.<br>Širdies atskaitos jutiklio kalibravimas 108 psl.) |

| Intervencijos analizės piktogramos                  |                                                                         |
|-----------------------------------------------------|-------------------------------------------------------------------------|
| $\left( \begin{array}{c} \\ \\ \end{array} \right)$ | Intervencijos analizės mygtukas                                         |
| $\nabla$                                            | Pasirinkto įvykio intervencijos analizės tipo indikatorius (pilkas)     |
| $\checkmark$                                        | Padėties signalo intervencijos analizės tipo indikatorius (violetinis)  |
| $\checkmark$                                        | Skysčio mėginio intervencijos analizės tipo indikatorius (mėlynas)      |
| $\mathbf{\nabla}$                                   | Intervencinių veiksmų intervencijos analizės tipo indikatorius (žalias) |

| Intervencijos analizės piktogramos |                                                                           |
|------------------------------------|---------------------------------------------------------------------------|
| $\checkmark$                       | Intervencijos analizės tipo indikatorius, skirtas oksimetrijai (raudonas) |
| $\checkmark$                       | Epizodo intervencijos analizės tipo indikatorius (geltonas)               |
| Ø                                  | Redagavimo piktograma intervencijos informacijos balionėlyje              |
|                                    | Klaviatūros piktograma pastaboms įvesti intervencijos redagavimo ekrane   |

## 2.5 Simboliai ant gaminio etikečių

Šiame skirsnyje pateikiami simboliai, kurie yra ant monitoriaus "HemoSphere Vita" ir kitų galimų "HemoSphere Vita" stebėjimo platformos priedų.

| Simbolis                             | Aprašymas                                                                                                    |
|--------------------------------------|----------------------------------------------------------------------------------------------------|
|                                      | Gamintojas                                                                                                    |
|                                      | Pagaminimo data                                                                                                    |
| Rx only                              | Perspėjimas: Pagal federalinius (JAV) įstatymus šį prietaisą galima parduoti tik gydytojui nurodžius<br>arba jo užsakymu.                                         |
| IPX1                                 | Apsauga nuo vertikaliai krintančio vandens pagal IPX1 standartą                                                                                                   |
|                                      | Atskiras elektros ir elektroninės įrangos atliekų surinkimas pagal EB direktyvą 2012/19/ES.                                                                       |
| FC                                   | Atitiktis Federalinės ryšių komisijos (FCC) reikalavimams – tik JAV                                                                                               |
| ((•))                                | Šiame prietaise yra nejonizuojančiąją spinduliuotę skleidžiantis siųstuvas, kuris gali sukelti RD<br>trukdžius kitiems šalia šio prietaiso esantiems prietaisams. |
| eifu.edwards.com<br>+ 1 888 570 4016 | Vadovautis naudojimo instrukcijomis, pateikiamomis svetainėje                                                                                                    |
| o Dus<br>Intertek                    | "Intertek ETL"                                                                                                    |
| #                                    | Modelio numeris                                                                                                    |

#### 2-2 lentelė. Simboliai ant gaminio etikečių

| Simbolis      | Aprašymas                                                                            |
|---------------|--------------------------------------------------------------------------------------|
| SN            | Serijos numeris                                                                      |
| EC REP        | Įgaliotasis atstovas Europos Bendrijoje                                              |
| MR            | MR nesaugus                                                                          |
|               | TÜV SÜD Product Service GmbH (notifikuotoji įstaiga) Conformitė Européenne (CE žymė) |
| LOT           | Partijos kodas                                                                       |
| QTY           | Kiekis                                                                               |
| MD            | Medicinos priemonė                                                                   |
| UDI           | Unikalusis priemonės identifikatorius                                                |
|               | Importuotojas                                                                        |
|               | Jungčių identifikavimo lipdukai                                                      |
| $\forall$     | Vienodo potencialo gnybtų kaištis                                                    |
| SS<₽          | USB 3.0                                                                              |
| $\rightarrow$ | Spaudimo (VSK) išvestis                                                              |
| ⊣∱⊦           | Defibriliavimo poveikiui atspari BF tipo darbinė dalis arba jungtis                  |
| <b>İ</b>      | BF tipo darbinė dalis arba jungtis                                                   |
| <u>li</u>     | Nuolatinis neinvazinis arterinis kraujospūdis                                        |
|               | Nuimkite slėgio valdymo įtaiso dangtelį nuo šio galo                                 |
|               | Nenuimkite slėgio valdymo įtaiso dangtelio nuo šio galo                              |

| Papildomos pakuotės lipdukai |                                                                   |
|------------------------------|-------------------------------------------------------------------|
| Ţ                            | Laikykite sausoje vietoje                                         |
| Ţ                            | Trapus, elgtis atsargiai                                          |
| <u>  1</u>                   | Šia puse į viršų                                                  |
|                              | Nenaudoti, jei pakuotė pažeista, ir žr. naudojimo instrukcijas    |
| 20                           | Dėžutė pagaminta iš perdirbamo kartono                            |
|                              | Vadovautis naudojimo instrukcijomis                               |
| *                            | Laikykite vėsioje, sausoje vietoje                                |
|                              | Naudoti iki nurodytos datos                                       |
| 50)                          | Aplinkai nekenksmingo naudojimo laikotarpis (EFUP) – tik Kinijoje |

#### Pastaba

Dėl visų priedų etikečių žr. simbolių lentelę, esančią priedo naudojimo instrukcijoje.

## 2.6 Taikomi standartai

#### 2-3 lentelė. Taikomi standartai

| Standartas                 | Pavadinimas                                                                                                    |
|----------------------------|----------------------------------------------------------------------------------------------------|
| IEC 60601-1:2005 / A1:2012 | Elektrinė medicinos įranga. 1 dalis. Bendrieji būtinosios saugos ir esminių eksploata-<br>cinių charakteristikų reikalavimai + 1-a pataisa (2012)                                                                     |
| IEC 60601-1-2: 2014        | Elektrinė medicinos įranga. 1–2 dalys. Bendrieji būtinosios saugos ir esminių eks-<br>ploatacinių charakteristikų reikalavimai. Gretutinis standartas. Elektromagnetinis su-<br>derinamumas. Reikalavimai ir bandymai |

| Standartas                                 | Pavadinimas                                                                                                    |
|--------------------------------------------|----------------------------------------------------------------------------------------------------|
| IEC 60601-2-34: 2011                       | Elektrinė medicinos įranga. 2–34 dalys. Detalūs būtinosios saugos ir esminių eks-<br>ploatacinių charakteristikų reikalavimai, keliami kraujospūdžio tiesioginio stebėjimo<br>įrangai.                                           |
| IEC 60601-2-49:2011<br>IEC 80601-2-49:2018 | Elektrinė medicinos įranga. 2–49 dalys. Ypatingieji reikalavimai, keliami daugiafunk-<br>cės pacientų stebėjimo įrangos būtinajai saugai ir esminėms eksploatacinėms cha-<br>rakteristikoms                                      |
| IEEE 802.11 b/g/n                          | Telekomunikacijos ir informacijos mainai tarp sistemų. Vietiniai ir regioniniai tinklai.<br>Specialūs reikalavimai. 11 dalis. Belaidžio LAN prieigos prie perdavimo terpės valdy-<br>mas ir fizinio lygmens (PHY) specifikacijos |

## 2.7 "HemoSphere Vita" monitoriaus esminės eksploatacinės charakteristikos

Platforma turi atlikti neinvazinį arterinio kraujospūdžio matavimą suderinama "Edwards" piršo manžete pagal A priede pateiktas specifikacijas. Platforma turi teikti StO<sub>2</sub> rodinį suderintu oksimetrijos moduliu ir jutikliu pagal A priede pateiktas specifikacijas. Platforma turi teikti įspėjamąjį signalą, įspėjamojo signalo, indikatoriaus ir (arba) sistemos būseną, jeigu negali pateikti tikslių taikomo hemodinaminio parametro matavimo duomenų. Daugiau informacijos žr. Esminės eksploatacinės charakteristikos 158 psl.

Priemonės veiksmingumas, įskaitant funkcines charakteristikas, buvo patvirtintas atlikus išsamių bandymų seriją, siekiant užtikrinti priemonės saugumą ir veiksmingumą, naudojant priemonę pagal paskirtį ir laikantis naudojimo instrukcijų.
# Įrengimas ir nustatymas

## Turinys

| Išpakavimas                                        | 37   |
|----------------------------------------------------|------|
| Monitoriaus "HemoSphere Vita" prijungimo prievadai | 38   |
| Monitoriaus "HemoSphere Vita" įrengimas            | . 42 |
| Pirminis paleidimas                                | 45   |
| Maitinimo išjungimo ir maitinimo taupymo režimas   | 47   |

# 3.1 lšpakavimas

Patikrinkite siuntimo dėžę, ar nėra pažeidimo požymių, atsiradusių gabenant. Jeigu randama pažeidimų, nufotografuokite pakuotę ir kreipkitės pagalbos į "Edwards" techninę tarnybą. Nenaudokite, jei pažeista pakuotė arba turinys. Apžiūrėkite pakuotės turinį, ar nėra pažeidimų. Galimi pažeidimai: įskilimai, įbrėžimai, įlenkimai ar bet kokie požymiai, kad monitorius, moduliai arba kabelio apvalkalas gali būti apgadinti. Praneškite apie išorinio pažeidimo požymius.

# 3.1.1 Pakuotės turinys

"HemoSphere Vita" stebėjimo platforma yra modulinė, todėl pakuotės sąranka skirsis, priklausomai nuo užsakyto komplekto. "HemoSphere Vita" stebėjimo sistemą, kuri yra bazinė komplekto sąranka, sudaro "HemoSphere Vita" monitorius, maitinimo laidas, maitinimo įvado dangtelis, "HemoSphere" akumuliatoriaus blokas, du išplėtimo moduliai, vienas "L-Tech" išplėtimo modulis, trumpas darbo pradžios vadovas ir USB atmintinė su šiuo naudotojo vadovu. Žr. 3-1 lentelė 37 psl. Vienkartinio naudojimo reikmenys ir priedai gali būti pristatomi atskirai. Rekomenduojama, kad naudotojas patvirtintų visos užsakytos įrangos gavimą. Visą galimų priedų sąrašą rasite B priede: Priedai 166 psl.

## 3-1 lentelė. "HemoSphere Vita" stebėjimo komponentai

## "HemoSphere Vita" stebėjimo sistema (bazinis komplektas)

- "HemoSphere Vita" monitorius
- "HemoSphere" akumuliatoriaus blokas
- maitinimo laidas
- maitinimo įvado dangtelis
- "L-Tech" išplėtimo modulis
- išplėtimo modulis (2)
- trumpas darbo pradžios vadovas
- naudojimo vadovas (USB atmintinėje)

# 3.1.2 Platformos moduliams ir kabeliams reikalingi priedai

Toliau lentelėse pateikti priedai, kurie reikalingi, kad būtų rodomi konkretūs stebimi ir apskaičiuoti parametrai nurodytam hemodinaminės technologijos moduliui ar kabeliui.

|                                              | Stebimi ir apsl<br>ram | kaičiuojami pa-<br>etrai |
|----------------------------------------------|------------------------|--------------------------|
| Piršto manžetės parinktys (reikalinga viena) | PR                     | SYS/<br>DIA/<br>MAP      |
| "VitaWave" piršto manžetė                    | •                      | •                        |
| "ClearSight" / "Acumen IQ" piršto manžetė    | •                      | •                        |

#### 3-2 lentelė. Piršto manžetės stebėjimo parametrų parinktys naudojant "HemoSphere VitaWave" modulį

3-3 lentelė. Priedai, reikalingi parametrams stebėti naudojant "HemoSphere Vita" technologijos modulį

| Reikalingas priedas                   | Audinių oksimetrija (StO <sub>2</sub> ) |
|---------------------------------------|-----------------------------------------|
| "ForeSight" oksimetro kabelis         | •                                       |
| "ForeSight" / "ForeSight Jr" jutiklis | •                                       |

## ĮSPĖJIMAS

**Šoko pavojus!** Nemėginkite prijungti / atjungti sistemos kabelių šlapiomis rankomis. Prieš atjungdami sistemos kabelius, įsitikinkite, kad rankos yra sausos.

## PERSPĖJIMAS

Visada imkite už jungties, o ne kabelio, kai prijungiate ar atjungiate kabelius. Nesukite ir nelenkite jungčių. Prieš naudojimą patikrinkite, ar visi jutikliai ir kabeliai tinkamai ir visiškai prijungti.

# 3.2 Monitoriaus "HemoSphere Vita" prijungimo prievadai

Šiuose monitoriaus vaizduose parodytos prijungimo jungtys ir kiti pagrindiniai monitoriaus "HemoSphere Vita" priekinės, galinės ir šoninių plokščių elementai.

# 3.2.1 Monitoriaus priekis

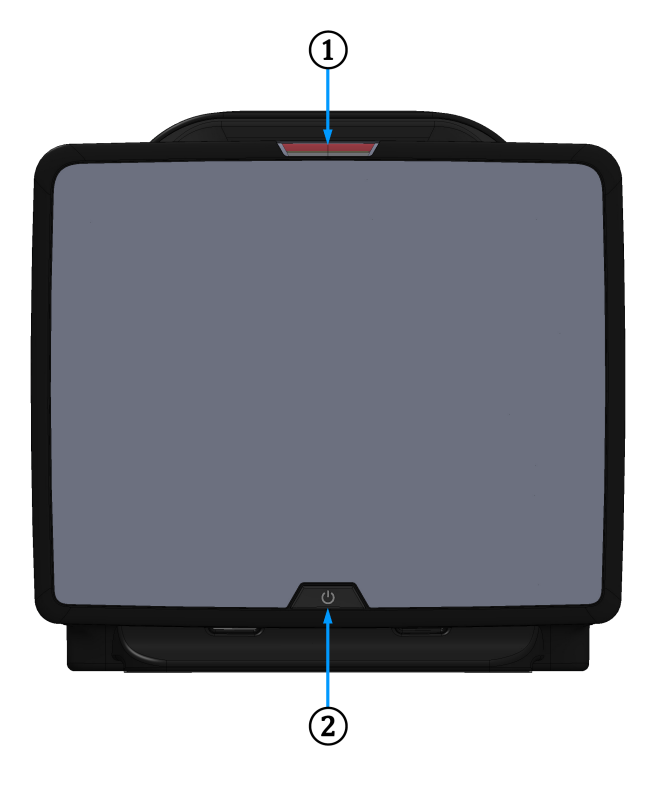

1. Vaizdinis pavojaus signalo indikatorius

2. Maitinimo mygtukas

3-1 pav. Monitoriaus "HemoSphere Vita" vaizdas iš priekio

# 3.2.2 Monitoriaus galas

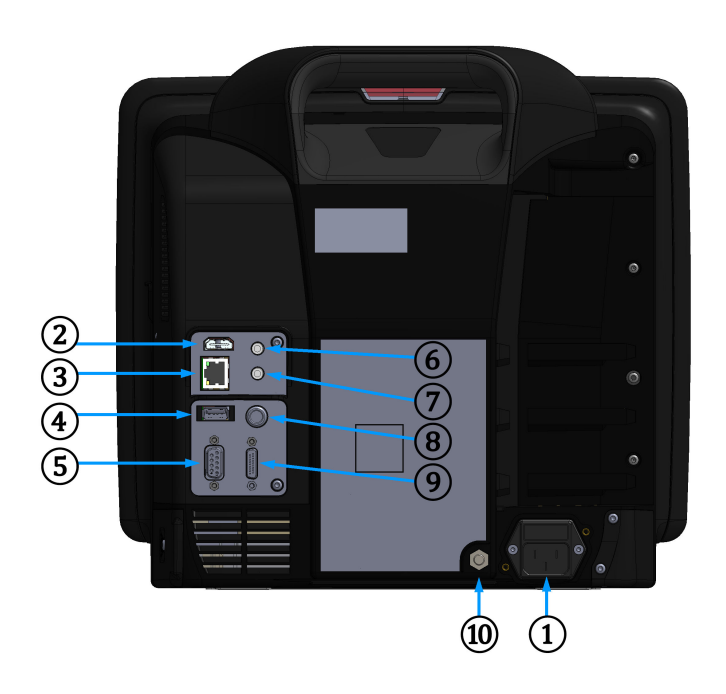

- 1. Maitinimo laido jungtis (maitinimo įvado dangtelis nuimtas)
- 2. HDMI jungtis
- 3. Eterneto jungtis
- 4. USB jungtis
- 5. COM1 nuoseklioji jungtis (RS-232)

- 6. Analoginė įvestis 1
- 7. Analoginė įvestis 2
- 8. EKG įvestis
- 9. Spaudimo išvestis
- **10.** Vienodo potencialo gnybtų kaištis

3-2 pav. Monitoriaus "HemoSphere Vita" vaizdas iš galo

# 3.2.3 Monitoriaus dešinioji plokštė

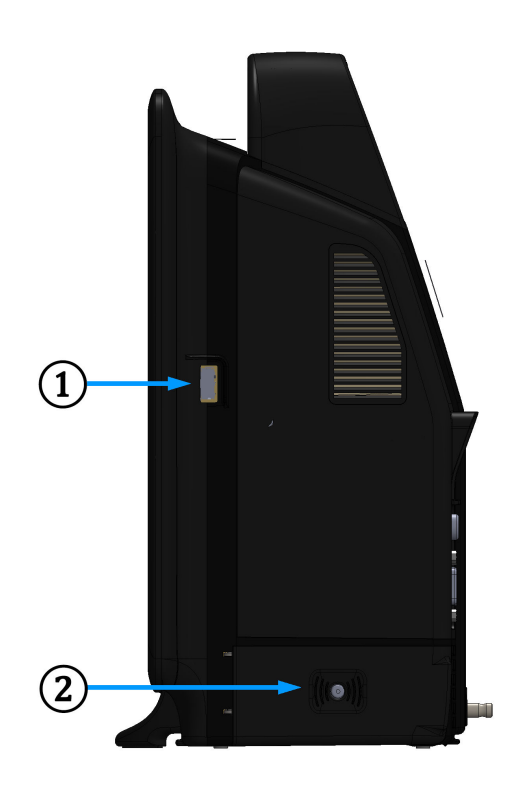

1. USB jungtis

2. Akumuliatoriaus skyriaus durelės

3-3 pav. Monitoriaus "HemoSphere Vita" dešinioji plokštė

## 3.2.4 Monitoriaus kairioji plokštė

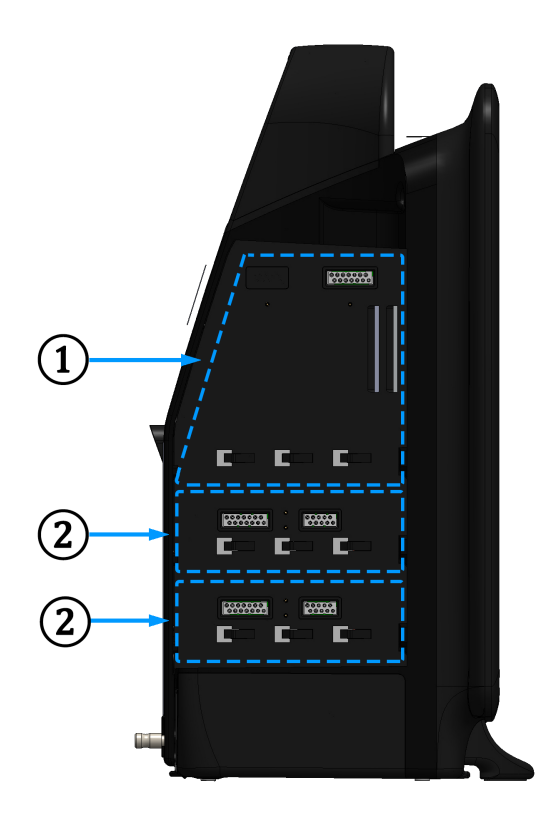

1. "L-Tech" išplėtimo modulio lizdas

2. Išplėtimo modulio lizdai (2)

3-4 pav. "HemoSphere Vita" monitoriaus kairioji plokštė (parodyta be modulių)

# 3.3 Monitoriaus "HemoSphere Vita" įrengimas

## 3.3.1 Montavimo galimybės ir rekomendacijos

Monitorių "HemoSphere Vita" reikėtų statyti ant stabilaus, lygaus paviršiaus arba tvirtai pritvirtinti ant suderinamo stovo pagal jūsų įstaigos praktiką. Naudotojas turi būti priešais monitorių, o naudojimo metu – netoliese. Vienu metu įrenginiu gali naudotis tik vienas naudotojas. Monitoriaus "HemoSphere Vita" ritininį stovą galima įsigyti kaip papildomą priedą. Daugiau informacijos žr. Papildomų priedų aprašas 167 psl. Dėl rekomendacijų apie papildomas montavimo galimybes kreipkitės į savo vietinį "Edwards" atstovą.

## ĮSPĖJIMAS

**Sprogimo pavojus!** Nenaudokite monitoriaus "HemoSphere Vita" aplinkoje, kurioje yra degių anestetikų mišinių su oru, deguonimi arba azoto oksidu.

Šiame gaminyje yra metalinių dalių. NENAUDOKITE magnetinio rezonanso (MR) aplinkoje.

Patikrinkite, ar monitorius "HemoSphere Vita" yra saugiai padėtas ar pritvirtintas ir ar visi laidai ir priedų kabeliai tinkamai išdėstyti, kad būtų kuo mažesnė pacientų, naudotojų sužalojimo ar įrangos sugadinimo rizika.

Nenaudokite šios įrangos greta kitos įrangos arba ant jos, kadangi ji gali veikti netinkamai. Jei taip naudoti reikia, reikia stebėti įrangą ir kitą įrangą, kad būtų patikrinta, ar jos veikia normaliai.

Monitorius "HemoSphere Vita" turi būti statomas stačias, kad būtų užtikrinta IPX1 apsauga nuo skysčių prasiskverbimo.

Saugokite, kad ant stebėjimo ekrano neužtikštų jokių skysčių. Skysčio sankaupos gali sutrikdyti jutiklinio ekrano veikimą.

Nestatykite monitoriaus taip, kad būtų sunku pasiekti galinės plokštės jungtis arba maitinimo laidą.

Įranga skirta naudoti kartu su aukšto dažnio chirurgine įranga. Aukšto dažnio chirurginės įrangos trikdžiai gali lemti netikslius parametrų matavimus. Norėdami sumažinti pavojus, kylančius naudojant aukšto dažnio chirurginę įrangą, naudokite tik nepažeistus paciento kabelius ir priedus, prijungtus pagal šio naudotojo vadovo nurodymus.

Sistema skirta naudoti kartu su defibriliatoriais. Tinkamam veikimui kartu su defibriliatoriumi užtikrinti naudokite tik nepažeistus paciento kabelius ir priedus, prijungtus pagal šio naudotojo vadovo nurodymus.

Visa IEC/EN 60950 įranga, įskaitant spausdintuvus, turi būti statoma ne arčiau kaip 1,5 metro nuo paciento lovos.

Nešiojamoji radijo dažnių įranga (įskaitant išorinius įrenginius, tokius kaip antenos kabeliai ir išorinės antenos) turėtų būti naudojama ne arčiau kaip 30 cm (12 col.) iki bet kurios monitoriaus "HemoSphere Vita" dalies, įskaitant gamintojo nurodytus kabelius. Antraip gali pablogėti įrangos veikimo našumas.

#### PERSPĖJIMAS

Saugokite monitorių "HemoSphere Vita" nuo ekstremalios temperatūros poveikio. Aplinkos sąlygas žr. A priede.

Saugokite monitorių "HemoSphere Vita" nuo nešvarios ar dulkėtos aplinkos.

Neuždenkite monitoriaus "HemoSphere Vita" vėdinimo angų.

Nenaudokite monitoriaus "HemoSphere Vita" aplinkoje, kur dėl intensyvaus apšvietimo sunku matyti skystųjų kristalų ekrane.

Nenaudokite monitoriaus kaip rankinio įrenginio.

## 3.3.2 Akumuliatoriaus įdėjimas

Atidarykite akumuliatoriaus skyriaus dureles (3-3 pav. 41 psl.) ir įdėkite akumuliatorių į akumuliatoriaus skyrių, užtikrindami, kad blokas yra visiškai įdėtas ir savo vietoje. Uždarykite akumuliatoriaus skyriaus dureles ir patikrinkite, ar fiksatorius gerai užfiksuotas. Laikydamiesi toliau pateiktų instrukcijų, prijunkite maitinimo laidą ir tuomet visiškai įkraukite akumuliatorių. Nenaudokite naujo akumuliatoriaus bloko kaip maitinimo šaltinio, kol jis nebus visiškai įkrautas.

#### Pastaba

Norėdami užtikrinti, kad monitoriuje rodomas akumuliatoriaus įkrovos lygis būtų tikslus, prieš pirmą naudojimą atlikite akumuliatoriaus kondicionavimą. Informaciją apie akumuliatoriaus priežiūrą ir kondicionavimą rasite Akumuliatoriaus priežiūra 178 psl.

Akumuliatoriaus blokas "HemoSphere" yra skirtas naudoti kaip atsarginis maitinimo šaltinis, kai dingsta maitinimas, ir juo stebėjimą galima palaikyti tik ribotą laikotarpį.

#### ĮSPĖJIMAS

Įsitikinkite, kad baterija visiškai įdėta, o jos skyriaus durelės tinkamai užfiksuotos. Krintančios baterijos gali sunkiai sužaloti pacientus arba gydytojus.

Su monitoriumi "HemoSphere Vita" naudokite tik "Edwards" patvirtintus akumuliatorius. Nekraukite akumuliatoriaus bloko ne monitoriuje. Taip galite sugadinti akumuliatorių arba sužaloti naudotoją.

Siekiant apsaugoti nuo stebėjimo pertrūkių, kai dingsta maitinimas, rekomenduojama naudoti monitorių "HemoSphere Vita" su įdėtu akumuliatoriumi.

Kai yra maitinimo sutrikimas ir akumuliatorius išsieikvoja, bus atliktas kontroliuojamas monitoriaus išjungimo procesas.

## 3.3.3 Maitinimo laido prijungimas

Prieš prijungdami maitinimo laidą prie galinės monitoriaus plokštės patikrinkite, ar sumontuotas maitinimo įvesties dangtelis:

- 1. Jeigu maitinimo įvesties dangtelis jau sumontuotas, išsukite du varžtus (3-5 pav. 44 psl.), kuriais maitinimo įvesties dangtelis yra prisuktas prie galinės monitoriaus plokštės.
- 2. Prijunkite nuimamą maitinimo laidą. Įsitikinkite, kad kištukas tinkamai įkištas.
- 3. Uždėkite maitinimo įvesties dangtelį ant kištuko, išvedę maitinimo laidą pro dangtelio angą, tada užspauskite dangtelį ir tarpiklį ant galinės monitoriaus plokštės, sulygiavę dvi varžtų skyles.
- 4. Vėl įsukite varžtus ir pritvirtinkite dangtelį prie monitoriaus.
- 5. Įkiškite maitinimo laidą į ligoninės klasės maitinimo lizdą.

## ĮSPĖJIMAS

Nenaudokite stebėjimo platformos "HemoSphere Vita" be uždėto maitinimo laido įvado dangtelio. To nepadarius, gali prasiskverbti skystis.

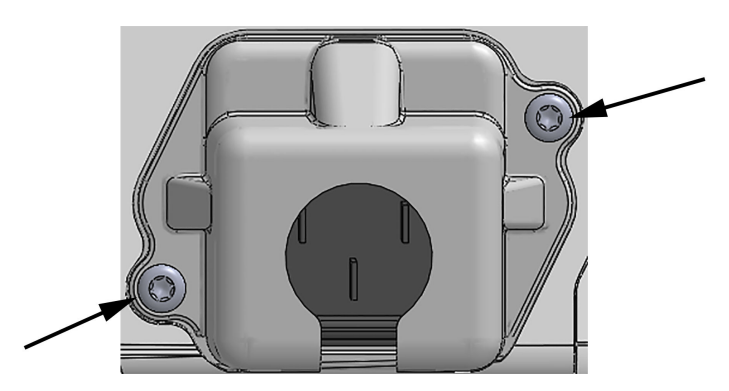

3-5 pav. Monitoriaus "HemoSphere Vita" maitinimo lizdo dangtelis – varžtų vietos

## 3.3.3.1 Vienodų potencialų jungimas

Šis monitorius naudojimo metu TURI būti įžemintas (I klasės įranga pagal IEC 60601-1 standartą). Jeigu nėra ligoninės klasės arba trišakio lizdo, reikėtų kreiptis į ligoninės elektriką, kad būtų užtikrintas tinkamas įžeminimas. Monitoriaus galinėje plokštėje yra vienodų potencialų gnybtas (3-2 pav. 40 psl.), kuris bus prijungtas prie vienodų potencialų įžeminimo sistemos (vienodų potencialų kabelio).

## ĮSPĖJIMAS

Nenaudokite ilginamųjų laidų ar daugializdžių prietaisų maitinimo laidui prijungti. Nenaudokite jokių kitų atjungiamųjų maitinimo laidų, išskyrus pristatytą maitinimo laidą.

Siekiant išvengti elektros smūgio pavojaus, monitorių "HemoSphere Vita" galima prijungti tik prie maitinimo tinklo (su apsauginiu įžeminimu). Nenaudokite maitinimo adapterių, skirtų prijungti trijų kontaktų kištuką prie dviejų kontaktų lizdo.

Patikimą įžeminimą galima pasiekti tik tada, kai prietaisas yra prijungiamas prie lizdo, pažymėto "tik ligoninėms", "ligoninės klasės" arba analogiško.

Atjunkite monitorių nuo kintamosios srovės šaltinio, atjungdami maitinimo kabelio kištuką nuo kintamosios srovės tinklo. Monitoriaus įjungimo / išjungimo mygtukas neatjungs sistemos nuo kintamosios srovės maitinimo tinklo.

## PERSPĖJIMAS

Kai perkeliate instrumentą, būtinai išjunkite maitinimą ir ištraukite prijungtą maitinimo laidą.

## 3.3.4 Hemodinaminio stebėjimo modulio prijungimas ir atjungimas

Monitorius "HemoSphere Vita" yra pristatomas su dviem standartiniais išplėtimo moduliais ir vienu išplėtimo moduliu "L-Tech". Prieš įdėdami naują stebėjimo technologijų modulį, išimkite išplėtimo modulį, paspaudę atlaisvinimo mygtuką ir išstūmę lauk tuščią modulį.

Prieš įdėdami, patikrinkite naują modulį, ar nėra išorinių pažeidimų. Įdėkite norimą stebėjimo modulį į atvirą lizdą, vienoda jėga spausdami modulį, kol jis užfiksuos savo vietoje.

## ĮSPĖJIMAS

Naudokite tik monitoriaus "HemoSphere Vita" priedus, kabelius ir (arba) komponentus, kurie buvo pristatyti ir paženklinti "Edwards". Kitų nepaženklintų priedų, kabelių ir (arba) komponentų naudojimas gali turėti poveikio pacientų saugai ir matavimo tikslumui.

# 3.4 Pirminis paleidimas

## 3.4.1 Paleidimo procedūra

Norėdami įjungti ir išjungti monitorių, paspauskite priekinėje plokštėje esantį maitinimo mygtuką. Jjungus monitorių, rodomas "Edwards" ekranas, o paskui rodomas savitikros įjungus maitinimą (POST) ekranas. POST metu įvertinama, ar monitorius atitinka pagrindinius naudojimo reikalavimus, tikrinant svarbius aparatinės įrangos komponentus; savitikra vyksta kaskart įjungus sistemą. Paleidimo ekrane kartu su sistemos informacija, t. y. serijos numeriais ir programinės įrangos versijos numeriais, rodomas POST būsenos pranešimas.

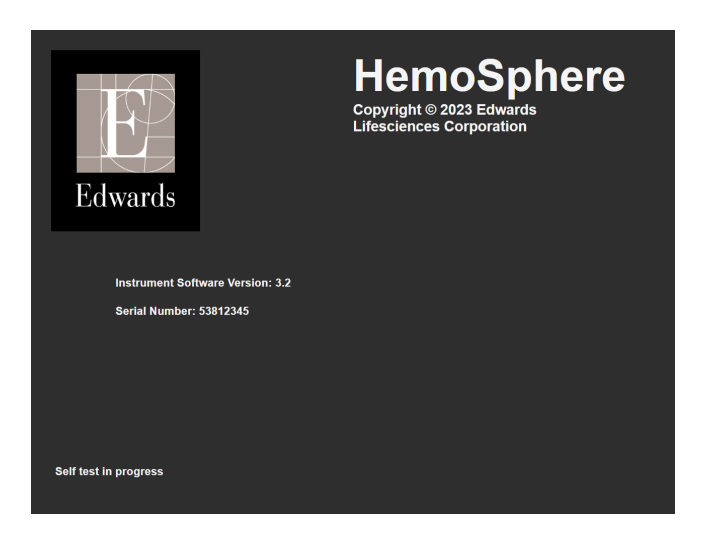

3-6 pav. Paleidimo ekranas

#### Pastaba

Jeigu atliekant diagnostinius testus bus nustatyta klaidos būklė, sistemos klaidos ekranas pakeis paleidimo ekraną. Žr. 12 skyrių: Trikčių šalinimas 136 psl. arba E priedą: Sistemos priežiūra, apžiūra ir palaikymas 174 psl. Kitu atveju kreipkitės pagalbos į savo vietinį "Edwards Lifesciences" atstovą.

## 3.4.2 Kalbos pasirinkimas

Pirminio "HemoSphere Vita" monitoriaus paleidimo metu siūlomos kalbos parinktys, kurios turi poveikio rodomai kalbai, laikui bei datos formatui ir matavimo vienetams. Programinei įrangai inicijavus ir atlikus POST, rodomas kalbos pasirinkimo ekranas. Pasirinkus kalbą, taip pat nustatomas ekrano vienetų bei laiko ir datos formatas pagal numatytąsias tos kalbos nuostatas (žr. D priedą: Monitoriaus nuostatos ir numatytosios nuostatos 170 psl.).

Visas su kalba susijusias nuostatas galima pakeisti vėliau ekrane **Data / laikas**, kuris yra ekrano **Bendrieji** nustatymai, taip pat kalbos parinktyje per **Nustatymai** → **Bendroji informacija**.

English (US) English (UK) Français Italiano Deutsch Nederlands Edwards Español Svenska Ελληνικά Português 日本語 中文 Polski Čeština Dansk Suomi Eesti Lietuvių Latviešu Norsk

Kai atsiranda kalbos pasirinkimo ekranas, palieskite norimą naudoti kalbą.

3-7 pav. Kalbos pasirinkimo ekranas

46

## Pastaba

3-6 pav. 46 psl. ir 3-7 pav. 46 psl. pateikiami paleisties ir kalbos pasirinkimo ekranų pavyzdžiai.

## 3.4.3 Pasirinkite priemonės ID

Pirmą kartą paleisdamas monitorių "HemoSphere Vita", naudotojas gali pasirinkti **Prietaiso ID** arba monitoriaus pavadinimą ekrane **Naujo paciento duomenys**. Žr. Naujas pacientas 74 psl. Kaip numatyta, **Prietaiso ID** yra serijos numeris, bet jį galima pakeisti į bet kokį pavadinimą iš 20 ženklų. **Prietaiso ID** yra rodomas informacijos juostos viduryje. Žr. Informacinė juosta 67 psl.

**Prietaiso ID** bet kada galima pakeisti ekrane **Bendrieji nustatymai**, pasirinkus **Nustatymai** → **Bendroji informacija**, įvedant saugų naudotojo slaptažodį. Visi slaptažodžiai nustatomi sistemos inicijavimo metu. Dėl slaptažodžio kreipkitės į ligoninės administratorių arba IT skyrių.

# 3.5 Maitinimo išjungimo ir maitinimo taupymo režimas

Norėdami išjungti monitorių, palieskite maitinimo mygtuką. Žr. (2) 3-1 pav. 39 psl. Bus rodomos šios parinktys:

- Baigti sesiją: palieskite Taip, kad sustabdytumėte dabartinį stebėjimo seansą ir nustatytumėte monitorių į Režimas "Power Save". Tai neleidžia atlikti viso galios ciklo ir monitorių galima paleisti iš naujo naudojant ekrano jutiklinę funkciją.
- **Išjungimas**: monitorius bus išjungtas.
- Atšaukti: vėl grąžinamas ekranas, kurį matėte prieš paliesdami maitinimo mygtuką.

# Monitoriaus "HemoSphere Vita" greitas parengimas darbui

## Turinys

| "HemoSphere" audinio oksimetrijos stebėjimas      | . 48 |
|---------------------------------------------------|------|
| Stebėjimas naudojant "HemoSphere VitaWave" modulį | .51  |

## Pastaba

Šis skyrius skirtas patyrusiems gydytojams. Jame pateikiamos trumpos instrukcijos, kaip naudoti monitorių "HemoSphere Vita". Išsamesnę informaciją, įspėjimus ir perspėjimus rasite vadovo skyriuose.

# 4.1 "HemoSphere" audinio oksimetrijos stebėjimas

"HemoSphere Vita" technologijos modulis yra suderinamas su "ForeSight" oksimetro kabeliu ir "ForeSight" / "ForeSight Jr" jutikliais. "HemoSphere Vita" technologijos modulis telpa į standartinio modulio lizdą.

## Pastaba

Šie komponentai gali būti vadinami kitaip:

"ForeSight" oksimetro kabelis (FSOC) taip pat gali būti vadinamas FORE-SIGHT ELITE audinių oksimetro moduliu (FSM).

"ForeSight" jutikliai arba "ForeSight Jr" jutikliai taip pat gali būti vadinami FORE-SIGHT ELITE audinių oksimetrijos jutikliais.

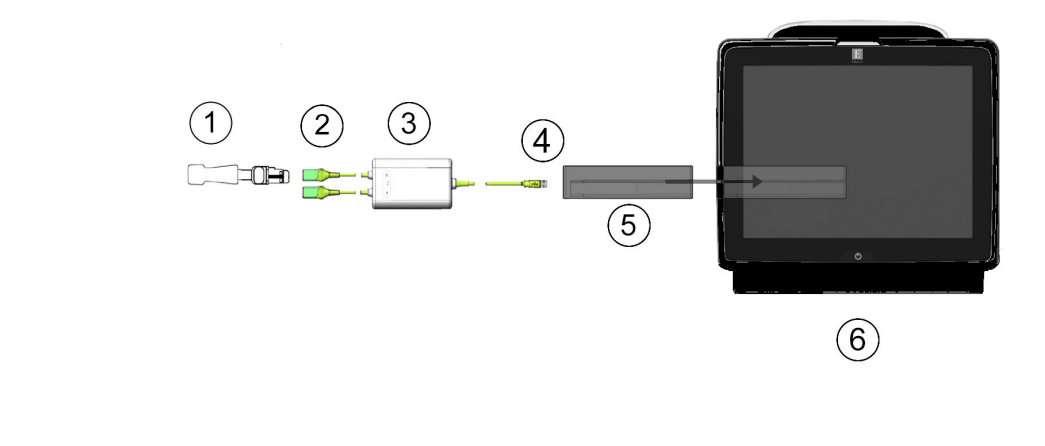

# 4.1.1 "HemoSphere Vita" technologijos modulio prijungimas

- **2.** "ForeSight" / "ForeSight Jr" jutiklio jungtys (2)
- 3. "ForeSight" oksimetro kabelio korpusas

1. "ForeSight" / "ForeSight Jr" jutiklis

- 4. Modulio jungčių kabelis (2)
- 5. "HemoSphere Vita" technologijos modulis
- 6. "HemoSphere Vita" monitorius

4-1 pav. Audinių oksimetrijos stebėjimo jungties apžvalga

- 1. Įdėkite "HemoSphere Vita" technologijos modulį į monitorių. Tinkamai įdėjus, modulis spragtelės.
- 2. Paspauskite maitinimo mygtuką, kad jjungtumėte monitorių "HemoSphere Vita". Visos funkcijos yra pasiekiamos per jutiklinį ekraną.
- 3. Pasirinkite mygtuką **Tęsti su tuo pačiu pacientu** arba mygtuką **Naujas pacientas** ir įveskite naujo paciento duomenis.
- 4. Įsitikinkite, kad nustatyta tinkama kryptis, tada prijunkite "ForeSight" oksimetro kabelį prie technologijos modulio. Prie kiekvieno technologijos modulio galima prijungti iki dviejų "ForeSight" oksimetro kabelių.
- 5. Prijunkite suderinamą (-us) "ForeSight" / "ForeSight Jr" jutiklį (-ius) prie "ForeSight" oksimetro kabelio. Prie kiekvieno "ForeSight" oksimetro kabelio galima prijungti iki dviejų jutiklių. Tinkamas uždėjimo kryptis žr. Jutiklių tvirtinimas prie paciento 123 psl. bei "ForeSight" ir "ForeSight Jr" jutiklio naudojimo instrukcijose.
- 6. "ForeSight" jutiklį (-ius) prijungus prie "ForeSight" oksimetrijos kabelio, stebėjimas pradedamas automatiškai.
- 7. Jeigu StO<sub>2</sub> nėra pagrindinis parametras, palieskite rodomo parametro žymą, esančią bet kurio parametro išklotinėje, norėdami pasirinkti StO<sub>2</sub> <Ch> kaip pagrindinį parametrą išklotinės konfigūravimo meniu skirtuke Pasirinkti parametrą, kur <Ch> yra jutiklio kanalas. Kanalų parinktys yra A1 ir A2 naudojant "ForeSight" oksimetro kabelį A bei B1 ir B2 naudojant "ForeSight" oksimetro kabelį B.
- 8. Kanalas bus rodomas viršutiniame kairiajame parametro išklotinės kampe. Palieskite paciento

paveikslėlį **kult** parametro išklotinėje, kad atvertumėte išklotinės konfigūracijos meniu skirtuką **Jutiklio konfigūracija**.

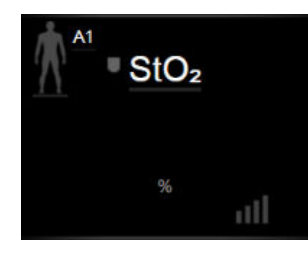

- 9. Pasirinkite paciento stebėjimo režimą: suaugusiųjų 🕅 👬 arba vaikų 🖉
- 10. Pasirinkite jutiklio anatominę vietą. Galimų jutiklio vietų sąrašą žr. 10-1 lentelė 121 psl.
- 11. Palieskite pradžios piktogramą **Lul**, kad grįžtumėte į stebėjimo langą.
- Palieskite bet kurioje StO₂ parametro išklotinės vietoje → skirtuką Jutiklio konfigūracija, norėdami
  Jutiklio konfigūracija

reguliuoti to jutiklio **Priminimas patikrinti odą** arba Vidurkio nustatymas.

Palieskite bet kurioje StO₂ parametro išklotinės vietoje → skirtuką Nustatykite tikslines vertes norėdami
 Nustatykite tikslines vertes
 vertes

reguliuoti **Įspėjimo signalai / tikslinės vertės StO<sub>2</sub>** atveju.

# 4.2 Stebėjimas naudojant "HemoSphere VitaWave" modulį

# 4.2.1 "HemoSphere Vita" neinvazinės sistemos prijungimas

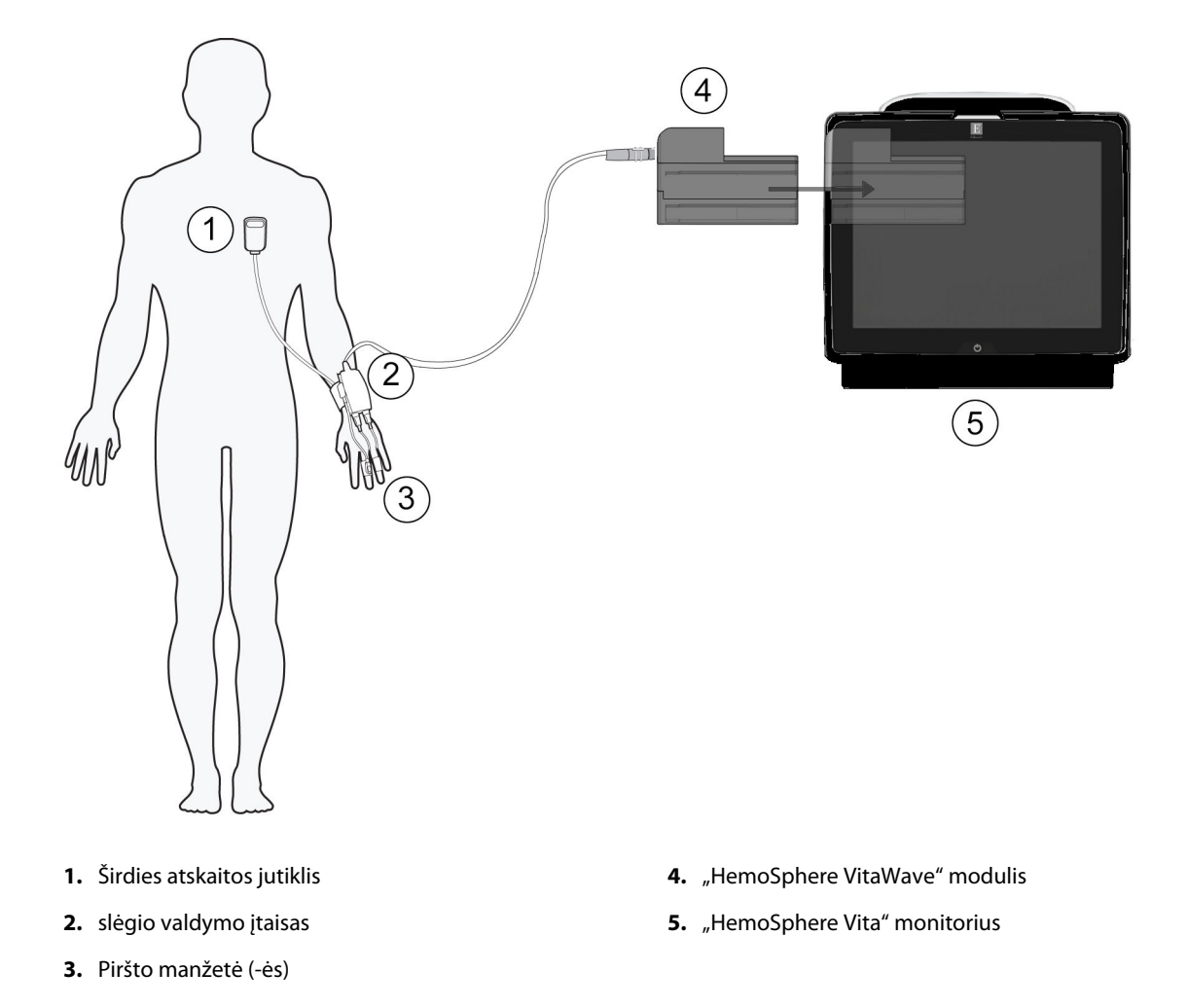

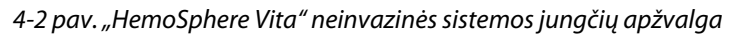

- 1. Įkiškite "HemoSphere VitaWave" modulį į "Large Technology" ("L-Tech") monitoriaus lizdą. Tinkamai įdėjus, modulis spragtelės.
- 2. Paspauskite maitinimo mygtuką, kad įjungtumėte monitorių "HemoSphere Vita". Visos funkcijos yra pasiekiamos per jutiklinį ekraną.
- 3. Pasirinkite mygtuką **Tęsti su tuo pačiu pacientu** arba mygtuką **Naujas pacientas** ir įveskite naujo paciento duomenis.
- 4. Prijunkite slėgio valdymo įtaisą prie "HemoSphere VitaWave" modulio.
- 5. Apvyniokite slėgio valdymo įtaiso juostą aplink paciento riešą ir prie juostos pritvirtinkite suderinamą slėgio valdymo įtaisą. Ją galima apvynioti ant bet kurio riešo, tačiau pirmenybė teikiama nedominuojančiai rankai.
- 6. Pasirinkite tinkamo dydžio piršto manžetę naudodamiesi piršto manžetės dydžio nustatymo priemone.
- 7. Uždėkite piršto manžetę ant paciento piršto. Išsamios instrukcijos, kaip tinkamai uždėti piršto manžetę, ir susijusios priemonės iliustracijos yra pateiktos gaminio naudojimo instrukcijose.

#### Pastaba

Manžetės dydžio nustatymas gali būti taikomas ne visoms manžetėms.

"HemoSphere VitaWave" modulis patvirtintas dėl atitikimo su "Edwards ClearSight" ir "Acumen IQ" pirštų manžetėmis.

8. Prijunkite piršto manžetę prie slėgio valdymo įtaiso.

#### Pastaba

Stebint ne ilgiau kaip 8 valandas uždėjus manžetę ant to paties piršto, "HemoSphere" neinvazinė sistema sustabdys stebėjimą ir rodys įspėjimą uždėti manžetę ant kito piršto, jei reikalingas tolesnis stebėjimas.

- 9. Prijunkite širdies atskaitos jutiklį prie slėgio valdymo įtaiso.
- 10. Uždėkite HRS širdies galą pacientui flebostatinės ašies lygyje naudodami HRS apkabą.

## PERSPĖJIMAS

Įsitikinkite, kad HRS yra tinkamai naudojamas, kad jį būtų galima sulygiuoti su flebostatine ašimi.

- 11. Pritvirtinkite kitą HRS galą prie piršto manžetės.
- 12. Norėdami pradėti stebėti, palieskite stebėjimo piktogramą Pradėti naršymo juostoje arba nustatymo žinyno ekrane.
- 13. Palieskite stebėjimo sustabdymo piktogramą Stabdyli naršymo juostoje, norėdami užbaigti stebėjimą bet kuriuo metu.

| <b>L</b> |  |
|----------|--|
| ~ L      |  |
| O L      |  |
| -        |  |
| 101      |  |
|          |  |

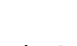

Pasirinkite ekranus , kad

- Palieskite nustatymų piktogramą → skirtuką Pasirinkite ekranus pasirinktumėte norimą stebėjimo ekrano rodinį.
- 15. Palieskite parametro išklotinėje, kad pasirinktumėte norimą pagrindinį parametrą iš parametro išklotinės konfigūravimo meniu.
- 16. Palieskite parametro išklotinėje, kad galėtumėte koreguoti Įspėjimo signalai / tikslinės vertės.

# Naršymas monitoriuje "HemoSphere Vita"

## Turinys

| Monitoriaus "HemoSphere Vita" ekrano išvaizda | 53 |
|-----------------------------------------------|----|
| Naršymo juosta                                | 54 |
| Monitoriaus rodiniai                          |    |
| Klinikiniai įrankiai                          | 65 |
| Informacinė juosta                            | 67 |
| Būsenos juosta                                |    |
| Monitoriaus ekrano naršymas                   | 69 |

# 5.1 Monitoriaus "HemoSphere Vita" ekrano išvaizda

Visos stebėjimo funkcijos inicijuojamos, palietus jutiklinio ekrano atitinkamą sritį. Naršymo juostoje, esančioje kairėje ekrano pusėje, yra įvairūs naršymo sustabdymo ir paleidimo, slinkties ir ekranų pasirinkimo, klinikinių veiksmų atlikimo, sistemos nuostatų koregavimo, ekrano vaizdo fiksavimo ir pavojaus signalų nutildymo valdikliai. Pagrindiniai monitoriaus "HemoSphere Vita" ekrano komponentai parodyti 5-1 pav. 53 psl. Pagrindiniame lange rodomas esamas stebėjimo rodinys arba meniu ekranas. Išsamesnę informaciją apie stebėjimo rodinių tipus žr. Monitoriaus rodiniai 56 psl. Išsamesnę informaciją apie kitas ekrano funkcijas žr. nurodytuose skirsniuose, kurie pateikti 5-1 pav. 53 psl.

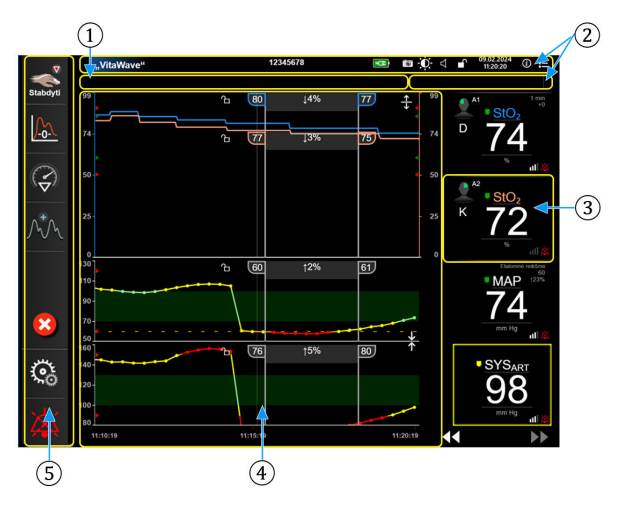

1. Būsenos juosta (5.6 skirsnis)

4. Pagrindinio lango / monitoriaus rodiniai (5.3 skirsnis)

2. Informacinės juostos (5.5 skirsnis)

5. Naršymo juosta (5.2 skirsnis)

3. Parametrų išklotinė (5.3.2 skirsnis)

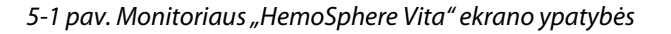

# 5.2 Naršymo juosta

Naršymo juostą turi dauguma ekranų. Išimtis yra paleidimo ekranas ir ekranai, rodantys, kad monitorius "HemoSphere Vita" nustojo stebėti. Visos galimos piktogramos yra išsamiai aprašytos toliau.

- 1. Pradėti stebėjimą<sup>1</sup>
- 2. Nulis ir bangos forma
- 3. Intervencijos analizė<sup>2</sup>
- 4. Kraujospūdžio bangos formos rodinys
- 5. Paciento duomenys
- 6. Nuostatos
- 7. Garsinio pavojaus signalo nutildymas

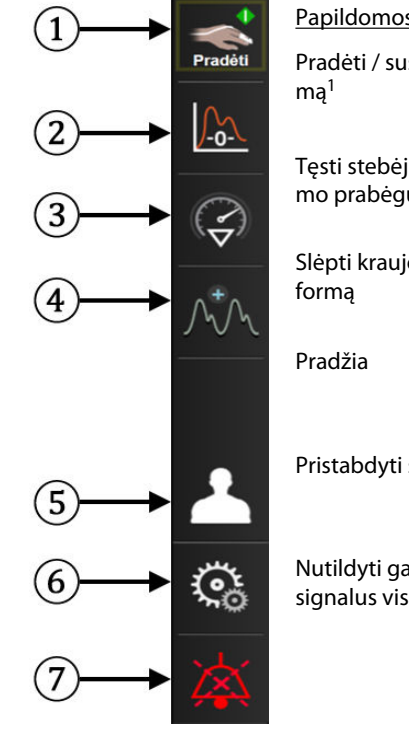

Papildomos piktogramos

Pradėti / sustabdyti stebėji-

Tęsti stebėjimą su pristabdymo prabėgusiu laiku

Slėpti kraujospūdžio bangos

Pristabdyti stebėjimą

Nutildyti garsinius pavojaus signalus visam laikui

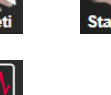

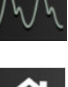

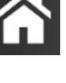

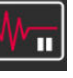

<sup>1</sup>Neinvazinis "VitaWave" stebėjimas, <sup>2</sup>grafinių tendencijų ekranai

5-2 pav. Naršymo juosta ir piktogramos

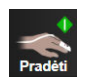

Pradėti neinvazinį stebėjimą. Atliekant stebėjimą "HemoSphere VitaWave" moduliu, stebėjimo paleidimo piktograma leidžia naudotojui pradėti neinvazinį kraujospūdžio stebėjimą tiesiai iš naršymo juostos. Žr. "HemoSphere Vita" neinvazinės sistemos prijungimas 96 psl.

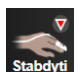

Sustabdyti neinvazinį stebėjimą. Neinvazinio stebėjimo sustabdymo piktograma rodo, kad vyksta neinvazinio kraujospūdžio ir hemodinaminių parametrų stebėjimas naudojant "HemoSphere VitaWave" modulį.

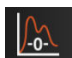

Nulis ir bangos forma. Šia piktograma naudotojas gali tiesiai iš naršymo juostos jjungti ekraną Nulis ir bangos forma. Žr. "HemoSphere Vita" neinvazinės sistemos prijungimas 96 psl.

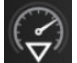

Intervencijos analizė. Ši piktograma leidžia naudotojui pasiekti intervencijos analizės meniu. Iš čia galima registruoti klinikines intervencijas. Žr. Intervencijos įvykiai 60 psl.

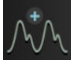

Rodyti kraujospūdžio bangos formą. Ši piktograma leidžia naudotojui rodyti kraujospūdžio bangos formą atliekant neinvazinį stebėjimą. Žr. Tikralaikis kraujospūdžio bangos formos rodinys 62 psl.

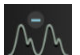

Slėpti kraujospūdžio bangos formą. Ši piktograma leidžia naudotojui slėpti kraujospūdžio bangos formą.

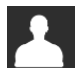

Paciento duomenys (jvesti demografiniai duomenys). Ši piktograma rodoma naršymo juostoje, kai jvedami paciento demografiniai duomenys.

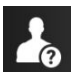

Paciento duomenys (praleisti demografiniai duomenys). Ši piktograma rodoma naršymo juostoje, kai paciento demografiniai duomenys praleidžiami. Bet kur palieskite šią piktogramą, kad įvestumėte paciento demografinius duomenis.

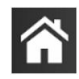

Pradžia. Ši piktograma grąžina naudotoją į pagrindinį stebėjimo ekraną.

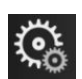

Nustatymai. Nustatymų piktograma suteikia prieigą prie toliau pateiktų keturių konfigūracijos ekranų.

🧑 Klinikiniai įrankiai

Klinikiniai įrankiai. Klinikinių veiksmų ekranas suteikia prieigą prie toliau pateiktų klinikinių įrankių.

- Nulis ir bangos forma
- Įvykių peržiūra
- Paciento duomenys (žr. Paciento duomenys 73 psl.)
- **ctHb įrankiai** ("ForeSight" oksimetro kabelis, žr. Santykinis bendro hemoglobino pokytis  $\Delta$ ctHb 133 psl.)
- Kalibravimas ("HemoSphere VitaWave" modulis)
- HRS kalibravimas ("HemoSphere VitaWave" modulis, žr. Širdies atskaitos jutiklio kalibravimas 108 psl.)

Įvykių peržiūra aprašymą galima rasti šiame skyriuje (žr. Klinikiniai įrankiai 65 psl.). Išsamesnės informacijos apie likusius klinikinius veiksmus rasite nurodyto modulio ar kabelio skyriuje.

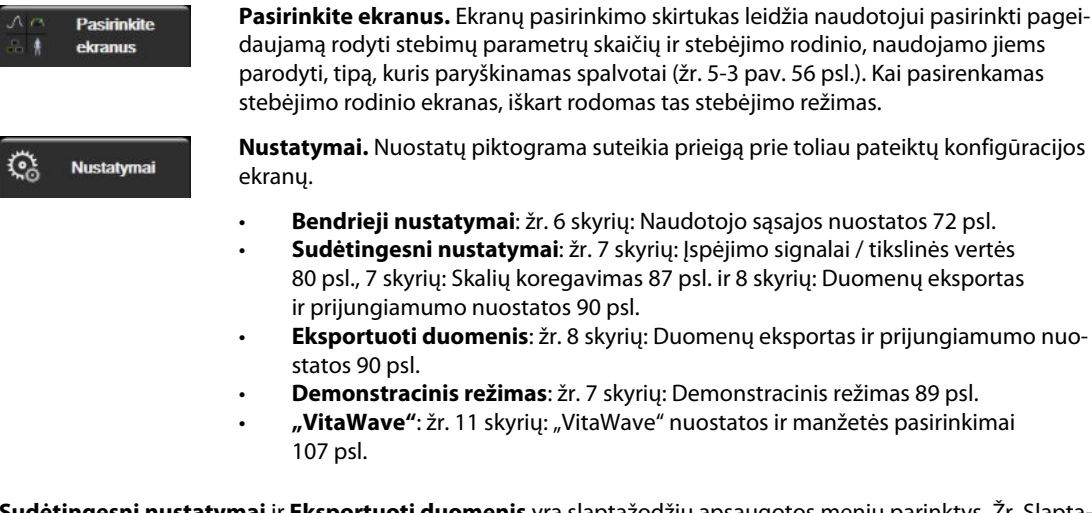

Sudėtingesni nustatymai ir Eksportuoti duomenis yra slaptažodžiu apsaugotos meniu parinktys. Žr. Slaptažodžio apsauga 72 psl.

Žinynas. Žr. 12 skyrių: Pagalba ekrane 136 psl.

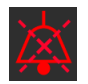

**Garsinių pavojaus signalų nutildymas.** Ši piktograma penkioms minutėms nutildo visus garsinius ir vaizdinius pavojaus signalus. Pavojaus signalų pristabdymo intervalų parinktys yra 1, 2, 3, 4 ir 5 minutės. Nauji fiziologinių pavojų signalai nutildomi pristabdymo laikotarpiui. Pasibaigus pristabdymo laikotarpiui, įspėjimo signalai vėl ims skambėti. Gedimų įspėjimai nutildomi, kol yra ištaisyti ir atsitinka dar kartą. Jeigu atsirastų naujas gedimas, pavojaus signalas vėl pasigirs.

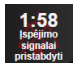

Garsiniai pavojaus signalai nutildyti. Rodo, kad pavojaus signalai laikinai nutildyti. Rodomas atgalinės

atskaitos laikmatis ir "**Pavojaus signalai pristabdyti**". Pavojaus signalo pristabdymo indikatorius **pristabdyti** rodomas ant visų parametrų, kuriems tuo metu skamba pavojaus signalai, išklotinių. Nepertraukiamai penkias sekundes lieskite garsinių pavojaus signalų nutildymo piktogramą, kad būtų parodytos papildomos pavojaus signalų nutildymo parinktys (toliau).

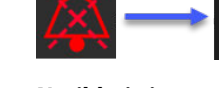

(ì)

**Nutildyti visus pavojaus signalus visam laikui.** Palieskite šią piktogramą pavojaus signalų išplėtimo meniu, kad neribotam laikui nutildytumėte visus pavojaus signalus. Pasirinkus šią pavojaus signalo nutildymo parinktį reikia įvesti Ypatingas naudotojas slaptažodį. Žr. Slaptažodžio apsauga 72 psl.

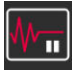

**Nepulsinis režimas.** Palieskite šią piktogramą ir pristabdykite stebėjimą, tada įjunkite **Nepulsinis režimas**. Pasirodys patvirtinimo juosta, patvirtinanti, kad stebėjimo veiksmai buvo pristabdyti. Išimtis: audinių oksimetrijos stebėjimas ir susiję pavojaus signalai išliks aktyvūs pristabdžius **Nepulsinis režimas**. Informaciją apie aktyvius parametrus žr. D-3 lentelė 171 psl.

|      | γv   |
|------|------|
| 00-0 | 0.47 |

**Tęsti stebėjimą.** Po nepulsinio režimo patvirtinimo naršymo juostoje atsiranda stebėjimo tęsimo piktograma ir prabėgęs laikas. Bus rodoma "**Nepulsinis režimas**" juosta. Norėdami grįžti prie stebėjimo, palieskite stebėjimo tęsimo piktogramą.

# 5.3 Monitoriaus rodiniai

Yra du klasikiniai stebėjimo rodiniai: grafinės tendencijos ir lentelinės tendencijos. Pagrindiniuose stebėjimo rodiniuose galima matyti iki keturių pagrindinių parametrų. Bet kurio pagrindinio parametro vietą ekrane galima pakeisti palietus parametro išklotinę arba parametro matuoklį ir velkant bei paliekant norimoje vietoje.

# 5.3.1 Monitoriaus rodinių keitimas

٦ د د

Monitoriaus

Pasirinkite ekranus

Palieskite nuostatų piktogramą → skirtuką Pasirinkite ekranus ekranus ekranų išvaizda.

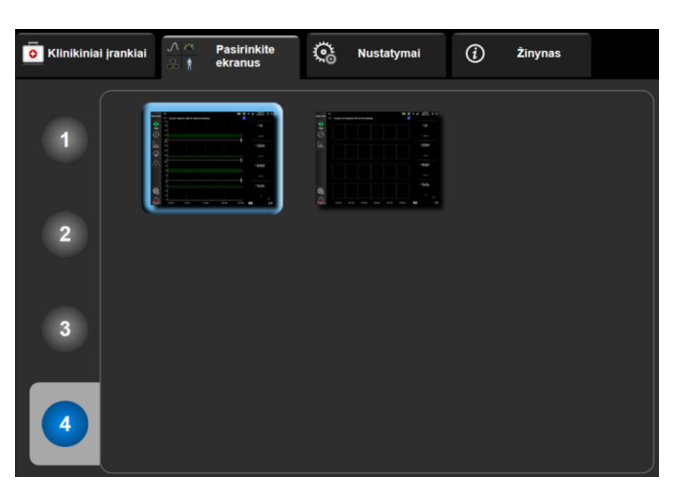

5-3 pav. Stebėjimo ekrano pasirinkimo lango pavyzdys

- 2. Palieskite apskritime esantį skaičių **1**, **2**, **3** arba **4**, kuris reiškia pagrindinių parametrų, kurie bus rodomi stebėjimo ekranuose, skaičių.
- 3. Pasirinkite ir palieskite monitoriaus rodinio mygtuką, kad būtų rodomi pagrindiniai parametrai tame ekrano formate.

# 5.3.2 Parametrų išklotinės

Parametrų išklotinės yra dešinėje daugelio stebėjimo ekranų pusėje.

## 5.3.2.1 Parametrų keitimas

- 1. Palieskite rodomą parametro żymą, esančią parametro išklotinėje, kad pakeistumėte ją kitu parametru.
- Išklotinės konfigūravimo meniu bus rodomas spalvotai paryškintas pasirinktas parametras ir kiti šiuo metu rodomi parametrai, spalvotai apibrėžti. Kiti galimi parametrai ekrane rodomi nepažymėti. 5-4 pav. 57 psl. atveria išklotinės konfigūravimo meniu parametro pasirinkimo skirtuką, kuris rodomas nustatant nuolatinius parametrus ir stebint su "HemoSphere" "VitaWave" moduliu. Šio lango vaizdas, atliekant

stebėjimą naudojant kitus "HemoSphere" modulius ar kabelius, skiriasi nuo to, kas pavaizduota 5-4 pav. 57 psl.

Parametrai suskirstyti į kategorijas. Kategorijos (išvardytos toliau) grupuojamos kartu parametro pasirinkimo konfigūravimo meniu. Žr. 5-4 pav. 57 psl.

**KRAUJOSPŪDIS.** Šie kraujospūdžio parametrai apima: SYS<sub>ART</sub>, DIA<sub>ART</sub>, MAP ir PR.

OKSIMETRIJA. Oksimetrijos parametrai apima audinio oksimetriją (StO<sub>2</sub>).

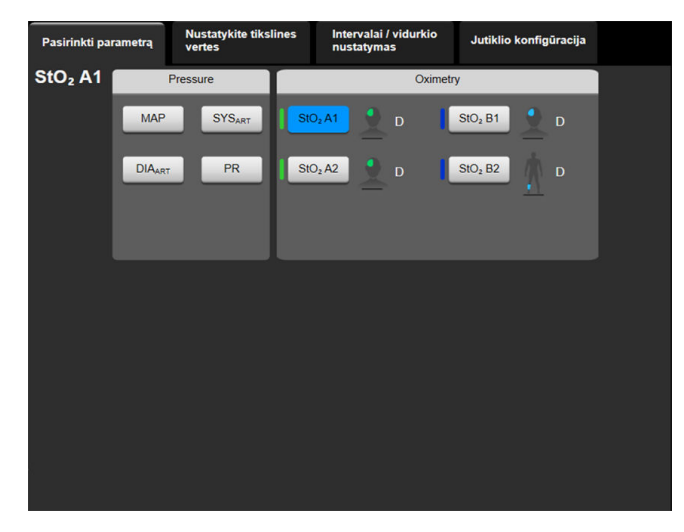

5-4 pav. Pagrindinių parametrų pasirinkimo išklotinės konfigūravimo meniu pavyzdys

- 3. Palieskite galimą parametrą, kad pasirinktumėte pakeičiamąjį parametrą.
- 4. Norėdami pakeisti kurio nors pagrindinio parametro vietą, palieskite ir laikykite parametro išklotinę, kol išklotinė bus apibraukta mėlynu kontūru. Vilkite parametro išklotinę į norimą vietą ir palikite, kad pakeistumėte pagrindinių parametrų tvarką.

## 5.3.2.2 Keisti įspėjimo signalą / tikslinę vertę

Ekrane **[spėjimo signalai / tikslinės vertės** naudotojas gali peržiūrėti ir nustatyti pasirinkto parametro įspėjimo signalą ir tikslines vertes arba aktyvinti / pasyvinti garsinį įspėjimo signalą ir tikslinės vertės nuostatas. Be to, tikslinių verčių nuostatas galima koreguoti skaičių klaviatūra arba slinkties mygtukais, kai reikalingi nedideli pakeitimai. Šiuo ekranu galima naudotis parametro išklotinėje palietus parametro vertę arba per parametrų nustatymo ekraną. Daugiau informacijos žr. Įspėjimo signalai / tikslinės vertės 80 psl.

## Pastaba

Su šiuo meniu ekranu yra susijęs dviejų minučių neaktyvumo laikmatis.

## 5.3.2.3 Būsenos indikatoriai

Parametro išklotinė apibrėžta spalvotu kontūru, kad parodytų dabartinę paciento būseną. Spalva keičiasi kintant paciento būsenai. Pabrauktus išklotinės elementus galima paliesti, kad būtų atvertas konfigūravimo meniu. Išklotinėse gali būti rodoma papildomos informacijos.

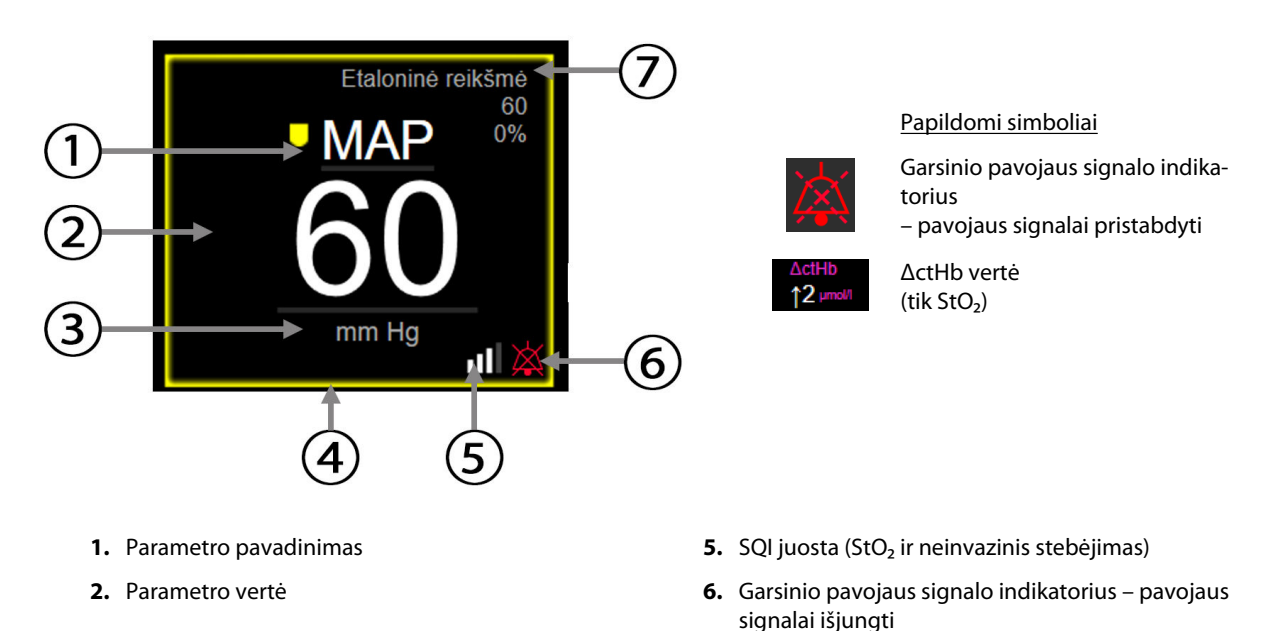

- 3. Matavimo vienetai
- 4. Tikslinės būsenos indikatorius (kontūras)
- 7. Nepertraukiamas pokyčių intervalas

#### 5-5 pav. Parametrų išklotinė

**Būsenos juostos pranešimai.** Įvykus trikčiai, susidarius perspėjimo signalo arba pavojaus signalo būsenai, pranešimas (-ai) bus rodomas (-i) būsenos juostoje, kol būsena nebus panaikinta. Jeigu yra daugiau nei viena triktis, perspėjimo arba pavojaus signalas, pranešimas kartojamas kas dvi sekundes.

Įvykus trikčiai, parametrų skaičiavimai sustabdomi, o kiekvieno paveikto parametro išklotinė rodo paskutinę vertę, laiką ir datą, kai buvo išmatuotas parametras.

**Nepertraukiamas pokyčių intervalas.** Šis indikatorius rodo procentinę arba absoliutinę pokyčio vertę, o toliau nurodomas laikotarpis, per kurį jis pasikeitė. Konfigūravimo parinktis žr. Laiko intervalai / vidurkio nustatymas 78 psl.

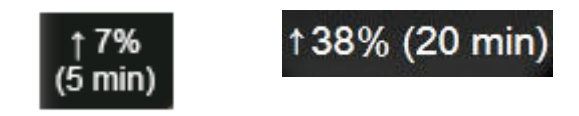

**SQI juosta.** SQI juosta **Luuli** atspindi signalo kokybę oksimetrijos arba neinvazinio stebėjimo metu. Signalo kokybė priklauso nuo audinių artimos infraraudonajam diapazonui šviesos perfuzijos indekso audinio oksimetrijai, žr. 10-5 lentelė 133 psl.. Atliekant neinvazinį piršto manžetės stebėjimą, SQI yra pagrįstas kraujospūdžio bangos formos signalo, gaunamo iš piršto manžetės pletizmografo jutiklio, kokybe. Informaciją apie neinvazinio SQI lygius žr. 9-2 lentelė 107 psl.

**Tikslinės vertės būsenos indikatoriai.** Spalvotas indikatorius, apibrėžiantis kiekvieną stebimo parametro išklotinę, rodo paciento klinikinę būklę. Indikatorių spalvas ir jų klinikines indikacijas rasite 7-2 lentelė 82 psl.

# 5.3.3 Grafinių tendencijų stebėjimo rodinys

Grafinių tendencijų ekrane rodoma stebimų parametrų esama būsena ir retrospektyva. Kiek bus rodoma stebimų parametrų retrospektyvinių duomenų, galima sukonfigūruoti reguliuojant laiko skalę.

Kai suaktyvinamas parametro tikslinis intervalas, grafiko spalva koduojama vaizdavimo linija – žalia reiškia, kad patenka į tikslinį intervalą, geltona – vertė nepatenka į tikslinį intervalą, bet yra fiziologinio pavojaus signalo intervale, o raudona reiškia, kad vertė nepatenka į pavojaus signalo intervalą. Kai parametro tikslinis intervalas neaktyvus, vaizdavimo linija yra balta. Spalvotą vaizdavimą galima išjungti per bendrąsias nuostatas. Kai parametro tikslinės vertės yra aktyvios, spalvos grafinių tendencijų grafike atitinka pagrindinių parametrų išklotinių klinikinio tikslinio indikatoriaus (parametro išklotinės kontūro) spalvas. Kiekvieno parametro pavojaus signalo ribos yra parodytos spalvotomis rodyklėmis grafinėse skalėse.

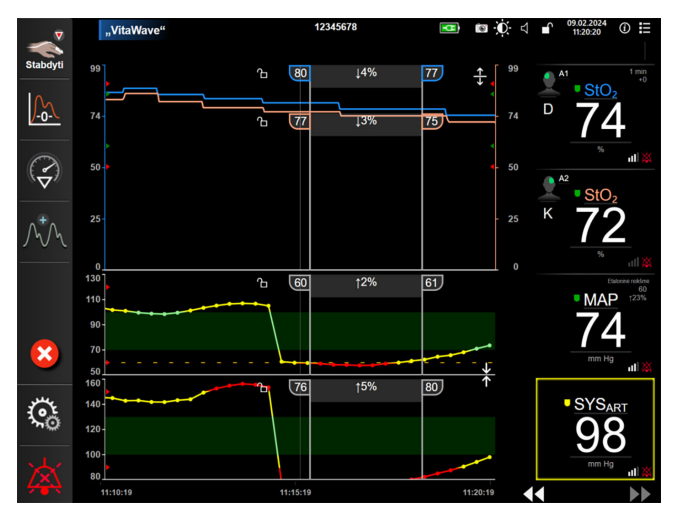

5-6 pav. Grafinių tendencijų ekranas

Norėdami pakeisti rodomų parametrų laiko skalę, palieskite ne vaizdavimo sritį palei x ar y ašį ir bus parodytas iškylantysis skalės meniu. Palieskite mygtuko **Grafinės tendencijos trukmė** vertės pusę, kad pasirinktumėte skirtingą laikotarpį. Norėdami keisti tendencijų kreivių tvarką, palieskite kreivę ir ją vilkite bei palikite naujoje vietoje. Norėdami sujungti kreives, palikite parametro kreivę ant kitos grafinės tendencijos kreivės arba

palieskite tarp kreivių esančią sujungimo piktogramą **debin**. Antrojo parametro y ašies vertės bus rodomos dešinėje kreivės pusėje. Norėdami grąžinti atskiras grafinių tendencijų kreives, palieskite išplėtimo piktogramą

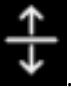

## 5.3.3.1 Grafinių tendencijų slinkties režimas

# 44 ▷ 😢 🕨

Galima peržiūrėti iki 72 valandų stebėtų parametro duomenų slenkant atgal. Norėdami pradėti slinkti, braukite į kairę / dešinę arba palieskite atitinkamą slinkties režimo mygtuką, kaip parodyta pirmiau. Pakartotinai lieskite slinkties režimo mygtuką, kad padidintumėte slinkties greitį. Ekranas grįš į tikralaikį režimą praėjus dviem

minutėms, kai buvo paliestas slinkties mygtukas, arba palietus atšaukimo piktogramą . Tarp slinkties mygtukų rodomas slinkties greitis.

| Slinkties nuostata | Aprašymas                                                          |
|--------------------|--------------------------------------------------------------------|
| >>>                | Slenka dukart greičiau pagal esamą laiko skalę                     |
| >>                 | Slenka pagal esamą laiko skalę (vieno grafiko plotis)              |
| >                  | Slenka perpus lėčiau pagal esamą laiko skalę (pusė grafiko pločio) |

## 5-1 lentelė. Grafinių tendencijų slinkties greičiai

Slinkties režime naudotojas gali naršyti duomenis, kurie yra senesni nei rodomi esamoje laiko skalėje.

## Pastaba

Negalima paliesti už vėliausių duomenų arba prieš seniausius duomenis. Grafikas pasislinks tik tiek, kiek yra prieinamų duomenų.

## 5.3.3.2 Intervencijos įvykiai

Grafinės tendencijos ekrane arba kituose stebėjimo rodiniuose, kuriuose rodomas grafinės tendencijų

🖉 , pateikiami

kreivės, pavyzdžiui, pagrindiniame stebėjimo rodinyje, pasirinkus intervencijos piktogramą 🔍 pa intervencijų tipų meniu, išsamių duomenų ir pastabų skirsniai.

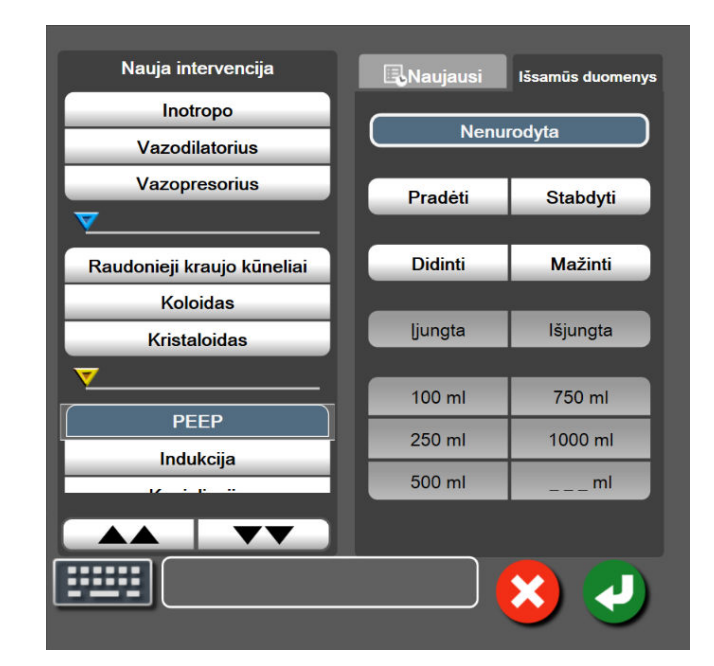

5-7 pav. Grafinė tendencija. Intervencijos langas

## Norėdami įvesti Naują intervenciją:

- 1. Pasirinkite Intervencija tipą iš kairėje esančio meniu Nauja intervencija. Naudodami slinkimo vertikaliai rodykles peržiūrėkite galimus Intervencija tipus.
- 2. Pasirinkite **Išsamūs duomenys** dešiniojo meniu skirtuke. **Nenurodyta** nustatyta kaip numatytoji nuostata.

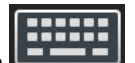

3. Pasirinkite klaviatūros piktogramą Lennel, jeigu norite įrašyti pastabų (neprivaloma).

4.

3.

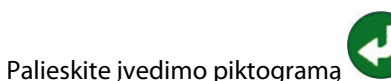

## Norėdami įvesti anksčiau naudotą intervenciją:

- 1. Pasirinkite Intervencija iš sąrašo skirtuko Naujausi.
- 2. Norėdami pridėti, redaguoti arba šalinti pastabą, palieskite klaviatūros piktogramą

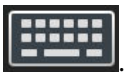

Palieskite įvedimo piktogramą 🤡

| Intervencija                  | Indikatorius | Tipas                                                                                                    |
|-------------------------------|--------------|----------------------------------------------------------------------------------------------------|
| Intervencija                  | (žalia)      | Inotropo<br>Vazodilatorius<br>Vazopresorius                                                                                                    |
| Padėties                      | (violetinė)  | Pasyvus kojų kėlimas<br>Trendelenburg                                                                                                    |
| Skysčiai                      | (mėlyna)     | Raudonieji kraujo kūneliai<br>Koloidas<br>Kristaloidas                                                                                                    |
| Atvejis                       | (geltona)    | PEEP<br>Indukcija<br>Kaniuliacija<br>CPB<br>Kryžminis spaustukas<br>Kardioplegija<br>Pompos srautas<br>Kraujotakos sustojimas<br>Šildymas<br>Vėsinimas<br>Selektyvi stuburo perfuzija |
| Pasirinktas                   | (pilka)      | Pritaikytasis įvykis<br>Kraujospūdžio kalibravimas*                                                                                                    |
| * Sistemos sugeneruotos žymos |              |                                                                                                    |

## 5-2 lentelė. Intervencijos įvykiai

#### Pastaba

Per klinikinių priemonių meniu inicijuotos intervencijos, pavyzdžiui, Kraujospūdžio kalibravimas, yra sugeneruotos sistemos ir negali būti įvestos per intervencijos analizės meniu.

Pasirinkus intervencijos tipą, visuose grafikuose rodomi intervenciją rodantys žymenys. Šiuos žymenis galima pasirinkti, jeigu reikia daugiau informacijos. Palietus žymenį pateikiamas informacijos balionėlis. Žr. 5-8 pav. 62 psl. Informacijos balionėlyje rodoma konkreti intervencija, data, laikas ir su intervencija susijusios pastabos. Palietęs redagavimo mygtuką, naudotojas gali keisti intervencijos laiką, datą ir pastabą. Balionėlis uždaromas palietus išėjimo mygtuką.

## Pastaba

Intervencijos informacijos balionėlis turi 2 minučių skirtąjį laiką.

#### Intervencijos redagavimas

Kiekvienos intervencijos laiką, datą ir susijusią pastabą galima redaguoti po pradinės įvesties.

Palieskite intervencijos įvykių indikatorių V, susijusį su redaguotina intervencija. 1.

pastaboms įvesti arba redaguoti.

- , esančią ant informacijos balionėlio. Palieskite redagavimo piktograma 2.
- Norėdami keisti pasirinktos intervencijos laiką, palieskite Laiko koregavimas ir klaviatūra įveskite 3. atnaujintą laiką.
- 4. Noredami keisti data, palieskite Datos koregavimas ir klaviatūra įveskite atnaujintą datą.

#### Pastaba

Sistemos generuojamų intervencijos žymeklių datos arba laiko keisti negalima.

- Palieskite klaviatūros piktogramą 5.
- 6. Palieskite įvedimo piktograma

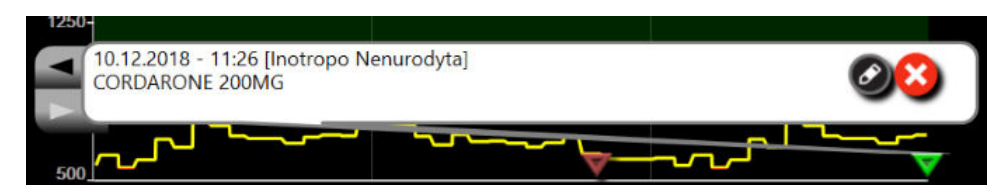

5-8 pav. Grafinių tendencijų ekranas – intervencijos informacijos balionėlis

## 5.3.3.3 Tikralaikis kraujospūdžio bangos formos rodinys

Norint, kad būtų rodoma tikruoju laiku pateikiama kraujospūdžio bangos forma, palieskite kraujospūdžio

Bangos formos rodymo piktograma būna naršymo juostoje, kai bangos formos rodymo piktograma stebima grafinių tendencijų arba pagrindiniame stebėjimo ekranuose. Tikruoju laiku pateikiamos kraujospūdžio bangos formos skydelis bus rodomas virš pirmojo stebimo parametro grafiko. Virš pirmojo stebimo parametro išklotinės bus rodomi sistolinio, diastolinio ir vidutinio arterinio kraujospūdžio skaitiniai rodmenys. Norėdami pakeisti grafiko skleidimo greitį (x ašies skalėje), palieskite skalės sritį – bus parodytas iškylantysis menių, kuriame galėsite įvesti naują skleidimo greitį. Jeigu yra prijungtos keletas stebėjimo technologijų, palieskite bangos formos parametro išklotinę, kad perjungtumėte stebimas kraujospūdžio bangų formas.

Norėdami išjungti kraujospūdžio bangos formos rodymą, palieskite kraujospūdžio bangos formos slėpimo

piktograma

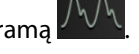

## Pastaba

Jei palietus kraujospūdžio grafiko rodymo mygtuką rodomi 4 pagrindiniai parametrai, 4-ojo pagrindinio parametro rodinys laikinai pašalinamas, o kraujospūdžio bangos forma rodoma likusių 3 pagrindinių parametrų tendencijų grafikų viršuje.

# 5.3.4 Lentelinės tendencijos

Lentelinių tendencijų ekrane rodomi pasirinkti pagrindiniai parametrai ir jų retrospektyva lentelėse.

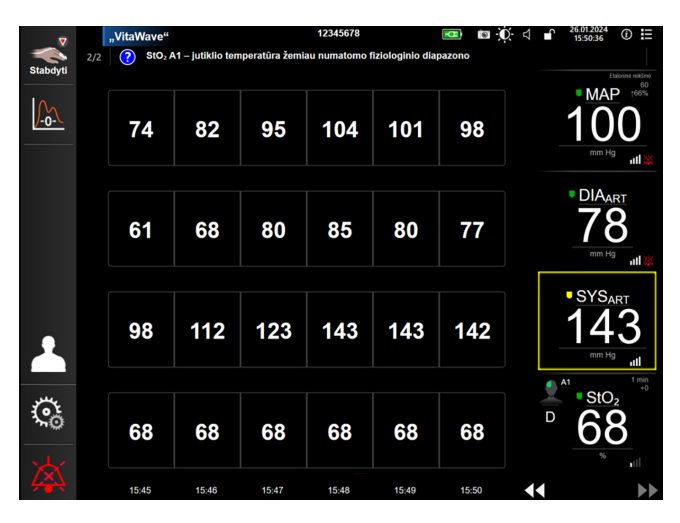

5-9 pav. Lentelinių tendencijų ekranas

- 1. Norėdami pakeisti intervalą tarp verčių, palieskite lentelės viduje.
- 2. Pasirinkite vertę iškylančiajame lange Lentelės padidėjimas.

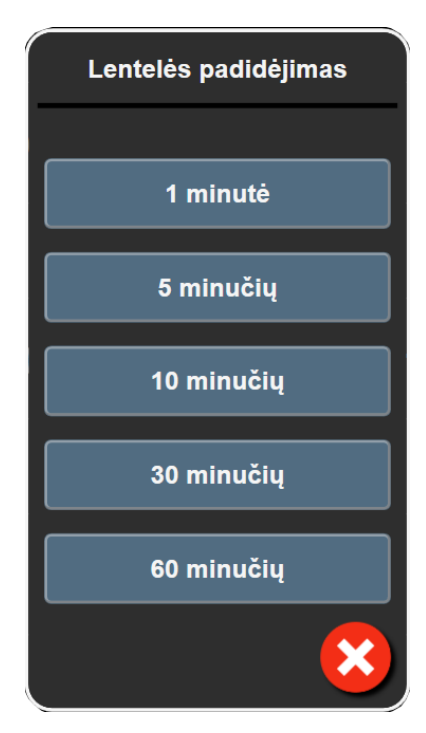

5-10 pav. Lentelės žingsnio iškylantysis langas

## 5.3.4.1 Lentelinių tendencijų slinkties režimas

Galima peržiūrėti iki 72 valandų duomenų slenkant atgal. Slinkties režimas yra paremtas langelių skaičiumi. Galimi trys slinkties greičiai: 1 k., 6 k. ir 40 k.

# 44 ▷ 😢 🕨

Kai ekranas slenka, virš lentelės rodoma data. Jeigu laikotarpis apima dvi dienas, ekrane rodomos abi datos.

1. Norėdami pradėti slinkti, palieskite ir palaikykite vieną iš dvigubų rodyklių po parametrų išklotinėmis. Tarp slinkties piktogramų bus rodomas slinkties greitis.

| Nuostata | Laikas                  | Greitis   |
|----------|-------------------------|-----------|
| >        | Vienas langelis         | Lėtas     |
| >>       | Šeši langeliai          | Vidutinis |
| >>>      | Keturiasdešimt langelių | Greitas   |

## 5-3 lentelė. Lentelinių tendencijų slinkties greičiai

2. Norėdami išeiti iš slinkties režimo, nustokite liesti slinkties rodyklę arba palieskite atšaukimo piktogramą

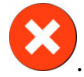

#### Pastaba

3.

Ekranas grįš į tikralaikį režimą praėjus dviem minutėms, kai buvo paliestas slinkties mygtukas, arba jeigu buvo paliesta atšaukimo piktograma.

# 5.4 Klinikiniai įrankiai

"HemoSphere Vita" monitoriuje galima atlikti toliau pateiktus klinikinius veiksmus.

# 5.4.1 Įvykių peržiūra

Naudokite **Įvykių peržiūra**, kad peržiūrėtumėte su parametrais susijusius ir sistemos įvykius, įvykusius stebėjimo metu. Tai apima visų gedimų pradžios ir pabaigos laikus, perspėjimo signalus, fiziologinių pavojų signalus ar sistemos pranešimus. Įrašomi iki 72 valandų trunkantys įvykiai ir pavojaus signalų pranešimai, iš kurių patys naujausi rodomi viršuje.

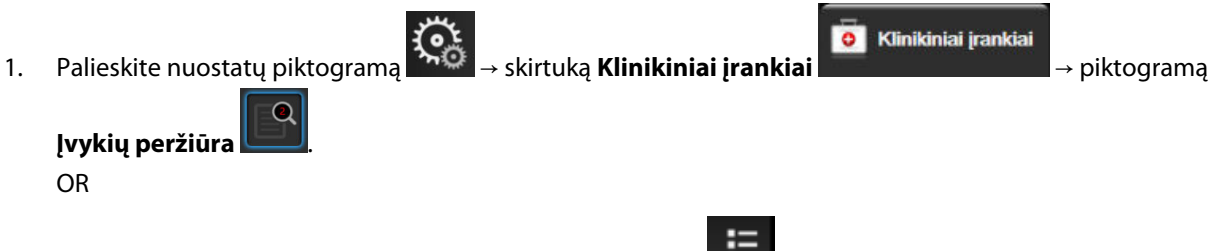

Informacinėje juostoje palieskite nuorodą Įvykių peržiūra

 Norėdami peržiūrėti sistemos užregistruotus įvykius (žr. 5-4 lentelė 65 psl.), pasirinkite skirtuką **Įvykiai**. Norėdami peržiūrėti sistemos sugeneruotus pranešimus, palieskite skirtuką **Įspėjimo signalai**. Bet kuriame lange aukštyn ir žemyn slankiokite liesdami rodyklių mygtukus.

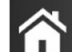

Palieskite pradžios piktogramą **LLLI**, kad sugrįžtumėte į stebėjimo ekraną.

Šie įvykiai įtraukiami į klinikinių įvykių peržiūros žurnalo skirtuką Įvykiai.

#### 5-4 lentelė. Peržiūrimi įvykiai

| Įvykis                                                                                    | Kada registruotas                                                                                                    |
|-------------------------------------------------------------------------------------------|----------------------------------------------------------------------------------------------------|
| Kalibravimas Išvalyta.                                                                    | Esamas Kalibravimas išvalytas                                                                                                    |
| Kalibravimas Nepavyko ETALONINÉ<br>REIKŠMĖ: SYS {0}, DIA {1}                              | Kraujospūdžio kalibravimas nepavyksta, kai {0} yra naudotojo įvesta SYS etaloninė<br>vertė, o {1} yra naudotojo įvesta DIA vertė                                                                                           |
| Kalibravimas Atlikta sėkmingai<br>ETALONINĖ REIKŠMĖ: SYS {0}, DIA<br>{1}                  | Kraujospūdžio kalibravimas sėkmingai atliktas, kai {0} yra naudotojo įvesta SYS etalo-<br>ninė vertė, o {1} yra naudotojo įvesta DIA vertė                                                                                 |
| KPP pokytis                                                                               | KPP vertė pasikeičia iš ankstesnės KPP vertės (atvejus, kai KPP pasikeičia iš nerodomos vertės į rodomą ir atvirkščiai).                                                                                                   |
| "VitaWave" stebėjimas pradėtas                                                            | Naudotojas pradeda neinvazinės sistemos stebėjimą                                                                                                    |
| Pradėtas "VitaWave" stebėjimas<br>(HRS nenaudojamas; pirštas {0} {1}<br>aukščiau širdies) | Naudotojas pradeda neinvazinės sistemos stebėjimą nenaudojant HRS, o stebimo<br>piršto patikrintas atstumo skirtumas yra nurodytas atstumas virš širdies, kai {0} yra<br>vertė ir {1} yra matavimo vienetas (CM arba IN)   |
| Pradėtas "VitaWave" stebėjimas<br>(HRS nenaudojamas; pirštas {0} {1}<br>žemiau širdies)   | Naudotojas pradeda neinvazinės sistemos stebėjimą nenaudojant HRS, o stebimo<br>piršto patikrintas atstumo skirtumas yra nurodytas atstumas žemiau širdies, kai {0} yra<br>vertė ir {1} yra matavimo vienetas (CM arba IN) |

| Įvykis                                                                                                    | Kada registruotas                                                                                                    |
|----------------------------------------------------------------------------------------------------|----------------------------------------------------------------------------------------------------|
| Pradėtas "VitaWave" stebėjimas<br>(HRS nenaudojamas; pirštas širdies<br>lygmenyje)                                                                          | Naudotojas pradeda neinvazinės sistemos stebėjimą nenaudojant HRS, o patikrintas<br>atstumo skirtumas tarp stebimo piršto ir širdies yra nulis                                                                                                    |
| "VitaWave" stebėjimas sustabdytas                                                                                                    | Naudotojas arba sistema sustabdo neinvazinės sistemos stebėjimą                                                                                                    |
| "VitaWave" stebėjimas tęsiamas                                                                                                    | Kai tęsiamas stebėjimas po manžetės slėgio sumažinimo                                                                                                    |
| Nuolatinis stebėjimas pasiekė 72<br>valandų limitą.                                                                                                    | Neinvazinės sistemos stebėjimas sustabdytas dėl 72 valandų ribos                                                                                                    |
| Stebėjimas 1-oje manžetėje                                                                                                    | Prasideda stebėjimas 1-ąja manžete                                                                                                    |
| Stebėjimas 2-oje manžetėje                                                                                                    | Prasideda stebėjimas 2-ąja manžete                                                                                                    |
| Sumažintas manžetės slėgis                                                                                                    | Buvo sumažintas manžetės slėgis                                                                                                    |
| Manžetės slėgio mažinimas patvir-<br>tintas                                                                                                    | Mygtukas <b>Patvirtinti</b> paliestas <b>Slėgio mažinimas</b> pranešimo iškylančiajame lange                                                                                                    |
| [IA#N] <potipis> <išsamūs duome-<br="">nys&gt; <pastaba></pastaba></išsamūs></potipis>                                                                      | Atliekama intervencijos analizė, kur #N yra šiam pacientui atliekamų intervencijų<br>numeriai                                                                                                    |
|                                                                                                    | <potipis> yra pasirinktas intervencijos potipis (naudojant bendrąją parinktį "Interven-<br/>cija": Inotropo, Vazodilatorius, ar Vazopresorius; skysčiu analizei: Raudonieji kraujo<br/>kūneliai, Koloidas, ar Kristaloidas; pozicijos iššūkiui: Pasyvus kojų kėlimas ar Trende-<br/>lenburg; įvykiui: PEEP, Indukcija, Kaniuliacija, CPB, Kryžminis spaustukas, Kardioplegi-<br/>ja, Pompos srautas, Kraujotakos sustojimas, Šildymas, Vėsinimas, Selektyvi stuburo<br/>perfuzija)</potipis> |
|                                                                                                    | <issamus duomenys=""> yra pasirinkti išsamus duomenys</issamus>                                                                                                    |
|                                                                                                    |                                                                                                    |
| naujo                                                                                                    | Pallestas mygtukas is naujo nustatyti Actrib ekrane ctrib įrankiai                                                                                                    |
| [IA#N] Pritaikytas <išsamūs duome-<br="">nys&gt; <pastaba></pastaba></išsamūs>                                                                              | Atliekama pritaikyta intervencijos analizė, čia #N yra šiam pacientui atliekamų inter-<br>vencijų numeriai                                                                                                    |
|                                                                                                    | <išsamūs duomenys=""> yra pasirinkti išsamūs duomenys</išsamūs>                                                                                                    |
|                                                                                                    | <pastaba> yra naudotojo pridėta pastaba</pastaba>                                                                                                    |
| [IA#N atnaujintas] Pastaba: <atnau-<br>jinta pastaba&gt;</atnau-<br>                                                                                        | Pastaba, susijusi su N-ąja intervencija, pakeista, tačiau laikas ir data nepakeisti. Regist-<br>ruojama, kai suaktyvinamas arba paliečiamas mygtukas Priimti, esantis iškylančiajame<br>lange "Keisti intervenciją". N yra originalios intervencijos numeris.                                                                                                    |
| [IA#N atnaujintas] Laikas: <atnau-<br>jinta data&gt; – <atnaujintas laikas=""></atnaujintas></atnau-<br>                                                    | Data ir laikas, susiję su N-ąja intervencija, pakeisti, tačiau pastaba nepakeista. Regist-<br>ruojama, kai suaktyvinamas arba paliečiamas mygtukas Priimti, esantis iškylančiajame<br>lange "Keisti intervenciją". N yra originalios intervencijos numeris.                                                                                                    |
| [IA#N atnaujintas] Laikas: <atnau-<br>jinta data&gt; – <atnaujintas laikas="">;<br/>Pastaba: <atnaujinta pastaba=""></atnaujinta></atnaujintas></atnau-<br> | (laikas ARBA data) IR pastaba, susijusi su N-uoju intervencijos taisymu. Registruojama,<br>kai suaktyvinamas arba paliečiamas mygtukas Priimti, esantis iškylančiajame lange<br>"Keisti intervenciją". N yra originalios intervencijos numeris.                                                                                                    |
| Stebėjimas sustabdytas, nes viena<br>manžetė naudota ilgiau nei 8 va-<br>landas                                                                             | Viena manžete buvo nepertraukiamai stebima 8 valandas                                                                                                    |
| Padėties nustatymo režimas: <reži-<br>mas&gt;</reži-<br>                                                                                                    | Naudotojas pradėjo neinvazinės sistemos stebėjimą, buvo pasirinktas padėties nusta-<br>tymo režimas < <b>Pacientui sušvirkšta raminamųjų vaistų, jis ramus</b> > arba < <b>Kinta-</b><br><b>ma paciento padėtis</b> >                                                                                                    |
| Atidėti slėgio mažinimą                                                                                                    | Stebėjimas pratęsiamas, kad būtų atidėtas piršto manžetės slėgio mažinimas                                                                                                    |

| Įvykis                                                                        | Kada registruotas                                                                                                    |
|-------------------------------------------------------------------------------|----------------------------------------------------------------------------------------------------|
| Perjungta manžetė – paleidžiama iš<br>naujo                                   | Stebėjimas yra perjungtas iš vienos manžetės į kitą neinvazinio dvigubos manžetės<br>stebėjimo metu                                                                                                    |
| Sistemos kartotinės paleisties atkū-<br>rimas                                 | Kada sistema tęsė stebėjimą be raginimo po maitinimo išjungimo ir pakartotinio<br>įjungimo                                                                                                    |
| Laiko pakeitimas                                                              | Sistemos laikrodis atnaujintas                                                                                                    |
| Vertikalaus atstumo skirtumo vertė<br>atnaujinta: pirštas <padėtis></padėtis> | Naudotojas atnaujino piršto duomenis pagal atstumo skirtumą <b>Pacientui sušvirkšta</b><br><b>raminamųjų vaistų, jis ramus</b> padėties nustatymo režimo metu, kai <padėtis> yra<br/>patikrintas atstumo skirtumas tarp stebimo piršto ir širdies.</padėtis> |

# 5.5 Informacinė juosta

Pastaba

Informacinė juosta rodoma visuose aktyviuose stebėjimo ekranuose ir daugelyje klinikinių priemonių ekranų. Joje pateikiama Prietaiso ID, dabartinis laikas, data, akumuliatoriaus būsena, ekrano ryškumo meniu spartusis klavišas, pavojaus signalo garsumo meniu spartusis klavišas, žinyno ekrano spartusis klavišas, įvykių peržiūros spartusis klavišas ir užsklendimo ekrano simbolis. Žr. 5-11 pav. 67 psl. dėl informacinės juostos pavyzdžio, kai stebite su "HemoSphere VitaWave" moduliu.

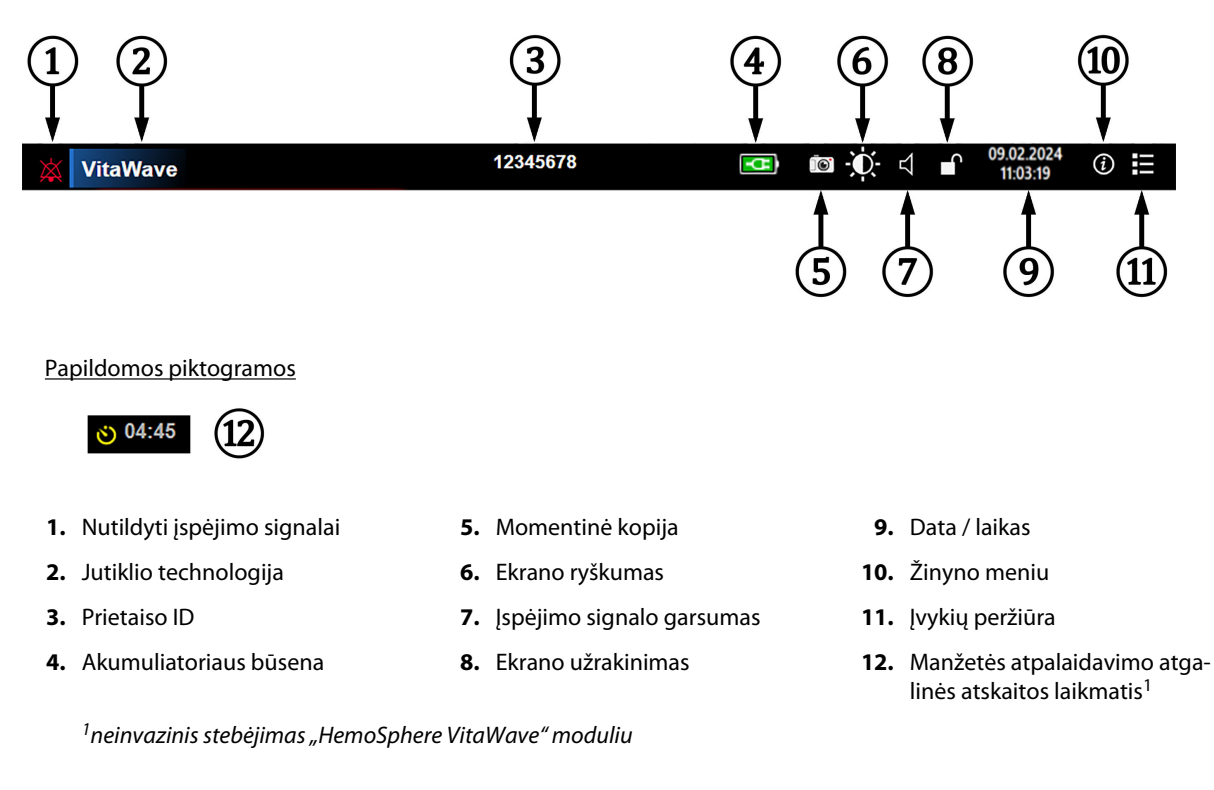

5-11 pav. Informacinė juosta

5-11 pav. 67 psl. yra informacijos juostos su pasirinkta kalba pateiktomis standartinėmis numatytosiomis

nuostatomis pavyzdys. Visų kalbų numatytosios nuostatos pateiktos D-6 lentelė 172 psl.

# 5.5.1 Akumuliatorius

Monitorius "HemoSphere Vita" leidžia nepertraukiamai stebėti, kai nėra maitinimo ir yra įrengtas "HemoSphere" akumuliatorius. Akumuliatoriaus naudojimo trukmė rodoma informacinėje juostoje simboliais, parodytais 5-5 lentelė 68 psl.. Išsamesnės informacijos, kaip įrengti akumuliatorių, rasite Akumuliatoriaus įdėjimas 43 psl.. Norėdami užtikrinti, kad monitoriuje rodoma akumuliatoriaus įkrovos būsena yra teisinga, rekomenduojame reguliariai atlikti akumuliatoriaus patikras atliekant akumuliatoriaus kondicionavimą. Informaciją apie akumuliatoriaus priežiūrą ir kondicionavimą rasite Akumuliatoriaus priežiūra 178 psl..

| Akumuliatoriaus sim-<br>bolis | Rodinys                                                                   |
|-------------------------------|---------------------------------------------------------------------------|
|                               | Akumuliatoriuje likę daugiau kaip 50 % įkrovos.                           |
|                               | Akumuliatoriuje likę mažiau kaip 50 % įkrovos.                            |
|                               | Akumuliatoriuje likę mažiau kaip 20 % įkrovos.                            |
| <b>1</b>                      | Akumuliatorius kraunamas ir yra prijungtas prie maitinimo tinklo.         |
|                               | Akumuliatorius yra visiškai įkrautas ir prijungtas prie maitinimo tinklo. |
| X                             | Akumuliatorius neįdėtas.                                                  |

#### 5-5 lentelė. Akumuliatoriaus būsena

## ĮSPĖJIMAS

Siekiant apsaugoti nuo stebėjimo pertrūkių, kai dingsta maitinimas, visada naudokite monitorių "HemoSphere Vita" su įdėtu akumuliatoriumi.

Kai yra maitinimo sutrikimas ir akumuliatorius išsieikvoja, bus atliktas kontroliuojamas monitoriaus išjungimo procesas.

# 5.5.2 Ekrano ryškumas

Norėdami reguliuoti ekrano ryškumą, palieskite informacinėje juostoje esančią nuorodą

# **O**

**⇒**)

# 5.5.3 Įspėjimo signalo garsas

Norėdami reguliuoti įspėjimo signalo garsą, palieskite informacinėje juostoje esančią nuorodą

# 5.5.4 Ekrano momentinė nuotrauka

Naudojant momentinės nuotraukos piktogramą užfiksuojamas tikralaikis ekrano vaizdas. Vaizdui išsaugoti reikalinga USB atmintinė, įkišta į vieną iš dviejų monitoriaus "HemoSphere Vita" USB prievadų (galinėje ir

dešiniojoje plokštėje). Palieskite momentinės nuotraukos piktogramą, esančią informacinėje juostoje

## 5.5.5 Užrakinimo ekranas

Jeigu monitorius valomas ar perkeliamas, užrakinkite ekraną. Valymo instrukcijas žr. Monitoriaus ir modulių valymas 174 psl. Vidaus laikmačiui baigus atgalinę laiko atskaitą ekranas bus atrakintas automatiškai.

- 1. Palieskite ekrano užrakinimo piktogramą
- 2. Palieskite laiką, kurį ekranas bus užrakintas, iškylančiajame lange Fiksuoti ekraną.

| Fiksuoti ekraną  |
|------------------|
| 1 min            |
| 10 min           |
| 20 min           |
| Lieka užrakintas |
|                  |

5-12 pav. Užrakinti ekrano iškylantijį langą

- 3. Informacinėje juostoje bus rodoma raudona spynos piktograma.
- 4. Norėdami atrakinti ekraną, palieskite raudoną atrakinimo piktogramą **Liefe** ir palieskite **Atrakinti ekraną** meniu **Fiksuoti ekraną**.

# 5.6 Būsenos juosta

Būsenos juosta rodoma virš visų aktyvių stebėjimo ekranų po informacine juosta. Joje rodomi gedimai, pavojaus signalai, įspėjimo signalai, kai kurie įspėjimai ir pranešimai. Jeigu yra daugiau nei vienas gedimas, perspėjimo arba pavojaus signalas, pranešimas kartojamas kas dvi sekundes. Kairėje rodomas pranešimo numeris iš bendrojo pranešimų skaičiaus. Palieskite, norėdami peržiūrėti dabartinius pranešimus. Palieskite klaustuko piktogramą, kad atvertumėte nefiziologinių pavojaus signalų pranešimų žinyno ekraną.

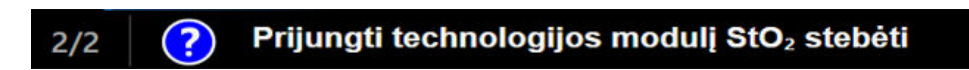

5-13 pav. Būsenos juosta

# 5.7 Monitoriaus ekrano naršymas

Yra keli standartiniai naršymo ekrane procesai.

# 5.7.1 Vertikalusis slinkimas

Kai kuriuose ekranuose yra daugiau informacijos nei vienu metu telpa ekrane. Jeigu peržiūros sąraše atsiranda vertikalios rodyklės, palieskite rodyklę aukštyn arba žemyn, kad matytumėte kitą elementų rinkinį.

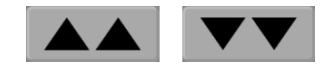

## 5.7.2 Naršymo piktogramos

Keli mygtukai visuomet atlieka tą pačią funkciją:

Pradžia. Pradžios piktograma perkelia jus į vėliausiai peržiūrėtą stebėjimo ekraną ir išsaugo visus atliktus duomenų pakeitimus ekrane.

Grjžti. Grjžimo piktograma perkelia jus į ankstesnį meniu ekraną ir išsaugo visus atliktus duomenų pakeitimus ekrane.

Jvesti Jvesties piktograma išsaugo visus ekrane atliktus duomenų pakeitimus ir grįžta į stebėjimo ekraną arba pereina j kita meniu ekrana.

Atšaukti. Naudojant atšaukimo piktogramą visi įrašai atmetami.

Kai kuriuose ekranuose, pavyzdžiui, Paciento duomenys, nėra atšaukimo mygtuko. Kai tik įvedami paciento duomenys, juos sistema išsaugo.

Sąrašo mygtukai. Kai kuriuose ekranuose yra mygtukai, kurie rodomi šalia meniu teksto.

Šiais atvejais, palietus bet kurią mygtuko vietą, atveriamas pasirenkamųjų elementų sąrašas, susijęs su meniu tekstu. Mygtukas rodo dabartini pasirinkimą.

Kalba

Vertės mygtukas. Kai kuriuose ekranuose yra keturkampiai mygtukai, kaip parodyta toliau. Palieskite mygtuką, kad būtų rodoma klaviatūra.

Lietuvių

Dviejų padėčių mygtukas. Kai yra dvi pasirinkimo galimybės, pavyzdžiui, jjungti arba išjungti, atsiranda dviejų padėčių mygtukas.

Norėdami pasirinkti kitą variantą, palieskite priešingą mygtuko pusę.

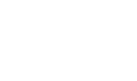

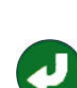

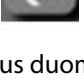

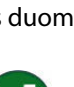

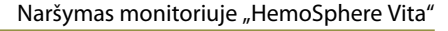

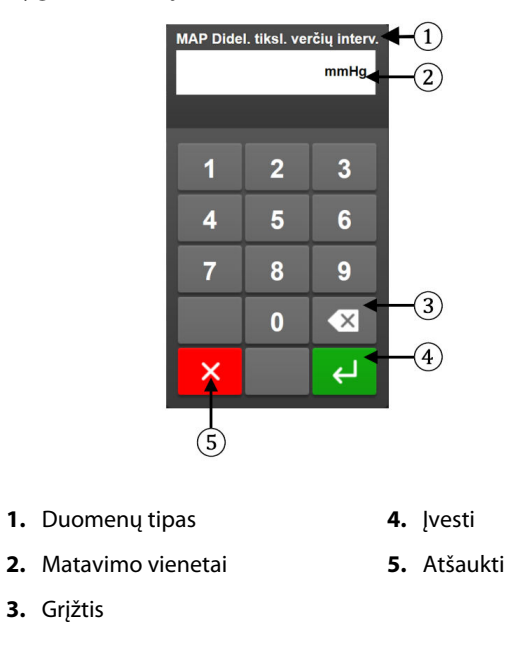

Klaviatūra. Lieskite klaviatūros mygtukus, kad įvestumėte skaitinius duomenis.

Klaviatūra. Lieskite klaviatūros mygtukus, kad įvestumėte skaitinius ir raidinius duomenis.

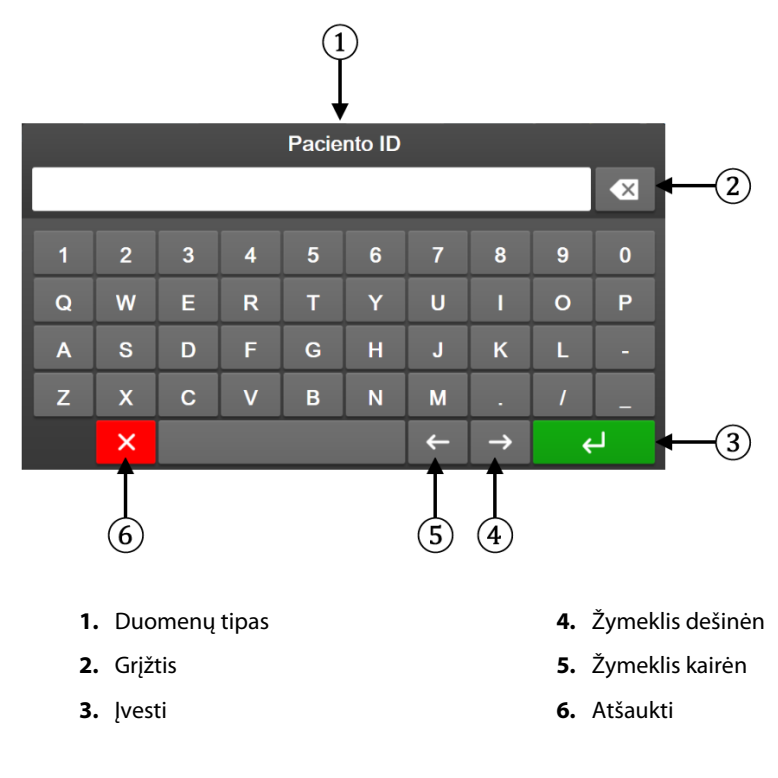

# Naudotojo sąsajos nuostatos

## Turinys

| Slaptažodžio apsauga             | 72 |
|----------------------------------|----|
| Paciento duomenys                | 73 |
| Bendrosios monitoriaus nuostatos | 76 |

# 6.1 Slaptažodžio apsauga

Monitoriuje "HemoSphere Vita" yra trijų lygių slaptažodžio apsauga.

| Lygis                | Reikalingi skaitmenys | Naudotojo aprašymas               |
|----------------------|-----------------------|-----------------------------------|
| Ypatingas naudotojas | Keturi                | Klinikos darbuotojai              |
| Saugus naudotojas    | Aštuoni               | Ligoninės įgaliotieji darbuotojai |
| "Edwards" naudotojas | Kintamas slaptažodis  | Tik vidiniam "Edwards" naudojimui |

Visi šiame vadove apibūdinti nustatymai ar funkcijoms, kuriems reikalingas slaptažodis, yra **Ypatingas naudotojas** funkcijos. **Ypatingas naudotojas** ir **Saugus naudotojas** slaptažodžius reikia nustatyti iš naujo, kai sistemos inicijavimo metu pirmą kartą įjungiamas slaptažodžio ekranas. Dėl slaptažodžių kreipkitės į ligoninės administratorių arba IT skyrių. Jei slaptažodis neteisingai įvedamas dešimt kartų, slaptažodžio klaviatūra tam tikram laikui užrakinama. Stebėjimo funkcija liks aktyvi. Pamiršę slaptažodžius, kreipkitės į vietinį "Edwards" atstovą.

Dvi nustatymų meniu parinktys apsaugotos slaptažodžiu: Sudėtingesni nustatymai ir Eksportuoti duomenis.

Kad jjungtumėte parinkties Sudėtingesni nustatymai funkcijas, kurios aprašytos toliau 6-2 lentelėje, palieskite

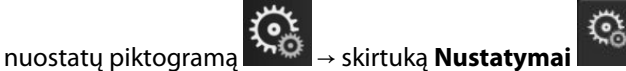

Nustatymai

→ mygtuką Sudėtingesni nustatymai.

| Sudėtingesnių<br>nuostatų meniu<br>pasirinkimas | Antrinio meniu pasirinkimas               | Ypatingas naudo-<br>tojas | Saugus naudoto-<br>jas | "Edwards" naudo-<br>tojas |
|-------------------------------------------------|-------------------------------------------|---------------------------|------------------------|---------------------------|
| Parametrų nustaty-<br>mai                       | Įspėjimo signalai / tikslinės vertės      | •                         | •                      | •                         |
|                                                 | Reguliuoti skales                         | •                         | •                      | •                         |
| Sistemos atkūrimas                              | Atkurti visus gamyklinius nustaty-<br>mus | prieigos nėra             | •                      | •                         |
|                                                 | Duomenų valymas                           | prieigos nėra             | •                      | •                         |
|                                                 | Eksploatavimo nutraukimo stebėji-<br>mas  | prieigos nėra             | prieigos nėra          | •                         |
| Prijungiamumas                                  | Nuoseklios jungties sąranka               | prieigos nėra             | •                      | •                         |
| Priežiūra                                       | Tvarkyti funkcijas                        | prieigos nėra             | •                      | •                         |

## 6-2 lentelė. Sudėtingesnių nuostatų meniu naršymas ir slaptažodžio apsauga
| Sudėtingesnių<br>nuostatų meniu<br>pasirinkimas | Antrinio meniu pasirinkimas      | Ypatingas naudo-<br>tojas | Saugus naudoto-<br>jas | "Edwards" naudo-<br>tojas |
|-------------------------------------------------|----------------------------------|---------------------------|------------------------|---------------------------|
|                                                 | Sistemos būsena                  | prieigos nėra             | •                      | •                         |
|                                                 | Programinės įrangos atnaujinimas | prieigos nėra             | •                      | •                         |
| Keisti slaptažodžius                            |                                  | prieigos nėra             | •                      | •                         |
| Technika                                        | Įspėjimo signalų nustatymai      | prieigos nėra             | •                      | •                         |
|                                                 | Audinio oksimetrija              | prieigos nėra             | •                      | •                         |

Kad įjungtumėte parinkties Eksportuoti duomenis funkcijas, kurios aprašytos toliau 6-3 lentelėje, palieskite

| nuostatu piktograma ↔ skirtuka Nustatu | mai 😤 |  |
|----------------------------------------|-------|--|
| ······································ |       |  |

يىد

→ mygtuką **Eksportuoti duomenis**.

6-3 lentelė. Duomenų eksportavimo meniu naršymas ir slaptažodžio apsauga

ustatymai

| Duomenų eksportavimo<br>meniu pasirinkimas | Ypatingas naudotojas | Saugus naudotojas | "Edwards" naudotojas |
|--------------------------------------------|----------------------|-------------------|----------------------|
| Diagnostikos eksportas                     | •                    | •                 | •                    |
| Duomenų atsisiuntimas                      | •                    | •                 | •                    |
| Tvarkyti klinikinius duomenis              | prieigos nėra        | •(jei jjungta)    | •                    |
| Eksportuoti priežiūros duo-<br>menis       | •                    |                   | •                    |

### 6.1.1 Slaptažodžių keitimas

Norint pakeisti slaptažodžius reikalinga **Saugus naudotojas** prieiga. Dėl slaptažodžio kreipkitės į ligoninės administratorių arba IT skyrių. Norėdami pakeisti slaptažodžius:

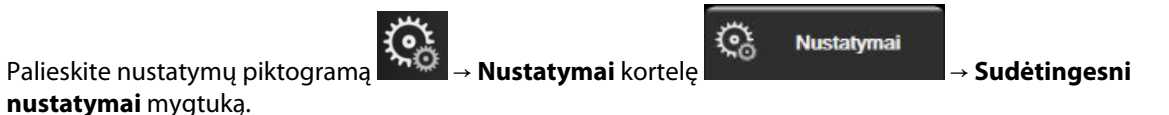

- 2. Įveskite Saugus naudotojas slaptažodį.
- 3. Palieskite mygtuką Keisti slaptažodžius.
- 4. Į abiejų verčių langelius veskite naujo **Ypatingas naudotojas** ir (arba) **Saugus naudotojas** slaptažodžio skaičius, kol pamatysite žalios spalvos varnelę. Varnelė patvirtina, kad minimaliai reikalingų skaitmenų reikalavimas tenkinamas ir kad abu įvesti pageidaujami slaptažodžiai sutampa.
- 5. Palieskite mygtuką **Patvirtinti**.

# **6.2 Paciento duomenys**

ljungus sistemą, naudotojas gali pasirinkti, ar tęsti paskutinio paciento stebėjimą, ar pradėti naujo paciento stebėjimą. Žr. 6-1 pav. 74 psl.

#### Pastaba

1.

Jeigu paskutinio stebėto paciento duomenys yra 12 valandų arba senesni, yra vienintelė galimybė – pradėti naują pacientą.

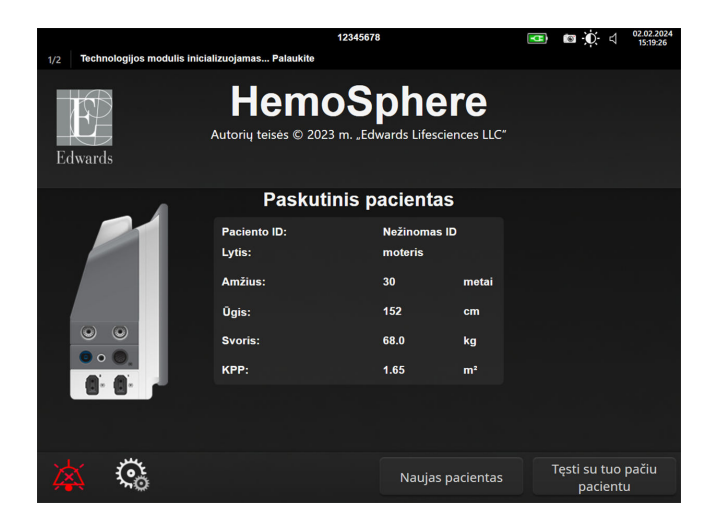

6-1 pav. Naujo arba tęsiamo stebėti paciento ekranas

# 6.2.1 Naujas pacientas

Pradėjus naują pacientą, išvalomi visi ankstesnio paciento duomenys. Pavojaus signalų ribinės vertės ir nepertraukiamai matuojami parametrai nustatomi j jų numatytąsias vertes.

#### **JSPĖJIMAS**

Pradėjus naują paciento seansą, reikia patikrinti numatytuosius didelių / mažų fiziologinių pavojaus signalų intervalus, kad jie būtų tinkami konkrečiam pacientui.

Naudotojas gali įvesti naują pacientą su konkrečiais demografiniais duomenimis arba be jų per pirminį sistemos paleidimą arba kai sistema veikia.

#### ĮSPĖJIMAS

Vykdykite Naujas pacientas arba išvalykite paciento duomenų profilį, kai prie monitoriaus "HemoSphere Vita" prijungiamas naujas pacientas. To nepadarius, retrospektyviniuose rodiniuose gali būti rodomi ankstesnio paciento duomenys.

Jjungus monitorių, rodomas naujo paciento arba paciento, kuris toliau stebimas, ekranas (6-1 pav. 74 psl.). 1. Palieskite Naujas pacientas ir pereikite prie 6 veiksmo.

OR

Palieskite Praleisti, kad pradėtumėte stebėti nejvedę paciento demografinių duomenų ir pereitumėte į 15 veiksmą.

Jeigu monitorius jau įjungtas, palieskite nuostatų piktogramą → skirtuką **Klinikiniai įrankiai** 

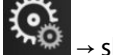

Klinikiniai įrankiai

ir pereikite prie 2 veiksmo.

#### Pastaba

Jei naudotojas neįveda paciento demografinių duomenų, galima stebėti tik šiuos parametrus:  $StO_2$ ,  $\Delta ctHb$ ,  $SYS_{ART}$ ,  $DIA_{ART}$ , MAP ir PR.

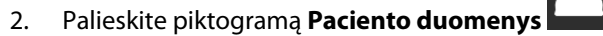

- 3. Palieskite mygtuką Baigti sesiją.
- 4. Palieskite mygtuką Taip patvirtinimo ekrane naujam pacientui pradėti.
- 5. Rodomas ekranas Naujo paciento duomenys. Žr. 6-2 pav. 75 psl.

|         |                         | 1234567                                                 | 78                                           | 💶 🛛 🖸 d ² | 5.01.2024<br>17:25:05 |
|---------|-------------------------|---------------------------------------------------------|----------------------------------------------|-----------|-----------------------|
| Edwards |                         | Hemos<br>Autorių teisės © 2023 m. "Ed<br>Naujo paciento | phere<br>wards Lifesciences LLC"<br>duomenys |           |                       |
|         | Paciento ID<br>Optional | N                                                       | ležinomas ID                                 |           |                       |
|         | Amžius                  | L                                                       | <b>/tis</b> vyras                            |           | ن م<br>السري          |
|         | Ūgis                    | S                                                       | voris                                        |           |                       |
|         |                         | = KPP (DuBois)                                          |                                              |           |                       |
|         |                         |                                                         |                                              |           |                       |
|         |                         |                                                         |                                              |           |                       |
|         |                         |                                                         |                                              |           |                       |
|         | Ç.                      |                                                         | Praleisti                                    |           |                       |

6-2 pav. Naujo paciento duomenų ekranas

- 6. Palieskite klaviatūroje įvedimo mygtuką kad išsaugotumėte kiekvieno paciento demografinę pasirinktą vertę ir sugrįžtumėte į paciento duomenų ekraną.
- 7. Palieskite mygtuką **Paciento ID** ir klaviatūra įveskite paciento ligoninės ID.
- 8. Palieskite mygtuką **Ūgis** ir klaviatūra įveskite paciento ūgį. Jūsų kalbai numatytasis vienetas yra klaviatūros viršuje, dešinėje. Palieskite jį, kad pakeistumėte matavimo vienetus.
- 9. Palieskite mygtuką Amžius ir klaviatūra įveskite paciento amžių.
- 10. Palieskite **Svoris** ir klaviatūra įveskite paciento svorį. Jūsų kalbai numatytasis vienetas yra klaviatūros viršuje, dešinėje. Palieskite jį, kad pakeistumėte matavimo vienetus.
- 11. Palieskite Lytis ir pasirinkite vyras arba moteris.
- 12. KPP apskaičiuojamas iš ūgio ir svorio, naudojant DuBois formulę.
- 13. Jei norite, įveskite paciento Palata ir Lova. Šią informaciją įvesti nebūtina.
- 14. Palieskite mygtuką Toliau.

#### Pastaba

Mygtukas Toliau yra išjungtas, kol neįvesti visi paciento duomenys.

15. Žr. instrukcijas, kaip pradėti stebėjimą naudojant pageidaujamą hemodinaminio stebėjimo technologiją.

# 6.2.2 Tęsiamas paciento stebėjimas

Jeigu paskutinio paciento duomenys yra mažiau nei 12 valandų senumo, įjungus sistemą bus rodomi paciento demografiniai duomenys ir paciento ID. Kai tęsiamas paskutinio paciento stebėjimas, įkeliami paciento duomenys ir gaunami tendencijų duomenys. Rodomas vėliausiai peržiūrėtas stebėjimo ekranas. Palieskite **Tęsti su pacientu**.

## 6.2.3 Peržiūrėti paciento duomenis

- 1. Palieskite nuostatu piktograma → kortele Klinikiniai irankiai
- 2. Palieskite piktogramą **Paciento duomenys**, **Lund** kad matytumėte paciento duomenis. Ekrane taip pat bus mygtukas **Baigti sesiją**.
- 3. Palieskite grįžimo piktogramą ir sugrįžkite į nuostatų ekraną. Bus parodytas paciento demografijos iškylantysis langas. Jei grįžtate prie to paties paciento, peržiūrėkite paciento demografiją ir, jei ji teisinga, paspauskite **Taip**.

# 6.3 Bendrosios monitoriaus nuostatos

Bendrosios monitoriaus nuostatos – nuostatos, darančios poveikį kiekvienam ekranui. Tai yra ekrano kalba, naudojami vienetai, pavojaus signalų garsumas, momentinės ekrano nuotraukos garsas, datos / laiko nuostatos, ekrano ryškumas, Prietaiso ID ir stebėjimo ekrano rodinio nuostatos.

Monitoriaus "HemoSphere Vita" sąsaja galima keliomis kalbomis. Pirmą kartą paleidus monitorių "HemoSphere Vita", rodomas kalbos pasirinkimo ekranas. Žr. 3-7 pav. 46 psl. Kalbos pasirinkimo ekranas daugiau nebus rodomas, bet rodymo kalbą galima pakeisti bet kada.

Pasirinkta kalba lemia numatytąjį laiko ir datos formatą. Jį taip pat galima keisti atskirai, neatsižvelgiant į pasirinktą kalbą.

### Pastaba

Jeigu dingsta maitinimas monitoriui "HemoSphere Vita" ir jis atkuriamas, sistemos nuostatos prieš dingstant maitinimui, įskaitant pavojaus signalų nustatymus, pavojaus signalo garsumą, tikslines nuostatas, stebėjimo ekraną, parametrų konfigūraciją, kalbos ir matavimo vienetų pasirinkimą, automatiškai atkuriamos į paskutines sukonfigūruotas nuostatas.

# 6.3.1 Keisti kalbą

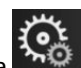

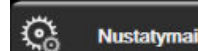

- 1. Palieskite nuostatų piktogramą 🔤 → skirtuką Nustatymai
- 2. Palieskite mygtuką **Bendroji informacija**.

| 🔽 Klinikiniai įrankiai 🗸 🖉                             | Pasirinkite<br>ekranus  | Nustatymai                          | Žinynas         |  |
|--------------------------------------------------------|-------------------------|-------------------------------------|-----------------|--|
| e Bendrieji nustatymai                                 |                         |                                     |                 |  |
|                                                        |                         |                                     |                 |  |
| Kalba                                                  | Lietuvių                | Datos<br>formatas                   | DD.mm.MMMM      |  |
| Temperatūra                                            | °C                      | Laiko formatas                      | 24 valandos     |  |
| Įspėjimo signalo<br>garsas                             | Vidutiniškai ma…        | Datos<br>koregavimas                | 27.09.2022      |  |
| Momentinės kopijos<br>garsas                           | ljungta                 | Laiko<br>koregavimas                | 22:46:56        |  |
| Prietaiso ID                                           | HEM-12345678            | Laiko juosta                        | (UTC-08:00) Ra… |  |
|                                                        | Automatiš<br>ži         | kai taikyti vasaros /<br>emos laiką | ljungta         |  |
| Indeksuoti arba<br>neindeksuoti                        | Neindeksuoti Indeksuoti |                                     |                 |  |
| Atvaizduoti tendencijas<br>naudojant tikslines spalvas | Išjungta [jungta        |                                     |                 |  |
| Ekrano ryškumas                                        |                         |                                     |                 |  |

6-3 pav. Bendrosios monitoriaus nuostatos

- 3. Palieskite mygtuko Kalba vertės sritį ir pasirinkite norimą ekrano kalbą.
- 4. Palieskite pradžios piktogramą **Lul**, kad sugrįžtumėte į stebėjimo ekraną.

#### Pastaba

Visų kalbų numatytąsias nuostatas žr. D priede Kalbos numatytosios nuostatos 172 psl.

### 6.3.2 Datos ir laiko rodinio keitimas

Angliška (JAV) datos numatytoji nuostata yra **mm/DD/MMMM**, o laiko numatytoji nuostata – **12 valandų** laikrodis.

Kai pasirenkama užsienio kalba, numatytoji datos nuostata yra tokio formato, kaip nurodyta D priede: Monitoriaus nuostatos ir numatytosios nuostatos 170 psl., o laiko numatytoji nuostata – 24 valandų laikrodis.

<u></u>

Nustatymai

Palieskite nuostatų piktogramą → skirtuką Nustatymai

2.

7.

- Palieskite nuostatų piktogramą **mara** → se Palieskite mygtuką **Bendroji informacija**.
- 3. Palieskite mygtuko Datos formatas vertės sritį ir palieskite norimą formatą.
- 4. Palieskite mygtuko Laiko formatas vertės sritį ir palieskite norimą formatą.
- 5. Palieskite mygtuko Laiko juosta vertės sritį ir pasirinkite norimą laiko juostą.
- 6. Monitoriaus laiko nuostata galima nustatyti vasaros laiką. Pasirinkite **Jjungta** šalia "**Automatiškai taikyti** vasaros / žiemos laiką", kad įjungtumėte šį nustatymą.

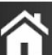

Palieskite pradžios piktogramą **LLLI**, kad sugrįžtumėte į stebėjimo ekraną.

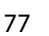

### 6.3.2.1 Datos ar laiko koregavimas

Jeigu reikia, sistemos laika galima nustatyti iš naujo. Kai pakeičiamas laikas arba data, tendencijų duomenys atnaujinami, kad atspindėtų pakeitimą. Visi išlaikyti duomenys yra atnaujinami, kad atspindėtų laiko pakeitimą.

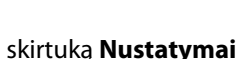

Nustatymai

<u></u>

- Palieskite nuostatu piktograma 1. 2. Palieskite mygtuką Bendroji informacija.
- 3. Norėdami pakeisti datą, palieskite mygtuko Datos koregavimas vertės sritį ir klaviatūra įveskite datą.
- Norėdami pakeisti laiką, palieskite mygtuko Laiko koregavimas vertės sritį ir įveskite laiką. 4.

#### Pastaba

Be to, laiką ir datą galima nustatyti tiesiogiai paliečiant datą / laiką informacijos juostoje.

kad sugrjžtumėte į stebėjimo ekrana. Palieskite pradžios piktogramą 5.

### 6.3.3 Stebėjimo ekranų nuostatos

Ekrane Bendrieji nustatymai naudotojas taip pat gali nustatyti fiziologijos ir fiziologinių parametrų ryšio stebėjimo ekrano ir grafinės tendencijos stebėjimo ekrano parinktis.

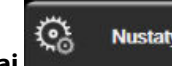

- Nustatymai
- Palieskite nuostatų piktogramą skirtuka Nustatymai 1. 2. Palieskite mygtuką Bendroji informacija.
- Šalia Atvaizduoti tendencijas naudojant tikslines spalvas pasirinkite Jjungta arba Išjungta, kad grafinių 3. tendencijų stebėjimo ekranuose būtų rodomos tikslinės spalvos.

# 6.3.4 Laiko intervalai / vidurkio nustatymas

Ekrane Laiko intervalai / vidurkio nustatymas naudotojas gali pasirinkti nepertraukiamo % pokyčio laiko intervala.

#### Pastaba

Po dviejų neaktyvumo minučių ekranas sugrįš į stebėjimo vaizdą.

- Palieskite parametro išklotinę, kad būtų jjungtas parametrų konfigūravimo meniu. 1.
- 2. Palieskite skirtuką Intervalai / vidurkio nustatymas.

### 6.3.4.1 Parametro vertės pokyčio rodymas

Pagrindinio parametro vertės pokytis arba procentinis vertės pokytis per pasirinktą laiko intervalą gali būti rodomas parametro išklotinėje.

- Palieskite meniu myqtuką Keisti rodinj, kad pasirinktumėte formatą, kuriuo bus rodomas pokyčio 1. intervalas: Pakeista % arba Vertės skirtumas.
- Palieskite vertės mygtuką Keisti intervalą ir pasirinkite vieną iš toliau pateiktų laiko intervalo parinkčių. 2.

| • | Nėra              | • | 10 min |
|---|-------------------|---|--------|
| • | Etaloninė reikšmė | • | 15 min |
| • | 1 min             | • | 20 min |
| • | 3 min             | • | 30 min |
| • | 5 min             |   |        |

Pasirinkus **Etaloninė reikšmė**, pokyčio intervalas bus skaičiuojamas nuo stebėjimo pradžios. **Etaloninė vertė** galima nustatyti išklotinės konfigūravimo meniu skirtuke **Intervalai / vidurkio nustatymas**.

# lšplėstinės nuostatos

#### Turinys

| lspėjimo signalai / tikslinės vertės | 80   |
|--------------------------------------|------|
| Skalių koregavimas                   | . 87 |
| Demonstracinis režimas               | 89   |

# 7.1 Įspėjimo signalai / tikslinės vertės

Monitoriaus "HemoSphere Vita" išmaniojoje įspėjimo signalų sistemoje yra dviejų tipų įspėjimo signalai:

- Fiziologiniai įspėjimo signalai: juos nustato gydytojas ir jie reiškia viršutinius ir (arba) apatinius įspėjimo signalo intervalus sukonfigūruotiems nepertraukiamo stebėjimo parametrams.
- Techniniai įspėjimo signalai: šis įspėjimo signalas reiškia priemonės gedimą arba perspėjimo signalą.

Fiziologiniai įspėjimo signalai būna vidutinio arba didelio prioriteto. Tik išklotinėse rodomi parametrai (pagrindiniai parametrai) turės aktyvius vaizdinius ir garsinius įspėjimo signalus.

Tarp techninių įspėjimo signalų gedimai yra vidutinio arba didelio prioriteto – sustabdoma atitinkama stebėjimo veikla. Perspėjimo signalai yra mažo prioriteto, ir jokia stebėjimo veikla dėl jų nesustabdoma.

Su visais įspėjimo signalais rodomas atitinkamas tekstas būsenos juostoje. Išmanioji įspėjimo signalų sistema aktyviai peržvelgs kiekvieno aktyvaus įspėjimo signalo tekstą būsenos juostoje. Be to, įsijungus įspėjimo signalui bus generuojamas vaizdinių įspėjimo signalų indikatorius, parodytas 7-1 lentelė 80 psl. Daugiau informacijos žr. 12-1 lentelė 137 psl.

| Įspėjimo signalo priori-<br>tetas | Spalva  | Lemputės signalizavimo<br>būdas      |
|-----------------------------------|---------|--------------------------------------|
| Didelis                           | raudona | Mirksėdama ĮSIJUNGIA /<br>IŠSIJUNGIA |
| Vidutinis                         | geltona | Mirksėdama ĮSIJUNGIA /<br>IŠSIJUNGIA |
| Žemas                             | geltona | Šviečia ĮJUNGTA                      |

| 7-1 lentelė | . Vaizdinių įspėjimo | signalų indik | atorių spalvos |
|-------------|----------------------|---------------|----------------|
|-------------|----------------------|---------------|----------------|

Vaizdinių įspėjimo signalų indikatorius rodys didžiausio prioriteto aktyvų įspėjimo signalą. Įspėjimo signalų pranešimai, rodomi būsenos juostoje, būna apibrėžti įspėjimo signalų prioriteto spalva, nurodyta 7-1 lentelė 80 psl. Bus girdimas su didžiausio prioriteto aktyviu įspėjimo signalu susijęs garsinis signalas. Kai prioriteto lygis vienodas, fiziologiniams įspėjimo signalams teikiama pirmenybė prieš gedimus ir perspėjimo signalus. Visi techniniai įspėjimo signalai generuojami iš karto, kai tik sistema juos aptinka – jokios įspėjimo signalo delsos nuo aptikimo momento nėra. Fiziologiniams įspėjimo signalams delsa yra laiko tarpas, kiek užtrunka apskaičiuoti kitą fiziologinį parametrą po to, kai parametras buvo nuolat nukrypęs nuo diapazono penkias arba daugiau sekundžių.

- "HemoSphere VitaWave" modulio hemodinaminiai parametrai: 20 sekundžių
- "HemoSphere VitaWave" modulio kraujospūdžio parametrai (SYS/DIA/MAP), kol rodoma arterinio kraujospūdžio bangos forma: 5 širdies susitraukimai

Oksimetrija: 2 sekundės

#### Pastaba

Arterinio kraujospūdžio (ART) fiziologiniai ir techniniai įspėjimo signalai įsijungs tik tada, kai ART bus nulis, o vidutinio arterinio kraujospūdžio (MAP) 10 nuolatinių rodmenų viršys 10 mm Hg.

Visi įspėjimo signalai registruojami žurnale ir išsaugomi konkrečiam pacientui; su jais galima susipažinti pasinaudojus funkcija Duomenų atsisiuntimas (žr. Duomenų atsisiuntimas 90 psl.). Žurnalas Duomenų atsisiuntimas išvalomas inicijavus naują pacientą (žr. Naujas pacientas 74 psl.). Prie esamo paciento duomenų galima prieiti iki 12 valandų po sistemos maitinimo išjungimo.

#### **JSPĖJIMAS**

Nenaudokite įspėjimo signalo nuostatų / programų, kurios skiriasi nuo tos pačios arba panašios įrangos bet kurioje pavienėje zonoje, pvz., intensyviosios slaugos padalinyje arba širdies operaciniu. Prieštaringi ispėjimo signalai gali turėti poveikio paciento saugai.

### 7.1.1 Pavojaus signalų nutildymas

### 7.1.1.1 Fiziologinių pavojų signalai

Fiziologinių pavojų signalus galima nutildyti tiesiogiai stebėjimo ekrane, palietus garsinių pavojaus signalų

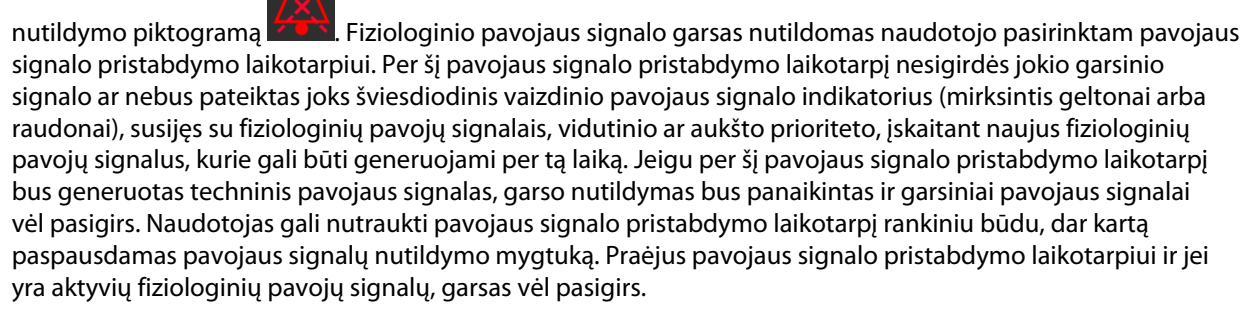

Informacijos apie fiziologinių pavojų signalų prioritetus rasite Pavojaus signalų prioritetai 172 psl.

#### Pastaba

Fiziologinius parametrus galima konfigūruoti taip, kad jie negeneruotų pavojaus signalų. Žr. Konfigūruoti visas tikslines vertes 84 psl. ir Vieno parametro tikslinių verčių ir įspėjimo signalų konfigūravimas 85 psl.

#### ĮSPĖJIMAS

Neišjunkite garsinių pavojaus signalų tokiose situacijose, kai gali pablogėti paciento sauga.

#### 7.1.1.2 Techniniai pavojaus signalai

Esant aktyviam techniniam pavojaus signalui, naudotojas gali nutildyti pavojaus signalą ir užgesinti vaizdinį pavojaus signalo indikatorių (vidutinio arba mažo prioriteto) paliesdamas garsinių pavojaus signalų nutildymo

piktograma

. Vaizdinis pavojaus signalo indikatorius ir garsinis signalas liks neaktyvūs, nebent būtų generuojamas naujas techninis ar fiziologinis pavojaus signalas arba pradinis techninis pavojaus signalas būtų išsprestas ir generuotas iš naujo.

### 7.1.2 Pavojaus signalo garsumo nustatymas

Pavojaus signalo garsumas gali būti nuo mažo iki didelio, o numatytoji nuostata yra vidutinis garsumas. Jis taikomas fiziologiniams pavojaus signalams, techniniams gedimams ir įspėjamiesiems signalams. Pavojaus signalo garsumą galima bet kada pakeisti.

- 1. Palieskite nuostatų piktogramą → kortelę **Nustatymai**
- 2. Palieskite mygtuką **Bendroji informacija**.
- 3. Palieskite sąrašo mygtuko Įspėjimo signalo garsas dešiniąją pusę, kad pasirinktumėte norimą garsumą.

**Č**a

Nustatymai

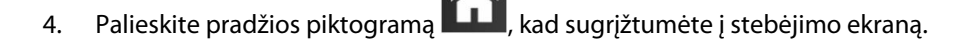

### ĮSPĖJIMAS

Nesumažinkite pavojaus signalų garsumo iki tokio lygio, kada jau negalima tinkamai jų stebėti. Taip gali atsirasti situacija, kada pablogės paciento sauga.

# 7.1.3 Tikslinių verčių nustatymas

Tikslinės vertės – gydytojo nustatyti vaizdiniai indikatoriai (žibintai), rodantys, ar pacientas yra idealioje tikslinėje zonoje (žalioje), įspėjimų tikslinėje zonoje (geltonoje) ar įspėjimo signalų zonoje (raudonoje). Tikslinės vertės spalvos rodomos kaip šešėlinis kontūras aplink parametrų išklotines (žr. 5-5 pav. 58 psl.). Tikslinių zonų intervalų naudojimą gydytojas gali suaktyvinti arba padaryti neaktyvų. Įspėjimo signalai (didelė / maža vertė) skiriasi nuo tikslinių verčių zonų tuo, kad įspėjimo signalo atveju parametro vertė mirksi ir girdisi garsinis įspėjimo signalas.

Parametrai, galintys skleisti "pavojaus signalus", yra parodyti varpelio piktograma **signalai** nuostatų ekrane **[spėjimo signalai / tikslinės vertės**. Dideli / maži įspėjimo signalai pagal numatymą taip pat tampa to parametro raudonos perspėjimo zonos intervalais. Parametrai, kuriems NEGALIMA nustatyti didelio / mažo pavojaus signalo, neturės varpelio piktogramos to parametro nuostatų ekrane **[spėjimo signalai / tikslinės vertės**, bet jiems vis tiek bus galima nustatyti tikslinius intervalus.

| Spalva  | Rodinys                                                                                                    |
|---------|----------------------------------------------------------------------------------------------------|
| Žalia   | Priimtina – žalia tikslinė zona yra laikoma idealiu gydytojo nustatytu parametro intervalu.                                                                                                    |
| Geltona | Geltona tikslinė zona yra laikoma įspėjamuoju intervalu ir vizualiai parodo, kad pacientas nepaten-<br>ka į idealų intervalą, bet dar nėra gydytojo nustatytame įspėjimo signalo ar perspėjimo intervale.                                                                                                    |
| Raudona | Raudonos pavojaus signalų ir (arba) tikslinės zonos gali būti laikomos "pavojaus signalo" paramet-<br>rais, parodytais varpelio piktograma nuostatų ekrane <b>[spėjimo signalai / tikslinės vertės</b> . Dideli /<br>maži įspėjimo signalai pagal numatymą taip pat tampa to parametro raudonos perspėjimo zonos<br>intervalais. Parametrai, kuriems NEGALIMA nustatyti didelio / mažo pavojaus signalo, neturės var-<br>pelio piktogramos to parametro nuostatų ekrane <b>[spėjimo signalai / tikslinės vertės</b> , bet jiems<br>vis tiek bus galima nustatyti tikslinius intervalus. Įspėjimo signalo ir (arba) tikslinės zonos intervalus<br>turi nustatyti gydytojas. |
| Pilka   | Jeigu tikslinė vertė nenustatyta, būsenos indikatorius rodomas pilkai.                                                                                                    |

| 7-3 | 2 lentelė. | Tikslinės | būsenos | indikatoriu | spalvos |
|-----|------------|-----------|---------|-------------|---------|
|     |            |           |         |             |         |

# 7.1.4 Įspėjimo signalų / tikslinių verčių nustatymo ekranas

Nustatymo ekrane **Įspėjimo signalai / tikslinės vertės** gydytojas gali peržiūrėti ir nustatyti kiekvieno pagrindinio parametro įspėjimo signalus ir tikslines vertes. Ekrane **Įspėjimo signalai / tikslinės vertės**, esančiame nuostatų meniu **Sudėtingesni nustatymai**, naudotojas gali koreguoti tikslines vertes ir aktyvinti / išjungti garsinius įspėjimo signalus. Visos funkcijos, pasiekiamos per nuostatų meniu **Sudėtingesni nustatymai**, yra apsaugotos slaptažodžiu ir jas turėtų keisti tik patyrę gydytojai. Kiekvieno pagrindinio parametro nuostatos rodomos parametro langelyje. Dabar sukonfigūruoti pagrindiniai parametrai yra pirmasis rodomų pagrindinių parametrų rinkinys. Likę pagrindiniai parametrai yra rodomi nustatyta tvarka. Parametrai taip pat parodo, kuo yra paremti tiksliniai intervalai: Įprasta numatytoji vertė, "Edwards" numatytasis ir Pakeista.

| Numatytosios vertės pavadinimas | Aprašymas                                                                                                    |
|---------------------------------|----------------------------------------------------------------------------------------------------|
| Įprasta numatytoji vertė        | Parametrui buvo nustatytas pasirinktas numatytasis tikslinis intervalas ir parametro<br>tikslinis intervalas nebuvo pakeistas, kad skirtųsi nuo šios numatytosios vertės. |
| "Edwards" numatytasis           | Parametro tikslinis intervalas nebuvo pakeistas, kad skirtųsi nuo pradinių nustatymų.                                                                                     |
| Pakeista                        | Parametro tikslinis intervalas buvo pakeistas šiam pacientui.                                                                                                    |

#### 7-3 lentelė. Tikslinės numatytosios vertės

#### Pastaba

Vaizdinių ir garsinių pavojaus signalų nuostatos taikytinos tik rodomiems parametrams.

Norėdami keisti Įspėjimo signalai / tikslinės vertės:

1. Palieskite nuostatų piktogramą

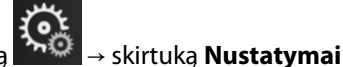

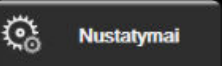

- 2. Palieskite mygtuką Sudėtingesni nustatymai ir įveskite reikalingą slaptažodį.
- 3. Palieskite mygtuką Parametrų nustatymai → mygtuką Įspėjimo signalai / tikslinės vertės.
- 4. Palieskite bet kur parametro langelyje, kad būtų rodomas parametro meniu **Įspėjimo signalai / tikslinės** vertės.

| Klinikiniai įrankiai                                         | Pasirinkite<br>ekranus                                         | Nustatymai                                                      | Žinynas                                                                 |  |
|--------------------------------------------------------------|----------------------------------------------------------------|-----------------------------------------------------------------|-------------------------------------------------------------------------|--|
| [spėjimo signalai / tikslinės vertės                         |                                                                |                                                                 |                                                                         |  |
| Palieskite toliau esantį parametrą, jeigu norite keisti:     |                                                                |                                                                 |                                                                         |  |
| MAP mm Hg<br>120<br>103<br>Tiksl. vettå 86<br>58<br>Pakoista | DIAART mm Hg<br>100<br>87<br>Tiksl. verte 60<br>50<br>Pakeista | SYSART mm Hg<br>150<br>136<br>Tiksl. verte 90<br>74<br>Pakeista | StO <sub>2</sub> A1 %<br>90<br>85<br>Tiksl. vette 60<br>50<br>"Edwards" |  |
|                                                              |                                                                |                                                                 | numatytasis                                                             |  |
| 1 iš 2 psl.                                                  |                                                                |                                                                 |                                                                         |  |
| Konfigūruoti<br>visus                                        |                                                                |                                                                 |                                                                         |  |

7-1 pav. Jspėjimo signalų / tikslinių verčių konfigūracija

#### Pastaba

Su šiuo ekranu yra susijęs 2 minučių neaktyvumo laikmatis.

Raudoni, geltoni ir žali stačiakampiai yra nustatytos formos ir jų dydžio / formos negalima keisti.

### 7.1.5 Konfigūruoti visas tikslines vertes

Jspėjimo signalai / tikslinės vertės galima lengvai sukonfigūruoti arba pakeisti visas vienu metu. Ekrane Konfigūruoti visus naudotojas gali:

- atkurti visas parametrų pavojaus signalų ir tikslinių verčių nuostatas į pasirinktas numatytąsias;
- atkurti visas parametrų pavojaus signalų ir tikslinių verčių nuostatas į "Edwards" numatytąsias;
- aktyvinti arba pasyvinti garsinius fiziologinius pavojaus signalus visiems taikytiniems parametrams;
- aktyvinti arba pasyvinti visus garsinius įspėjimo signalus.
- Palieskite nuostatų piktogramą → kortelę **Nustatymai** 1.

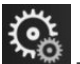

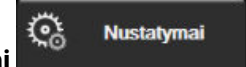

- 2. Palieskite mygtuką Sudėtingesni nustatymai ir įveskite reikalingą Saugus naudotojas slaptažodį.
- Palieskite mygtuką Parametrų nustatymai -> mygtuką Įspėjimo signalai / tikslinės vertės. 3.
- 4. Palieskite mygtuką Konfigūruoti visus.
  - Norėdami jungti arba išjungti visų parametrų visus garsinius fiziologinius pavojaus signalus palieskite perjungimo mygtuką Neveiksnus / Veiksnus dalyje Tiksl. vertės langelyje Garsinis signalas.
  - Norėdami jjungti arba išjungti visų parametrų visus garsinius techninius pavojaus signalus palieskite perjungimo mygtuką Neveiksnus / Veiksnus dalyje Visi įspėjamieji signalai langelyje Garsinis signalas.
  - Norėdami atkurti visas nuostatas į pasirinktas numatytąsias, palieskite Viską atkurti į jprastus numatytuosius nustatymus. Bus rodomas pranešimas "Šiuo veiksmu VISI įspėjimai ir tikslinės

vertės bus atkurti į įprastas numatytąsias vertes.". Patvirtinimo iškylančiajame lange palieskite mygtuką **Tęsti**, kad patvirtintumėte atkūrimą.

Norėdami atkurti visas nuostatas į pasirinktas numatytąsias, palieskite **Viską atkurti į "Edwards"** numatytuosius nustatymus. Bus rodomas pranešimas **"Šiuo veiksmu bus atkurti VISI įspėjimai ir** tikslinės vertės į "Edwards" numatytąsias.". Patvirtinimo iškylančiajame lange palieskite mygtuką Tęsti, kad patvirtintumėte atkūrimą.

## 7.1.6 Vieno parametro tikslinių verčių ir įspėjimo signalų konfigūravimas

Meniu **[spėjimo signalai / tikslinės vertės** leidžia naudotojui nustatyti pasirinkto parametro įspėjimo signalus ir tikslines vertes. Naudotojas taip pat gali įjungti arba išjungti garsinį ir šviesos diodų vaizdinį pavojaus signalus. Koreguokite tikslines nuostatas, naudodami skaičių klaviatūrą, o jeigu reikalingi tik nedideli pataisymai, naudokite slinkties mygtukus.

- 1. Palieskite išklotinėje, kad atidarytumėte to parametro pavojaus signalų / tikslinių verčių meniu.
- 2. Norėdami išjungti parametro garsinį ir šviesos diodų vaizdinį pavojaus signalą, palieskite piktogramą

Garsinis signalas, esančią meniu viršuje, dešinėje pusėje.

#### Pastaba

Parametrai, kuriems NEGALIMA nustatyti didelio / mažo pavojaus signalo, neturės piktogramos Garsinis

signalas 📖 meniu Įspėjimo signalai / tikslinės vertės.

- 3. Norėdami išjungti parametro vaizdines tikslines zonas, palieskite įjungtą piktogramą **Tiksl. vertė**, esančią meniu viršuje, kairėje pusėje. To parametro tikslinis indikatorius bus rodomas pilkai.
- 4. Naudokite rodykles zonos nuostatoms koreguoti arba palieskite vertės mygtuką, kad atidarytumėte skaičių klaviatūrą.

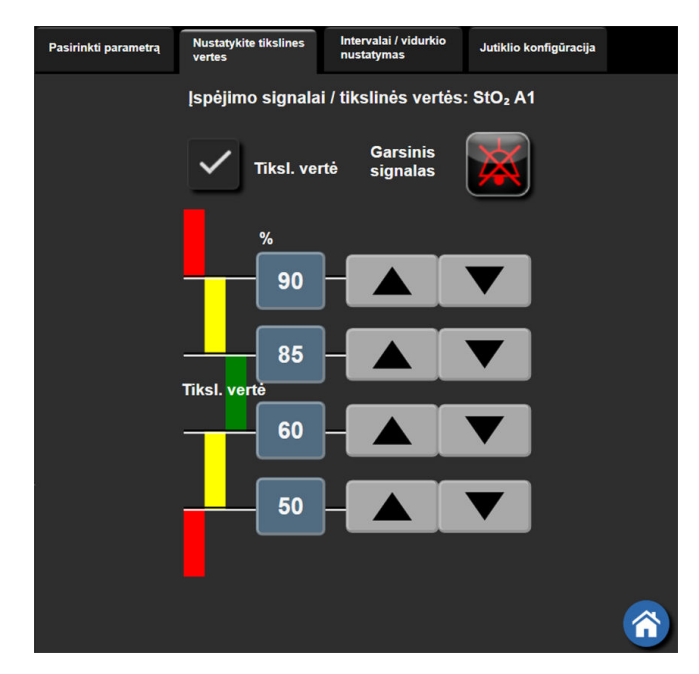

7-2 pav. Atskirų parametrų pavojaus signalų ir tikslinių verčių nustatymas

- 5. Kai vertės yra teisingos, palieskite įvedimo piktogramą
- 6. Norėdami atšaukti, palieskite atšaukimo piktogramą

#### ĮSPĖJIMAS

Vaizdiniai ir garsiniai fiziologinio pavojaus signalai suaktyvinami tik tada, jei ekranuose parametras sukonfigūruotas kaip pagrindinis parametras (1–4 parametrai, rodomi parametrų išklotinėse). Jeigu parametras nepasirinktas ir nerodomas kaip pagrindinis, garsiniai ir vaizdiniai fiziologinio pavojaus signalai nesuveikia tam parametrui.

# 7.2 Skalių koregavimas

Grafinių tendencijų duomenys užpildo grafiką iš kairės į dešinę, o naujausi duomenys pateikiami dešinėje. Parametro skalė yra vertikalioje ašyje, o laiko skalė – horizontalioje ašyje.

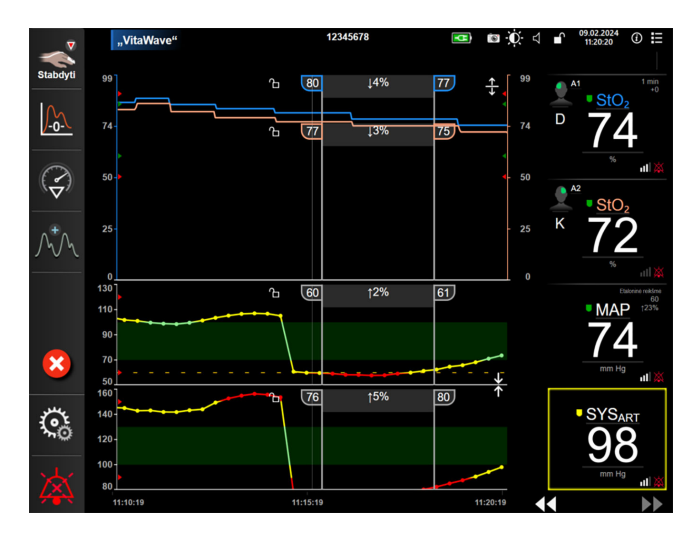

7-3 pav. Grafinių tendencijų ekranas

Skalių nustatymo ekrane naudotojas gali nustatyti parametro ir laiko skales. Pagrindiniai parametrai yra sąrašo viršuje. Naudodami horizontaliosios slinkties mygtukus pamatysite papildomus parametrus.

Nustatymai

- Palieskite nuostatų piktogramą → skirtuką Nustatymai
- 2. Palieskite mygtuką Sudėtingesni nustatymai ir įveskite reikalingą slaptažodį.
- 3. Palieskite mygtuką Parametrų nustatymai → mygtuką Reguliuoti skales.

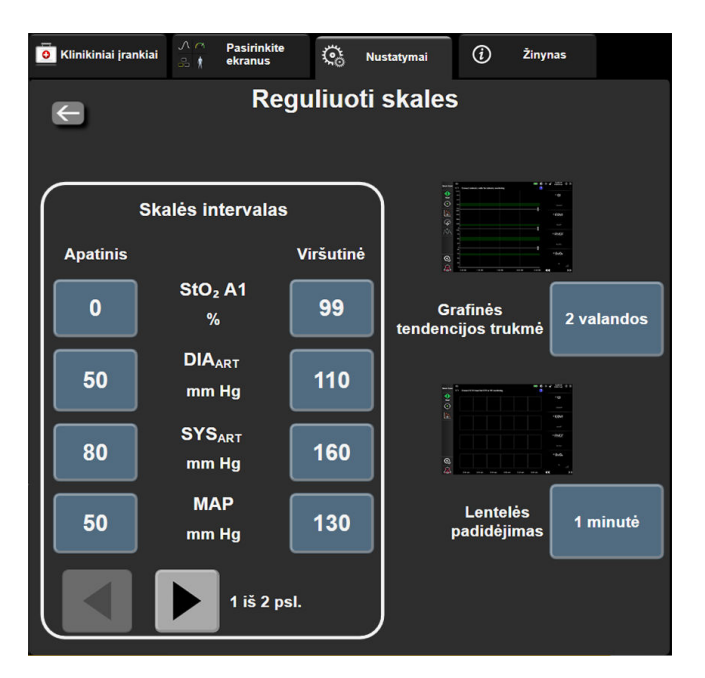

7-4 pav. Reguliuoti skales

#### Pastaba

piktogramas,

Po dviejų neaktyvumo minučių ekranas sugrįš į stebėjimo vaizdą.

4. Kiekvienam parametrui palieskite mygtuką **Apatinis**, kad įvestumėte minimalią vertę, rodomą vertikalioje ašyje. Palieskite mygtuką **Viršutinė**, kad įvestumėte maksimalią vertę. Naudodami horizontaliosios slinkties

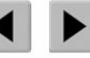

•

peržiūrėkite papildomus parametrus.

- 5. Palieskite vertės mygtuko **Grafinės tendencijos trukmė** dešinę pusę, kad nustatytumėte bendrą laiko trukmę, parodytą grafike. Galimos parinktys:
  - 3 minutės
  - 5 minutės
  - 10 minučių
    - 15 minučių
  - 30 minučių
- 1 valanda 2 valandos (numatytoji)
- 2 valandos 4 valandos

.

- 6 valandos
- 18 valandų 24 valandos

12 valandų

- 48 valandos
- 6. Palieskite vertės piktogramų **Lentelės padidėjimas** dešinę pusę, kad nustatytumėte lentelėje pateikiamos vertės laiko intervalą. Galimos parinktys:
  - 1 minutė (numatytoji)
- 30 minučių 60 minučių

- 5 minutės
  - 10 minučių
    - Lentelės padidėjimas 1 minutė 5 minučių 10 minučių 30 minučių 60 minučių

7-5 pav. Lentelės žingsnio iškylantysis langas

7. Norėdami pereiti prie kito parametrų rinkinio, palieskite apačioje, kairėje esančią rodyklę.

8. Palieskite pradžios piktogramą 🛄, kad sugrįžtumėte į stebėjimo ekraną.

# 7.3 Demonstracinis režimas

Demonstracinis režimas yra naudojamas mokomiesiems paciento duomenims parodyti, kad būtų galima mokyti ir parodyti, kaip prietaisas veikia.

Demonstraciniu režimu rodomi išsaugoto rinkinio duomenys ir nuolat perjungiami iš anksto nustatyto duomenų rinkinio duomenys. Naudojant **Demonstracinis režimas**, "HemoSphere Vita" stebėjimo platformos naudotojo sąsaja turi tas pačias funkcijas, kaip ir visiškai veikianti platforma. Norint pademonstruoti pasirinkto stebėjimo režimo funkcijas, reikia įvesti menamus paciento demografinius duomenis. Naudotojas gali liesti valdiklius taip, lyg pacientas būtų stebimas.

Kai įjungiamas **Demonstracinis režimas**, tendencijų duomenys ir įvykiai nerodomi ir išsaugomi vėlesniam sugrįžimui prie paciento stebėjimo.

Palieskite nuostatų piktogramą

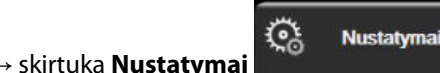

2. Palieskite mygtuką **Demonstracinis režimas**.

#### Pastaba

1.

Kai "HemoSphere Vita" stebėjimo platforma veikia **Demonstracinis režimas**, visi garsiniai pavojaus signalai yra išjungiami.

- 3. Žr. "HemoSphere VitaWave" modulio neinvazinis stebėjimas 94 psl. jeigu reikia išsamios informacijos apie stebėjimą naudojant "HemoSphere VitaWave" modulį ir **Neinvazinis** stebėjimo režimą.
- 4. Palieskite **Taip** patvirtinimo ekrane **Demonstracinis režimas**.
- 5. "HemoSphere Vita" stebėjimo platformą, prieš pradedant stebėti pacientą, reikia paleisti iš naujo.

#### ĮSPĖJIMAS

Įsitikinkite, kad klinikinėse nuostatose nėra suaktyvintas **Demonstracinis režimas**, kad mokomieji duomenys nebūtų klaidingai palaikyti klinikiniais duomenimis.

# Duomenų eksportas ir prijungiamumo nuostatos

### Turinys

| Duomenų eksportavimas | . 9 | )( |
|-----------------------|-----|----|
| Kibernetinis saugumas | . 9 | 12 |

# 8.1 Duomenų eksportavimas

Ekrane **Eksportuoti duomenis** išvardytos monitoriaus "HemoSphere Vita" duomenų eksportavimo funkcijos. Šis ekranas yra apsaugotas slaptažodžiu. Iš šio ekrano gydytojai gali eksportuoti diagnostines ataskaitas, šalinti stebėjimo seansus arba eksportuoti stebėjimo duomenų ataskaitas. Išsamesnę informaciją apie stebėjimo duomenų ataskaitų eksportavimą rasite toliau.

## 8.1.1 Duomenų atsisiuntimas

Ekrane **Duomenų atsisiuntimas** naudotojas "Windows Excel XML 2003" formatu stebimo paciento duomenis gali eksportuoti į USB įrenginį.

#### Pastaba

Po dviejų neaktyvumo minučių ekranas sugrįš į stebėjimo vaizdą.

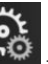

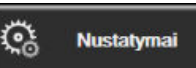

- 1. Palieskite nuostatų piktogramą <sup>▲</sup> → kortelę **Nustatymai**
- 2. Palieskite mygtuką **Eksportuoti duomenis**.
- Įveskite slaptažodį, kai esate raginami iškylančiajame lange Eksportuoti duomenų slaptažodį. Visi slaptažodžiai nustatomi sistemos inicijavimo metu. Dėl slaptažodžio kreipkitės į ligoninės administratorių arba IT skyrių.
- 4. Įsitikinkite, kad buvo įdėtas įtaisas su universaliąja jungtimi (USB).

#### Pastaba

Viršijus 4 GB duomenų kiekį įtaise su universaliąja jungtimi, gali nepavykti naudoti FAT32 formatavimo.

#### PERSPĖJIMAS

Prieš įdėdami, patikrinkite USB atmintinę, ar nėra virusų, kad apsisaugotumėte nuo užkrėtimo virusais ir kenkimo programine įranga.

5. Palieskite mygtuką **Duomenų atsisiuntimas**.

### 8.1.1.1 Stebėjimo duomenys

Norėdami sugeneruoti stebimo paciento duomenų skaičiuoklę:

- 1. Palieskite intervalo mygtuko vertės pusę ir pasirinkite duomenų parsisiuntimo dažnį. Kuo trumpesnis dažnis, tuo didesnis duomenų kiekis. Galimi pasirinkimai:
  - 20 sekundžių (numatytasis);
  - 1 minutė;
  - 5 minutės.
- 2. Palieskite mygtuką Pradėti atsisiuntimą.

#### Pastaba

Visi pavojaus signalai registruojami žurnale ir išsaugomi konkrečiam pacientui; prie jų galima prieiti parsisiunčiant **Stebėjimo duomenis**. Registruojant signalo duomenis senesni duomenys pašalinami, kai žurnalas užpildomas. **Stebėjimo duomenų** žurnalas išvalomas inicijuojant naują pacientą. Esamo paciento duomenis galima pasiekti iki 12 valandų po sistemos maitinimo išjungimo. Šis žurnalas apima laiko žyma pažymėtų signalų būsenas ir sistemos išjungimo laiką.

#### 8.1.1.2 Atvejo ataskaita

Norint sugeneruoti pagrindinių parametrų ataskaitą:

- 1. Palieskite mygtuką Atvejo ataskaita.
- 2. Pasirinkite pageidaujamus parametrus atvejo ataskaitos iškylančiajame meniu. Daugiausiai galima pasirinkti tris parametrus.
- 3. Pažymėkite Panaikinti identifikavimą paciento demografiniams duomenims išskirti

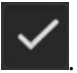

4. Palieskite įvedimo piktogramą PDF eksportuoti 🔪

Neatjunkite USB įrenginio, kol nepasirodys pranešimas

#### Pastaba

#### "Atsisiuntimas baigtas. Išimkite USB įrenginį.".

Jeigu rodomas pranešimas, kad USB įrenginyje nėra vietos, įdėkite kitą USB įrenginį ir vėl pradėkite atsisiuntimą.

Naudotojas gali išvalyti visus stebimus paciento duomenis. Palieskite mygtuką **Viską išvalyti** ir patvirtinkite išvalymą.

### 8.1.2 Diagnostikos eksportas

Visų įvykių, perspėjimų, įspėjamųjų signalų ir stebėjimo veiklos duomenys yra registruojami, jei reikia atlikti tyrimus arba išsamią trikčių šalinimo procedūrą. Parinktis **Diagnostikos eksportas** nuostatų meniu **Eksportuoti duomenis** pateikiama, kai šią informaciją galima atsisiųsti diagnostikos tikslais. Šios informacijos gali paprašyti "Edwards" techninės priežiūros darbuotojai, kad padėtų išspręsti trikčių šalinimo problemas. Be to, šioje techninėje dalyje pateikiama išsamios informacijos apie prijungtų platformos komponentų programinės įrangos peržiūrą.

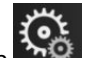

🔆 Nustatymai

- 1. Palieskite nuostatų piktogramą 🚵 → kortelę Nustatymai
- 2. Palieskite mygtuką Eksportuoti duomenis.
- 3. Įveskite **Ypatingas naudotojas** slaptažodį. Visi slaptažodžiai nustatomi sistemos inicijavimo metu. Dėl slaptažodžio kreipkitės į ligoninės administratorių arba IT skyrių.
- 4. Palieskite mygtuką Diagnostikos eksportas.
- 5. Į vieną iš prieinamų monitoriaus USB jungčių įkiškite "Edwards" patvirtintą USB duomenų kaupiklį.
- 6. Palaukite, kol diagnostikos eksportas bus atliktas, kaip nurodoma rodinyje.

Diagnostikos duomenys bus saugomi USB duomenų kaupiklyje esančiame aplanke, paženklintame monitoriaus serijos numeriu.

# 8.2 Kibernetinis saugumas

Šiame skyriuje aprašomi būdai, kaip paciento duomenys galėtų būti perduoti į monitorių "HemoSphere Vita" ir iš jo. Svarbu pažymėti, jog bet kokia monitorių "HemoSphere Vita" naudojanti įstaiga turi imtis priemonių, kad apsaugotų pacientų asmens duomenų privatumą pagal konkrečios šalies taisykles ir įstaigos šios informacijos tvarkymo nuostatus. Veiksmai, kurių gali būti imtasi siekiant apsaugoti šią informaciją ir užtikrinti bendrą monitoriaus "HemoSphere Vita" saugumą:

- **Fizinė prieiga**: ribotas monitoriaus "HemoSphere Vita" naudojimas tik leidimą turinčių naudotojų. Tam tikriems monitoriaus "HemoSphere Vita" konfigūravimo rodiniams naudojama slaptažodžio apsauga. Slaptažodžiai turi būti apsaugoti. Daugiau informacijos žr. Slaptažodžio apsauga 72 psl.
- Aktyvus naudojimas: monitoriaus naudotojai turėtų imtis priemonių, kad apribotų pacientų duomenų saugojimą. Paciento duomenys turi būti pašalinti iš monitoriaus, kai pacientas išleidžiamas ir paciento stebėjimas pabaigiamas.
- **Įrenginių saugumas**: naudotojai turi naudoti tik "Edwards" patvirtintus priedus. Be to, užtikrinkite, kad jokiame prijungtame įrenginyje nebūtų kenkimo programinės įrangos.

Bet kokios monitoriaus "HemoSphere Vita" sąsajos naudojimas ne pagal paskirtį gali kelti kibernetinio saugumo riziką. Jokios monitoriaus "HemoSphere Vita" jungtys nėra skirtos kito prietaiso naudojimui kontroliuoti. Visos galimos sąsajos yra parodytos Monitoriaus "HemoSphere Vita" prijungimo prievadai 38 psl., o šių sąsajų duomenys yra pateikti A-5 lentelė 160 psl.

# 8.2.1 Kibernetinio saugumo naujiniai

Kai reikalingas "HemoSphere Vita" monitoriaus kibernetinio saugumo naujinys, "Edwards" per 60 dienų nuo kibernetinio saugumo incidento nustatymo išleis ir klientams pateiks skubias pataisas, o kibernetinio saugumo pataisas – per 120 dienų nuo kibernetinio saugumo incidento nustatymo. Visi kiti pažeidžiamumai bus pašalinti įprastiniuose atnaujinimuose ir apie juos bus pranešta klientams paprašius. Siekiant užtikrinti priemonės saugumą, rekomenduojama įdiegti kibernetinio saugumo kontrolės priemones, tokias kaip, be kita ko, vidinės apsaugos stiprinimo metodikos, vaidmenimis pagrįstas prieigos valdymas (RBAC) ir "HemoSphere Vita" monitoriaus įtraukimas į medicinos priemonėms skirtą potinklį. Papildomų rekomendacijų dėl priemonių saugumo palaikymo kreipkitės į vietinį "Edwards" atstovą arba "Edwards" techninės pagalbos tarnybą.

# 8.2.2 Pažeidžiamumo valdymas

"Edwards" reguliariai atlieka monitoriaus pažeidžiamumo patikrinimus, kad užtikrintų "HemoSphere Vita" monitoriaus programinės įrangos saugumą. Jei bus aptiktas kritinis ir (arba) dažnai naudojamas pažeidžiamumas, "Edwards" per 30 dienų el. paštu tiesiogiai informuos klientus ir, jei reikia, pateiks pataisą. Be to, klientai gali apsilankyti "Edwards" gaminių interneto svetainėje https://www.edwards.com/devices/support/ product-security ir peržiūrėti kibernetinio saugumo biuletenius. Dėl papildomų klausimų kreipkitės į vietinį "Edwards" atstovą arba "Edwards" techninės pagalbos tarnybą.

### 8.2.3 Reagavimas į kibernetinio saugumo incidentus

Jei yra ar buvo įtariamas kibernetinio saugumo incidentas (-ai), paveikęs (-ę) "HemoSphere Vita" monitorių, kreipkitės į vietinį "Edwards" atstovą arba "Edwards" techninės pagalbos tarnybą. Rekomenduojama parengti vidaus reagavimo į kibernetinio saugumo incidentus planą, kuris apimtų, be kita ko, reagavimo į incidentus politiką, reagavimo į incidentus procedūras, trumpalaikius ir ilgalaikius įstaigos tikslus ir plano sėkmės vertinimo rodiklius. Kartu su "Edwards" pateiktomis poveikio mažinimo rekomendacijomis šie veiksmai turėtų užtikrinti saugų gaminio veikimą.

## 8.2.4 HIPAA

JAV sveikatos ir žmogiškųjų paslaugų departamentas 1996 m. priėmė Sveikatos draudimo portatyvumo ir atskaitomybės įstatymą (Health Insurance Portability and Accountability Act, HIPAA), kuriame išdėstyti svarbūs identifikuotinos sveikatos informacijos apsaugos reikalavimai. Jeigu taikytina, šių reikalavimų turi būti laikomasi naudojant monitorių.

# "HemoSphere VitaWave" modulio neinvazinis stebėjimas

### Turinys

| "HemoSphere Vita" neinvazinės sistemos metodika    |     |
|----------------------------------------------------|-----|
| "HemoSphere Vita" neinvazinės sistemos prijungimas |     |
| Papildomas HRS                                     | 103 |
| SQI                                                | 106 |
| "Physiocal" ekranas                                | 107 |
| "VitaWave" nuostatos ir manžetės pasirinkimai      | 107 |
| Kraujospūdžio kalibravimas                         | 110 |
| Į paciento monitorių gaunamas išvesties signalas   | 111 |

# 9.1 "HemoSphere Vita" neinvazinės sistemos metodika

"HemoSphere Vita" neinvazinė sistema yra sudaryta iš "HemoSphere Vita" monitoriaus su "VitaWave" moduliu ir prijungtu slėgio valdymo įtaisu, širdies atskaitos jutikliu ir suderinama (-omis) "Edwards" piršto manžete (-ėmis). Sistemos jungtys pateiktos 9-1 pav. 97 psl. Tikslus paciento kraujospūdžio ir pagrindinių hemodinaminių parametrų matavimas yra pagrįstas tūrio kitimo metodu, "Physiocal" metodu ir "VitaWave" algoritmu.

# 9.1.1 Tūrio kitimo metodas

"VitaWave" ir "Acumen IQ" piršto manžetės taiko tūrio kitimo metodą, kurį sukūrė čekų fiziologas J. Peñázas (Penaz J 1973)<sup>1</sup>. Piršto manžetėje yra įrengtas pletizmografo jutiklis, kuris yra šviesos šaltinio ir šviesos imtuvo derinys, kad būtų galima nuolat stebėti piršto arterinio kraujo tūrio pokyčius. Manžetėje esanti pripučiamoji kamera greitai prisitaiko prie šio tūrio pokyčio, kad subalansuotų manžetės slėgį su arterijoje esančiu spaudimu. Todėl arterija yra užspaudžiama pagal "neištemptą" tūrį, manžetės slėgis yra visą laiką lygus piršto arteriniam spaudimui.

# 9.1.2 "Physiocal" metodas

"Physiocal" metodas, kurį sukūrė K. H. Wesselingas (K.H. Wesseling et al. 1995)<sup>2</sup>, yra trumpas fiziologinio kalibravimo atveju.

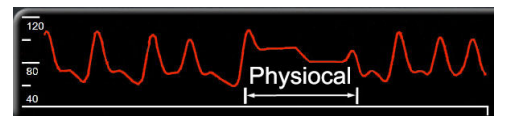

"Physiocal" prisitaiko prie "neištempto" tūrio pokyčių įprasto matavimo metu. Manžetės slėgis yra pastovus esant vienam ar daugiau širdies susitraukimų, o kraujospūdžio matavimas yra trumpam pertraukiamas, kad būtų galima stebėti fiziologines piršto arterijos savybes. Pačioje matavimo pradžioje šie pertrūkiai atsiranda reguliariai. Jeigu arterijos savybės yra pakankamai pastovios bėgant laikui, tarp "Physiocal" koregavimų esantis intervalas bus padidintas iki 70 širdies susitraukimų su didesniais intervalais, kurie rodo padidėjusį matavimo stabilumą.

# 9.1.3 Bangos formos rekonstrukcija ir hemodinaminė analizė ("VitaWave" algoritmas)

Žinoma, kad arterinio kraujospūdžio bangos forma keičiasi tarp rankos ir piršto arterijų dėl fiziologinių priežasčių. "VitaWave" algoritmas naudoja pažangius apdorojimo metodus piršto kraujospūdžio bangos formai rekonstruoti į stipininės arterijos kraujospūdžio bangos formą. Rekonstravus bangos formą gaunamos sistolinio (SYS), diastolinio (DIA) ir vidutinio (stipininio) arterinio (MAP) neinvazinio spaudimo širdies susitraukimų dažnio vertės. Atlikus bangos formos hemodinaminę analizę, gaunamos pulso dažnio (PR) vertės naudojant pažangų pulso bangos kontūro metodą.

### PERSPĖJIMAS

"HemoSphere VitaWave" modulis rodo ir analizuoja rekonstruotos stipininės arterijos bangos formą. Gydytojai turi atsižvelgti į šią bangos formos rekonstrukciją, ypač jei jie turi patirties peržiūrint brachialinės arterijos kraujospūdžio bangos formą.

Iš visų neinvazinių parametrų, pasirinktų kaip pagrindiniai parametrai (žr. 1-2 lentelė 17 psl.), išvedamas vidurkis, o jų atnaujinimo dažnumas yra 20 sekundžių.

# 9.1.4 Širdies atskaitos jutiklis

Širdies atskaitos jutiklis (HRS) atsižvelgia į piršto ir širdies spaudimo skirtumus. Hidrostatinio slėgio pokyčiai, atsirandantys dėl to, kad pirštas ir širdis yra skirtingame aukštyje, o širdies spaudimo skirtumą kompensuoja HRS. Vienas HRS galas dedamas ant piršto, esančio manžetės lygyje, o kitas jo galas dedamas širdies lygyje.

## 9.1.5 Spalvos pasikeitimai, tirpimas arba piršto galiuko dilgsėjimas

Taikant tūrio kitimo metodiką užtikrinamas nuolatinis piršto spaudimas, kuris niekada visiškai neužkemša arterijų, tačiau neleidžia veniniam kraujui grįžti ir sukelia tam tikrą veninę stazę piršto galiuke, kuris yra toliau nuo manžetės. Dėl to po kelių stebėjimo minučių paciento piršto galiuko spalva gali pasikeisti (pamėlynuoti arba paraudonuoti). Po ilgesnio stebėjimo (maždaug 30 minučių–2 valandų) kai kuriems pacientams piršto galiuke gali pasireikšti kai kurie jutiminiai pojūčiai (dilgsėjimas arba tirpimas). Iškart nuėmus manžetę vidurinis pirštakaulis rodo šiek tiek sumažėjusį tūrį ir gali matytis tam tikra reaktyvi hiperemija arba jis gali būti šiek tiek patinęs. Visi šie reiškiniai paprastai praeina per kelias minutes pašalinus manžetės slėgį. Matavimo metu laikant pirštus ir ranką šiltai pagerėja piršto galiuko arterializacija, dėl kurios gali sumažėti spalvos pasikeitimas ir gali būti rečiau jaučiamas tirpimas.

### 9.1.6 Stebėjimas naudojant vieną manžetę

Vieną suderinamą "Edwards" piršto manžetę galima naudoti atliekant to paties paciento stebėjimą, kurio bendras laikas uždėjus manžetę ant to paties piršto yra ne ilgesnis kaip 8 valandos. Stebint su viena manžete, "HemoSphere Vita"neinvazinė sistema automatiškai sumažins manžetės slėgį reguliariais naudotojo pasirinktais intervalais (30 minučių, 2 valandos ir 4 valandos). Žr. Širdies atskaitos jutiklio kalibravimas 108 psl.

#### Pastaba

Stebint ne ilgiau kaip 8 valandas uždėjus manžetę ant to paties piršto, "HemoSphere Vita" neinvazinė sistema sustabdys stebėjimą ir rodys įspėjimą uždėti manžetę ant kito piršto, jei reikalingas tolesnis stebėjimas.

### 9.1.7 Stebėjimas naudojant dvi manžetes

Atliekant stebėjimą, kuris trunka ilgiau nei 8 valandas, naudojantis "HemoSphere Vita" neinvazine sistema vienu metu ant atskirų pirštų galima prijungti dvi suderinamas "Edwards" piršto manžetes. Esant šiai konfigūracijai, sistema perjungia aktyvų stebėjimą iš vienos manžetės į kitą naudotojo pasirinktu intervalu – kas 15, 30 arba 60 minučių, kad būtų kuo mažiau pertrūkių atliekant nepertraukiamą stebėjimą. Perjungiant manžetę gali būti iki vienos minutės stebėjimo pauzė. Žr. "VitaWave" nuostatos ir manžetės pasirinkimai 107 psl.

#### Pastaba

"HemoSphere Vita" neinvazinė sistema nepertraukiamai nestebi vieno piršto ilgiau nei 60 minučių, kai naudojamos dvi manžetės. Stebėjimo naudojant dvi manžetes funkcija užtikrina minimalius pertrūkius stebint ne ilgiau kaip 72 valandas. Vykdant stebėjimą dviem manžetėmis, vieno piršto nepertraukiamai stebėti negalima ilgiau nei 60 minučių.

Naudodami dvigubos manžetės konfigūraciją, įsitikinkite, kad kiekvieno piršto dydis yra nustatytas atskirai. Neretai pacientai turi dviejų skirtingų dydžių pirštus, kuriems reikia dviejų skirtingų dydžių suderinamų "Edwards" piršto manžečių. Parinkus netinkamo dydžio piršto manžetę galima matavimo paklaida.

Manžetės dydžio nustatymas gali būti taikomas ne visoms manžetėms.

Pradėjus matavimą, vienam pacientui skirtos piršto manžetės galiojimo laikas baigsis po 72 valandų.

### 9.1.8 Metodinės nuorodos

- 1. Penaz J (1973), "Photoelectric measurement of blood pressure, volume and flow in the finger" *Digest of the 10th Int Conf Med Biol Engng, Dresden*, p. 104.
- 2. Wesseling KH, et al. (1995), "Physiocal, calibration finger vascular physiology for Finapres" *Homeostasis* 36 (2-3), p. 67–82.

# 9.2 "HemoSphere Vita" neinvazinės sistemos prijungimas

"HemoSphere VitaWave" modulis yra suderinamas su visomis patvirtintomis "Edwards" piršto manžetėmis. Žr. 9-1 pav. 97 psl. "HemoSphere" neinvazinės sistemos jungčių apžvalgą.

 Sulygiuokite ir įdėkite "HemoSphere VitaWave" modulį į monitoriaus "HemoSphere Vita" kairiajame skydelyje esančio "Large Technology" ("L-Tech") modulio lizdą. Tinkamai užfiksavus modulį jam skirtoje vietoje, pasigirs spragtelėjimas.

#### PERSPĖJIMAS

Nedėkite modulio per jėgą į lizdą. Norėdami paslinkti, spauskite tolygiai, kol jis įsistatys į vietą spragtelėdamas.

2. Paspauskite maitinimo mygtuką, kad jjungtumėte monitorių "HemoSphere Vita", ir nustatyta tvarka įveskite paciento duomenis. Žr. Paciento duomenys 73 psl.

#### ĮSPĖJIMAS

"VitaWave" technologijos nerekomenduojama naudoti < 18 metų pacientams.

3. Vadovaukitės toliau pateiktais nurodymais, kaip naudoti slėgio valdymo įtaisą, pažymėkite piršto manžetės dydį ir naudokite piršto manžetę (-es) pacientui.

#### Pastaba

Manžetės dydžio nustatymas gali būti taikomas ne visoms manžetėms.

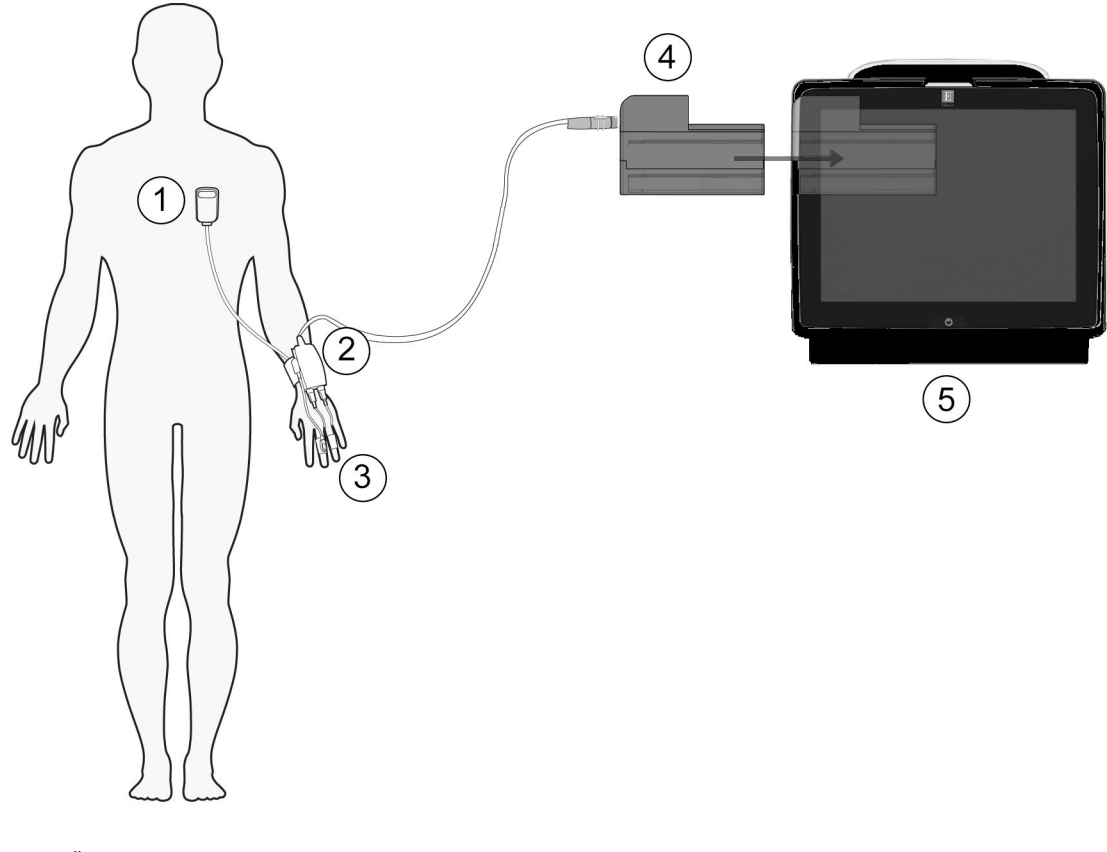

- 1. Širdies atskaitos jutiklis\*
- 2. Slėgio valdymo įtaisas\*
- 3. Piršto manžetė (-ės)\*

- 4. "HemoSphere VitaWave" modulis
- 5. "HemoSphere Vita" monitorius

9-1 pav. "HemoSphere Vita" neinvazinės sistemos jungčių apžvalga

#### Pastaba

Komponentai, paaiškinime pažymėti \*, 9-1 pav. 97 psl. yra DARBINĖS DALYS, kaip nurodyta IEC 60601-1, kurias įprastai naudojant jos būtinai liečiasi su pacientu, kad "HemoSphere Vita" neinvazinė sistema atliktų savo funkciją.

#### ĮSPĖJIMAS

Komponentai, kurie nėra nurodyti kaip DARBINĖS DALYS, neturėtų būti dedami vietoje, kurioje pacientas gali liestis su komponentu.

Atitiktis IEC 60601-1 užtikrinama tik prijungus "HemoSphere VitaWave" modulį (darbinės dalies jungtis) prie suderinamos stebėjimo platformos. Išorinės įrangos prijungimas arba sistemos konfigūravimas kitaip, negu aprašyta šiose instrukcijose, neatitiks šio standarto. Naudojant įrenginį ne pagal instrukcijas gali padidėti paciento / operatoriaus elektros smūgio tikimybė.

Jokiu būdu nemodifikuokite, neatlikite techninės priežiūros ar nekeiskite gaminio. Atliekama techninė priežiūra, pakeitimai ar modifikacija gali turėti poveikio paciento / operatoriaus saugai ir (arba) gaminio našumui.

Nesterilizuokite jokių "HemoSphere Vita" neinvazinės sistemos komponentų. "HemoSphere Vita" neinvazinė sistema tiekiama nesterili.

Žr. valymo nurodymus.

Konkrečias instrukcijas apie įvedimą ir naudojimą bei atitinkamus ĮSPĖJIMUS, PERSPĖJIMUS ir specifikacijas rasite kiekvieno priedo naudojimo instrukcijose.

Nenaudokite sugedusių komponentų ir (arba) jutiklių ar komponentų ir (arba) jutiklių su atidengtais elektros kontaktais, kad būtų apsaugotas pacientas arba naudotojas nuo elektros smūgio.

"HemoSphere Vita" neinvazinės sistemos stebėjimo komponentai nėra atsparūs defibriliacijai. Prieš atlikdami defibriliaciją atjunkite sistemą.

Naudokite tik suderinamas "Edwards" piršto manžetes, širdies atskaitos jutiklį ir kitus "HemoSphere Vita" neinvazinės sistemos priedus, kabelius ir komponentus, kuriuos pateikė ir paženklino "Edwards". Kitų nepaženklintų priedų, kabelių ir (arba) komponentų naudojimas gali turėti poveikio pacientų saugai ir matavimo tikslumui.

Visada nuimkite "HemoSphere Vita" neinvazinės sistemos jutiklius ir komponentus nuo paciento ir visiškai atjunkite instrumentą nuo paciento prieš jam maudantis.

#### PERSPĖJIMAS

"HemoSphere Vita" neinvazinės sistemos veiksmingumas nebuvo įvertintas pacientų, kuriems yra mažiau nei 18 metų, atveju.

Visada imkite už jungties, o ne kabelio, kai prijungiate ar atjungiate kabelius. Nesukite ir nelenkite jungčių. Prieš naudojimą patikrinkite, ar visi jutikliai ir kabeliai tinkamai ir visiškai prijungti.

### 9.2.1 Slėgio valdymo įtaiso užmovimas

Slėgio valdymo įtaisas dedamas ant paciento riešo ir jungiamas prie "HemoSphere VitaWave" modulio, HRS ir piršto manžetės (-ečių). Žr. 9-2 pav. 99 psl.

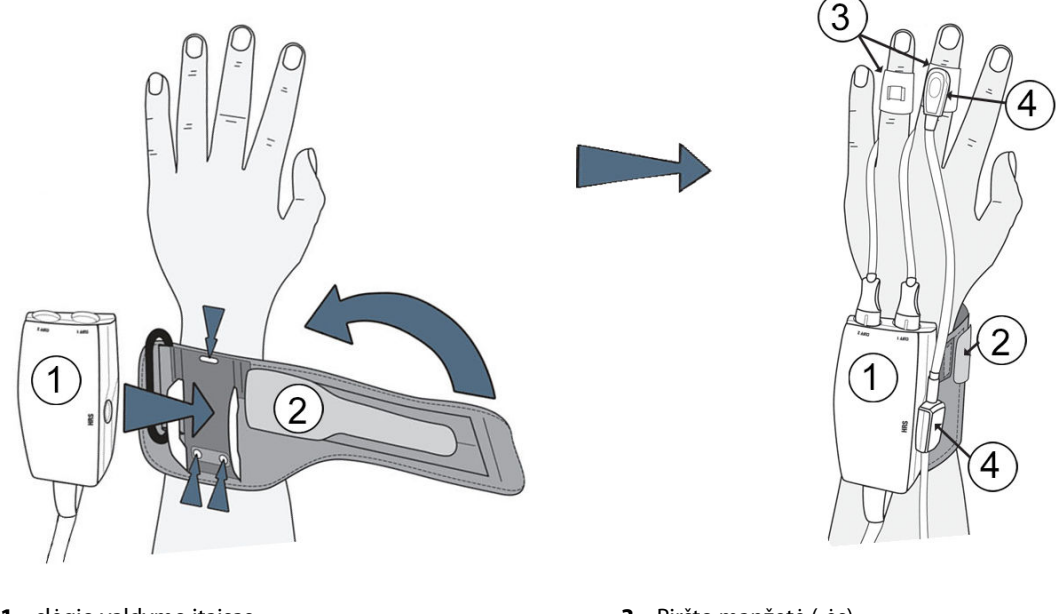

- slėgio valdymo įtaisas
- 2. Slėgio valdymo įtaiso juosta

- 3. Piršto manžetė (-ės)
- 4. Širdies atskaitos jutiklis

9-2 pav. Slėgio valdymo įtaiso naudojimas

- 1. Apvyniokite slėgio valdymo įtaiso juostą aplink paciento riešą. Pageidautina naudoti nedominuojančią ranką bundantiems pacientams stebėti. (9-2 pav. 99 psl., kairė)
- 2. Užfiksuokite slėgio valdymo įtaisą plastikinėje juostos movoje ir patikrinkite, ar manžetės jungtys atsuktos pirštų link.
- 3. Slėgio valdymo įtaiso kabelį prijunkite "HemoSphere VitaWave" modulio. (9-1 pav. 97 psl.)
- 4. Nuimkite plastikinių jungčių dangtelius, kad būtų galima prijungti piršto manžetę (-es) ir širdies atskaitos jutiklį.

#### Pastaba

Manžetės jungčių dangtelius rekomenduojama uždėti ir naudoti, kad į slėgio valdymo įtaisą nepatektų vandens ar nešvarumų, kai naudojama viena manžetė.

#### ĮSPĖJIMAS

Neužveržkite slėgio valdymo įtaiso juostos ar piršto manžetės per stipriai.

Nedėkite slėgio valdymo įtaiso juostos ant pažeistos odos, nes galite dar labiau pažeisti.

### 9.2.2 Pasirinkti piršto manžetės dydį

Ne visos piršto manžetės tiekiamos su manžetės matuokliu. Išsamesnes instrukcijas apie tinkamą piršto manžetės dydžio parinkimą, jei taikoma, žr. gaminio naudojimo instrukcijose.

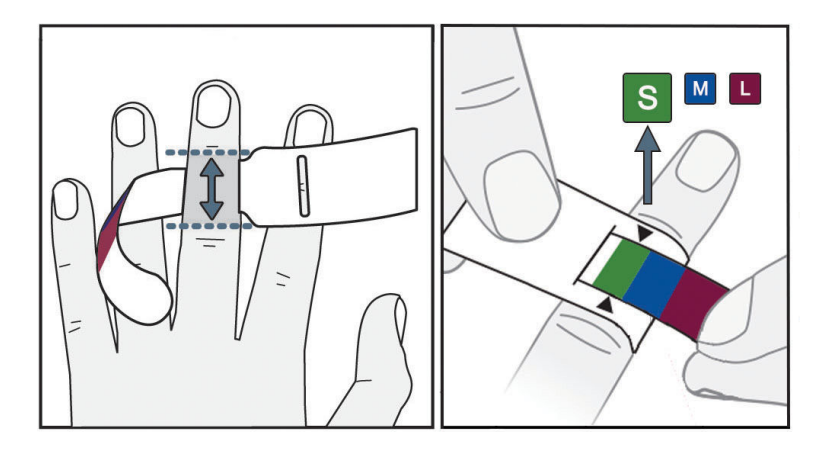

9-3 pav. Manžetės dydžio pasirinkimas

- 1. Naudodami piršto manžetės matuoklį, išmatuokite piršto (-ų) dydį (-ius), kurie bus naudojami stebėjimui atlikti. Geriausi rezultatai gaunami naudojant didįjį, bevardį pirštą arba smilių. Manžetė nėra skirta dėti ant nykščio arba anksčiau lūžusių pirštų.
- 2. Apvyniokite dydžio nustatymo priemonę aplink didžiojo piršto pirštakaulį, ištraukdami spalvomis pažymėtą mažesnį galą per angą taip, kad priemonė gerai apspaustų pirštą.
- 3. Juodos rodyklės rodo tinkamą manžetės dydį. Pasirinkite tinkamą piršto manžetės dydį pagal nurodytą spalvą.

### ĮSPĖJIMAS

Netinkamai uždėjus piršto manžetę arba parinkus netinkamą dydį, gali būti matuojama netiksliai.

# 9.2.3 Uždėkite piršto manžetę (-es)

Išsamios instrukcijos, kaip tinkamai uždėti suderinamą "Edwards" piršto manžetę, ir susijusio prietaiso iliustracijos yra pateiktos gaminio naudojimo instrukcijose.

**Skirta naudoti vienam pacientui.** "VitaWave" ir "Acumen IQ" ir piršto manžetės skirtos naudoti vienam pacientui. Pradėjus matavimą, vienam pacientui skirtos piršto manžetės galiojimo laikas baigsis po 72 valandų.

**Stebėjimas naudojant dvi manžetes.** Naudojant "HemoSphere Vita" neinvazinę sistemą, vienu metu galima prijungti dvi suderinamas "Edwards" piršto manžetes, kad matavimą būtų galima atlikti pakaitomis ant dviejų pirštų. Naudojantis šia funkcija galima sumažinti pertrūkių skaičių atliekant stebėjimą, kuris trunka iki 72 valandų, taip pat ji yra reikalinga atliekant matavimą, kuris trunka ilgiau nei 8 valandas. Šią funkciją taip pat galima naudoti siekiant, kad pacientui būtų patogiau.

# 9.2.4 Širdies atskaitos jutiklio naudojimas

Širdies atskaitos jutiklis (HRS) visada turėtų būti naudojamas sąmoningiems pacientams, pacientams, kurie gali laisvai judėti, ar tiems pacientams, kurių padėtis prireikus bus dažnai keičiama. Vykdykite ekrane pateikiamus raginimus ar toliau nurodytus veiksmus, kaip prijungti HRS.

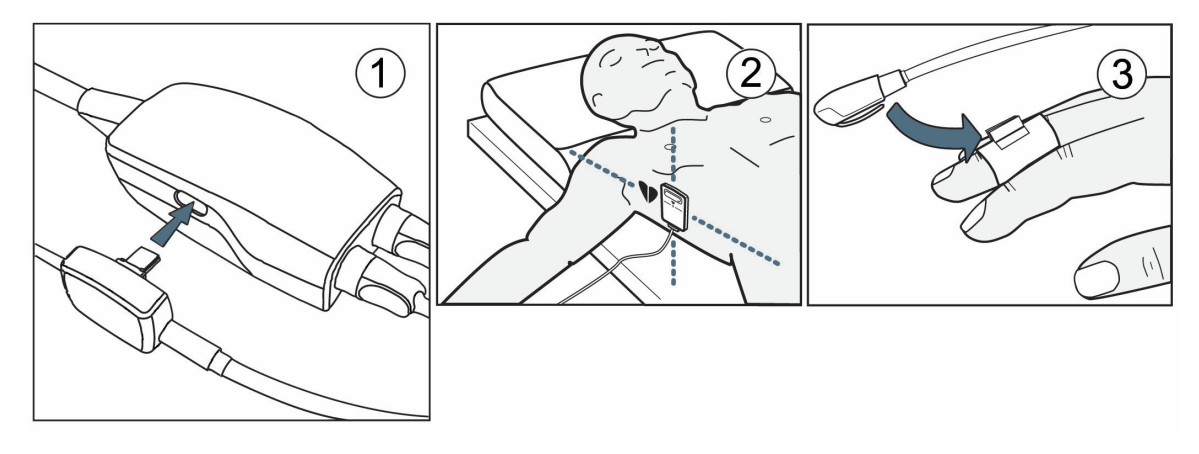

9-4 pav. Širdies atskaitos jutiklio naudojimas

#### PERSPĖJIMAS

Įsitikinkite, kad HRS yra tinkamai naudojamas, kad jį būtų galima sulygiuoti su flebostatine ašimi.

- 1. Prijunkite HRS prie slėgio valdymo įtaiso. Žr. (1) 9-4 pav. 101 psl.
- 2. Uždėkite slėgio valdymo įtaiso dangtelį ant slėgio valdymo įtaiso (pasirinktinai, žr. Slėgio valdymo įtaiso dangtelis 167 psl.).
- 3. Uždėkite HRS širdies galą pacientui flebostatinės ašies lygyje naudodami HRS apkabą. Žr. (2) 9-4 pav. 101 psl.

#### Pastaba

Jei pacientas sukinėjasi ar juda, flebostatinė ašis suksis ir judės su pacientu. Prireikus būtinai iš naujo naudokite HRS širdies galą, kad užtikrintumėte, kad jis vis dar yra tame pačiame vertikaliame lygyje kaip širdis naujoje paciento padėtyje.

- 4. Pritvirtinkite kitą HRS galą prie piršto manžetės. Žr. (3) 9-4 pav. 101 psl.
- 5. Norėdami pradėti stebėti, palieskite stebėjimo piktogramą Pradėti naršymo juostoje arba nustatymo žinyno ekrane.
- 6. Palieskite stebėjimo sustabdymo piktogramą stabdyti naršymo juostoje, norėdami užbaigti stebėjimą bet kuriuo metu.
- Jei "VitaWave" neinvaziniai kraujospūdžio matavimai skiriasi nuo atskaitos matavimo, įvertinkite HRS vientisumą atlikdami HRS kalibravimą. HRS kalibravimą reikia atlikti kaip trikčių šalinimo proceso dalį. Žr. Širdies atskaitos jutiklio kalibravimas 108 psl.

### 9.2.5 "VitaWave" kraujospūdžio matavimų tikslumas

**Atsargumo priemonė.** Per pradinį sistemos paleidimą ir po pakartotinio sistemos paleidimo gali būti paveikta kraujospūdžio matavimų koreliacija su atskaitos arterijos linija.

9-1 lentelė 102 psl. pateikiama pakartotinių to paties paciento matavimų santrauka, siekiant užtikrinti "VitaWave" technologijos neinvazinio kraujospūdžio matavimo rezultatų tikslumą.

| Parametras  | Poslinkis [95 % CI]  | Glaudumas [95 % CI] |
|-------------|----------------------|---------------------|
| SYS (mm Hg) | -2,74 [-4,95, -0,72] | 6,15 [4,25, 7,82]   |
| MAP (mm Hg) | -1,29 [-2,33, -0,22] | 3,14 [2,15, 4,14]   |
| DIA (mm Hg) | -1,07 [-2,26, 0,21]  | 3,71 [2,43, 5,29]   |

#### 9-1 lentelė. 95 % pasikliautinojo intervalo (PI) rezultatai atlikus pakartotinius to paties paciento kraujospūdžio matavimus (atsitiktinių mėginių keitimas)

# 9.2.6 Bendrojo pobūdžio "HemoSphere Vita" neinvazinės sistemos stebėjimo trikčių šalinimas

Toliau išvardytos bendros problemos, kurios gali atsirasti atliekant įprastinį stebėjimą ir kai kuriuos trikčių šalinimo veiksmus.

- Jei "VitaWave" neinvazinės sistemos kraujospūdžio matavimai skiriasi nuo atskaitos matavimo, įvertinkite HRS vientisumą atlikdami HRS kalibravimą. HRS kalibravimą reikia atlikti kaip trikčių šalinimo proceso dalį. Žr. Širdies atskaitos jutiklio kalibravimas 108 psl.
- Jei bangos forma nepradedama rodyti per kelias minutes po to, kai buvo pradėtas stebėjimas, patikrinkite būsenos juostą, ar nėra kokių nors gedimų ar įspėjimo signalų, kurie rodo, kad iškilo problema. Palieskite klaustuko piktogramą norėdami gauti daugiau informacijos apie rodomą pranešimą arba žr. 12-8 lentelė 146 psl.
- Matavimo metu manžete stebimo piršto galiuko spalva gali pasikeisti. Tai yra normalu ir tai praeis per kelias minutes nuėmus manžetę.
- Matavimo metu sąmoningas pacientas gali jausti nedidelį pulsavimą piršte, ant kurio uždėta manžetė.
  Šis pulsavimas išnyks akimirksniu "Physiocals" metu. Pacientas turėtų būtų informuotas, kad šie neįprasti pojūčiai yra normalu ir kad juos sukelia ne paciento širdis.
- Jei pacientas reaguoja, liepkite pacientui laikyti ranką atpalaiduotą ir neįtempti raumenų arba ištiesti ranką.
- Įsitikinkite, kad nėra trukdoma (iš dalies) tekėti kraujui į ranką, pvz., dėl to, kad riešas yra spaudžiamas ant kieto paviršiaus.
- Kai kuriais atvejais, pvz., jei rankos yra šaltos, gali būti sunku pradėti stebėjimą. Jei paciento rankos yra šaltos, pamėginkite jas sušildyti.

#### ĮSPĖJIMAS

Nenaudokite "HemoSphere Vita" neinvazinės sistemos kaip širdies susitraukimų dažnio monitoriaus.

Jei naudojate instrumentą viso kūno švitinimo metu, laikykite visus "HemoSphere Vita" neinvazinės sistemos stebėjimo komponentus už švitinimo lauko ribų. Jei apšvitinamas stebėjimo komponentas, gali būti paveikti rodmenys.

Dėl stiprių magnetinių laukų gali atsirasti instrumento triktis, o pacientui gali atsirasti nudegimo žaizdų. Nenaudokite instrumento magnetinio rezonanso tyrimo (MRI) metu. Indukuotoji srovė gali nudeginti. Prietaisas gali pakenkti MR vaizdui, o MRT įrenginys gali pakenkti matavimo tikslumui.

#### PERSPĖJIMAS

"HemoSphere Vita" neinvazinė sistema nėra skirta naudoti kaip apnėjos monitorius.

Išmatuoti pacientų, kurių apatinės rankos dalies ir plaštakos arterijų ir arteriolių lygieji raumenys susitraukia itin stipriai, pvz., sergantiems Reino liga, kraujospūdį gali būti neįmanoma.

Netikslūs neinvazinio matavimo duomenys gali būti gauti dėl šių veiksnių:

- netinkamai sukalibruoto ir (arba) netinkamai išlygiuoto širdies atskaitos jutiklio;
- pernelyg didelių kraujospūdžio pokyčių. Tam tikros būklės, lemiančios kraujospūdžio pokyčius (sąrašas neišsamus):

\* Intraaortiniai balioniniai siurbliai

- Bet kokia klinikinė situacija, kai arterinis spaudimas yra laikomas netiksliu arba neatitinkančiu aortos spaudimo.
- Prasta kraujotaka į pirštus.
- Sulenkta arba suplota piršto manžetė.
- Pacientas pernelyg aktyviai judina pirštus ar rankas.
- Artefaktai ir prasta signalų kokybė.
- Netinkamai uždėta piršto manžetė, netinkama piršto manžetės padėtis arba piršto manžetė yra pernelyg atsilaisvinusi.
- Elektrokauterio ar elektrochirurginio aparato naudojimas.

Visada atjunkite piršto manžetę, kai ji nėra apvyniota aplink pirštą, kad nesugadintumėte jos per daug pripūsdami.

"Edwards" suderinamos piršto manžetės veiksmingumas nebuvo nustatytas pacientėms, kurioms pasireiškė preeklampsija.

Iš intraaortinio balionėlio atramos gaunamos pulsacijos gali papildyti pulso dažnį instrumento pulso dažnio ekrane. Patikrinkite paciento pulso dažnį pagal EKG širdies susitraukimų dažnį.

Pulso dažnio matavimas yra pagrįstas periferinės kraujotakos pulso optiniu nustatymu, todėl negali nustatyti konkrečios aritmijos. Pulso dažnis neturėtų būti naudojamas kaip EKG pagrįstos aritmijos analizės pakaitalas.

# 9.3 Papildomas HRS

**Papildomas HRS** yra funkcija, kurią reikia įjungti. Jei ši funkcija įjungta, veiksmai gali skirtis nuo aprašytųjų pirmiau Širdies atskaitos jutiklis 95 psl. "HemoSphere" neinvazinės sistemos piršto manžetės algoritme turi būti atsižvelgta į spaudimo skirtumus esant stebimo piršto vertikalaus lygio širdies atžvilgiu pasikeitimui. Tai galima atlikti vienu iš dviejų lange **Paciento padėties režimo pasirinkimas** nurodytų būdų (žr. 9-5 pav. 104 psl.):

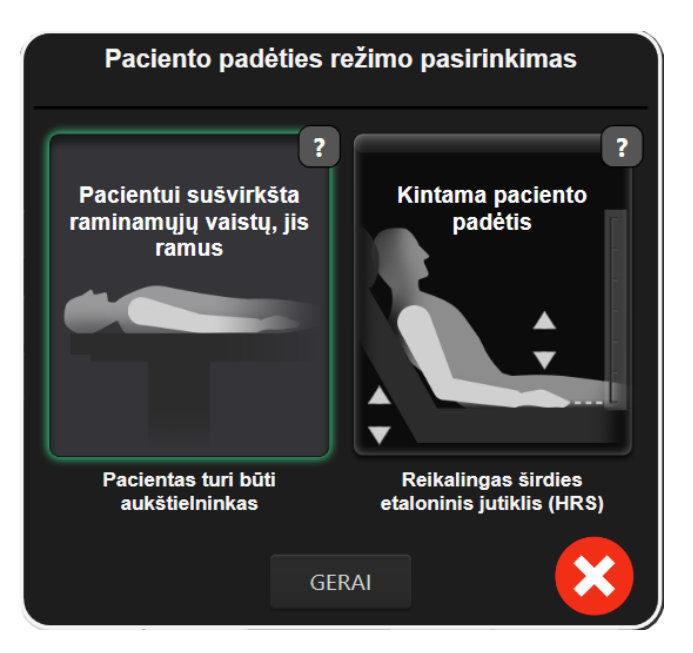

9-5 pav. Paciento padėties režimo pasirinkimas – papildomas HRS

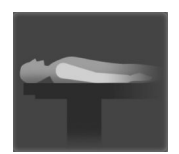

Rankiniu būdu įveskite aukščio skirtumus. Taikykite šį metodą, kad apskaičiuotumėte aukščio skirtumus tik pacientams, kurie yra ramūs ir yra veikiami raminamųjų vaistų. Įvedę paciento duomenis, palieskite piktogramą Pacientui sušvirkšta raminamųjų vaistų, jis ramus ir atlikite veiksmus, nurodytus toliau Pacientui sušvirkšta raminamųjų vaistų, jis ramus 104 psl.

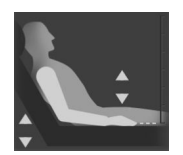

**Naudokite širdies atskaitos jutiklį (HRS).** HRS reikia naudoti pacientams, kai vertikalus piršto lygis širdies atžvilgiu gali pasikeisti bet kuriuo metu atliekant stebėjimą. Įvedę paciento duomenis, palieskite mygtuką **Kintama paciento padėtis** ir atlikite Širdies atskaitos jutiklis 95 psl. nurodytus veiksmus.

# 9.3.1 Pacientui sušvirkšta raminamųjų vaistų, jis ramus

Šį režimą galima pasirinkti tiems pacientams, kuriems taikoma bendroji nejautra esant numatytam ribotam poreikiui pakeisti padėtį ar nesant numatytam poreikiui pakeisti padėtį. HRS galima, tačiau nereikalaujama, naudoti esant šiam režimui.

- 1. Palieskite mygtuką **Pacientui sušvirkšta raminamųjų vaistų, jis ramus**, norėdami paryškinti, ir pasirinkite šį režimą.
- 2. Palieskite GERAI.

#### PERSPĖJIMAS

Atliekant stebėjimą be HRS gali atsirasti matavimo netikslumų. Pasirūpinkite, kad pacientui ir toliau būtų tiksliai matuojamas aukščio tarp piršto ir širdies skirtumas.

Kai atliekate stebėjimą nenaudodami širdies atskaitos jutiklio, neguldykite paciento kitokioje padėtyje nei ant nugaros. Nes dėl to gali būti pateiktas netikslus širdies atskaitos jutiklio vertikalaus atstumo skirtumo įrašas ir atsirasti matavimo netikslumų.

#### Pastaba

Jei HRS yra prijungtas, rodomas iškylantysis langas su pranešimu "**Perspėjimas: Aptiktas HRS**". Pradėkite stebėjimą HRS, palieskite **Taip** ir pereikite prie 2 veiksmo pagal Širdies atskaitos jutiklio naudojimas 100 psl. Norėdami stebėti be HRS, atjunkite HRS, palieskite **Ne** ir atlikite toliau nurodytus veiksmus.

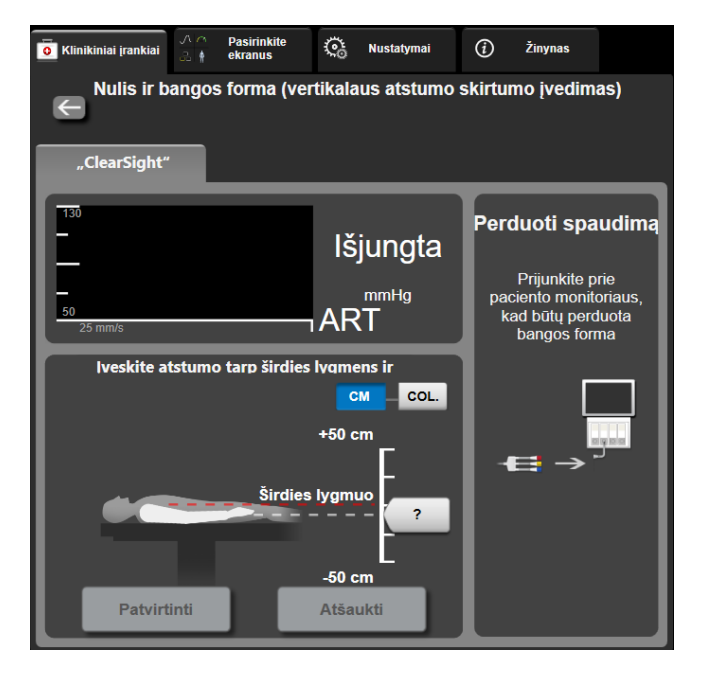

9-6 pav. Nulio ir bangos formos ekranas. Vertikalaus atstumo skirtumo įvedimas

- Šiuo režimu veikiančiame ekrane Nulis ir bangos forma (parodyta 9-6 pav. 105 psl.) bus rodoma vertikali skalės juosta, atspindinti rankos atstumo skirtumą širdies atžvilgiu; širdies lygis yra nustatytas ties nuliu. Teigiamas atstumo skirtumas reiškia paciento padėtį, kurioje ranka yra aukščiau širdies. Pasirinkite skalės juostos vienetus: CM arba COL.
- 4. Naudokite slankiklį norėdami perkelti vertikalų rankos lygį ir nustatyti atstumo skirtumą tarp rankos ir širdies.
- 5. Palieskite tolesnę rodyklę
- 6. Bus rodomas patvirtinimo ekranas. Jei rodomas atstumo skirtumas yra teisingas esamos paciento padėties atžvilgiu, palieskite **Pradėti stebėjimą** norėdami pradėti stebėjimą. Jei rodoma atstumo skirtumo vertė yra neteisinga, palieskite **Atšaukti** ir prireikus koreguokite atstumo skirtumo vertę.
- 7. Palieskite stebėjimo sustabdymo piktogramą stabdyti naršymo juostoje, norėdami užbaigti stebėjimą bet kuriuo metu.

Du įspėjimo signalai bus rodomi pakaitomis informacinėje juostoje, kurioje pateikiami tekstai "**Perspėjimas: HRS neprijungtas – patikrinkite paciento padėtį**" ir "**Perspėjimas: esamas atstumo skirtumas: pirštas <padėtis>**," kai <padėtis> yra tikrinamas atstumo skirtumas tarp stebimo piršto ir širdies. Atstumo skirtumo vertė turi būti kiekvieną kartą atnaujinama, kai esant šiam režimui pasikeičia paciento padėtis. Be to, jei stebėjimas sustabdomas ilgiau nei vienai minutei, vertikalaus atstumo skirtumas turi būti dar kartą patikrintas atnaujinus stebėjimą.

### 9.3.2 Atnaujinkite atstumo skirtumo vertę stebėjimo metu

Norėdami atnaujinti piršto duomenis pagal širdies vertikalaus atstumo skirtumo vertę:

- 1. Naršymo juostoje arba meniu Klinikiniai įrankiai palieskite piktogramą 📖 Nulis ir bangos forma.
- 2. Palieskite mygtuką Atnaujinkite atstumo skirtumą, esantį ekrane Nulis ir bangos forma (vertikalaus atstumo skirtumo įvedimas).
- 3. Naudokite slankiklį norėdami perkelti vertikalų rankos lygį ir nustatyti atstumo skirtumo vertę, kad atitiktų naujo paciento padėtį.
- 4. Palieskite tolesne rodykle
- 5. Bus rodomas patvirtinimo ekranas. Jei rodomas atstumo skirtumas yra teisingas esamos paciento padėties atžvilgiu, palieskite **Patvirtinkite atstumo skirtumą** norėdami pradėti stebėjimą. Jei rodoma atstumo skirtumo vertė yra neteisinga, palieskite **Atšaukti** ir prireikus koreguokite atstumo skirtumo vertę.

### 9.3.3 Keisti paciento padėties režimą

Norėdami pakeisti paciento padėties režimą iš **Pacientui sušvirkšta raminamųjų vaistų, jis ramus** į **Kintama** paciento padėtis ir atvirkščiai:

- 1. Palieskite nuostatų piktogramą → skirtuką Klinikiniai įrankiai
- 2. Palieskite piktogramą Paciento duomenys
- 3. Palieskite sąrašo mygtuką **Padėties nustatymo režimas** norėdami naudotis ekranu **Paciento padėties** režimo pasirinkimas.
- 4. Palieskite ir paryškinkite pageidaujamą paciento padėties režimą: **Pacientui sušvirkšta raminamųjų** vaistų, jis ramus arba Kintama paciento padėtis.
- Palieskite mygtuką GERAI ir atlikite Pacientui sušvirkšta raminamųjų vaistų, jis ramus 104 psl. apibrėžtus veiksmus esant Pacientui sušvirkšta raminamųjų vaistų, jis ramus režimui arba Širdies atskaitos jutiklis 95 psl. esant Kintama paciento padėtis režimui.

#### Pastaba

Kai atliekamas stebėjimas naudojant HRS ir perjungiant į **Kintama paciento padėtis** režimą iš **Pacientui** sušvirkšta raminamųjų vaistų, jis ramus, stebėjimas bus sustabdytas. Norėdami iš naujo pradėti stebėti,

palietę įvedimo piktogramą, palieskite stebėjimo paleidimo piktogramą Pra

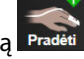

# 9.4 SQI

Atliekant "HemoSphere Vita" neinvazinės sistemos stebėjimą, signalo kokybės indikatorius (SQI) yra visose neinvazinio stebėjimo parametrų išklotinėse. SQI lygis apskaičiuojamas kiekvieną parametrą atnaujinus kas 20 sekundžių. Arterinio spaudimo bangos formos SQI lygių aprašas pateiktas toliau 9-2 lentelė 107 psl. Vienas ar du iš SQI lygių paprastai yra susiję su perspėjimo būklėmis. Nulinis SQI lygis rodomas inicijuojant stebėjimą (pradedant arba tęsiant). Nulinė SQI vertė taip pat gali būti susijusi su trikties būsena. Piršto manžetės gedimų ir perspėjimo signalų sąrašas pateiktas 12-8 lentelė 146 psl.

| lšvaizda | Lygis | Rodinys                                                                                                    |
|----------|-------|----------------------------------------------------------------------------------------------------|
| 111      | 4     | Normalus                                                                                                    |
| 11       | 3     | Vidutinis (vidutiniškai blogas)                                                                                                    |
| at i     | 2     | Prastas (galima perspėjimo signalo būsena, dėl kurios yra ribotas signalas)                                                                                                    |
| 11       | 1     | Nepriimtinas (galima perspėjimo signalo būsena, dėl kurios yra itin ribotas sig-<br>nalas arba jo nėra; piršto manžečių perspėjimo signalų sąrašas pateiktas 12-8<br>lentelė 146 psl.) |
| all      | 0     | Negalima spaudimo bangos forma (piršto manžetės trikčių sąrašas pateiktas 12-8<br>lentelė 146 psl.)                                                                                    |

#### 9-2 lentelė. Arterinio spaudimo bangos formos SQI lygiai

# 9.5 "Physiocal" ekranas

"Physiocal" yra automatinis arterinės bangos formos, kuri atsiranda reguliariais intervalais atliekant neinvazinį stebėjimą, kalibravimas. "Physiocal" galima stebėti tikruoju laiku kraujospūdžio bangos formos ekrane kaip laipsnišką spaudimo padidėjimą paleidimo metu ir kaip trumpus pertrūkius atliekant stebėjimą. Intervalas tarp "Physiocals" rodomas arterinio spaudimo bangos formos grafike skliaustuose, šalia "Physiocal" intervalo piktogramos (žr. 9-3 lentelė 107 psl.). Norint tiksliai atsižvelgti į piršto arterijos charakteristikų pokyčius atliekant stebėjimą, "Physiocal" atliekamas reguliariais intervalais, todėl galimi trumpi arterinio spaudimo bangos formos pertrūkiai.

| lšvaizda        | "Physiocal" dūžių<br>intervalas | Rodinys                                                                                                  |
|-----------------|---------------------------------|----------------------------------------------------------------------------------------------------|
| <b>」</b> 「(60)  | ≥30                             | Įprastas matavimo stabilumas                                                                             |
| <b>-</b> г (20) | <30                             | Dažni "Physiocal" pertrūkiai; kintančios fiziologinės arterijos savybės ir sumažėjęs matavimo stabilumas |
| -г ()           |                                 | "Physiocal" yra atliekamas arba būsena negalima                                                          |

# 9.6 "VitaWave" nuostatos ir manžetės pasirinkimai

Naudodamasis "VitaWave" nuostatų ekranu, naudotojas gali pažymėti laiko intervalą nuo manžetės slėgio sumažinimo iki laiko intervalo perjungimo stebėjimui naudojant dvi manžetes. Rodoma jutiklio būsena ir informacija apie prijungtą (-as) piršto manžetę (-es) ir HRS, taip pat šiame ekrane atliekamas HRS kalibravimas.

#### Pastaba

1.

Palieskite nuostatų piktogramą

Leiskite bent 10 minučių stebėti prieš peržiūrėdami informaciją apie jutiklio būseną.

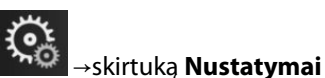

C Nustatymai

→mygtuką **"VitaWave"**.

 Norėdami peržiūrėti stebėjimo nuostatas, palieskite skirtuką **Parinktys**. Jokiomis šiame nuostatų ekrane esančiomis pažymėjimo parinktimis negalima naudotis esant aktyviam stebėjimui arba manžetės slėgio atleidimo veiksenai.

**Viena manžetė.** Norėdami atlikti stebėjimą viena manžete, pažymėkite manžetės slėgio atleidimo laiko intervalą prieinamame parinkčių sąraše. Manžetės slėgio atleidimo laiko intervalo pabaigoje manžetės

slėgis bus atleistas per trukmę, kuri nurodyta informacinėje juostoje esančiame atgalinės atskaitos laikmatyje. Žr. Manžetės slėgio mažinimo režimas 109 psl.

**Dviguba manžetė.** Norėdami atlikti stebėjimą dviguba manžete, pažymėkite perjungimo laiko intervalą prieinamame parinkčių sąraše.

Papildomas HRS. Pasirinktinio širdies atskaitos jutiklio (HRS) funkciją galima **jjungti** arba **išjungti** naudojant dviejų padėčių mygtuką. Ši meniu parinktis yra išplėstinė funkcija ir turi būti aktyvi. Jei **Papildomas HRS** funkcija yra įjungta, naudotojas, užuot naudojęs HRS, turi galimybę rankiniu būdu vertikaliai įvesti poslinkio vertę, esančią tarp rankos ir širdies. Žr. Papildomas HRS 103 psl.

- 3. Palieskite skirtuką **Jutiklio būsena** norėdami peržiūrėti prijungtą (-as) piršto manžetę (-es) bei HRS būseną ir informaciją.
- 4. Palieskite skirtuką HRS kalibravimas ir sukalibruokite HRS.

## 9.6.1 Širdies atskaitos jutiklio kalibravimas

Širdies atskaitos jutiklis (HRS) turi būti sukalibruotas, kad būtų užtikrintas optimalus veikimas.

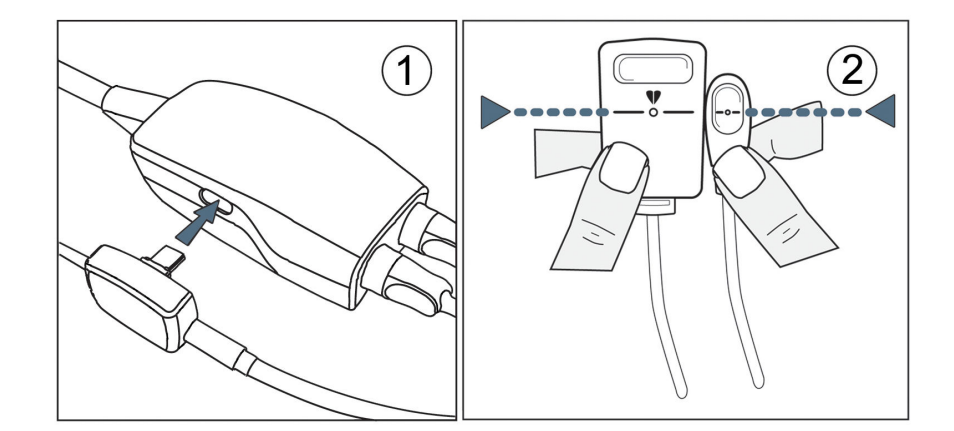

9-7 pav. Širdies atskaitos jutiklio kalibravimas

1. Eikite į ekraną **HRS kalibravimas**, paliesdami nustatymų piktogramą → skirtuką **Nustatymai** 

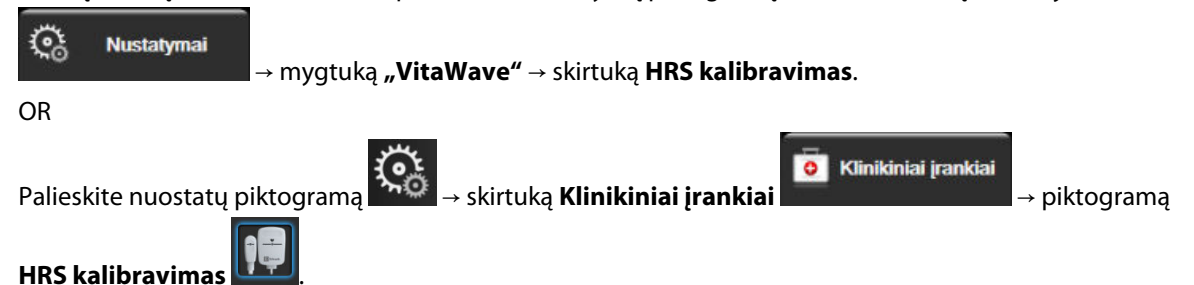

- 2. Prijunkite HRS prie slėgio valdymo įtaiso. Žr. (1) 9-7 pav. 108 psl.
- 3. Vertikaliai sulygiuokite abu HRS galus ir palieskite mygtuką Kalibruoti. Žr. (2) 9-7 pav. 108 psl.
- 4. Palaukite, kol bus parodyta, kad HRS buvo sukalibruotas.
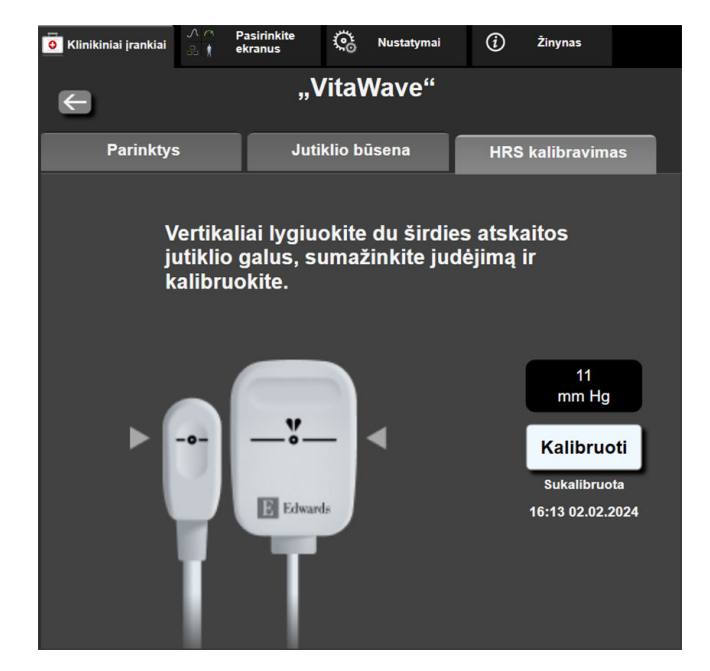

9-8 pav. HRS kalibravimo ekranas

## 9.6.2 Manžetės slėgio mažinimo režimas

Stebėjimo naudojant vieną manžetę metu "HemoSphere Vita" neinvazinė sistema automatiškai sumažins piršto manžetės slėgį reguliariais intervalais.

| 12345678   | <mark>ల</mark> 04:51 |                    | © O    | り) | ſ | 04.10.2022<br>00:12:31 | (i) |  |
|------------|----------------------|--------------------|--------|----|---|------------------------|-----|--|
| mažinimo r | režimas – stel       | bėjimas raikinai p | ristab |    |   |                        |     |  |

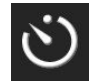

Kai lieka ≤5 minutės iki **manžetės slėgio mažinimo režimo**, informacinėje juostoje atsiras balta atgalinės atskaitos laikmačio piktograma kartu su laiku, kuris liko iki slėgio mažinimo. Pranešimo iškylančiajame lange bus rodoma, kad buvo paleistas atgalinės atskaitos laikmatis. Naudotojas turi pasirinkimą tęsti atgalinės atskaitos laiką, kol bus sumažintas manžetės slėgis, pranešimo iškylančiajame lange palietęs **Atidėti**. Nepertraukiamas stebėjimas nebus pratęstas daugiau kaip 8 valandoms bendro stebėjimo ant vieno piršto. Žr. Stebėjimas naudojant vieną manžetę 95 psl. ir Stebėjimas naudojant dvi manžetes 95 psl.

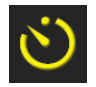

Manžetės slėgio mažinimo laiko intervalo pabaigoje slėgis bus išleistas manžetės ir bus laikinai pristabdytas stebėjimas. Ekrane bus rodomas pranešimas, kuriame nurodoma, kad piršto manžetės slėgis buvo sumažintas. Manžetės slėgio mažinimo piktograma bus rodoma geltonai, o laikmatis rodys laiką, kol bus automatiškai tęsiamas stebėjimas.

```
04:55
Slėgio
mažinimas
```

Esant **manžetės slėgio mažinimo režimui**, atgalinės atskaitos laikmatis rodomas naršymo juostoje. Iškylantysis meniu **Slėgio mažinimas aktyvus** bus rodomas ekrane. Šiuo meniu taip pat galima naudotis palietus naršymo ar informacinės juostos atgalinės atskaitos laikrodžius. Šiame iškylančiojo lango meniu esančios parinktys apima: **Atidėti mažinimą** ir **Stabdyti stebėjimą**.

#### Pastaba

Manžetės slėgio mažinimo intervalus galima keisti, kai sustabdomas stebėjimas. Venkite dažno manžetės mažinimo intervalų keitimo paciento stebėjimo sesijos metu.

# 9.7 Kraujospūdžio kalibravimas

Ekrane **Kalibravimas** naudotojas gali kalibruoti "VitaWave" piršto manžete stebimas kraujospūdžio vertes, naudodamas stebimas etalonines kraujospūdžio vertes. Galima naudoti žasto oscilometrinės manžetės arba stipininės arterijos linijos etalonines vertes.

#### Pastaba

Kalibravimas yra negalimas atliekant stebėjimą su dviem manžetėmis.

#### PERSPĖJIMAS

Neatlikite kraujospūdžio kalibravimo stebėjimo metu, kai kraujospūdis yra nestabilus. Nes dėl to kraujospūdžio matavimo duomenys gali būti netikslūs.

1. Palieskite nuostatų piktogramą

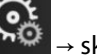

→ skirtuką **Klinikiniai įrankiai** 

→ piktogramą

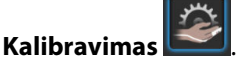

2. Palieskite Pridėti matavimą, norėdami įvesti etalonines BP vertes.

#### Pastaba

Palietus mygtuką **Pridėti matavimą**, rodomos esamos "VitaWave" BP vertės, o naudotojas turi penkias minutes įvesti etalonines BP vertes. Jei reikia daugiau nei penkių minučių, mygtuką **Pridėti matavimą** galima paliesti dar kartą, kad būtų iš naujo nustatytas penkių minučių laikmatis.

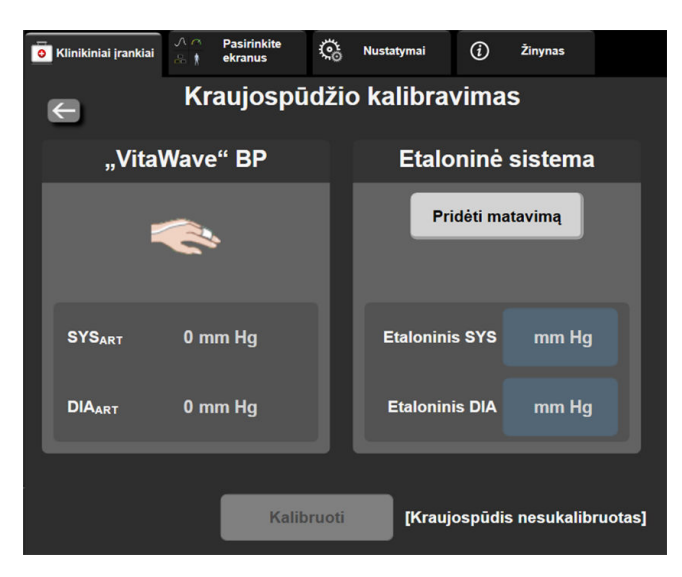

9-9 pav. Kraujospūdžio kalibravimo ekranas

- 3. Įveskite Etaloninis SYS ir Etaloninis DIA vertę.
- 4. Palieskite mygtuką **Kalibruoti**, norėdami baigti kalibravimo procesą. Kalibravimo santrumpa (**CAL**) bus pateikta virš parametro pavadinimo išklotinėje BP nurodant, kad "VitaWave" BP buvo sukalibruotas.
- 5. Norėdami išvalyti paskutines įvestas BP etalonines vertes, palieskite **Išvalyti kraujospūdžio kalibravimo** duomenis.

#### Pastaba

Esamas Kalibravimas bus išvalytas, jeigu stebėjimas pristabdomas ilgiau nei 10 minučių.

Jei stebėjimas atliekamas nenaudojant širdies atskaitos jutiklio, Kalibravimas bus išjungtas vienai minutei, atnaujinus širdies atskaitos jutiklio vertikalaus atstumo skirtumo įrašą.

9-4 lentelė 111 psl. pateikiami kiekvieno "VitaWave" sistemos parametro poslinkio ir glaudumo ypatumų duomenys, lyginant BP, sukalibruotą su stipininėje linijoje stebimais pacientais, ir Kalibravimas su žasto oscilometrine manžete stebimais pacientais.

| Parametras (vienetai)  | Kalibravimo etalonas | Poslinkis         | Glaudumas      |
|------------------------|----------------------|-------------------|----------------|
| SYS (mm Hg)            | Stipininė arterija   | 2,2 [1,3; 3,1]    | 2,8 [2,0; 3,5] |
| DIA (mm Hg)            | Stipininė arterija   | 1,1 [0,4; 1,8]    | 2,1 [1,6; 2,6] |
| MAP (mm Hg)            | Stipininė arterija   | 1,3 [0,4; 2,3]    | 2,8 [2,1; 3,6] |
| PR (dūž./min.)<br>RMSE | Stipininė arterija   | 0,59 [0,23; 0,91] | Netaikoma      |

| 9-4 len | telė. Ka | libravima | s ypatı | umy du | Jomeny | s |
|---------|----------|-----------|---------|--------|--------|---|
|         |          |           |         |        |        | - |

# 9.8 Į paciento monitorių gaunamas išvesties signalas

Ekrane **Nulis ir bangos forma** naudotojui pateikiama parinktis siųsti arterinio spaudimo bangos formos signalą į įprastinį paciento monitorių. "HemoSphere" spaudimo išvesties kabelis yra daugkartinio naudojimo priedas, leidžiantis naudotojui "HemoSphere Vita" monitoriumi matuojamo arterinio spaudimo signalą perduoti į paciento monitorių, kur jis gali būti stebimas standartiniu būdu. Priemonės veiksmingumas, įskaitant funkcines charakteristikas, buvo patvirtintas atlikus išsamių bandymų seriją, siekiant užtikrinti priemonės saugumą ir veiksmingumą, naudojant priemonę pagal paskirtį ir laikantis naudojimo instrukcijų.

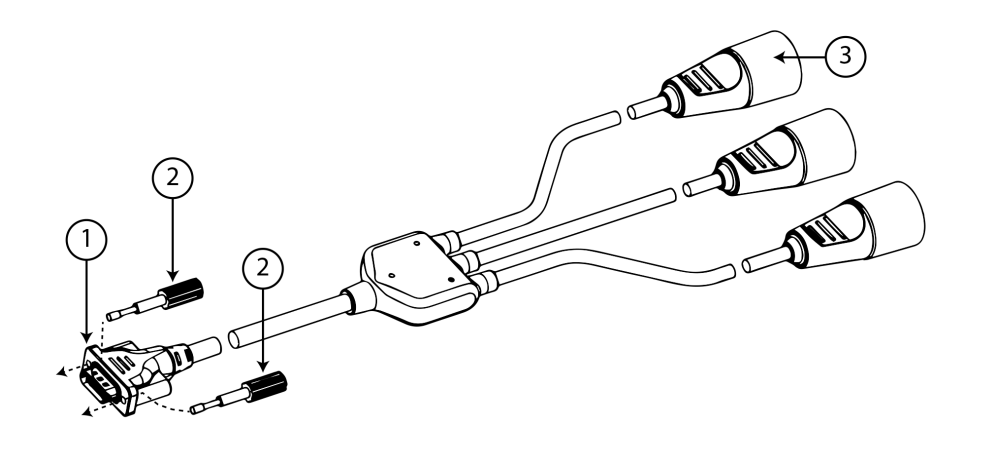

1. Monitoriaus jungtis

**3.** Arterinio spaudimo kištukas (raudonas)

2. Varžtai

9-10 pav. Spaudimo kabelis "HemoSphere"

1. Naršymo juostoje arba meniu Klinikiniai įrankiai palieskite piktogramą 🌇 Nulis ir bangos forma.

2. Prijunkite spaudimo išvesties kabelio "HemoSphere" 18 kontaktų jungtį (žr. (1) 9-10 pav. 111 psl.) prie

galinio monitoriaus skydelio spaudimo išvesties prievado, pažymėto analoginės išvesties simboliu Žr. (9) 3-2 pav. 40 psl.

- 3. Dviem varžtais tinkamai įtvirtinkite spaudimo išvesties kabelio kištuką. Žr. (2) 9-10 pav. 111 psl.
- 4. Prijunkite arterinio kraujospūdžio (AP, raudonas (3)) signalo kištuką prie suderinamo paciento monitoriaus. Pasirūpinkite, kad pasirinkta jungtis būtų iki galo sujungta. Žr. paciento monitoriaus naudojimo instrukcijas.
- 5. Ties nuliu nustatykite paciento monitorių ir patikrinkite, ar rodoma 0 mm Hg. Žr. (2) 9-11 pav. 112 psl. Žr. paciento monitoriaus naudojimo instrukcijas.
- 6. Perjunkite piktogramą **Perduoti bangos formą** onrėdami pradėti spaudimo signalo perdavimą į paciento monitorių. Žr. (3) 9-11 pav. 112 psl.
- 7. Pranešimas "**Pradėta siųsti bangos forma:**" su laiko žyma rodomas, kai tikralaikė bangos forma perduodama į prijungtą paciento monitorių. Žr. (3) 9-11 pav. 112 psl.

#### Pastaba

Dėl įprastų arterinio kraujospūdžio bangos formos stebėjimo pertrūkių, kaip antai "Physiocal" metu, perjungiant manžetę arba manžetės slėgio mažinimo režimo metu, paciento monitoriuje gali atsirasti įspėjimo signalas.

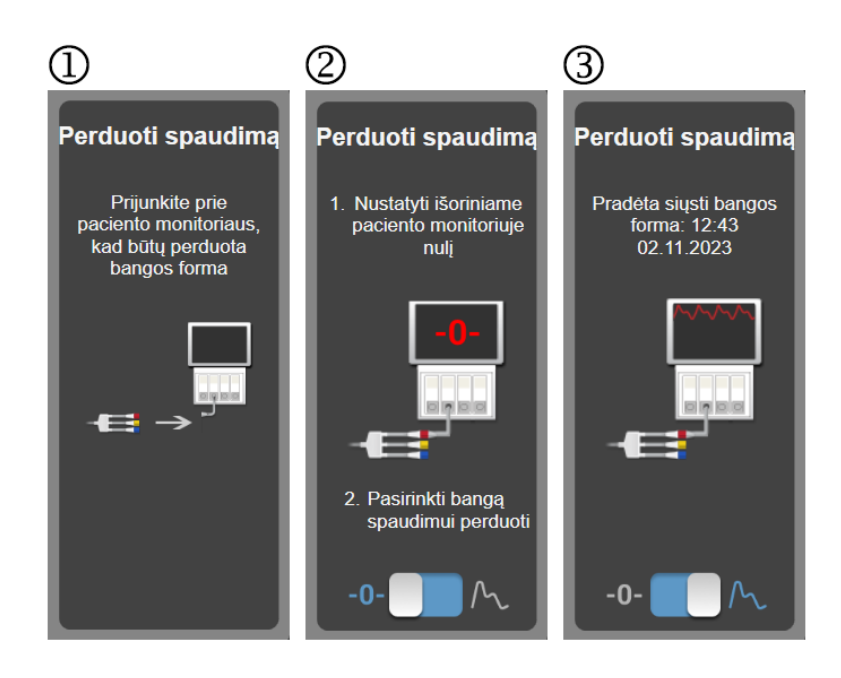

9-11 pav. Arterinio kraujospūdžio bangos formos duomenų perdavimas į paciento monitorių

# "HemoSphere" audinio oksimetrijos stebėjimas

## Turinys

| "HemoSphere" audinio oksimetrijos stebėjimas                                         | 113 |
|--------------------------------------------------------------------------------------|-----|
| "ForeSight" oksimetro kabelio apžvalga                                               | 114 |
| "HemoSphere Vita" technologijos modulio ir "ForeSight" oksimetro kabelio prijungimas | 118 |

# 10.1 "HemoSphere" audinio oksimetrijos stebėjimas

"HemoSphere Vita" technologijos modulis yra sąsajos modulis, skirtas naudoti su "ForeSight" oksimetro kabeliu, kad būtų rodomas nenutrūkstamas kraujo deguonies įsotinimas audinyje (StO<sub>2</sub>). "ForeSight" oksimetro kabelis yra neinvazinė priemonė, kuria matuojamas visiškas audinio įsotinimas deguonimi. Jis veikia pagal principą, kad kraujyje yra dviejų pagrindinių formų hemoglobino (deguonimi įsotinto hemoglobino ("HbO<sub>2</sub>") ir deguonimi neįsotinto hemoglobino ("Hb"), kuris sugeria infraraudonajam diapazonui artimą šviesą skirtingais išmatuojamais būdais.

Audinio įsotinimo deguonimi (StO<sub>2</sub>) lygiai nustatomi pagal deguonimi įsotinto hemoglobino ir bendrojo hemoglobino santykį mikrovaskuliniu lygmeniu (arteriolės, venulės ir kapiliarai) regione, kuriame uždėtas jutiklis:

 $",\%StO_{2}" = \frac{Deguonies įsotintas hemoglobinas}{Bendrasis hemoglobinas} = \frac{",HbO_{2}"}{",HbO_{2}" + ",Hb"} \times 100$ 

"ForeSight" oksimetro kabelyje yra naudojama "Edwards" technologija, kad būtų galima projektuoti žalos nedarančią infraraudonajai spinduliuotei artimą šviesą (penkiuose tiksliuose bangų ilgiuose) per dengiantį audinį (pvz., galvos odą ir kaukolę) ir į po juo esantį audinį (pvz., smegenis) naudojant ant paciento odos uždėtą vienkartinį jutiklį. Atsispindėjusią šviesą užfiksuoja ant jutiklio įtaisyti detektoriai, kad signalas būtų nustatytas optimaliai. Išanalizavęs atsispindėjusią šviesą, į "HemoSphere Vita" technologijos modulį ir "HemoSphere Vita" monitorių kabelis pateikia audinio įsotinimo deguonimi lygį kaip absoliutųjį skaičių ir grafiškai atvaizduoja anksčiau buvusias vertes.

Pulso oksimetras pateikia tik arterinio kraujo saturaciją deguonimi (SpO<sub>2</sub>), kad veiktų jam reikalingos pulsacijos, o "ForeSight" oksimetro kabelis matuoja ir tais atvejais, kai pulsacijos nėra, ir parodo deguonies tiekimo ir poreikio tiksliniame audinyje (StO<sub>2</sub>), pvz., smegenyse, pilve, galūnių audinyje, balansą. Tokiu būdu monitoriaus "HemoSphere Vita" StO<sub>2</sub> vertės rodo bendrąją audinio įsotinimo deguonimi būseną, kuri pateikia tiesioginės informacijos dėl pagrindinių priežiūros intervencijų.

### Pastaba

Šie komponentai gali būti vadinami kitaip:

"ForeSight" oksimetro kabelis (FSOC) taip pat gali būti vadinamas FORE-SIGHT ELITE audinių oksimetro moduliu (FSM).

"ForeSight" jutikliai arba "ForeSight Jr" jutikliai taip pat gali būti vadinami FORE-SIGHT ELITE audinių oksimetrijos jutikliais.

# 10.2 "ForeSight" oksimetro kabelio apžvalga

Šiose schemose pateikiama "ForeSight" oksimetro kabelio fizinių ypatybių apžvalga.

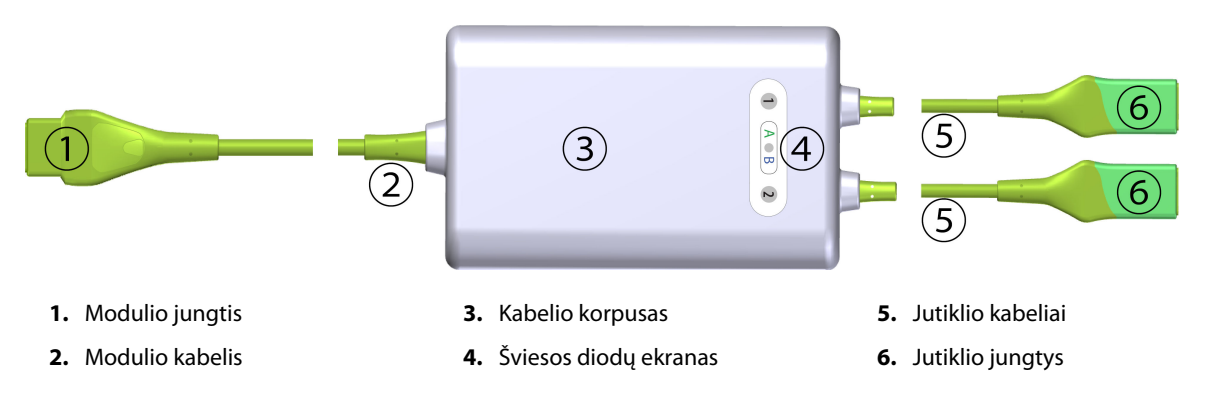

10-1 pav. "ForeSight" oksimetro kabelio vaizdas iš priekio

#### Pastaba

Technologijos modulis ir jutiklio kabeliai parodyti perpjauti; žr. A-10 lentelė 162 psl. Šviesos diodų būsenos indikatorių aprašymas pateiktas "ForeSight" oksimetro kabelio jutiklio ryšys 138 psl.

### PERSPĖJIMAS

Nedėkite "ForeSight" oksimetro kabelio vietose, kuriose negalėsite lengvai matyti konkrečios būsenos šviesos diodų.

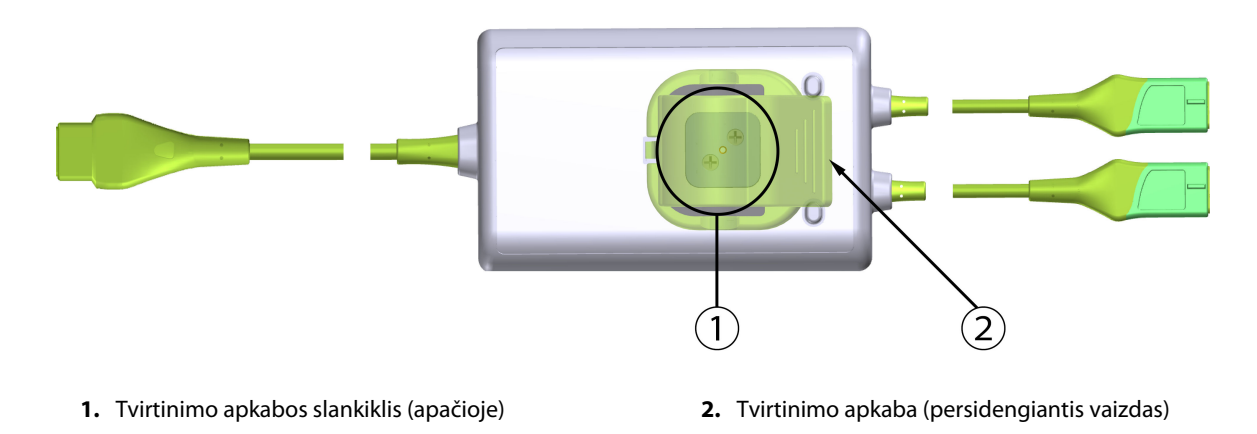

10-2 pav. "ForeSight" oksimetro kabelio vaizdas iš galo

#### Pastaba

Kabelio korpuso iš galo vaizdai šiame vadove aiškumo dėlei parodyti be etikečių.

## 10.2.1 "ForeSight" oksimetro kabelio tvirtinimo sprendimai

"ForeSight" oksimetro kabelis supakuotas su tvirtinimo apkaba.

10-3 pav. 115 psl. ir 10-4 pav. 115 psl. nurodyti tvirtinimo taškai ant tvirtinimo apkabos ir kabelio korpuso.

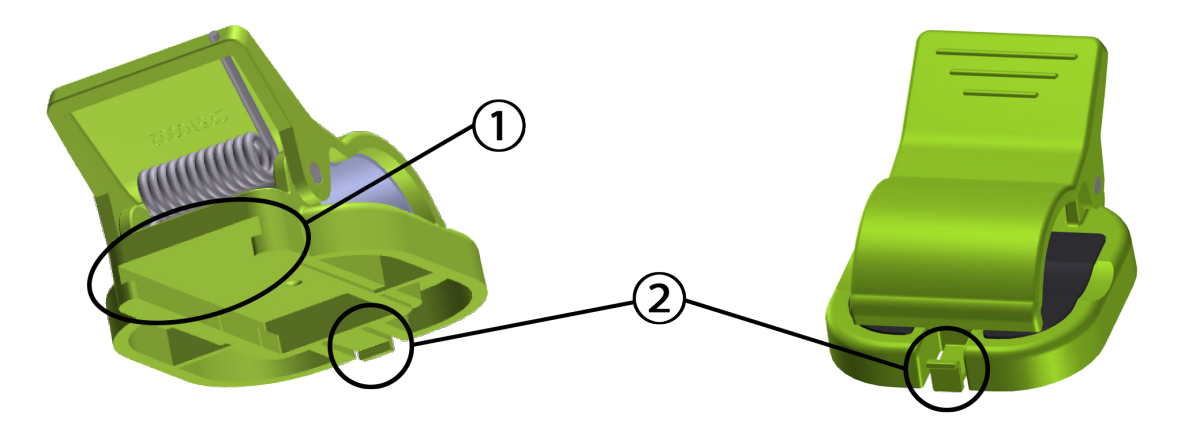

1. tvirtinimo apkabos lizdas

2. tvirtinimo apkabos fiksuojamoji auselė

10-3 pav. Tvirtinimo apkabos tvirtinimo taškai

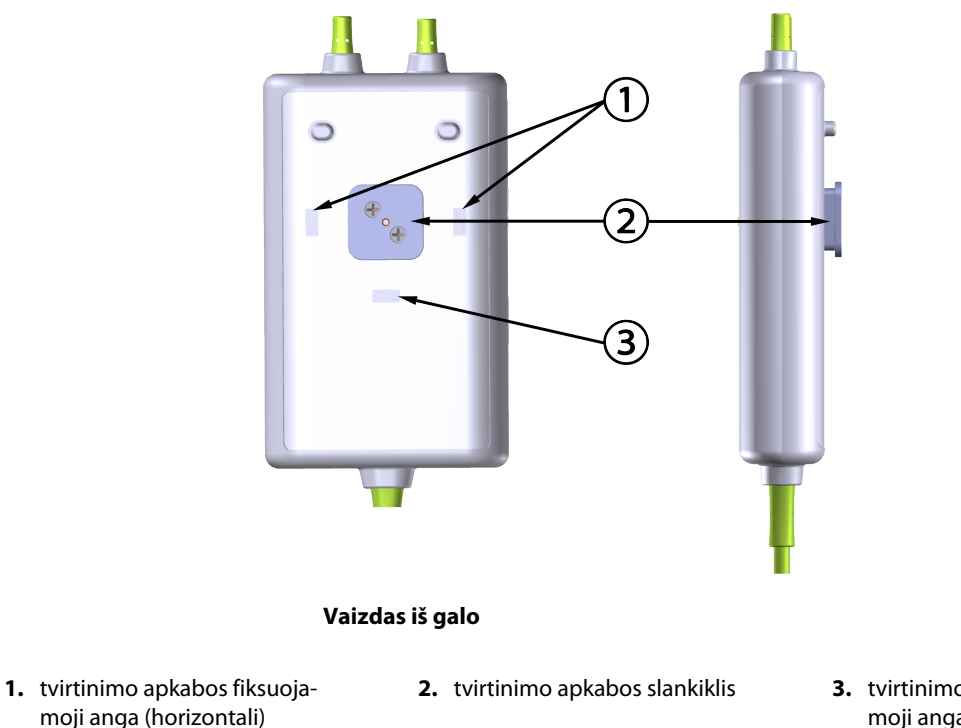

**3.** tvirtinimo apkabos fiksuojamoji anga (vertikali)

10-4 pav. Kabelio korpusas – tvirtinimo apkabos tvirtinimo taškai

## 10.2.2 Tvirtinimo apkabos tvirtinimas

Tvirtinimo apkabą galima pritvirtinti prie "ForeSight" oksimetro kabelio vertikaliai (įprastai ant lovos turėklo – žr. 10-5 pav. 116 psl.) arba horizontaliai (įprastai prie stovo – žr. 10-6 pav. 117 psl.).

## 10.2.2.1 Tvirtinimo apkabos tvirtinimas vertikaliai

Tvirtinimo apkabos tvirtinimas vertikaliai:

- 1. Kabelio korpuso gale įtaisykite tvirtinimo apkabą taip, kad jos anga būtų nukreipta link tvirtinimo apkabos slankiklio.
- 2. Slinkite tvirtinimo apkabą kabelio korpuso viršutinės dalies link, kol apkaba užsifiksuos vertikalioje tvirtinimo apkabos fiksuojamojoje angoje.

#### Pastaba

Tvirtinimo apkaba nėra skirta tvirtinti, kai anga nukreipta į viršų.

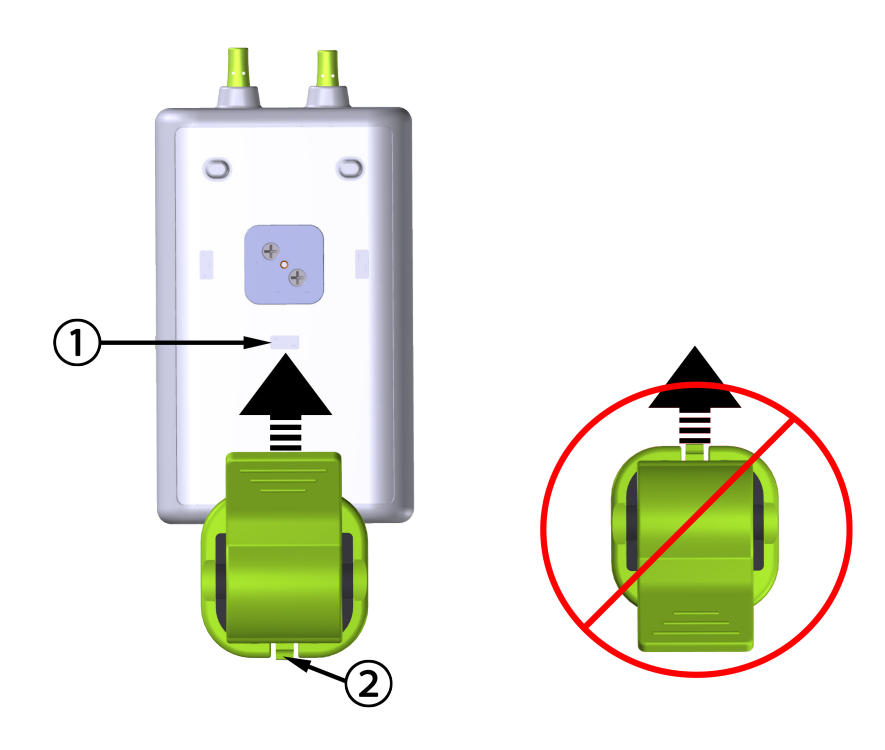

1. tvirtinimo apkabos fiksuojamoji anga (vertikali)

2. tvirtinimo apkabos fiksuojamoji auselė

10-5 pav. Tvirtinimo apkabos tvirtinimas vertikaliai

## 10.2.2.2 Tvirtinimo apkabos tvirtinimas horizontaliai

Norėdami pritvirtinti tvirtinimo apkabą horizontaliai:

- 1. Įtaisykite tvirtinimo apkabą taip, kad jos fiksuojamoji auselė būtų nukreipta nuo laido korpuso kairėje arba dešinėje pusėje.
- 2. Slinkite tvirtinimo apkabą skersai laido korpuso galinės dalies, kol apkaba užsifiksuos vienoje iš horizontalių tvirtinimo apkabos fiksuojamųjų angų.

#### Pastaba

Tvirtinimo apkabą galite pritvirtinti angą nukreipdami į kairę arba dešinę pusę.

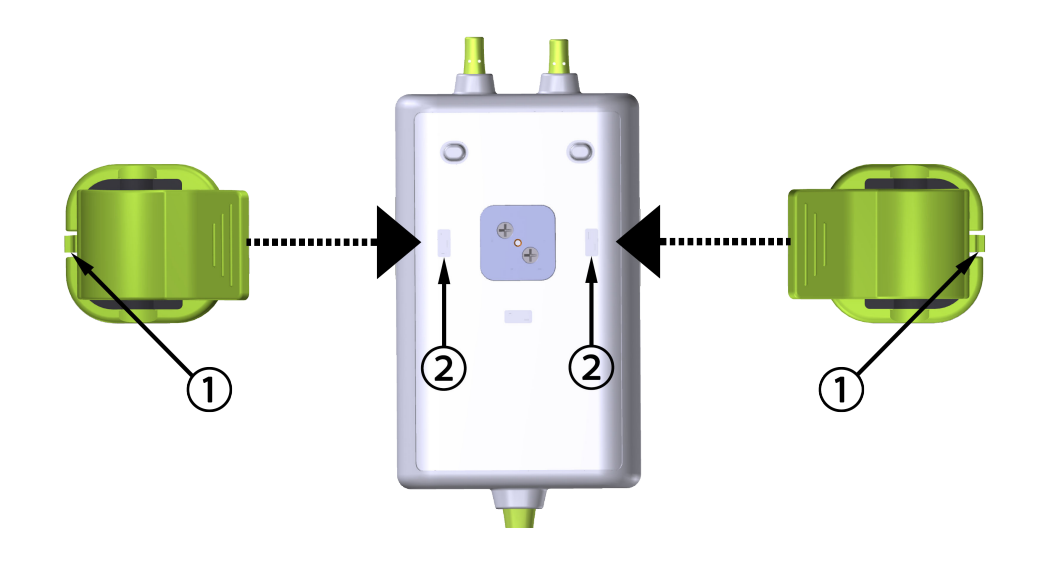

1. tvirtinimo apkabos fiksuojamoji auselė

2. tvirtinimo apkabos fiksuojamoji anga (horizontali)

10-6 pav. Tvirtinimo apkabos tvirtinimas horizontaliai

## 10.2.3 Tvirtinimo apkabos nuėmimas

Nuimti tvirtinimo apkabą nuo kabelio korpuso galinės dalies (žr. 10-7 pav. 118 psl.):

1. Švelniai kelkite tvirtinimo apkabos fiksuojamąją auselę, kol ji atsikabins nuo angos.

#### PERSPĖJIMAS

Pernelyg spaudžiant galima sulaužyti fiksuojamąją auselę, dėl to kabelis gali nukristi ant paciento, šalia stovinčio asmens arba operatoriaus.

#### Pastaba

Kad būtų galima gauti informacijos apie pakaitines dalis, viršelio vidinėje pusėje nurodyti techninės pagalbos numeriai. Žr. B-1 lentelė 166 psl., kur rasite informacijos apie patvirtintas dalis ir priedus.

2. Slinkite tvirtinimo apkabą jos laikančiosios auselės kryptimi, kol tvirtinimo apkaba atsilaisvins nuo slankiklio.

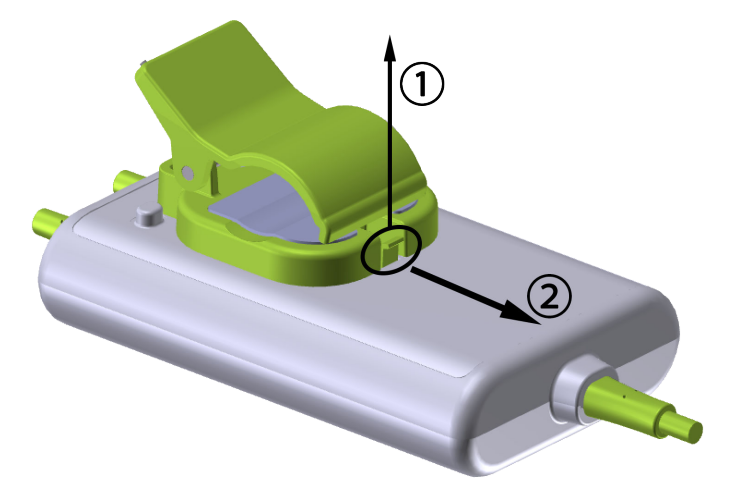

10-7 pav. Tvirtinimo apkabos nuėmimas

3. Nuimkite tvirtinimo apkabą nuo kabelio korpuso galinės dalies.

#### PERSPĖJIMAS

Nekelkite arba netraukite "ForeSight" oksimetro kabelio už kurio nors kabelio jungčių arba nedėkite kabelio į jokią padėtį, kurioje gali kilti kabelio nukritimo ant paciento, šalia stovinčio asmens arba operatoriaus pavojus.

Nedėkite "ForeSight" oksimetro kabelio po paklodėmis ar antklode, galinčia riboti oro srautą aplink kabelį, dėl ko gali padidėti kabelio korpuso temperatūra ir galima patirti sužalojimų.

# 10.3 "HemoSphere Vita" technologijos modulio ir "ForeSight" oksimetro kabelio prijungimas

"HemoSphere Vita" technologijos modulis yra suderinamas su "ForeSight" oksimetro kabeliu ir "ForeSight" / "ForeSight Jr" jutikliais. "HemoSphere Vita" technologijos modulis telpa į standartinio modulio lizdą.

#### Pastaba

Šie komponentai gali būti vadinami kitaip:

"ForeSight" oksimetro kabelis (FSOC) taip pat gali būti vadinamas FORE-SIGHT ELITE audinių oksimetro moduliu (FSM).

"ForeSight" jutikliai arba "ForeSight Jr" jutikliai taip pat gali būti vadinami FORE-SIGHT ELITE audinių oksimetrijos jutikliais.

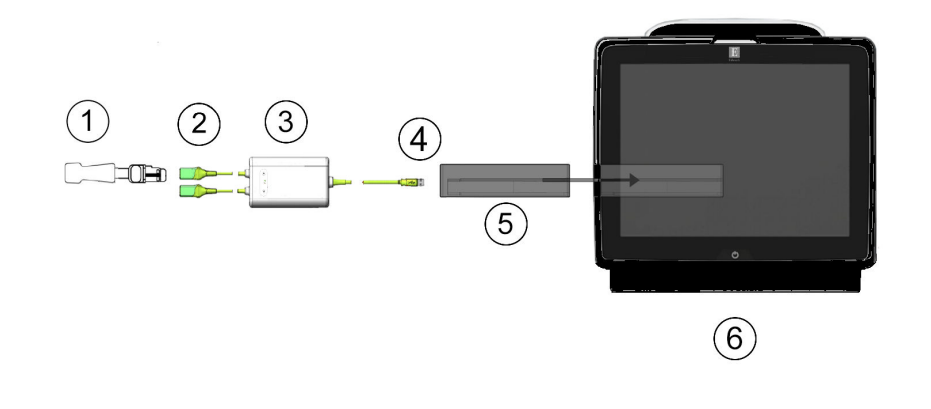

- **1.** "ForeSight" / "ForeSight Jr" jutiklis
- 2. "ForeSight" / "ForeSight Jr" jutiklio jungtys (2)
- **3**. "ForeSight" oksimetro kabelio korpusas
- 4. Modulio jungčių kabelis (2)
- 5. "HemoSphere Vita" technologijos modulis
- 6. "HemoSphere Vita" monitorius

10-8 pav. Audinių oksimetrijos stebėjimo jungties apžvalga

#### Pastaba

"ForeSight" ir "ForeSight Jr" jutikliai yra BF TIPO defibriliacijai atsparios DARBINĖS DALYS. Pacientų kabeliai, jungiami prie jutiklių, pvz., "ForeSight" oksimetro kabelis, neskirti naudoti kaip darbinės dalys, bet gali liestis prie pacientų ir atitinka susijusių darbinių dalių reikalavimus pagal IEC 60601-1.

Atliekant širdies defibriliaciją, "ForeSight" oksimetro kabelį galima palikti prijungtą prie paciento.

"HemoSphere Vita" technologijos modulis siunčiamas su "ForeSight" oksimetro kabelio prijungimo prievadų apsaugos nuo elektrostatinės iškrovos (ESD) dangteliais. Kai jie nuimami sistemą naudojant pirmą kartą, rekomenduojama juos palikti ir naudoti elektrinių jungčių prievadams apsaugoti, kai jie nenaudojami.

#### ĮSPĖJIMAS

Atitiktis IEC 60601-1 palaikoma tik "HemoSphere Vita" technologijos modulį (darbinės dalies jungtis, apsauga nuo defibriliacijos) prijungus prie suderinamos stebėjimo platformos. Išorinės įrangos prijungimas arba sistemos konfigūravimas kitaip, negu aprašyta šiose instrukcijose, neatitiks šio standarto. Naudojant įrenginį ne pagal instrukcijas gali padidėti paciento / operatoriaus elektros smūgio tikimybė.

Prieš įrengdami patikrinkite "ForeSight" oksimetro kabelio jungtis, ar jos nepažeistos. Pastebėjus kokį nors apgadinimą, kabelio negalima naudoti, kol nebus atlikta jo techninė priežiūra arba jis nebus pakeistas. Kreipkitės j "Edwards" techninės pagalbos tarnybą. Kyla kabelio prastesnio veikimo dėl pažeistų dalių arba saugos pavojus.

Kad būtų galima išvengti bet kokios užteršimo naudojant skirtingiems pacientams tikimybės, po kiekvieno naudojimo "ForeSight" oksimetro kabelį ir kabelio jungtis būtina nuvalyti.

Kad sumažėtų užteršimo ir kryžminės infekcijos rizika, jei "ForeSight" oksimetro kabelis arba kabelio jungtys labai užteršti krauju ar kitais kūno skysčiais, juos būtina dezinfekuoti. Jei "ForeSight" oksimetro kabelio ar kabelio jungčių negalima dezinfekuoti, turi būti atlikta jų techninė priežiūra, jie turi būti pakeisti ar išmesti. Kreipkitės į "Edwards" techninės pagalbos tarnybą.

Kad sumažėtų tikimybė pažeisti "ForeSight" oksimetro kabelio korpuse esančių kabelių mazgų vidinius elementus, pernelyg stipriai netraukite, nelenkite ar kitaip neapkraukite kabelio jungčių.

Jokiu būdu nemodifikuokite, neatlikite techninės priežiūros ar nekeiskite gaminio. Atliekama techninė priežiūra, pakeitimai ar modifikacija gali turėti poveikio paciento / operatoriaus saugai ir (arba) gaminio našumui.

#### PERSPĖJIMAS

Nedėkite modulio per jėgą į lizdą. Norėdami paslinkti, spauskite tolygiai, kol jis įsistatys į vietą spragtelėdamas.

- 1. Paspauskite maitinimo mygtuką, kad įjungtumėte monitorių "HemoSphere Vita". Visos funkcijos yra pasiekiamos per jutiklinį ekraną.
- 2. Įsitikinkite, kad nustatyta tinkama kryptis, tada prijunkite "ForeSight" oksimetro kabelį prie technologijos modulio. Prie kiekvieno technologijos modulio galima prijungti iki dviejų "ForeSight" oksimetro kabelių.

#### Pastaba

"ForeSight" oksimetro kabelis jungiamas tik vienu būdu prie "HemoSphere" technologijos modulio. Jei pirmą kartą prijungti nepavyksta, pasukite jungtį ir pabandykite vėl ją įkišti.

Netraukite jokios "ForeSight" oksimetro kabelio jungties dalies, kai atjungiate jį nuo "HemoSphere Vita" technologijos modulio. Jei "HemoSphere Vita" technologijos modulį reikia išimti iš monitoriaus, paspauskite atleidimo mygtuką, kad atkabintumėte ir išstumtumėte modulį.

Prijungus "ForeSight" oksimetro kabelio jungtį prie technologijos modulio, turi įsijungti 1 ir 2 kanalų būsenos šviesos diodai. Be to, įsijungs grupės būsenos šviesos diodas, nurodydamas, kad modulio kanalai yra A grupės (prijungta prie A prievado įkištame technologijos modulyje) arba B grupės (prijungta prie B prievado įkištame technologijos modulyje).

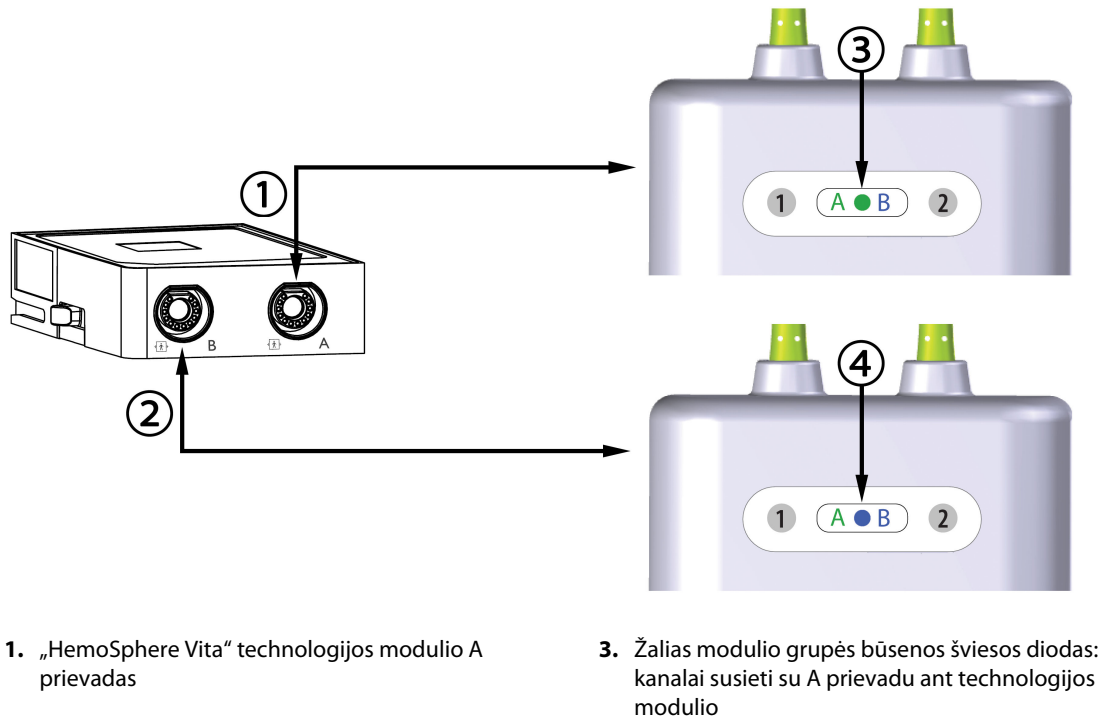

- "HemoSphere Vita" technologijos modulio B prievadas
- Mėlynas modulio grupės būsenos šviesos diodas: kanalai susieti su B prievadu ant technologijos modulio

10-9 pav. "ForeSight" oksimetro kabelio būsenos šviesos diodas

- 3. Pasirinkite mygtuką **Tęsti su tuo pačiu pacientu** arba mygtuką **Naujas pacientas** ir įveskite naujo paciento duomenis.
- Prijunkite suderinamą (-us) "ForeSight" / "ForeSight Jr" jutiklį (-ius) prie "ForeSight" oksimetro kabelio. Prie kiekvieno "ForeSight" oksimetro kabelio galima prijungti iki dviejų jutiklių. Galimos jutiklių vietos nurodytos 10-1 lentelė 121 psl. Tinkamas jutiklio uždėjimo kryptis žr. Jutiklių tvirtinimas prie paciento 123 psl. bei "ForeSight" ir "ForeSight Jr" jutiklio naudojimo instrukcijose.
- 5. "ForeSight" jutiklį (-ius) prijungus prie "ForeSight" oksimetrijos kabelio, stebėjimas pradedamas automatiškai.

| Simbolis<br>(dešinėje)* | Simbolis<br>(kairėje)* | Suaugusiųjų (≥ 40 kg) anatominė<br>vieta* (jutiklio dydis) | Vaikų (< 40 kg) anatominė vieta*<br>(jutiklio dydis) |
|-------------------------|------------------------|------------------------------------------------------------|------------------------------------------------------|
| <b>2</b>                | <u>•</u>               | smegenys (didelis)                                         | smegenys (vidutinis / mažas)                         |
| X                       | <b>∱</b>               | petys (didelis)                                            | netaikoma                                            |

| Simbolis                                                                                                    | Simbolis     | Suaugusiųjų (≥ 40 kg) anatominė                            | Vaikų (< 40 kg) anatominė vieta*                             |  |  |
|----------------------------------------------------------------------------------------------------|--------------|------------------------------------------------------------|--------------------------------------------------------------|--|--|
| (dešinėje)*                                                                                                    | (kairėje)*   | vieta* (jutiklio dydis)                                    | (jutiklio dydis)                                             |  |  |
| <u>∱</u>                                                                                                    | X            | ranka (didelis)                                            | netaikoma                                                    |  |  |
| *                                                                                                    | $\mathbf{X}$ | šonas / pilvas (didelis)                                   | šonas / pilvas (vidutinis / mažas)                           |  |  |
| 9                                                                                                    | 1            | netaikoma                                                  | pilvas (vidutinis / mažas)                                   |  |  |
| Ń                                                                                                    | Ŕ            | koja – keturgalvis raumuo (didelis)                        | koja – keturgalvis raumuo (vidutinis)                        |  |  |
| Å                                                                                                    | X            | koja – blauzda (dvilypis arba blauzdos<br>raumuo, didelis) | koja – blauzda (dvilypis arba blauzdos<br>raumuo, vidutinis) |  |  |
| * Simboliai yra užkoduoti spalvomis, atsižvelgiant į "ForeSight" oksimetro kabelio grupės kanalą: žalia spalva skirta A<br>kanalui, o mėlyna (parodyta) B kanalui. |              |                                                            |                                                              |  |  |

- Jeigu StO<sub>2</sub> nėra pagrindinis parametras, palieskite rodomo parametro žymą, esančią bet kurio parametro išklotinėje, norėdami pasirinkti StO<sub>2</sub> <Ch> kaip pagrindinį parametrą išklotinės konfigūravimo meniu, kai <Ch> yra jutiklio kanalas. Kanalų parinktys yra A1 ir A2 naudojant "ForeSight" oksimetro kabelį A bei B1 ir B2 naudojant "ForeSight" oksimetro kabelį B.
- 7. Kanalas bus rodomas viršutiniame kairiajame parametro išklotinės kampe. Palieskite paciento paveikslėlį

parametro išklotinėje, kad atvertumėte langą Jutiklio konfigūracija.

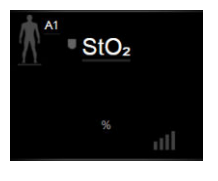

8. Pasirinkite paciento stebėjimo režimą: suaugusiųjų

# arba vaikų 🕅 🏠

### Pastaba

Jutiklio režimas automatiškai pasirenkamas pagal įvestą paciento kūno svorį. Suaugusiųjų jutiklio režimas sukonfigūruotas bet kokiam kūno svoriui ≥ 40 kg.

9. Pasirinkite jutiklio anatominę vietą. Galimų jutiklio vietų sąrašą žr. 10-1 lentelė 121 psl. Jutiklių vietos yra užkoduotos spalvomis, atsižvelgiant į "HemoSphere Vita" technologijos modulio prijungimo prievadą:

- Žalia: prie A prievado ant "HemoSphere Vita" technologijos modulio prijungto "ForeSight" oksimetro kabelio jutiklių vietos
- **Mėlyna:** prie B prievado ant "HemoSphere Vita" technologijos modulio prijungto "ForeSight" oksimetro kabelio jutiklių vietos

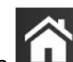

10. Palieskite pradžios piktogramą **LLLI**, kad sugrįžtumėte į stebėjimo ekraną.

## 10.3.1 Jutiklių tvirtinimas prie paciento

Šiuose skirsniuose aprašoma, kaip paruošti pacientą stebėti. Papildomos informacijos, kaip uždėti jutiklį ant paciento, ieškokite "ForeSight" / "ForeSight Jr" jutiklio pakuotėje pridėtose instrukcijose.

### 10.3.1.1 Jutiklio vietos pasirinkimas

Kad būtų galima užtikrinti paciento saugą ir tinkamą duomenų rinkimą, pasirinkdami jutiklio vietą įvertinkite šiuos aspektus.

#### ĮSPĖJIMAS

Jutikliai nėra sterilūs, todėl jų negalima dėti ant nutrintos, sutrūkinėjusios ar pažeistos odos. Gležnos odos vietose jutiklius dėkite atsargiai. Dedant jutiklius, kai tokioje srityje klijuojama juosta arba ji spaudžiama, gali suprastėti kraujotaka ir (arba) gali pablogėti odos būklė.

Nedėkite jutiklio ant prastai krauju aprūpinamų (perfuzuojamų) audinių. Kad kuo geriau prikibtų, nedėkite ant netolygios odos paviršių. Nedėkite jutiklio vietose, kur yra ascitas, celiulitas, oro susikaupimas kaukolės ertmėje arba edema.

Jei bus atliekamos elektrokaustikos procedūros, jutiklius ir elektrokauteris elektrodus reikia dėti kaip galima toliau vienus nuo kitų, kad būtų išvengta nepageidaujamų odos nudegimų; rekomenduojama išlaikyti bent 15 cm (6 col.) atstumą.

#### PERSPĖJIMAS

Nedėkite jutiklių labai plaukuotose vietose.

Jutiklis turėtų lygiai liestis su švaria, sausa oda. Bet kokie nešvarumai, losjonas, aliejus, prakaitas ar plaukai, kurie neleidžia užtikrinti gero jutiklio ir odos sąlyčio, turės poveikio renkamų duomenų tinkamumui, todėl gali būti pateiktas įspėjamasis pranešimas.

#### Pastaba

Odos pigmentacija neturi poveikio surinktų duomenų tinkamumui. "ForeSight" oksimetro kabelis automatiškai kompensuoja odos pigmentaciją.

Tuo atveju, jei pasirinktų audinių vietos negalima apčiuopti arba vizualizuoti, rekomenduojama patvirtinti naudojant ultragarsą arba rentgeną.

10-2 lentelė 124 psl. pateikiamos jutiklio pasirinkimo gairės, atsižvelgiant į paciento stebėjimo režimą, paciento svorį ir kūno vietą.

| Paciento re-                              | Jutiklis               | Svoris  | Kūno vieta |       |        |       |                                       |  |
|-------------------------------------------|------------------------|---------|------------|-------|--------|-------|---------------------------------------|--|
| zımas                                     |                        |         | Smegenys   | Šonas | Pilvas | Kojos | Rankos / del-<br>tiniai raume-<br>nys |  |
| Suaugusysis                               | Didelis                | ≥ 40 kg | •          | •     |        | •     | •                                     |  |
| Pediatrinis                               | Vidutinis              | ≥ 3 kg  | •          | •     | •      | •     |                                       |  |
| Pediatrinis,<br>skirtas nauja-<br>gimiams | Mažas                  | < 8 kg  | •          |       |        |       |                                       |  |
|                                           |                        | < 5 kg  | •          | •     | •      |       |                                       |  |
| Pediatrinis,                              | Mažas, be lip-         | < 8 kg  | •          |       |        |       |                                       |  |
| gimiams                                   | niosios me-<br>džiagos | < 5 kg  | •          | •     | •      |       |                                       |  |

#### 10-2 lentelė. Jutiklio pasirinkimo matrica

#### Pastaba

Prijungus jutiklį, kurio dydis nėra tinkamas dabartiniam paciento stebėjimo režimui, tas kanalas būsenos juostoje parodo perspėjimą. Jei tai yra vienintelis prijungtas jutiklis, galite būti paraginti perjungti režimus (suaugusiojo arba vaiko).

Prijungus jutiklį, kurio dydis nėra tinkamas pasirinktai kūno vietai, tas kanalas būsenos juostoje parodo perspėjimą. Jei tai yra vienintelis prijungtas jutiklis, galite būti paraginti pasirinkti kitą kūno vietą arba naudoti kito dydžio jutiklį.

#### ĮSPĖJIMAS

Su "ForeSight" oksimetro kabeliu naudokite tik "Edwards" tiekiamus priedus. "Edwards" priedai užtikrina paciento saugą ir išlaiko "ForeSight" oksimetro kabelio vientisumą, tikslumą ir elektromagnetinį suderinamumą. Prijungus ne "Edwards" jutiklį, tame kanale bus pateiktas atitinkamas perspėjimas ir nebus įrašytos jokios StO<sub>2</sub> vertės.

Jutikliai yra vienkartiniai, jų negalima apdoroti pakartotinai – naudoti jutikliai kelia kryžminio užteršimo arba infekcijos riziką.

Kiekvienam pacientui naudokite naują jutiklį, kurį po naudojimo išmeskite. Utilizuokite pagal vietines ligoninės ir įstaigos strategijas.

Jei atrodo, kad jutiklis kokiu nors būdu pažeistas, jo naudoti negalima.

Visada perskaitykite informaciją ant jutiklio pakuotės.

## 10.3.1.2 Jutiklio vietos paruošimas

Paciento odos paruošimas jutikliui uždėti:

- 1. Patikrinkite, ar vieta, kurioje bus dedamas jutiklis, yra švari, sausa, nepažeista, ant jos nėra miltelių, aliejaus arba losjono.
- 2. Prireikus, pasirinktoje vietoje nuo odos nuskuskite plaukus.
- Tinkamu valikliu švelniai nuvalykite jutikliui numatytą vietą.
   Pacientams, kurių oda jautri arba kuriems pasireiškusi edema, po jutikliu galite naudoti "Tegaderm" arba "Mepitel".
- 4. Prieš dėdami jutiklius palaukite, kol oda išdžius.

## 10.3.1.3 Jutiklių uždėjimas

- 1. Pasirinkite tinkamą jutiklį (žr. 10-2 lentelė 124 psl.) ir išimkite jį iš pakuotės.
- 2. Nuo jutiklio nuplėškite apsauginę dangą (10-10 pav. 125 psl.).

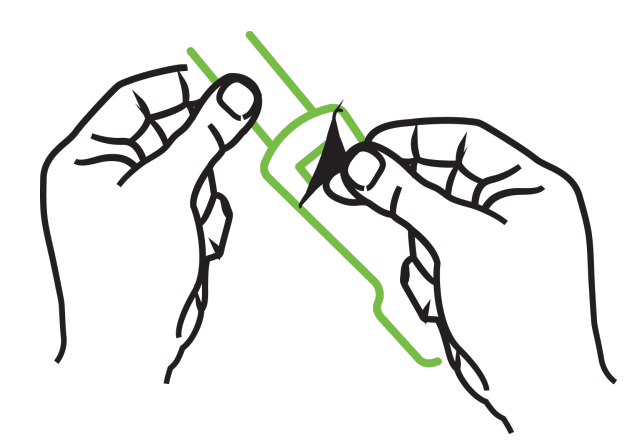

10-10 pav. Apsauginės dangos nuėmimas nuo jutiklio

#### Pastaba

Kai naudojate mažą jutiklį be lipniosios medžiagos, turite parinkti ir nupjauti reikiamą jutiklio juostos ilgį, kad tiktų pacientui.

- Patrumpinkite jutiklio juostą, kai jutiklis neuždėtas ant paciento. Nepjaukite jutiklio juostos, kol jutiklis uždėtas ant paciento, taip pat nebandykite nupjauti jokios kitos jutiklio dalies.
- Pritvirtinkite jutiklio juostą prie paciento taip, kad išspausdinta dalis būtų nukreipta į išorę.
- Neperveržkite jutiklio juostos, kadangi ji gali pradėti spausti kūdikį.
- 3. Pasirinktoje vietoje pritvirtinkite jutiklį prie paciento.

**Naudojimas smegenims** (10-11 pav. 125 psl.): pasirinkite vietą ant kaktos virš antakių, šiek tiek po plaukų linija, kad jutikliai būtų sulygiuoti tiesėje.

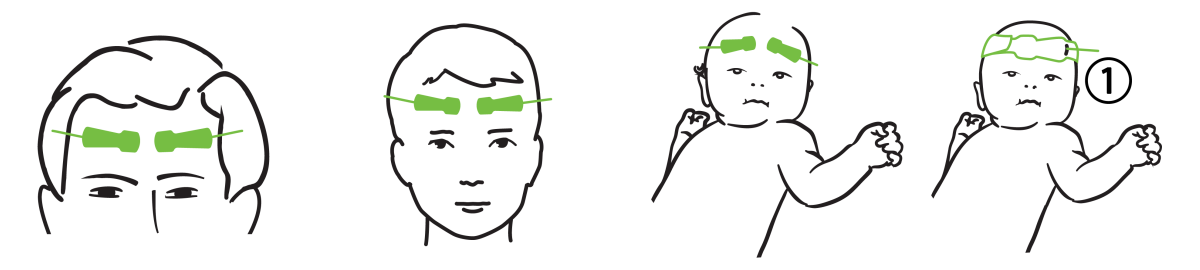

1. mažas jutiklis be lipniosios medžiagos

10-11 pav. Jutiklio uždėjimas (smegenų matavimas)

**Naudojimas matuojant ne smegenis** (10-12 pav. 127 psl.): pasirinkite vietą, kurioje galima puikiai pasiekti norimą kaukolės raumenų audinį (jei raumens apčiuopti nepavyksta, toje vietoje gali būti pernelyg daug riebalų arba edema).

- Ranka: dėkite jutiklį ant deltoidinio raumens (peties), bicepso (viršutinės rankos dalies) arba žastinio stipinkaulio raumens.
- Koja: dėkite jutiklį ant keturgalvio (viršutinės kojos dalies), dvilypio (blauzdos) arba blauzdikaulio (blauzdos) raumens. Jutiklį dėkite taip, kad jungtis būtų nukreipta į pėdas.
- Šonas / pilvas: dėkite jutiklį ant plačiojo nugaros Latissimus dorsi raumens (šono) arba išorinio įstrižinio (pilvo) raumens.

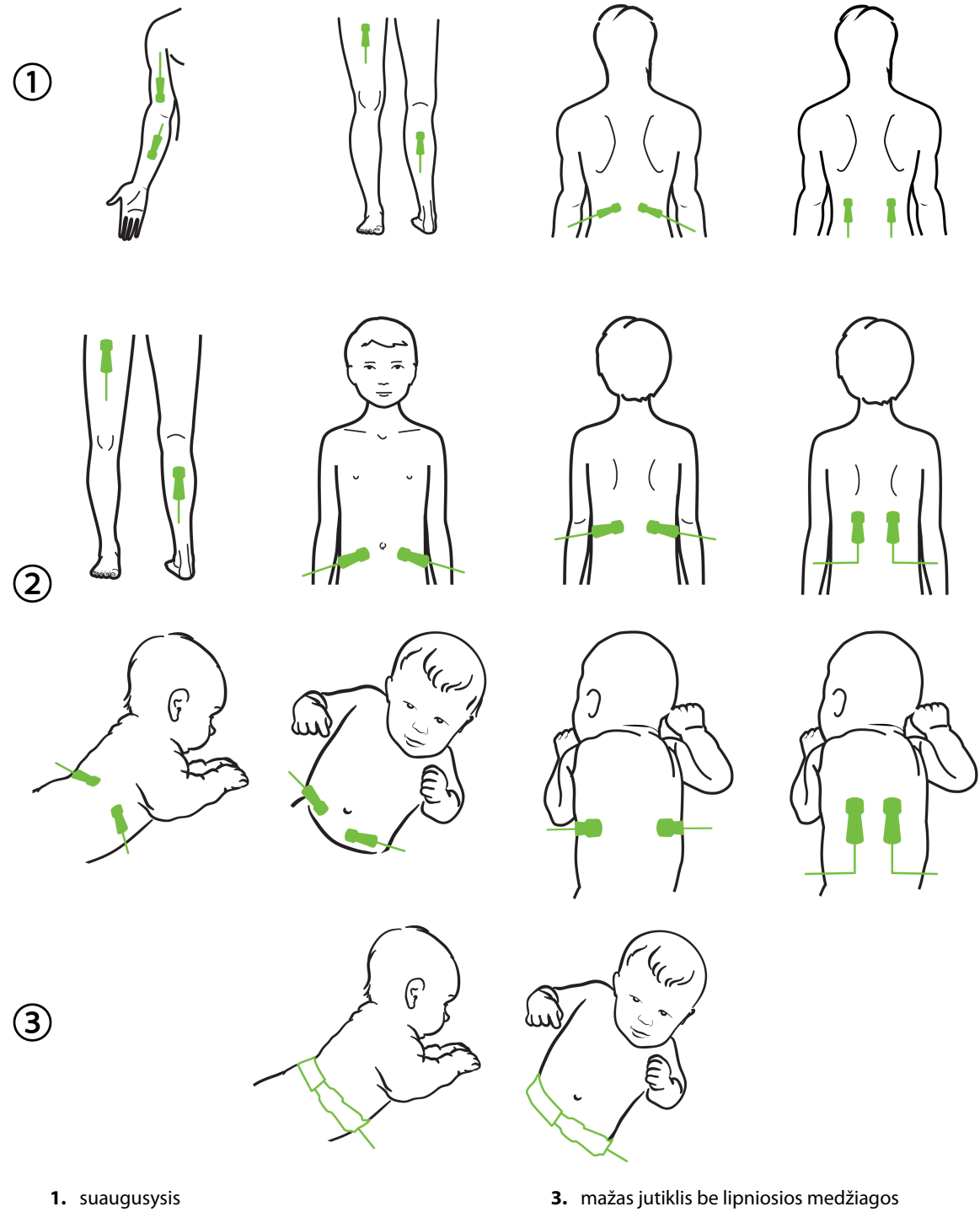

2. pediatrinis, skirtas naujagimiams

10-12 pav. Jutiklio uždėjimas (ne smegenų matavimas)

#### Pastaba

Kai stebite raumeninį audinį, padėkite jutiklį pasirinkto raumens viduryje (pvz., apatinės galūnės viršutinės pusės viduryje, kaip parodyta schemoje).

Atrofijos pažeistame raumenyje gali nebūti pakankamai audinio stebėjimui atlikti.

Kai stebite galūnės kraujagyslių obstrukcijos poveikį, jutiklį dėkite ant rūpimos galūnės ir toje pačioje vietoje ant priešingos galūnės.

#### ĮSPĖJIMAS

Uždėdami jutiklius elkitės labai atsargiai. Jutiklių grandinės yra laidžios, todėl jos neturi liestis su kitomis įžemintomis, laidžiomis dalimis, išskyrus EKG arba entropijos monitorius. Esant tokiam sąlyčiui, sumažėtų paciento izoliacija ir dingtų jutiklio teikiama apsauga.

Jutiklius uždėjus netinkamai, pateikti matavimai gali būti neteisingi. Netinkamai uždėti jutikliai arba iš dalies pasislinkę jutikliai gali lemti pernelyg aukštą arba pernelyg žemą deguonies saturacijos nuskaitymą.

Nedėkite jutiklio po pacientu. Dėl ilgai trunkančio spaudimo (pvz., priklijavus jutiklį arba pacientui gulint ant jutiklio), odai tenka jutiklio daroma apkrova, todėl oda gali būti sužalota ir gali suprastėti jutiklio eksploatacinės savybės.

Jutiklio vietą reikia tikrinti bent kas 12 valandų, kad būtų mažesnė netinkamo prilipimo, cirkuliacijos ir odos vientisumo rizika. Jei cirkuliacijos būklė arba odos vientisumas pablogėjo, jutiklį reikia uždėti kitoje vietoje.

## 10.3.1.4 Jutiklių prijungimas prie kabelių

- 1. Įsitikinkite, kad "ForeSight" oksimetro kabelis yra prijungtas prie technologijos modulio ir kad jutikliai yra tinkamai uždėti ant paciento odos.
- 2. Ant jutiklio kabelio naudokite apkabas, kurios pritvirtins kabelį ir neleis jo nutraukti nuo paciento.

#### ĮSPĖJIMAS

Nejunkite daugiau nė vieno paciento prie "ForeSight" oksimetro kabelio. Dėl to sumažėtų paciento izoliacija ir dingtų jutiklio teikiama apsauga.

#### PERSPĖJIMAS

Naudojant aplinkoje su šviesos diodų apšvietimu, prieš jungiant prie jutiklio kabelio jutiklius gali reikėti uždengti šviesos nepraleidžiančia priemone, kadangi tam tikros didelio intensyvumo sistemos gali trukdyti aptikti jutiklio infraraudonųjų spindulių diapazonui artimą šviesą.

Nekelkite arba netraukite "ForeSight" oksimetro kabelio už kurio nors kabelio jungčių arba nedėkite jo į jokią padėtį, kurioje gali kilti modulio nukritimo ant paciento, šalia stovinčio asmens arba operatoriaus pavojus.

3. Įtaisykite jutiklio jungtį priešais jutiklio kabelio jungtį ir sutapdinkite pagal ant kiekvienos jų nurodytas žymes (10-13 pav. 129 psl.).

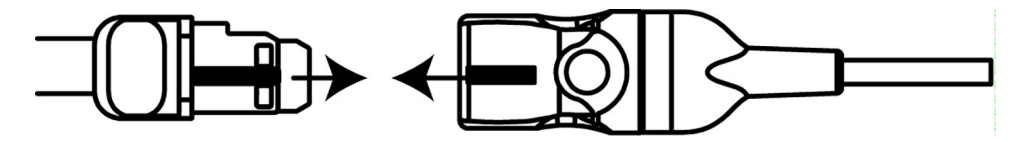

10-13 pav. Jutiklio prijungimas prie jutiklio kabelio jungties

- 4. Švelniai paspauskite jutiklio jungtį tiesiai į jutiklio kabelio jungtį, kol ji užsifiksuos jai skirtoje vietoje.
- 5. Švelniai patraukite jutiklį atgal ir įsitikinkite, kad jis būtų visiškai įkištas į jungtį.
- 6. Patikrinkite, kad "ForeSight" oksimetro kabelyje rodomos kanalo būsenos šviesos diodo indikatorius pasikeičia iš balto į žalią, kai jutiklis yra visiškai prijungtas. Žr. 10-14 pav. 129 psl.

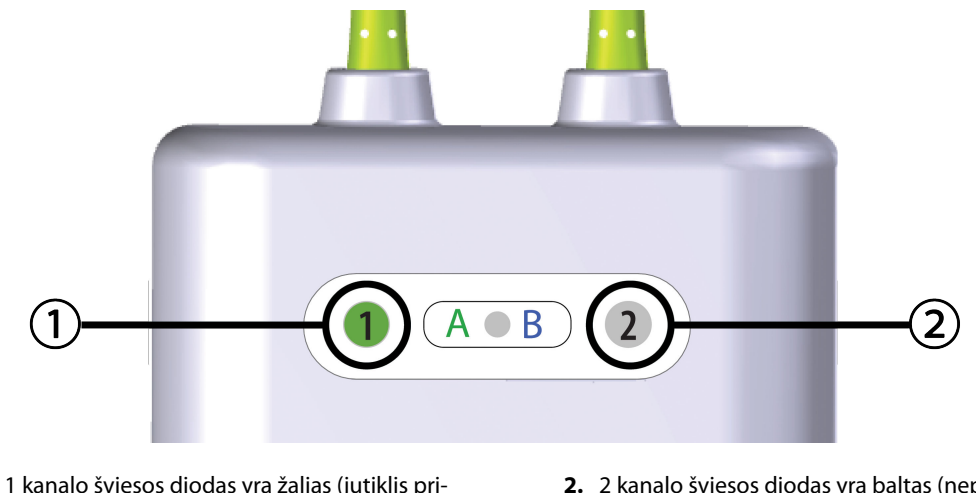

- 1 kanalo šviesos diodas yra žalias (jutiklis prijungtas)
- 2. 2 kanalo šviesos diodas yra baltas (neprijungtas joks jutiklis)

#### PERSPĖJIMAS

Prasidėjus paciento stebėjimui, nekeiskite jutiklio ir jo neatjunkite ilgiau nei 10 minučių, kad pirminis StO<sub>2</sub> skaičiavimas nebūtų pradėtas iš naujo.

#### Pastaba

"ForeSight" oksimetro kabeliui nepavykus tinkamai perskaityti jutiklio duomenų, kai buvo pradėtas naujo paciento stebėjimas, gali būti rodomas pranešimas, nurodantis patikrinti, ar jutikliai tinkamai uždėti ant paciento.

Patikrinkite, ar jutikliai tinkamai prikibę prie paciento, nepaisykite pranešimo ir pradėkite stebėjimą.

Rodant parametro vertės pokytį arba procentinį pokytį, kaip atskaitos vertė naudojama StO<sub>2</sub> parametro vertė nuo stebėjimo pradžios. Žr. Parametro vertės pokyčio rodymas 78 psl. Keičiant jutiklį arba jutiklio padėtį, rekomenduojama atnaujinti atskaitos vertę.

<sup>10-14</sup> pav. Jutiklio prijungimas prie "ForeSight" oksimetro kabelio – kanalo būsenos šviesos diodas

# 10.3.2 Jutiklių atjungimas po stebėjimo

Baigę paciento stebėjimą turite nuimti jutiklius nuo paciento ir juos atjungti nuo jutiklio kabelio, kaip apibūdinta instrukcijose, kurias rasite "ForeSight" / "ForeSight Jr" jutiklio pakuotėje.

## 10.3.3 Stebėjimo aspektai

## 10.3.3.1 "ForeSight" oksimetro kabelio naudojimas atliekant defibriliaciją

### ĮSPĖJIMAS

"ForeSight" oksimetro kabelis buvo sukurtas taip, kad užtikrintų paciento saugą. Visos kabelio dalys yra "BF tipo su apsauga nuo defibriliacijos", todėl yra apsaugotos nuo defibriliatoriaus iškrovos poveikio ir gali likti pritvirtintos prie paciento. Naudojant defibriliatorių ir iki dvidešimties (20) sekundžių po naudojimo kabelio rodmenys gali būti netikslūs.

Naudojant šią įrangą su defibriliatoriumi nereikia imtis jokių atskirų veiksmų, tačiau tinkamai apsaugai nuo širdies defibriliatoriaus poveikio užtikrinti būtina naudoti tik "Edwards" tiekiamus jutiklius.

Kol vyksta defibriliacija, nelieskite pacientų, kadangi galima patirti sunkų arba mirtiną sužalojimą.

## 10.3.3.2 Trukdžiai

#### PERSPĖJIMAS

Stiprūs elektromagnetiniai šaltiniai, pvz., elektrochirurginė įranga, gali turėti poveikio matavimams, todėl naudojant tokią įrangą matavimai gali būti netikslūs.

Padidėjęs karboksihemoglobino ("COHb") arba metemoglobino ("MetHb") lygis gali lemti netikslius arba klaidingus matavimus – taip gali įvykti ir naudojant kraujagyslių dažų ar bet kurios medžiagos su dažais, kuri pakeičia įprastinę kraujo pigmentaciją. Kiti matavimo tikslumui poveikio galintys turėti veiksniai: mioglobinas, hemoglobinopatijos, anemija, po oda susikaupęs kraujas, pašalinių objektų jutiklio kelyje trukdžiai, bilirubinemija, išorėje įspausta spalva (tatuiruotės), aukštas HGB arba Hct ir apgamai.

Naudojant aplinkoje su šviesos diodų apšvietimu, prieš jungiant prie jutiklio kabelio jutiklius gali reikėti uždengti šviesos nepraleidžiančia priemone, kadangi tam tikros didelio intensyvumo sistemos gali trukdyti aptikti jutiklio infraraudonųjų spindulių diapazonui artimą šviesą.

## 10.3.3.3 StO<sub>2</sub> verčių interpretavimas

#### ĮSPĖJIMAS

Jei kyla įtarimų dėl kokios nors monitoriuje rodomos vertės tikslumo, kitomis priemonėmis nustatykite paciento gyvybinius požymius. Paciento stebėjimo įspėjimo signalų sistemos funkcijas būtina tikrinti reguliariai ir kai kyla abejonių dėl gaminio vientisumo.

"ForeSight" oksimetro kabelio veikimą reikia tikrinti bent kartą kas 6 mėnesius, kaip aprašyta "HemoSphere Vita" techninės priežiūros vadove. Nesilaikant reikalavimų galima patirti sužalojimų. Kabeliui nereaguojant, jo negalima naudoti, kol jis nebus patikrintas ir nebus atlikta jo techninė priežiūra arba jis nebus pakeistas. Žr. techninės pagalbos kontaktinę informaciją viršelio vidinėje pusėje.

#### PERSPĖJIMAS

Palyginti su ankstesnėmis programinės įrangos versijomis, "ForeSight" oksimetro kabelis, kuriame įdiegta V3.0.7 ar naujesnė programinės įrangos versija ir kuris naudojamas su vaikų jutikliais (mažais ir vidutiniais), geriau reaguoja į rodomas StO<sub>2</sub> vertes. Tiksliau, intervale, kuris yra mažesnis nei 60 %, gali būti pateikti mažesni StO<sub>2</sub> matavimo duomenys nei ankstesnėse programinės įrangos versijose. Gydytojai turėtų atsižvelgti į greitesnį atsaką ir galimai pakeistas StO<sub>2</sub> vertes, kai naudoja V3.0.7 programinę įrangą, ypač jei jie turi patirties naudodamiesi ankstesnėmis "ForeSight" oksimetro kabelio programinės įrangos versijomis.

#### Pastaba

Pacientų, kuriems pasireiškusi visiška abipusė išorinės miego arterijos (ECA) okliuzija, matavimai gali būti žemesni nei tikimasi.

10-3 lentelė 131 psl. ir 10-4 lentelė 131 psl. apibendrinama su "ForeSight" oksimetro kabeliu susijusi patvirtinimo metodika ir tyrimo rezultatai.

| Pacientų populia-<br>cija                                                                                           | "ForeSight" jutik-<br>lis | Smegenų matavi-<br>mo etaloninė ver-<br>tė                                    | Ne smegenų ma-<br>tavimo etaloninė<br>vertė                              | Matavimo tipas                                                                                   | Asmens svorio in-<br>tervalas |
|----------------------------------------------------------------------------------------------------|---------------------------|-------------------------------------------------------------------------------|--------------------------------------------------------------------------|--------------------------------------------------------------------------------------------------|-------------------------------|
| Suaugusysis                                                                                                    | Didelis                   | Jungo venos stor-<br>mens kooksimetri-<br>jos ir arterinio<br>kraujo mėginiai | Centrinės veninės<br>kooksimetrijos ir<br>arterinio kraujo<br>pavyzdžiai | Vieno taško                                                                                      | ≥ 40 kg                       |
| Vaikai – paaugliai,<br>vaikai, kūdikiai ir<br>naujagimiai                                                           | Vidutinis                 | Vidinės jungo ve-<br>nos kooksimetrijos<br>ir arterinio kraujo<br>pavyzdžiai  | Centrinės veninės<br>kooksimetrijos ir<br>arterinio kraujo<br>pavyzdžiai | Vieno taško                                                                                      | ≥ 3 kg                        |
| Vaikai – paaugliai,<br>vaikai, kūdikiai ir<br>naujagimiai                                                           | Mažas                     | Vidinės jungo ve-<br>nos kooksimetrijos<br>ir arterinio kraujo<br>pavyzdžiai  | Centrinės veninės<br>kooksimetrijos ir<br>arterinio kraujo<br>pavyzdžiai | Vieno taško                                                                                      | Nuo 3 iki 8 kg                |
| Vaikai – naujagi-<br>miai (gimę laiku,<br>gimę anksčiau lai-<br>ko, gimę mažo<br>svorio, gimę labai<br>mažo svorio) | Mažas                     | FORE-SIGHT<br>MC3010 <sup>1</sup>                                             | Bambos veninės<br>kooksimetrijos ir<br>pulsoksimetrijos<br>pavyzdžiai    | StO <sub>2</sub> duomenų vi-<br>durkis gautas per<br>dviejų minučių lai-<br>kotarpį <sup>2</sup> | < 5 kg                        |

| 10 | -3 | lentelė. | StO <sub>2</sub> | patvirtinimo | metodika |
|----|----|----------|------------------|--------------|----------|
| •• | -  | iciicic. | JUU2             | patentinino  | metoanta |

<sup>1</sup> Kitaip nei "ForeSight" patvirtinimo tyrimuose, atliekant šį smegenų patvirtinimo tyrimą nebuvo įtraukti invaziniai matavimai, kadangi medicinos centrams būtų tekę gauti sutikimą įvesti vidinį jungo venos kateterį labai mažiems tiriamiesiems.

<sup>2</sup>StO<sub>2</sub> duomenų vidurkis buvo gautas per dviejų minučių laikotarpius vertinant gimusius laiku, pirma laiko gimusius mažo svorio (LBW) ir labai mažo svorio (VLBW) naujagimius dėl toliau nurodytų priežasčių: 1) kad sumažėtų didelių StO<sub>2</sub> pokyčių poveikis pasikeitus kūno padėčiai arba sąlyčiui, kadangi hemodinamika tiriant pirma laiko gimusius LBW ir VLBW naujagimius nėra tokia stabili, palyginti su normalaus svorio naujagimiais, ir 2) kad būtų galima atlikti matavimus naudojant FORE-SIGHT MC3010 ir "ForeSight" jutiklius arba įvairiose pilvo vietose nominaliai tuo pačiu metu, kai tiriami mažiausi naujagimiai, prie kurių galvos arba konkrečioje pilvo vietoje vienu metu galima pritvirtinti tik vieną jutiklį.

| 10-4 lentelė. StO₂klinikinio | patvirtinimo | tyrimo rezultatai |
|------------------------------|--------------|-------------------|
|------------------------------|--------------|-------------------|

| StO <sub>2</sub> matavimo vieta | Jutiklio dydis | Tikslumas (nuokrypis ± glaudumas)*                        |  |
|---------------------------------|----------------|-----------------------------------------------------------|--|
| Smegenų StO₂                    | didelis        | Nuo 46 % iki 88 %: -0,06 ± 3,25 % esant 1 SD              |  |
|                                 |                | Nuo 46 % iki 88 %: -0,06 ± 3,28 % esant 1 SD <sup>+</sup> |  |
|                                 | vidutinis      | Nuo 44 % iki 91 %: 0,97 ± 5,43 % esant 1 SD               |  |
|                                 |                | Nuo 44 % iki 91 %: 1,21 ± 5,63 % esant 1 SD <sup>†</sup>  |  |
|                                 |                | Nuo 44 % iki 91 %: 1,27 ± 4,93 % esant 1 SD <sup>‡</sup>  |  |
|                                 | mažas          | Nuo 44 % iki 90 %: -0,74 ± 5,98 % esant 1 SD              |  |

| StO <sub>2</sub> matavimo vieta         | Jutiklio dydis | Tikslumas (nuokrypis ± glaudumas)*                        |
|-----------------------------------------|----------------|-----------------------------------------------------------|
| Ne smegenų StO <sub>2</sub> (somatinis) | didelis        | Nuo 51 % iki 92 %: -0,12 ± 4,15 % esant 1 SD              |
|                                         |                | Nuo 51 % iki 92 %: -0,12 ± 4,17 % esant 1 SD <sup>†</sup> |
|                                         | vidutinis      | Nuo 52 % iki 88 %: -0,14 ± 5,75 % esant 1 SD              |
|                                         | mažas          | Nuo 66 % iki 96 %: 2,35 ± 5,25 % esant 1 SD               |

\* Nenustatytas už išvardytų intervalų ribų

<sup>†</sup> Priklausomi duomenys taikant Blando ir Altmano analizę (DDBA)

<sup>‡</sup> Smegenų StO<sub>2</sub> verčių vidurkiai lyginant su REF CX nuokrypiu ir glaudimu

Pastaba. StO<sub>2</sub> tikslumas yra nurodytas remiantis 30:70 % (arterinis:veninis) pamatinio matavimo duomenimis REF CX atveju. Visų StO<sub>2</sub> jutiklio dydžio tikslumo matavimų įvertinimo metodas buvo klinikinio įvertinimo tyrimai su žmonėmis.

## 10.3.4 Odos tikrinimo laikmatis

Audinių oksimetrijos jutiklių vietas reikia tikrinti bent kas 12 valandų, kad būtų mažesnė netinkamo prilipimo, cirkuliacijos ir odos vientisumo rizika. Pagal numatytąją nuostatą **Priminimas patikrinti odą** rodo priminimus kas 12 valandų. Tokio priminimo laiko intervalą galima keisti.

1. Palieskite bet kurioje StO<sub>2</sub> parametro išklotinės vietoje → skirtuką Jutiklio konfigūracija

Jutiklio konfigūracija

- Palieskite Priminimas patikrinti odą vertės mygtuką, norėdami pasirinkti laiko intervalą tarp odos tikrinimo pranešimų. Galimos parinktys: 2 valandos, 4 valandos, 6 valandos, 8 valandos arba 12 valandų (numatytoji nuostata).
- 3. Norėdami atstatyti laikmatį, Priminimas patikrinti odą vertės mygtuke pasirinkite Atkurti.

# 10.3.5 Vidurkio laiko nustatymas

StO<sub>2</sub> nuolat matuojamas ir parametras rodomas atnaujintas kas 2 sekundes. Norint glodinti stebimus duomenų taškus, galima reguliuoti vidurkio nustatymo trukmę. Mažesnės vidurkio nustatymo trukmės ribos neįprastų duomenų arba duomenų su trikdžiais filtravimą.

1. Palieskite bet kurioje StO<sub>2</sub> parametro išklotinės vietoje → skirtuką Jutiklio konfigūracija

Jutiklio konfigūracija

- 2. Palieskite **Vidurkio nustatymas** vertės mygtuką, norėdami pasirinkti laiko intervalą tarp odos tikrinimo pranešimų. Galimos parinktys:
  - Lėtai (24 sekundės): esant didesniam mėginių skaičiui gaunamas lėtesnis atsakas.
  - Normaliai (16 sekundžių): numatytoji suaugusiųjų režimo nuostata.
  - **Greitai (8 sekundės)**: esant mažesniam mėginių skaičiui gaunamas greitesnis atsakas. Tai yra numatytoji pediatrinio režimo nuostata.
  - Nėra: rodomos vertės atnaujinant matavimą kas 2 sekundes. Ši greičiausio atsako nuostata yra išplėstinė parinktis galima tik **Technika** → **Audinio oksimetrija** nuostatų ekrane.

## 10.3.6 Signalo kokybės indikatorius

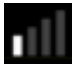

Signalo kokybės indikatorius (SQI), rodomas audinio oksimetrijai sukonfigūruotų parametrų išklotinėse, yra signalo kokybės atspindys, vertinant audinių šviesos, artimos infraraudonajai spinduliuotei, perfuziją. SQI juostos langeliai užpildomi atsižvelgiant į oksimetrijos signalo kokybės lygį. StO₂ ir SQI lygio atnaujinimo dažnis yra dvi sekundės. SQI rodys vieną iš keturių signalo lygių, kaip aprašyta 10-5 lentelė 133 psl.

| SQI simbolis | Užpildytos<br>juostos | Lygis        | Aprašymas                                                                      |
|--------------|-----------------------|--------------|--------------------------------------------------------------------------------|
| 111          | Keturi                | įprastas     | Visi signalo aspektai yra optimalūs                                            |
| all          | trys                  | tarpinis     | Reiškia vidutinę signalo kokybę                                                |
| 11           | du                    | prastas      | Reiškia prastą signalo kokybę                                                  |
| •11          | vienas                | nepriimtinas | Reiškia, kad yra rimta problema su vienu ar daugiau signalo<br>kokybės aspektų |

10-5 lentelė. Signalo kokybės indikatoriaus lygiai

# 10.3.7 Santykinis bendro hemoglobino pokytis – ActHb

Santykinis bendro hemoglobino pokytis ( $\Delta$ ctHb) yra tarpinis StO<sub>2</sub> parametras. Tendencijos vertė  $\Delta$ ctHb apskaičiuota remiantis deguonimi prisotinto hemoglobino ir deoksigenuoto hemoglobino santykinių pokyčių suma ( $\Delta$ O2Hb ir  $\Delta$ HHb). Kiekvieno prijungto audinių oksimetrijos jutiklio vietos StO<sub>2</sub> matavimas turi savo  $\Delta$ ctHb tarpinį parametrą.  $\Delta$ ctHb parametrai galimi tik jei jjungta  $\Delta$ ctHb parametro funkcija. Jei reikia daugiau informacijos, kaip įjungti šią išplėstinę funkciją, susisiekite su vietiniu "Edwards" atstovu. Daugiau informacijos žr. Santykinis bendro hemoglobino pokytis –  $\Delta$ ctHb 134 psl.

# Išplėstinės funkcijos

#### Turinys

Santykinis bendro hemoglobino pokytis –  $\Delta ctHb$ .....134

# 11.1 Santykinis bendro hemoglobino pokytis – ΔctHb

Santykinis bendro hemoglobino pokytis (ΔctHb) yra tarpinis StO<sub>2</sub> parametras. Tendencijos vertė ΔctHb apskaičiuota remiantis deguonimi prisotinto hemoglobino ir deoksigenuoto hemoglobino santykinių pokyčių suma (ΔO2Hb ir ΔHHb). Kiekvieno prijungto audinių oksimetrijos jutiklio vietos StO<sub>2</sub> matavimas turi savo ΔctHb tarpinį parametrą. ΔctHb parametrai galimi tik jei įjungta ΔctHb parametro funkcija. Jei reikia daugiau informacijos, kaip įjungti šią išplėstinę funkciją, susisiekite su vietiniu "Edwards" atstovu.

## 11.1.1 ΔctHb vertės rodinys

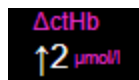

Norėdami pamatyti ActHb vertę StO2 parametro išklotinėje:

1. Palieskite bet kurioje StO₂ parametro išklotinės vietoje → skirtuką Jutiklio konfigūracija

Jutiklio konfigūracija

2. Perjunkite ΔctHb vertės mygtuką iš **Išjungta** į **Jjungta**.

## 11.1.2 ΔctHb tendencijų rodinys

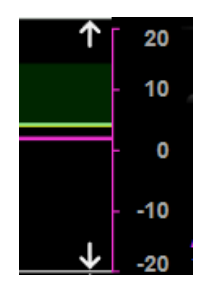

Norėdami pamatyti ∆ctHb tendenciją StO₂ parametro tendencijų grafike:

1. Palieskite bet kurioje  $StO_2$  parametro išklotinės vietoje  $\rightarrow$  skirtuką Jutiklio konfigūracija

Jutiklio konfigūracija

2. Perjunkite ΔctHb tendencijos mygtuką iš **Išjungta** į **Jjungta**. Tendencija bus parodyta rožine spalva su atitinkama y ašimi dešinėje grafiko pusėje.

# 11.1.3 lš naujo nustatyti ΔctHb

Norint iš naujo nustatyti  $\Delta$ ctHb bazinę vertę, kad būtų galima nunulinti visus kanalus:

1. Palieskite nuostatų piktogramą

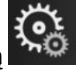

🔍 → skirtuką **Klinikiniai įrankiai** →

Klinikiniai įrankiai piktogramą

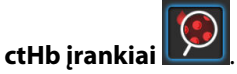

2. Palieskite mygtuką **Iš naujo nustatyti ΔctHb**.

## 11.1.4 Patvirtinimo metodika ir tyrimo rezultatai

11-1 lentelė 135 psl. apibendrinama santykinio hemoglobino pokyčio (ΔctHb) patvirtinimo metodika ir tyrimo rezultatai.

#### 11-1 lentelė. Klinikinio ir kraujo palyginamojo patvirtinimo tyrimo rezultatai, susiję su santykinio hemoglobino pokyčio tendencijos tikslumu (ΔctHb)

| Jutiklio dydis                      | Bland-Altman nuokrypis ± glaudumas,<br>RSME (A <sub>rms</sub> ) | Vertinimo metodas <sup>*</sup>                                        |
|-------------------------------------|-----------------------------------------------------------------|-----------------------------------------------------------------------|
| didelis                             | 0,22 $\pm$ 2,53 $\mu M$ esant 1 SD, 2,53 $\mu M$                | Atliekant izovoleminės hemodiliucijos tyri-<br>mą su žmonėmis         |
|                                     | -0,26 ± 2,04 μM esant 1 SD, 2,04 μM                             | Atliekant nedidelės hipoksijos tyrimą su<br>žmonėmis                  |
| vidutinis                           | -1,10 ± 5,27 μM esant 1 SD, 5,39 μM                             | Kraujo fantomo tyrimas                                                |
| mažas                               | -0,02 ± 5,96 μM esant 1 SD, 5,96 μM                             | Kraujo fantomo tyrimas                                                |
|                                     | -0,50 ± 2,09 μM esant 1 SD, 2,15 μM                             | Atliekant hemoglobino kiekio desaturacijos<br>kraujyje fantomo tyrimą |
| * Diferencinis kelio ilgio faktoriu | 1s = 5                                                          |                                                                       |

# Trikčių šalinimas

#### Turinys

1.

୍ତ୍ତ

Nustatymai

| Pagalba ekrane                                   | 136 |
|--------------------------------------------------|-----|
| Monitoriaus būsenos lemputės                     | 137 |
| "ForeSight" oksimetro kabelio jutiklio ryšys     | 138 |
| Slėgio valdymo įtaiso ryšys                      | 139 |
| Monitoriaus "HemoSphere Vita" klaidų pranešimai  | 141 |
| "HemoSphere VitaWave" modulio klaidos pranešimas | 146 |
| Audinio oksimetrijos klaidų pranešimai           | 154 |

# 12.1 Pagalba ekrane

Šiame skyriuje išdėstytos ir monitoriaus pagalbos ekranuose rodomos temos yra susiję su bendrųjų klaidų būsenomis. Be šių klaidų būsenų, neišspręstų anomalijų ir trikčių šalinimo veiksmų sąrašas pateikiamas eifu.edwards.com. Šis sąrašas susijęs su monitoriaus "HemoSphere Vita" modelio numeriu (HEMVITA1) ir programinės įrangos versija, rodoma paleidimo puslapyje (žr. Paleidimo procedūra 45 psl.). Tos problemos pastoviai atnaujinamos ir kaupiamos nuolat tobulinant gaminį.

Pagrindiniame žinyno ekrane naudotojas gali surasti konkrečią pagalbą dėl "HemoSphere Vita" stebėjimo platformos problemų. Gedimai, įspėjimo signalai ir įspėjimai informuoja naudotoją apie klaidų būsenas, kurios turi įtakos parametrų matavimo duomenims. Gedimai – techninės pavojaus signalų būsenos, dėl kurių matavimas nutraukiamas. Pagalbos pagal kategorijas ekrane suteikiama konkreti pagalba dėl gedimų, įspėjimų, perspėjimo signalų ir trikčių šalinimo.

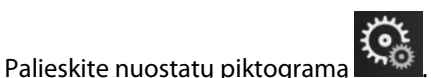

- 2. Palieskite mygtuką **Žinynas**, kad jjungtumėte pagrindinį žinyno ekraną.
- 3. Palieskite žinyno pagal kategoriją mygtuką, atitinkantį technologiją, kuriai reikalinga pagalba: **Stebėjimas**, **"VitaWave"** modulį arba **Audinio oksimetrija**.
- 4. Palieskite reikalingos pagalbos rūšį pagal pranešimo rūšį: **Gedimai**, **Perspėjimo signalai**, **Įspėjimai** arba **Trikčių šalinimas**.
- 5. Rodomas naujas ekranas su pasirinktų pranešimų sąrašu.
- 6. Palieskite sąraše pranešimą arba trikties šalinimo elementą ir palieskite **Pasirinkti**, kad galėtumėte pasiekti informaciją apie tą pranešimą ar trikties šalinimo elementą. Norėdami peržiūrėti visą sąrašą, naudokite rodyklių mygtukus, kad galėtumėte naršyti aukštyn ar žemyn po sąrašą. Kitame ekrane rodomas pranešimas su galimomis priežastimis ir rekomenduojamais veiksmais.
- 7. Jei norite peržiūrėti monitoriaus ir prijungto (-ų) technologijos modulio (-ių) / kabelio (-ių) programinės

įrangos versijas ir serijos numerius, palieskite nuostatų piktogramą → skirtuką **Nustatymai** 

→ mygtuką **Versijos**.

# 12.2 Monitoriaus būsenos lemputės

Monitorius "HemoSphere Vita" turi vaizdinį pavojaus indikatorių, perspėjantį naudotoją apie pavojaus signalo būkles. Išsamesnė informacija apie vidutinio ir didelio prioriteto fiziologinių pavojų būkles yra pateikta Pavojaus signalų prioritetai 172 psl. Monitoriaus maitinimo mygtuke yra šviesos diodas, visada rodantis maitinimo būseną.

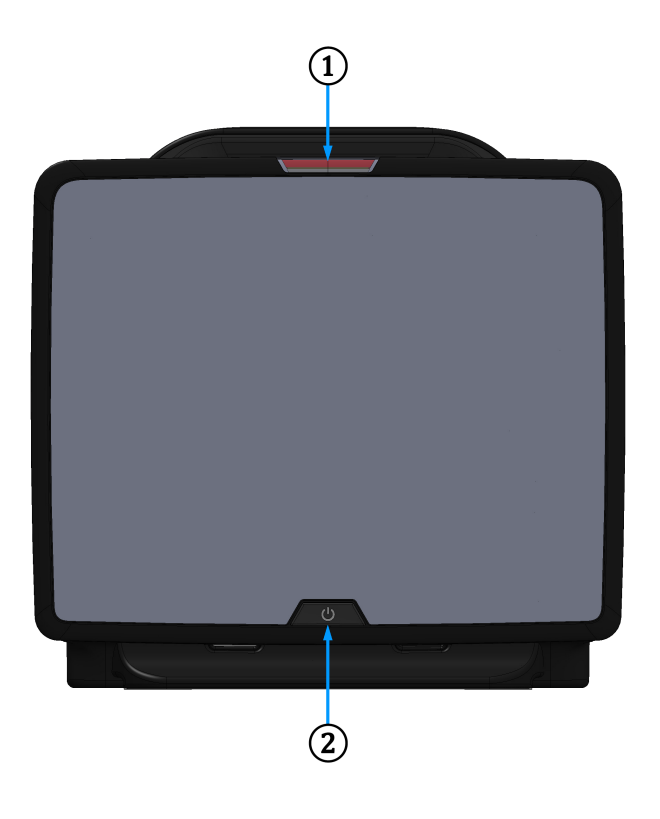

- 1. Vaizdinis pavojaus signalo indikatorius
- 2. Monitoriaus maitinimo būsena

12-1 pav. Monitoriaus "HemoSphere Vita" šviesos diodų indikatoriai

| Pavojaus būsena                                                           | Spalva  | Lemputės signalizavi-<br>mo būdas    | Siūlomas veiksmas                                                                                                    |
|---------------------------------------------------------------------------|---------|--------------------------------------|----------------------------------------------------------------------------------------------------|
| Aukšto prioriteto fiziologi-<br>nis pavojus                               | Raudona | Mirksėdama ĮSIJUNGIA /<br>IŠSIJUNGIA | Dėl šios fiziologinio pavojaus būklės būtina iš<br>karto imtis veiksmų                                                             |
|                                                                           |         |                                      | Konkreti pavojaus būklė nurodyta būsenos juos-<br>toje                                                                             |
| Didelio prioriteto techni-<br>niai gedimai ir perspėja-<br>mieji signalai | Raudona | Mirksėdama ĮSIJUNGIA /<br>IŠSIJUNGIA | Į šią pavojaus signalo būseną reikia skubiai at-<br>kreipti dėmesį, ji liks aktyvi per pavojaus signalų<br>pristabdymo laikotarpį. |
|                                                                           |         |                                      | Jeigu konkreti techninio pavojaus būklė nepatai-<br>soma, iš naujo paleiskite sistemą                                              |
|                                                                           |         |                                      | Jeigu problema išlieka, kreipkitės į "Edwards"<br>techninės pagalbos tarnybą                                                       |

| 12-1 | lontolo  | Monitoriaus | HemoSnher      | Vita" vaiz د | rdinis navo | iaus signal | o indikatorius |
|------|----------|-------------|----------------|--------------|-------------|-------------|----------------|
|      | iciteic. | monitoriuus | "incinospiicit |              |             | juus signui | o manatorias   |

| Pavojaus būsena                                                             | Spalva  | Lemputės signalizavi-<br>mo būdas    | Siūlomas veiksmas                                                                                                |
|-----------------------------------------------------------------------------|---------|--------------------------------------|----------------------------------------------------------------------------------------------------|
| Vidutinio prioriteto techni-<br>niai gedimai ir perspėja-<br>mieji signalai | Geltona | Mirksėdama ĮSIJUNGIA /<br>IŠSIJUNGIA | Šiai pavojaus būklei reikalingas skubus dėmesys<br>Konkreti pavojaus būklė nurodyta būsenos juos-<br>toje        |
| Vidutinio prioriteto fiziolo-<br>ginis pavojus                              | Geltona | Mirksėdama ĮSIJUNGIA /<br>IŠSIJUNGIA | Šiai pavojaus būklei reikalingas skubus dėmesys<br>Konkreti pavojaus būklė nurodyta būsenos juos-<br>toje        |
| Mažo prioriteto techninis<br>įspėjimo signalas                              | Geltona | Šviečia ĮJUNGTA                      | Šiai pavojaus būklei reikalingas neskubus dėme-<br>sys<br>Konkreti pavojaus būklė nurodyta būsenos juos-<br>toje |

| 12-2 lentelė. | Monitoriaus  | "HemoSphere   | Vita" | maitinimo | lemputė |
|---------------|--------------|---------------|-------|-----------|---------|
|               | memoria as , | , nemes price |       |           |         |

| Monitoriaus būsena                                                                                                    | Spalva    | Lemputės signalizavi-<br>mo būdas    | Siūlomas veiksmas                                                                                     |
|----------------------------------------------------------------------------------------------------|-----------|--------------------------------------|----------------------------------------------------------------------------------------------------|
| Monitoriaus maitinimas ĮJUNGTAS                                                                                                    | Žalia     | Šviečia ĮJUNGTA                      | Nėra                                                                                                  |
| Monitoriaus maitinimas IŠJUNGTAS<br>Monitorius prijungtas prie kintamo-<br>sios srovės maitinimo tinklo<br>Akumuliatorius kraunamas   | Geltona   | Mirksėdama ĮSIJUNGIA /<br>IŠSIJUNGIA | Prieš atjungdami nuo kintamosios sro-<br>vės tinklo, palaukite, kol akumuliato-<br>rius bus įkrautas. |
| Monitoriaus maitinimas IŠJUNGTAS<br>Monitorius prijungtas prie kintamo-<br>sios srovės maitinimo tinklo<br>Akumuliatorius nekraunamas | Geltona   | Šviečia ĮJUNGTA                      | Nėra                                                                                                  |
| Monitoriaus maitinimas IŠJUNGTAS                                                                                                    | Nešviečia | Lemputė NEŠVIEČIA                    | Néra                                                                                                  |

# 12.3 "ForeSight" oksimetro kabelio jutiklio ryšys

"ForeSight" oksimetro kabelio šviesos diodas rodo audinio oksimetrijos jutiklių kanalų būseną.

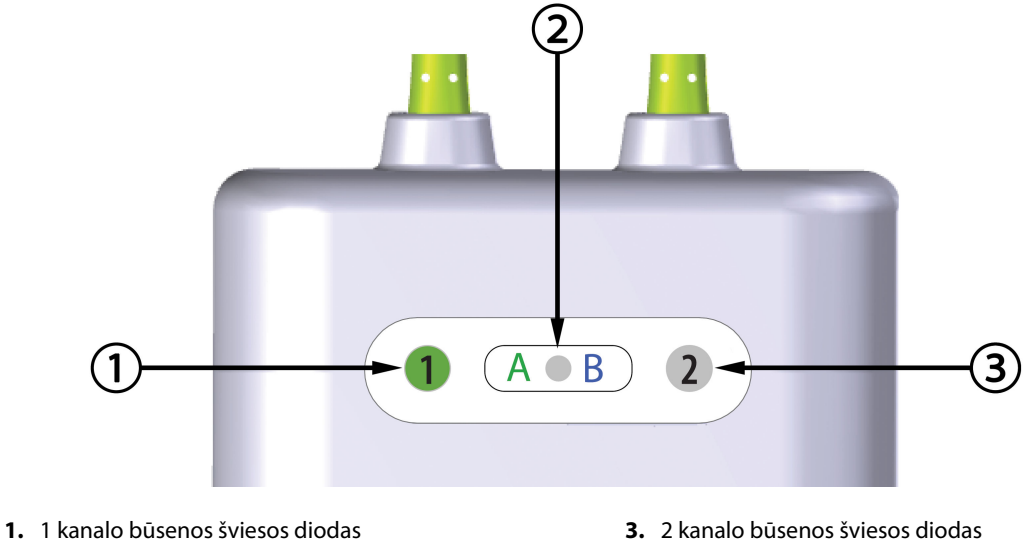

3. 2 kanalo būsenos šviesos diodas

2. Modulio būsenos šviesos diodas

12-2 pav. "ForeSight" oksimetro kabelio šviesos diodų indikatoriai

| Šviesos diodų in-<br>dikatorius | Spalva | Rodinys                                                                           |
|---------------------------------|--------|-----------------------------------------------------------------------------------|
| 1 kanalo būsena                 | Balta  | Neprijungtas joks jutiklis                                                        |
|                                 | Žalia  | Jutiklis prijungtas                                                               |
| 2 kanalo būsena                 | Balta  | Neprijungtas joks jutiklis                                                        |
|                                 | Žalia  | Jutiklis prijungtas                                                               |
| Modulio būsena                  | Žalia  | Kanalai susieti su A prievadu ant<br>"HemoSphere Vita" technologijos mo-<br>dulio |
|                                 | Mėlyna | Kanalai susieti su B prievadu ant<br>"HemoSphere Vita" technologijos mo-<br>dulio |

#### 12-3 lentelė. "ForeSight" oksimetro kabelio šviesos diodo ryšio lemputės

#### PERSPĖJIMAS

Jei kuris nors "ForeSight" oksimetro kabelio šviesos diodas neįsijungia, kabelio negalima naudoti, kol nebus atlikta jo techninė priežiūra arba jis nebus pakeistas. Kreipkitės į "Edwards" techninės pagalbos tarnybą. Kyla kabelio prastesnio veikimo dėl pažeistų dalių pavojus.

# 12.4 Slėgio valdymo įtaiso ryšys

Slėgio valdymo įtaiso lemputės rodo piršto manžetės (-ečių) ir širdies atskaitos jutiklio būseną.

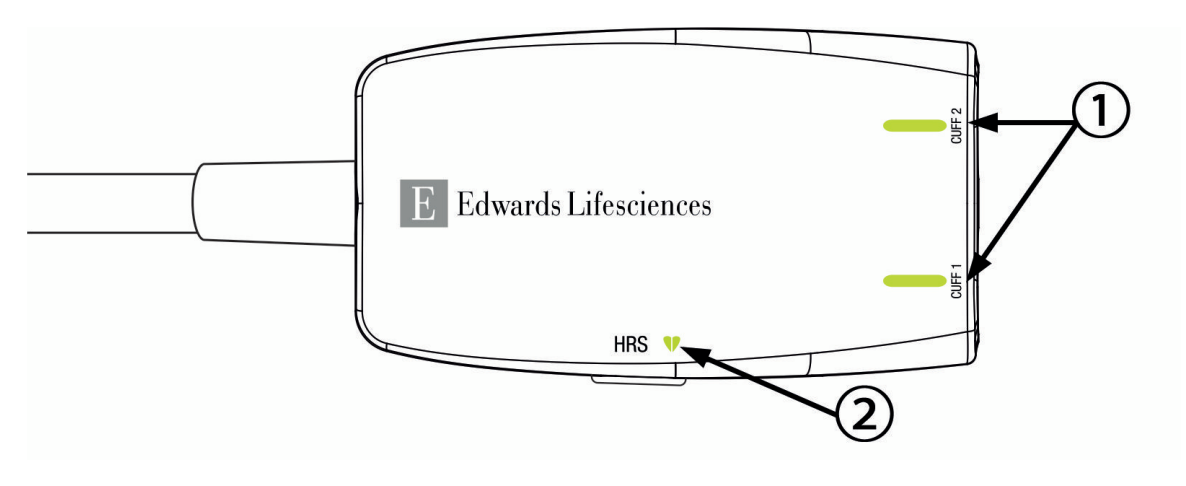

1. Piršto manžetės (-ečių) būsena

2. Širdies atskaitos jutiklio būsena

12-3 pav. Slėgio valdymo įtaiso šviesos diodų indikatoriai

| Būklė                                              | Spalva               | Lemputės signaliza-<br>vimo būdas      | Siūlomas veiksmas                                                                                                    |
|----------------------------------------------------|----------------------|----------------------------------------|----------------------------------------------------------------------------------------------------|
| MANŽETĖS BŪSENOS LEMPUTĖ                           |                      | •                                      | •                                                                                                    |
| Neprijungta piršto manžetė                         | Nešviečia            | Lemputė NEŠVIEČIA                      | Nėra                                                                                                    |
| Prijungta piršto manžetė                           | Žalia                | Šviečia ĮJUNGTA                        | Nėra. Prijungta manžetė yra aptikta, jos auten-<br>tiškumas patvirtintas ir jos galiojimo laikas nėra<br>pasibaigęs. |
| Aktyvus stebėjimas                                 | Žalia                | Mirksėdama ĮSIJUN-<br>GIA / IŠSIJUNGIA | Nėra. Prijungta piršto manžetė yra aktyviai ste-<br>bima.                                                            |
| Prijungta sugedusi piršto manžetė                  | Geltonas<br>signalas | Mirksėdama ĮSIJUN-<br>GIA / IŠSIJUNGIA | Patikrinkite, ar naudojama suderinama<br>"Edwards" piršto manžetė.                                                   |
| liojimo laikas yra pasibaigęs                      |                      |                                        | Atjunkite ir vėl prijunkite piršto manžetę.                                                                          |
| Prijungta nesuderinama "Edwards"<br>piršto manžetė |                      |                                        | Pakeiskite piršto manžetę suderinama<br>"Edwards" piršto manžete.                                                    |
|                                                    |                      |                                        | lš naujo pradėkite matuoti.                                                                                          |
|                                                    |                      |                                        | Jeigu problema kartojasi, kreipkitės į "Edwards"<br>techninės pagalbos tarnybą.                                      |
| ŠIRDIES ATSKAITOS JUTIKLIO BŪSENO                  | S LEMPUTĖ            | 1                                      |                                                                                                    |
| Neprijungtas širdies atskaitos jutik-<br>lis       | Nešviečia            | Lemputė NEŠVIEČIA                      | Nėra                                                                                                    |
| Prijungtas širdies atskaitos jutiklis              | Žalia                | Šviečia ĮJUNGTA                        | Nėra. Sistema yra paruošta pradėti matavimą.                                                                         |
| Prijungtas sugedęs širdies atskaitos<br>jutiklis   | Geltonas<br>signalas | Mirksėdama ĮSIJUN-<br>GIA / IŠSIJUNGIA | Patikrinkite, ar naudojamas "Edwards" širdies atskaitos jutiklis.                                                    |
| Neaptiktas "Edwards" širdies atskai-               |                      |                                        | Atjunkite ir vėl prijunkite širdies atskaitos jutiklį.                                                               |
| tos jutiklis                                       |                      |                                        | Pakeiskite širdies atskaitos jutiklį originaliu šir-<br>dies atskaitos jutikliu.                                     |
|                                                    |                      |                                        | lš naujo pradėkite matuoti.                                                                                          |
|                                                    |                      |                                        | Jeigu problema kartojasi, kreipkitės į "Edwards"<br>techninės pagalbos tarnybą.                                      |

## 12-4 lentelė. Slėgio valdymo įtaiso ryšio lemputės

| Būklė                                                                                       | Spalva | Lemputės signaliza-<br>vimo būdas | Siūlomas veiksmas |  |
|---------------------------------------------------------------------------------------------|--------|-----------------------------------|-------------------|--|
| *Piršto manžetės klaidą taip pat gali nurodyti programinė įranga. Žr. 12-8 lentelė 146 psl. |        |                                   |                   |  |

# 12.5 Monitoriaus "HemoSphere Vita" klaidų pranešimai

# 12.5.1 Sistemos / stebėjimo gedimai / perspėjimo signalai

## 12-5 lentelė. Sistemos gedimai / perspėjimo signalai

| Pranešimas                                                        | Galimos priežastys                                                                                          | Siūlomi veiksmai                                                                                                    |
|-------------------------------------------------------------------|----------------------------------------------------------------------------------------------------|----------------------------------------------------------------------------------------------------|
| Gedimas: 1 modulio lizdas – apara-<br>tinės įrangos triktis       | 1 modulis netinkamai įkištas<br>Lizdo arba modulio kontaktiniai<br>taškai pažeisti                          | Iš naujo įkiškite modulį<br>Patikrinkite, ar kontaktai nesulankstyti arba ne-<br>sulaužyti<br>Pabandykite perjungti į 2 modulio lizdą<br>Jeigu problema kartojasi, kreipkitės į "Edwards"<br>techninės pagalbos tarnybą  |
| Gedimas: 2 modulio lizdas – apara-<br>tinės įrangos triktis       | 2 modulis netinkamai įkištas<br>Lizdo arba modulio kontaktiniai<br>taškai pažeisti                          | Iš naujo įkiškite modulį<br>Patikrinkite, ar kontaktai nesulankstyti arba ne-<br>sulaužyti<br>Pabandykite perjungti į 1 modulio lizdą<br>Jeigu problema kartojasi, kreipkitės į "Edwards"<br>techninės pagalbos tarnybą  |
| Gedimas: "L-Tech" modulio lizdas –<br>aparatinės įrangos gedimas  | Didelis technologijos modulis įkiš-<br>tas netinkamai<br>Lizdo arba modulio kontaktiniai<br>taškai pažeisti | Iš naujo įkiškite modulį<br>Patikrinkite, ar kontaktai nesulankstyti arba ne-<br>sulaužyti<br>Jeigu problema kartojasi, kreipkitės į "Edwards"<br>techninės pagalbos tarnybą                                             |
| Gedimas: 1 kabelio jungtis – apara-<br>tinės įrangos triktis      | Kabelis netinkamai įkištas<br>Kabelio arba jungties kontaktiniai<br>taškai pažeisti                         | Iš naujo įkiškite kabelį<br>Patikrinkite, ar kontaktai nesulankstyti arba ne-<br>sulaužyti<br>Pabandykite perjungti į 2 kabelio jungtį<br>Jeigu problema kartojasi, kreipkitės į "Edwards"<br>techninės pagalbos tarnybą |
| Gedimas: 2 kabelio jungtis – apara-<br>tinės įrangos triktis      | Kabelis netinkamai įkištas<br>Kabelio arba jungties kontaktiniai<br>taškai pažeisti                         | lš naujo įkiškite kabelį<br>Patikrinkite, ar kontaktai nesulankstyti arba ne-<br>sulaužyti<br>Pabandykite perjungti į 1 kabelio jungtį<br>Jeigu problema kartojasi, kreipkitės į "Edwards"<br>techninės pagalbos tarnybą |
| Gedimas: 1 modulio lizdas – pro-<br>graminės įrangos triktis      | Į 1 modulio lizdą įkišto modulio<br>programinėje įrangoje yra klaida                                        | Kreipkitės į "Edwards" techninės pagalbos tar-<br>nybą                                                                                                    |
| Gedimas: 2 modulio lizdas – pro-<br>graminės įrangos triktis      | Į 2 modulio lizdą įkišto modulio<br>programinėje įrangoje yra klaida                                        | Kreipkitės į "Edwards" techninės pagalbos tar-<br>nybą                                                                                                    |
| Gedimas: "L-Tech" modulio lizdas –<br>programinės įrangos gedimas | Į didelio technologijos modulio liz-<br>dą įkišto modulio programinėje<br>įrangoje yra klaida               | Kreipkitės į "Edwards" techninės pagalbos tar-<br>nybą                                                                                                    |
| Gedimas: 1 kabelio jungtis – pro-<br>graminės įrangos triktis     | Į 1 kabelio jungtį įjungto kabelio<br>programinėje įrangoje yra klaida                                      | Kreipkitės į "Edwards" techninės pagalbos tar-<br>nybą                                                                                                    |
| Gedimas: 2 kabelio jungtis – pro-<br>graminės įrangos triktis     | Į 2 kabelio jungtį įjungto kabelio<br>programinėje įrangoje yra klaida                                      | Kreipkitės į "Edwards" techninės pagalbos tar-<br>nybą                                                                                                    |

| Pranešimas                                                                          | Galimos priežastys                                                                                          | Siūlomi veiksmai                                                                                                    |
|-------------------------------------------------------------------------------------|----------------------------------------------------------------------------------------------------|----------------------------------------------------------------------------------------------------|
| Gedimas: 1 modulio lizdas – ryšio<br>klaida                                         | 1 modulis netinkamai įkištas<br>Lizdo arba modulio kontaktiniai<br>taškai pažeisti                          | Iš naujo įkiškite modulį<br>Patikrinkite, ar kontaktai nesulankstyti arba ne-<br>sulaužyti<br>Pabandykite perjungti į 2 modulio lizdą<br>Jeigu problema kartojasi, kreipkitės į "Edwards"<br>techninės pagalbos tarnybą  |
| Gedimas: 2 modulio lizdas – ryšio<br>klaida                                         | 2 modulis netinkamai įkištas<br>Lizdo arba modulio kontaktiniai<br>taškai pažeisti                          | Iš naujo įkiškite modulį<br>Patikrinkite, ar kontaktai nesulankstyti arba ne-<br>sulaužyti<br>Pabandykite perjungti į 1 modulio lizdą<br>Jeigu problema kartojasi, kreipkitės į "Edwards"<br>techninės pagalbos tarnybą  |
| Gedimas: "L-Tech" modulio lizdas –<br>ryšio klaida                                  | Didelis technologijos modulis įkiš-<br>tas netinkamai<br>Lizdo arba modulio kontaktiniai<br>taškai pažeisti | Iš naujo įkiškite modulį<br>Patikrinkite, ar kontaktai nesulankstyti arba ne-<br>sulaužyti<br>Jeigu problema kartojasi, kreipkitės į "Edwards"<br>techninės pagalbos tarnybą                                             |
| Gedimas: 1 kabelio jungtis – ryšio<br>klaida                                        | Kabelis netinkamai įkištas<br>Kabelio arba jungties kontaktiniai<br>taškai pažeisti                         | Iš naujo įkiškite kabelį<br>Patikrinkite, ar kontaktai nesulankstyti arba ne-<br>sulaužyti<br>Pabandykite perjungti į 2 kabelio jungtį<br>Jeigu problema kartojasi, kreipkitės į "Edwards"<br>techninės pagalbos tarnybą |
| Gedimas: 2 kabelio jungtis – ryšio<br>klaida                                        | Kabelis netinkamai įkištas<br>Kabelio arba jungties kontaktiniai<br>taškai pažeisti                         | Iš naujo įkiškite kabelį<br>Patikrinkite, ar kontaktai nesulankstyti arba ne-<br>sulaužyti<br>Pabandykite perjungti į 1 kabelio jungtį<br>Jeigu problema kartojasi, kreipkitės į "Edwards"<br>techninės pagalbos tarnybą |
| Gedimas: monitorius – nesuderina-<br>ma programinės įrangos versija                 | Nesėkmingai atnaujinta programi-<br>nė įranga arba aptikta nesuderina-<br>ma programinės įrangos versija    | Kreipkitės į "Edwards" techninės pagalbos tar-<br>nybą                                                                                                    |
| Gedimas: 1 modulio lizdas – nesu-<br>derinama programinės įrangos ver-<br>sija      | Nesėkmingai atnaujinta programi-<br>nė įranga arba aptikta nesuderina-<br>ma programinės įrangos versija    | Kreipkitės į "Edwards" techninės pagalbos tar-<br>nybą                                                                                                    |
| Gedimas: 2 modulio lizdas – nesu-<br>derinama programinės įrangos ver-<br>sija      | Nesėkmingai atnaujinta programi-<br>nė įranga arba aptikta nesuderina-<br>ma programinės įrangos versija    | Kreipkitės į "Edwards" techninės pagalbos tar-<br>nybą                                                                                                    |
| Gedimas: "L-Tech" modulio lizdas<br>– nesuderinama programinės įran-<br>gos versija | Nesėkmingai atnaujinta programi-<br>nė įranga arba aptikta nesuderina-<br>ma programinės įrangos versija    | Kreipkitės į "Edwards" techninės pagalbos tar-<br>nybą                                                                                                    |
| Gedimas: 1 kabelio jungtis – nesu-<br>derinama programinės įrangos ver-<br>sija     | Nesėkmingai atnaujinta programi-<br>nė įranga arba aptikta nesuderina-<br>ma programinės įrangos versija    | Kreipkitės į "Edwards" techninės pagalbos tar-<br>nybą                                                                                                    |
| Gedimas: 2 kabelio jungtis – nesu-<br>derinama programinės įrangos ver-<br>sija     | Nesėkmingai atnaujinta programi-<br>nė įranga arba aptikta nesuderina-<br>ma programinės įrangos versija    | Kreipkitės į "Edwards" techninės pagalbos tar-<br>nybą                                                                                                    |

| Pranešimas                                                                  | Galimos priežastys                                                                                                    | Siūlomi veiksmai                                                                                                    |
|-----------------------------------------------------------------------------|----------------------------------------------------------------------------------------------------|----------------------------------------------------------------------------------------------------|
| Gedimas: "HemoSphere VitaWave"<br>modulis                                   | "HemoSphere VitaWave" modulis<br>turi defektų                                                                                                    | Išjunkite ir vėl įjunkite sistemos maitinimą<br>Pakeiskite "HemoSphere VitaWave" modulį<br>Jeigu problema kartojasi, kreipkitės į "Edwards"<br>techninės pagalbos tarnybą                                                                     |
| Gedimas: "HemoSphere VitaWave"<br>modulis atjungtas                         | "HemoSphere" VitaWave modulis<br>pašalintas stebint<br>"HemoSphere" VitaWave modulis<br>neaptiktas<br>Lizdo arba modulio kontaktiniai<br>taškai pažeisti | Įsitikinkite, kad modulis tinkamai įstatytas<br>Ištraukite ir vėl įstatykite modulį<br>Patikrinkite, ar modulio kontaktai nesulankstyti<br>arba nesulaužyti<br>Jeigu problema kartojasi, kreipkitės į "Edwards"<br>techninės pagalbos tarnybą |
| Gedimas: Vidinė sistemos triktis                                            | Vidinis sistemos gedimas                                                                                                    | lšjunkite ir vėl įjunkite sistemos maitinimą<br>Jeigu problema kartojasi, kreipkitės į "Edwards"<br>techninės pagalbos tarnybą                                                                                                    |
| Gedimas: Akumuliatorius išseko.                                             | Akumuliatorius išsikrovęs ir nepri-<br>jungus sistema po 1 minutės išsi-<br>jungs                                                                        | Prijunkite pažangųjį monitorių "HemoSphere"<br>prie alternatyvaus maitinimo šaltinio, kad nenu-<br>trūktų maitinimas, ir tęskite stebėjimą                                                                                                    |
| Gedimas: Sistemos temperatūra<br>per aukšta – neišvengiamas išjungi-<br>mas | Vidinė monitoriaus temperatūra<br>kritiškai aukšta<br>Monitoriaus ventiliacijos angos už-<br>dengtos                                                     | Perstatykite monitorių atokiau nuo šilumos šal-<br>tinių<br>Įsitikinkite, kad monitoriaus ventiliacijos angos<br>būtų neuždengtos ir be dulkių<br>Jeigu problema kartojasi, kreipkitės į "Edwards"<br>techninės pagalbos tarnybą              |
| Gedimas: Spaudimo išėjimas – apa-<br>ratinės įrangos gedimas                | Netinkamai prijungtas spaudimo<br>išėjimo kabelis<br>Kabelio arba jungties kontaktiniai<br>taškai pažeisti                                               | Vėl įkiškite spaudimo išėjimo kabelį<br>Patikrinkite, ar kontaktai nesulankstyti arba ne-<br>sulaužyti<br>Jeigu problema kartojasi, kreipkitės į "Edwards"<br>techninės pagalbos tarnybą                                                      |
| Gedimas: 1 modulio lizdas – nesu-<br>derinamas kabelis                      | Prie technologinio modulio, įdėto į<br>1 modulio lizdą, prijungtas kabelis<br>nėra suderinamas su "HemoSphere<br>Vita" sistema.                          | Pašalinkite nepalaikomą kabelį                                                                                                    |
| Gedimas: 2 modulio lizdas – nesu-<br>derinamas kabelis                      | Prie technologinio modulio, įdėto į<br>2 modulio lizdą, prijungtas kabelis<br>nėra suderinamas su "HemoSphere<br>Vita" sistema.                          | Pašalinkite nepalaikomą kabelį                                                                                                    |
| Gedimas: 1 modulio lizdas – nesu-<br>derinama techninė įranga               | 1 modulis nėra suderinamas su<br>"HemoSphere Vita" sistema                                                                                               | Pašalinkite 1 modulį ir pakeiskite jį palaikomu<br>moduliu                                                                                                    |
| Gedimas: 2 modulio lizdas – nesu-<br>derinama techninė įranga               | 2 modulis nėra suderinamas su<br>"HemoSphere Vita" sistema                                                                                               | Pašalinkite 2 modulį ir pakeiskite jį palaikomu<br>moduliu                                                                                                    |
| Perspėjimas: Sistemos temperatūra<br>per aukšta                             | Vidinė monitoriaus temperatūra ar-<br>tėja prie kritiškai aukšto lygio<br>Monitoriaus ventiliacijos angos už-<br>dengtos                                 | Perstatykite monitorių atokiau nuo šilumos šal-<br>tinių<br>Įsitikinkite, kad monitoriaus ventiliacijos angos<br>būtų neuždengtos ir be dulkių<br>Jeigu problema kartojasi, kreipkitės į "Edwards"<br>techninės pagalbos tarnybą              |

| Pranešimas                                                      | Galimos priežastys                                                                                                    | Siūlomi veiksmai                                                                                                    |
|-----------------------------------------------------------------|----------------------------------------------------------------------------------------------------|----------------------------------------------------------------------------------------------------|
| Perspėjimas: Sistemos šviesadio-<br>džiai indikatoriai neveikia | Vaizdinių įspėjimo signalų indikato-<br>rių aparatinės įrangos arba ryšio<br>klaida<br>Vaizdinių įspėjimo signalų indikato-<br>rių gedimas | Išjunkite ir vėl įjunkite sistemos maitinimą<br>Jeigu problema kartojasi, kreipkitės į "Edwards"<br>techninės pagalbos tarnybą                                                                                                    |
| Perspėjimas: Sistemos zirzeklis ne-<br>veikia                   | Garsiakalbio aparatinės arba pro-<br>graminės įrangos ryšio klaida<br>Pagrindinės plokštės garsiakalbio<br>gedimas                         | lšjunkite ir vėl įjunkite sistemos maitinimą<br>Jeigu problema kartojasi, kreipkitės į "Edwards"<br>techninės pagalbos tarnybą                                                                                                    |
| Perspėjimas: Akumuliatorius išse-<br>kęs                        | Likusi akumuliatoriaus įkrova ma-<br>žesnė nei 20 % arba akumuliatorius<br>išsikraus per 8 minutės                                         | Prijunkite pažangųjį monitorių "HemoSphere"<br>prie alternatyvaus maitinimo šaltinio, kad nenu-<br>trūktų maitinimas, ir tęskite stebėjimą                                                                                                    |
| Perspėjimas: Akumuliatorius at-<br>jungtas                      | Anksčiau įstatytas akumuliatorius<br>neaptiktas<br>Blogai prijungtas akumuliatorius                                                        | Įsitikinkite, kad akumuliatorius tinkamai įstaty-<br>tas į akumuliatoriaus skyrių<br>Išimkite ir vėl įstatykite akumuliatoriaus bloką<br>Pakeiskite "HemoSphere" akumuliatoriaus blo-<br>ką<br>Jeigu problema kartojasi, kreipkitės į "Edwards"<br>techninės pagalbos tarnybą |
| Perspėjimas: Prižiūrėkite akumulia-<br>torių                    | Vidinis akumuliatoriaus gedimas<br>Akumuliatorius negali palaikyti tin-<br>kamo sistemos darbo pilnutine ap-<br>krova                      | lšjunkite ir vėl įjunkite sistemos maitinimą<br>Jeigu būklė kartojasi, pakeiskite akumuliato-<br>riaus bloką                                                                                                    |
| Perspėjimas: Pagalbinė funkcija<br>baigia galioti po < 2 sav.   | Baigiasi vienos ar daugiau šiuo me-<br>tu aktyvuotų Išplėstinių funkcijų<br>galiojimas                                                     | Atnaujinkite "Advanced Feature" licenciją<br>Kreipkitės į "Edwards" techninės pagalbos tar-<br>nybą                                                                                                    |
| Perspėjimas: Pagalbinė funkcija<br>baigia galioti po < 4 sav.   | Baigiasi vienos ar daugiau šiuo me-<br>tu aktyvuotų Išplėstinių funkcijų<br>galiojimas                                                     | Atnaujinkite "Advanced Feature" licenciją<br>Kreipkitės į "Edwards" techninės pagalbos tar-<br>nybą                                                                                                    |
| Perspėjimas: Kraujospūdžio perda-<br>vimas neaktyvus            | Aptiktas prijungtas naujo paciento<br>monitoriaus spaudimo kanalas                                                                         | Jjunkite nulio ir bangos formos langą, palieski-<br>te kraujospūdžio perdavimo mygtuką (kreivės<br>mygtuką), kai paciento monitorių nustatysite<br>ties nuliu<br>Atjunkite spaudimo išėjimo kabelį                                                                            |
# 12.5.2 Sistemos / stebėjimo įspėjimai

| Pranešimas                                  | Galimos priežastys                                                    | Siūlomi veiksmai                                                                                                    |
|---------------------------------------------|-----------------------------------------------------------------------|----------------------------------------------------------------------------------------------------|
| Akumuliatoriui būtinas kondiciona-<br>vimas | Manometras nesuderintas su fakti-<br>ne akumuliatoriaus talpos būsena | Norėdami užtikrinti nenutrūkstamą matavi-<br>mą, įsitikinkite, kad pažangusis monitorius<br>"HemoSphere" prijungtas prie elektros lizdo<br>Atlikite akumuliatoriaus kondicionavimą (įsiti-<br>kinkite, kad nematuojama):<br>• Prijunkite monitorių prie elektros lizdo ir visiš-<br>kai įkraukite akumuliatorių<br>• Palaikykite visiškai įkrautą akumuliatorių bent<br>dvi valandas<br>• Atjunkite monitorių nuo elektros lizdo ir toliau<br>naudokite sistemą, maitinamą akumuliatoriumi<br>• Pažangusis monitorius "HemoSphere" auto-<br>matiškai išsijungs, kai akumuliatorius visiškai iš-<br>sikraus<br>• Palaikykite visiškai iškrautą akumuliatorių pen-<br>kias valandas ar ilgiau<br>• Prijunkite monitorių prie elektros lizdo ir visiš-<br>kai įkraukite akumuliatorių<br>Jei vis tiek rodomas pranešimas "Akumuliatoriui<br>būtinas kondicionavimas", pakeiskite akumulia- |
| Prižiūrėkite akumuliatorių                  | Įvyko vidinis akumuliatoriaus gedi-<br>mas                            | lšjunkite ir vėl įjunkite sistemos maitinimą<br>Jeigu būklė kartojasi, pakeiskite akumuliato-<br>riaus bloką                                                                                                    |

### 12-6 lentelė. "HemoSphere Vita" monitoriaus įspėjimai

# 12.5.3 Skaičių klaviatūros klaidos

# 12-7 lentelė. Skaičių klaviatūros klaidos

| Pranešimas                                      | Galimos priežastys                                                                                                    | Siūlomi veiksmai                                                                                                    |
|-------------------------------------------------|----------------------------------------------------------------------------------------------------|----------------------------------------------------------------------------------------------------|
| Vertė neatitinka nustatyto intervalo<br>(xx-yy) | Įvesta vertė yra didesnė arba ma-<br>žesnė nei leistinas diapazonas.                                                                                                    | Rodoma naudotojui įvedus vertę, kuri neatitin-<br>ka nustatyto intervalo. Pranešime vietoje xx ir yy<br>pateikiamos diapazono ribinės vertės. |
| Vertė turi būti ≤ xx                            | Įvesta vertė atitinka diapazono ri-<br>bas, bet yra didesnė nei didžiau-<br>siosios vertės nustatymas, pvz., di-<br>džiausias skalės nustatymas. Susiju-<br>si vertė pateikiama vietoje xx. | Įveskite mažesnę vertę.                                                                                                    |
| Vertė turi būti ≥ xx                            | Įvesta vertė atitinka diapazono ri-<br>bas, bet yra mažesnė nei mažiau-<br>siosios vertės nustatymas, pvz., ma-<br>žiausias skalės nustatymas. Susijusi<br>vertė pateikiama vietoje xx.     | Įveskite didesnę vertę.                                                                                                    |
| Įvestas neteisingas slaptažodis                 | Įvestas slaptažodis yra klaidingas.                                                                                                    | Įveskite tinkamą slaptažodį.                                                                                                    |
| Įveskite tinkamą laiką                          | Įvesta negaliojanti paros laiko ver-<br>tė, pvz., 25:70.                                                                                                    | Įveskite tinkamą laiką 12 arba 24 valandų for-<br>matu.                                                                                       |

| Pranešimas            | Galimos priežastys                                   | Siūlomi veiksmai       |
|-----------------------|------------------------------------------------------|------------------------|
| Įveskite tinkamą datą | Įvesta negaliojanti datos vertė, pvz.,<br>33.13.009. | Įveskite tinkamą datą. |

# 12.6 "HemoSphere VitaWave" modulio klaidos pranešimas

# 12.6.1 Gedimai / perspėjimo signalai

| 12-8 lentelė. "HemoS | phere VitaWave" | ′ modulio gedimai / | perspėjimo sig  | ınalai |
|----------------------|-----------------|---------------------|-----------------|--------|
|                      | pricie vitamave | moaano geannar/     | perspejinio sig |        |

| Pranešimas                                                                                                    | Galimos priežastys                                                                                                    | Siūlomi veiksmai                                                                                                    |
|----------------------------------------------------------------------------------------------------|----------------------------------------------------------------------------------------------------|----------------------------------------------------------------------------------------------------|
| Gedimas: 1-oji piršto manžetė – BP<br>matavimo klaida<br>Gedimas: 2-oji piršto manžetė – BP<br>matavimo klaida                                                                 | Kraujospūdžio nepavyko išmatuoti<br>dėl judėjimo arba prastų matavimo<br>sąlygų.                                                                                                    | Uždėkite piršto manžetę ant kito piršto<br>Pakoreguokite piršto manžetės dydį ir uždėkite<br>kito dydžio manžetę<br>Iš naujo pradėkite matuoti                                                                                                    |
| Gedimas: 1-oji piršto manžetė –<br>jutiklio šviesa neatitinka nustatyto<br>diapazono.<br>Gedimas: 2-oji piršto manžetė –<br>jutiklio šviesa neatitinka nustatyto<br>diapazono. | Šviesos signalas per stiprus.                                                                                                    | Sušildykite ranką<br>Uždėkite piršto manžetę ant kito piršto<br>Pakoreguokite piršto manžetės dydį ir uždėkite<br>kito dydžio manžetę<br>Iš naujo pradėkite matuoti                                                                                                   |
| Gedimas: 1-oji piršto manžetė –<br>signalas neaptiktas – maža perfuzi-<br>ja<br>Gedimas: 2-oji piršto manžetė –<br>signalas neaptiktas – maža perfuzi-<br>ja                   | Paleidus neaptikta jokia pletizmo-<br>grama, kurią būtų galima išmatuoti.<br>Arterijos tikriausiai yra susitrauku-<br>sios.                                                                                                    | Sušildykite ranką.<br>Uždėkite piršto manžetę ant kito piršto.<br>Iš naujo pradėkite matuoti.                                                                                                    |
| Gedimas: 1-oji piršto manžetė – ne-<br>aptikta jokių spaudimo bangų for-<br>mų.<br>Gedimas: 2-oji piršto manžetė – ne-<br>aptikta jokių spaudimo bangų for-<br>mų              | Sistemai nepavyko aptikti spaudi-<br>mo bangų formų.<br>Dėl spaudžiamo žasto, alkūnės arba<br>riešo sumažėjo pulsinis kraujospū-<br>dis piršte.                                                                                                    | Patikrinkite, ar niekas nekliudo kraujo tėkmei<br>paciento rankoje<br>Patikrinkite kraujospūdžio bangų formas<br>Vėl uždėkite piršto manžetę (-es)<br>Iš naujo pradėkite matuoti                                                                                      |
| Gedimas: 1-ojoje piršto manžetėje<br>sudaromas nepakankamas slėgis<br>Gedimas: 2-ojoje piršto manžetėje<br>sudaromas nepakankamas slėgis                                       | Susisukęs piršto manžetės oro<br>vamzdelis<br>Piršto manžetė praleidžia orą<br>Užlinkęs arba praleidžia orą kabelis,<br>esantis tarp "HemoSphere VitaWa-<br>ve" modulio ir slėgio valdymo įtaiso<br>Sugedęs slėgio valdymo įtaisas<br>"HemoSphere VitaWave" modulis<br>turi defektų | Patikrinkite piršto manžetę<br>Patikrinkite kabelį, esantį tarp "HemoSphere Vi-<br>taWave" modulio ir slėgio valdymo įtaiso<br>Pakeiskite piršto manžetę<br>Pakeiskite slėgio valdymo įtaisą<br>Pakeiskite "HemoSphere VitaWave" modulį<br>Pradėkite matuoti iš naujo |
| Gedimas: Piršto manžetė yra at-<br>jungta.                                                                                                    | Neaptikta (-os) anksčiau prijungta<br>(-os) piršto manžetė (-ės).                                                                                                    | Atjunkite ir vėl prijunkite "Edwards" manžetę<br>(-es)<br>Pakeiskite piršto manžetę (-es)<br>Iš naujo pradėkite matuoti                                                                                                    |
| Gedimas: bendras vienos manžetės<br>stebėjimas pasiekė trukmės ribą                                                                                                    | Bendras matavimo laikas ant to pa-<br>ties piršto viršijo maksimalią 8 va-<br>landų trukmę.                                                                                                    | Nuimkite manžetę nuo piršto<br>Uždėkite manžetę ant kito piršto ir paspauskite<br>mygtuką "Tęsti" iškylančiajame lange<br>Iš naujo pradėkite matuoti                                                                                                    |

| Pranešimas                                                                          | Galimos priežastys                                                                                                    | Siūlomi veiksmai                                                                                                    |
|-------------------------------------------------------------------------------------|----------------------------------------------------------------------------------------------------|----------------------------------------------------------------------------------------------------|
| Gedimas: 1-osios piršto manžetės<br>galiojimo laikas baigėsi. Pakeiskite<br>manžetę | 1-osios piršto manžetės ilgiausia<br>naudojimo trukmė yra viršyta.                                                                                           | 1-ąją (-ąsias) piršto manžetę (-es).<br>Iš naujo pradėkite matuoti.                                                                                                    |
| Gedimas: 2-osios piršto manžetės<br>galiojimo laikas baigėsi. Pakeiskite<br>manžetę | 2-osios piršto manžetės ilgiausia<br>naudojimo trukmė yra viršyta.                                                                                           | Pakeiskite 2-ąją (-ąsias) piršto manžetę (-es).<br>Iš naujo pradėkite matuoti.                                                                                                    |
| Gedimas: Prijungta netinkama 1-oji<br>piršto manžetė                                | Aptikta ne "Edwards" 1-oji piršto<br>manžetė<br>Prijungta sugedusi 1-oji piršto<br>manžetė                                                                   | Patikrinkite, ar naudojama "Edwards" piršto<br>manžetė<br>Atjunkite ir vėl prijunkite "Edwards" 1-ąją piršto<br>manžetę<br>1-ąją piršto manžetę pakeiskite originalia<br>"Edwards" manžete<br>Iš naujo pradėkite matuoti<br>Jeigu problema kartojasi, kreipkitės į "Edwards"<br>techninės pagalbos tarnybą                                             |
| Gedimas: Prijungta netinkama 2-oji<br>piršto manžetė.                               | Aptikta ne "Edwards" 2-oji piršto<br>manžetė<br>Prijungta sugedusi 2-oji piršto<br>manžetė                                                                   | Patikrinkite, ar naudojama "Edwards" piršto<br>manžetė<br>Atjunkite ir vėl prijunkite "Edwards"2-ąją piršto<br>manžetę<br>2-ąją piršto manžetę pakeiskite originalia<br>"Edwards" manžete<br>Iš naujo pradėkite matuoti<br>Jeigu problema kartojasi, kreipkitės į "Edwards"<br>techninės pagalbos tarnybą                                              |
| Gedimas: 1-osios piršto manžetės<br>arba piršto manžetės jungties klai-<br>da       | Sugedusi 1-oji piršto manžetė<br>Sugadinta arba sugedusi manžetės<br>jungtis arba slėgio valdymo įtaisas                                                     | Atjunkite ir vėl prijunkite "Edwards" 1-ąją piršto<br>manžetę.<br>Pakeiskite 1-ąją piršto manžetę.<br>Pakeiskite slėgio valdymo įtaisą.<br>Iš naujo atlikite matavimą.<br>Jeigu problema kartojasi, kreipkitės į "Edwards"<br>techninės pagalbos tarnybą.                                                                                              |
| Gedimas: 2-osios piršto manžetės<br>arba piršto manžetės jungties klai-<br>da       | Sugedusi 2-oji piršto manžetė<br>Sugadinta arba sugedusi manžetės<br>jungtis arba slėgio valdymo įtaisas                                                     | Atjunkite ir vėl prijunkite "Edwards" 2-ąją piršto<br>manžetę.<br>Pakeiskite 2-ąją piršto manžetę.<br>Pakeiskite slėgio valdymo įtaisą.<br>Iš naujo atlikite matavimą.<br>Jeigu problema kartojasi, kreipkitės į "Edwards"<br>techninės pagalbos tarnybą.                                                                                              |
| Gedimas: HRS vertė neatitinka fizio-<br>loginio intervalo                           | Atsilaisvino HRS širdies galas ir gal-<br>būt nebėra širdies lygyje.<br>HRS atjungtas nuo piršto manžetės.<br>HRS neteisingai sukalibruotas.<br>HRS sugedęs. | Patikrinkite HRS padėtį. Piršto galas turi būti pri-<br>jungtas prie piršto manžetės, o širdies galas turi<br>būti nustatytas ant flebostatinės ašies.<br>Vertikaliai sulygiuokite du HRS galus ir kalibruo-<br>kite<br>Pakeiskite HRS<br>Iš naujo pradėkite matuoti<br>Jeigu problema kartojasi, kreipkitės į "Edwards"<br>techninės pagalbos tarnybą |

| Pranešimas                                                 | Galimos priežastys                                                                                                    | Siūlomi veiksmai                                                                                                    |
|------------------------------------------------------------|----------------------------------------------------------------------------------------------------|----------------------------------------------------------------------------------------------------|
| Gedimas: HRS atjungtas                                     | Širdies atskaitos jutiklis (HRS) at-<br>jungtas stebėjimo metu<br>Neaptikta HRS jungtis                                                                                                    | Patikrinkite HRS jungtį<br>Atjunkite ir vėl prijunkite "Edwards" HRS<br>Pakeiskite HRS<br>Jeigu problema kartojasi, kreipkitės į "Edwards"<br>techninės pagalbos tarnybą                                                                                                    |
| Gedimas: Aptiktas HRS                                      | Pasirinktas matavimas be HRS, ta-<br>čiau HRS prijungtas                                                                                                    | Atjunkite HRS<br>Arba pasirinkite matuoti su HRS                                                                                                    |
| Gedimas: Prijungtas netinkamas<br>HRS.                     | Aptiktas ne "Edwards" HRS<br>HRS yra sugedęs                                                                                                    | Patikrinkite, ar naudojamas "Edwards" HRS.<br>Atjunkite ir vėl prijunkite "Edwards" HRS.<br>HRS pakeiskite originaliu "Edwards" HRS.<br>Iš naujo pradėkite matuoti.<br>Jeigu problema kartojasi, kreipkitės į "Edwards"<br>techninės pagalbos tarnybą.                                                      |
| Gedimas: HRS arba HRS jungties<br>klaida                   | HRS sugedęs<br>Sugedusi HRS jungtis arba slėgio<br>valdymo įtaisas                                                                                                    | Atjunkite ir vėl prijunkite "Edwards" HRS<br>Pakeiskite HRS<br>Pakeiskite slėgio valdymo įtaisą<br>Iš naujo atlikite matavimą<br>Jeigu problema kartojasi, kreipkitės į "Edwards"<br>techninės pagalbos tarnybą                                                                                             |
| Gedimas: Baigėsi HRS galiojimo lai-<br>kas. Pakeiskite HRS | Baigėsi HRS galiojimo trukmė.                                                                                                    | Atjunkite ir vėl prijunkite "Edwards" HRS.<br>Pakeiskite HRS.<br>Iš naujo pradėkite matuoti.<br>Jeigu problema kartojasi, kreipkitės į "Edwards"<br>techninės pagalbos tarnybą.                                                                                                    |
| Gedimas: slėgio valdymo įtaisas at-<br>jungtas             | Neaptikta slėgio valdymo įtaiso<br>jungtis.                                                                                                    | Atjunkite ir vėl prijunkite "Edwards" slėgio val-<br>dymo įtaisą.<br>Pakeiskite slėgio valdymo įtaisą.<br>Jeigu problema kartojasi, kreipkitės į "Edwards"<br>techninės pagalbos tarnybą.                                                                                                    |
| Gedimas: Prijungtas netink. slėgio<br>valdymo įtaisas.     | Aptiktas nesuderinamas slėgio val-<br>dymo įtaisas<br>Aptiktas ne "Edwards" slėgio valdy-<br>mo įtaisas<br>Prijungtas sugedęs slėgio valdymo<br>įtaisas                                                                                             | Patikrinkite, ar naudojamas "Edwards" slėgio<br>valdymo įtaisas.<br>Atjunkite ir vėl prijunkite "Edwards" slėgio val-<br>dymo įtaisą.<br>Slėgio valdymo įtaisą pakeiskite originaliu<br>"Edwards" slėgio valdymo įtaisu.<br>Jeigu problema kartojasi, kreipkitės į "Edwards"<br>techninės pagalbos tarnybą. |
| Gedimas: slėgio valdymo įtaiso ry-<br>šio klaida.          | Nėra slėgio valdymo įtaiso atsako<br>Prastas slėgio valdymo įtaiso ir<br>"HemoSphere VitaWave" modulio<br>ryšys<br>Slėgio valdymo įtaiso patvirtinimo<br>triktis<br>Sugedęs slėgio valdymo įtaisas<br>"HemoSphere VitaWave" modulis<br>turi defektų | Atjunkite ir vėl prijunkite "Edwards" slėgio val-<br>dymo įtaisą<br>Išjunkite ir vėl įjunkite sistemos maitinimą<br>Pakeiskite slėgio valdymo įtaisą<br>Pakeiskite "HemoSphere VitaWave" modulį<br>Jeigu problema kartojasi, kreipkitės į "Edwards"<br>techninės pagalbos tarnybą                           |
| Gedimas: slėgio valdymo įtaiso klai-<br>da.                | Sugedęs slėgio valdymo įtaisas<br>Prastas "Edwards" slėgio valdymo<br>įtaiso ir "HemoSphere VitaWave"<br>modulio ryšys                                                                                                    | Atjunkite ir vėl prijunkite "Edwards" slėgio val-<br>dymo įtaisą.<br>Pakeiskite slėgio valdymo įtaisą.<br>Jeigu problema kartojasi, kreipkitės į "Edwards"<br>techninės pagalbos tarnybą.                                                                                                    |

| Pranešimas                                                          | Galimos priežastys                                                                                                    | Siūlomi veiksmai                                                                                                    |
|---------------------------------------------------------------------|----------------------------------------------------------------------------------------------------|----------------------------------------------------------------------------------------------------|
| Gedimas: slėgio valdymo įtaiso<br>maitinimo šaltinio gedimas        | "HemoSphere VitaWave" modulis<br>turi defektų<br>Sugedęs "Edwards" slėgio valdymo<br>įtaisas                                                                                                    | Atjunkite ir vėl prijunkite "Edwards" slėgio val-<br>dymo įtaisą<br>Pakeiskite slėgio valdymo įtaisą<br>Pakeiskite "HemoSphere VitaWave" modulį<br>Jeigu problema kartojasi, kreipkitės į "Edwards"<br>techninės pagalbos tarnybą                                                                                                    |
| Gedimas: nesuderinama slėgio val-<br>dymo įtaiso programinė įranga. | Nesėkmingai atnaujinta programi-<br>nė įranga arba aptikta nesuderina-<br>ma programinės įrangos versija                                                                                                    | Pakeiskite slėgio valdymo įtaisą originaliu<br>"Edwards" slėgio valdymo įtaisu<br>Jeigu problema kartojasi, kreipkitės į "Edwards"<br>techninės pagalbos tarnybą                                                                                                    |
| Gedimas: Nuolatinis stebėjimas pa-<br>siekė 72 valandų limitą       | Nepertraukiamas matavimas ant<br>tos pačios rankos viršijo maksimalią<br>72 valandų trukmę                                                                                                    | Uždėkite manžetes ant kitos rankos pirštų ir tęs-<br>kite stebėjimą.                                                                                                    |
| Gedimas: oro tiekimo klaida                                         | Susisukęs arba sugadintas slėgio<br>valdymo įtaiso kabelis<br>Sugadinta piršto manžetė<br>Sistemos gedimas<br>"HemoSphere VitaWave" modulis<br>turi defektų<br>Sugedęs slėgio valdymo įtaisas                                                                               | Patikrinkite, ar slėgio valdymo įtaiso ir<br>"HemoSphere VitaWave" modulio jungtis nėra<br>susisukusi ar sugadinta<br>Išjunkite ir vėl įjunkite sistemos maitinimą<br>Pakeiskite slėgio valdymo įtaisą<br>Pakeiskite "HemoSphere VitaWave" modulį<br>Pakeiskite piršto manžetę<br>Jeigu problema kartojasi, kreipkitės į "Edwards"<br>techninės pagalbos tarnybą                                                                                                    |
| Gedimas: Patikrinkite arterinio<br>spaudimo bangos formą            | Arterinio kraujospūdžio bangos<br>formos nepakanka norint tiksliai iš-<br>matuoti kraujospūdį<br>Ilgą laiką bloga spaudimo bangos<br>forma<br>Spaudimo stebėjimo linija nevienti-<br>sa<br>Per didelis sistolinis kraujospūdis<br>arba per mažas diastolinis spaudi-<br>mas | Įvertinkite neinvazinę sistemą, pradėdami nuo<br>paciento ir eidami iki piršto manžetės bei<br>"HemoSphere VitaWave" modulio<br>Patikrinkite, ar arterinio kraujospūdžio bangos<br>formoje nėra sunkios hipotenzijos, sunkios hi-<br>pertenzijos ir judėjimo artefaktų<br>Įsitikinkite, ar "Edwards" HRS širdies galas yra<br>sulygiuotas su paciento flebostatine ašimi<br>Patikrinkite kabelių elektrines jungtis<br>Uždėkite piršto manžetę ant kito piršto<br>Pakoreguokite piršto manžetės dydį ir uždėkite<br>kito dydžio manžetę<br>Jeigu problema kartojasi, kreipkitės į "Edwards" |
| Gedimas: Netinkama arterinio<br>spaudimo signalo forma              | Sistemai nepavyko aptikti spaudi-<br>mo bangų formų.<br>Dėl spaudžiamo žasto, alkūnės arba<br>riešo sumažėjo pulsinis kraujospū-<br>dis piršte.                                                                                                    | Patikrinkite, ar niekas nekliudo kraujo tėkmei<br>paciento rankoje<br>Įsitikinkite, ar "Edwards" HRS širdies galas yra<br>sulygiuotas su paciento flebostatine ašimi<br>Patikrinkite kraujospūdžio bangų formas<br>Vėl uždėkite piršto manžetę (-es)<br>Iš naujo pradėkite matuoti<br>Jeigu problema kartojasi, kreipkitės į "Edwards"<br>techninės pagalbos tarnybą                                                                                                    |
| Gedimas: vykstant dviejų manžečių<br>stebėjimui, atjungta manžetė   | Neaptikta (-os) anksčiau prijungta<br>(-os) piršto manžetė (-ės).                                                                                                    | Atjunkite ir vėl prijunkite "Edwards" manžetę<br>(-es)<br>Pakeiskite piršto manžetę (-es)<br>Iš naujo pradėkite matuoti                                                                                                    |

| Pranešimas                                                                                                    | Galimos priežastys                                                                                                    | Siūlomi veiksmai                                                                                                    |
|----------------------------------------------------------------------------------------------------|----------------------------------------------------------------------------------------------------|----------------------------------------------------------------------------------------------------|
| Gedimas: vykstant vienos manžetės<br>stebėjimui, prijungta antra manže-<br>tė                                                                                          | Aptikta, kad prijungta antroji piršto<br>manžetė                                                                                                    | Atjunkite vieną iš piršto manžečių ir pradėkite<br>matuoti iš naujo<br>Pradėkite matuoti iš naujo stebėjimo su dviem<br>manžetėmis režimu                                                                                                    |
| Perspėjimas: Nestabili arterinio<br>spaudimo signalo forma                                                                                                    | Arterinio kraujospūdžio bangos<br>formos nepakanka norint tiksliai iš-<br>matuoti kraujospūdį<br>Ilgą laiką bloga spaudimo bangos<br>forma<br>Spaudimo stebėjimo linija nevienti-<br>sa<br>Per didelis sistolinis kraujospūdis<br>arba per mažas diastolinis spaudi-<br>mas | Įvertinkite neinvazinę sistemą, pradėdami nuo<br>paciento ir eidami iki piršto manžetės bei<br>"HemoSphere VitaWave" modulio<br>Patikrinkite, ar arterinio kraujospūdžio bangos<br>formoje nėra sunkios hipotenzijos, sunkios hi-<br>pertenzijos ir judėjimo artefaktų<br>Įsitikinkite, ar "Edwards" HRS širdies galas yra<br>sulygiuotas su paciento flebostatine ašimi<br>Patikrinkite kabelių elektrines jungtis<br>Uždėkite piršto manžetę ant kito piršto<br>Pakoreguokite piršto manžetės dydį ir uždėkite<br>kito dydžio manžetę<br>Jeigu problema kartojasi, kreipkitės į "Edwards" |
| Perspėjimas: Manžetės slėgio maži-<br>nimo režimas – stebėjimas laikinai<br>pristabdytas                                                                               | Piršto manžetėje įvyko slėgio atlei-<br>dimas                                                                                                    | Stebėjimas bus automatiškai atnaujintas, kai<br>būsenos juostos atgalinės atskaitos laikmačio<br>vertė vėl bus 00:00.<br>Norėdami stebėti toliau, palieskite atgalinio<br>skaičiavimo laikmatį ir pasirinkite "Atidėti maži-<br>nimą"                                                                                                    |
| Perspėjimas: 1-oji piršto manžetė–<br>BP matavimo klaida– paleidžiama<br>iš naujo<br>Perspėjimas: 2-oji piršto manžetė–<br>BP matavimo klaida– paleidžiama<br>iš naujo | Kraujospūdžio nepavyko išmatuoti<br>dėl judėjimo arba prastų matavimo<br>sąlygų.                                                                                                    | Leiskite sistemai automatiškai pašalinti proble-<br>mą.<br>Uždėkite piršto manžetę ant kito piršto.<br>Pakoreguokite piršto manžetės dydį ir uždėkite<br>kito dydžio manžetę. <sup>†</sup>                                                                                                    |
| Perspėjimas: 1-oji piršto manžetė<br>– neaptikta jokių spaudimo bangų<br>formų.<br>Perspėjimas: 2-oji piršto manžetė<br>– neaptikta jokių spaudimo bangų<br>formų.     | Sistemai nepavyko aptikti spaudi-<br>mo bangų formų.<br>Dėl spaudžiamo žasto, alkūnės arba<br>riešo sumažėjo pulsinis kraujospū-<br>dis piršte.                                                                                                    | Leiskite sistemai automatiškai pašalinti proble-<br>mą<br>Patikrinkite, ar niekas nekliudo kraujo tėkmei<br>paciento rankoje<br>Patikrinkite kraujospūdžio bangų formas<br>Vėl uždėkite piršto manžetę (-es)                                                                                                    |
| Perspėjimas: HRS vertė neatitinka<br>fiziologinio intervalo                                                                                                    | Atsilaisvino HRS širdies galas ir gal-<br>būt nebėra širdies lygyje.<br>HRS atjungtas nuo piršto manžetės.<br>HRS neteisingai sukalibruotas.<br>HRS sugedęs.                                                                                                    | Patikrinkite HRS padėtį. Piršto galas turi būti pri-<br>jungtas prie piršto manžetės, o širdies galas turi<br>būti nustatytas ant flebostatinės ašies.<br>Vertikaliai sulygiuokite du HRS galus ir kalibruo-<br>kite<br>Pakeiskite HRS<br>Iš naujo pradėkite matuoti<br>Jeigu problema kartojasi, kreipkitės į "Edwards"<br>techninės pagalbos tarnybą                                                                                                    |

| Pranešimas                                                                                                    | Galimos priežastys                                                                                              | Siūlomi veiksmai                                                                                                    |
|----------------------------------------------------------------------------------------------------|----------------------------------------------------------------------------------------------------|----------------------------------------------------------------------------------------------------|
| Perspėjimas: HRS neprijungtas –<br>patikrinkite paciento padėtį<br>Perspėjimas: esamas atstumo skir-<br>tumas: Pirštas {0} {1} aukščiau šir-<br>dies*<br>Perspėjimas: esamas atstumo skir-<br>tumas: Pirštas širdies lygmenyje<br>Perspėjimas: esamas atstumo skir-<br>tumas: Pirštas {0} {1} žemiau šir-<br>dies* | Paciento padėties režimas yra "Pa-<br>cientui sušvirkšta raminamųjų vais-<br>tų, jis ramus" ir HRS neprijungtas | Patikrinkite, ar rodomas atstumo skirtumas vis<br>dar teisingas<br>Jei paciento padėtis pakeista, atnaujinkite at-<br>stumo skirtumo vertę ekrane "Nulis ir bangos<br>forma" |
| Perspėjimas: Reikia atlikti<br>"HemoSphere VitaWave" modulio<br>techninę priežiūrą                                                                                                    | Praėjo "HemoSphere VitaWave"<br>modulio techninės priežiūros laikas                                             | Pakeiskite "HemoSphere VitaWave" modulį<br>Kreipkitės į "Edwards" techninės pagalbos tar-<br>nybą                                                                            |
| Perspėjimas. Gali reikėti atnaujinti<br>kraujospūdžio kalibravimą                                                                                                    | Pasikeitus hemodinaminei būklei,<br>gali prireikti atnaujinti kalibravimą                                       | Atlikite naują kalibravimą<br>Išsaugokite kalibravimo duomenis<br>Išvalyti kraujospūdžio kalibravimo duomenis                                                                |
| Perspėjimas: kalibruokite HRS                                                                                                    | HRS nesukalibruotas arba ankstes-<br>nis kalibravimas nepavyko                                                  | Įsitikinkite, kad HRS būtų prijungtas, ir kalibruo-<br>kite HRS, kad pradėtumėte matavimą                                                                                    |
| * Pastaba. {0} {1} yra nurodytas atstumas, kai {0} yra vertė, o {1} yra matavimo vienetas (CM arba IN)<br>†Manžetės dydžio nustatymas gali būti taikomas ne visoms manžetėms                                                                                                    |                                                                                                    |                                                                                                    |

| Pranešimas                                                      | Galimos priežastys                                                                                       | Siūlomi veiksmai                                                                                                    |
|-----------------------------------------------------------------|----------------------------------------------------------------------------------------------------|----------------------------------------------------------------------------------------------------|
| HRS neatitinka nustatyto intervalo.                             | Kalibruojant HRS spaudimo poslin-<br>kis viršijo ribą<br>HRS sugedęs                                     | Vertikaliai sulygiuokite du HRS galus<br>Kalibruokite HRS<br>Pakeiskite HRS                                                                                                    |
| HRS kalibravimas nepavyko – neap-<br>tiktas judėjimas           | Prieš kalibravimą HRS judėjimas<br>neaptiktas<br>HRS sugedęs<br>Sugedęs slėgio valdymo įtaisas           | HRS širdies galą pajudinkite aukštyn ir žemyn.<br>Paskui abu galus laikykite vienodame lygyje, 1–<br>2 sekundes palaukite, o tada kalibruokite abu<br>galus laikydami stabiliai.<br>Pakeiskite HRS ir kalibruokite HRS<br>Jeigu problema kartojasi, kreipkitės į "Edwards"<br>techninės pagalbos tarnybą |
| HRS kalibravimas nepavyko – aptik-<br>tas per didelis judėjimas | Kalibruojant aptiktas HRS judėji-<br>mas<br>Sugedęs slėgio valdymo įtaisas                               | HRS širdies galą pajudinkite aukštyn ir žemyn.<br>Paskui abu galus laikykite vienodame lygyje, 1–<br>2 sekundes palaukite, o tada kalibruokite abu<br>galus laikydami stabiliai.<br>Pakeiskite HRS ir kalibruokite HRS<br>Jeigu problema kartojasi, kreipkitės į "Edwards"<br>techninės pagalbos tarnybą |
| Nestabilus arterinis spaudimas                                  | Sistema aptinka didelį arterinio<br>kraujospūdžio kintamumą dėl fi-<br>ziologinio ar dirbtinio triukšmo. | Užtikrinkite, kad išorinis ar dirbtinis triukšmas<br>netrukdytų matuoti arterinį spaudimą.<br>Stabilizuokite arterinį spaudimą.                                                                                                    |

# 12-9 lentelė. "HemoSphere VitaWave" įspėjimai

| Pranešimas                                                                                                    | Galimos priežastys                                                                                                    | Siūlomi veiksmai                                                                                                    |
|----------------------------------------------------------------------------------------------------|----------------------------------------------------------------------------------------------------|----------------------------------------------------------------------------------------------------|
| BP kalibravimas negalimas                                                                                                    | Surinkta nepakankamai stebėjimo<br>duomenų<br>Kraujospūdžio vertės, gautos per<br>pastarąją 1 minutę, pernelyg skiria-<br>si, kad kalibravimas būtų patikimas<br>Slėgio signale aptikta nefiziologi-<br>nių trikdžių ar artefaktų                                                        | Skirkite papildomo laiko stebėjimui ir bandykite<br>dar kartą<br>Stabilizuokite arterinį spaudimą<br>Užtikrinkite, kad išorinis ar dirbtinis triukšmas<br>netrukdytų matuoti arterinį spaudimą                                                                        |
| 1-oji piršto manžetė – neaptiktas<br>signalas – maža perfuzija – palei-<br>džiama iš naujo<br>2-oji piršto manžetė – neaptiktas<br>signalas – maža perfuzija – palei-<br>džiama iš naujo                       | Paleidus neaptikta jokia pletizmo-<br>grama, kurią būtų galima išmatuo-<br>ti.<br>Arterijos tikriausiai yra susitrauku-<br>sios.                                                                                                    | Leiskite sistemai automatiškai pašalinti proble-<br>mą.<br>Sušildykite ranką.<br>Uždėkite piršto manžetę ant kito piršto.                                                                                                    |
| Prijunkite "HemoSphere VitaWave"<br>modulį spaudimui stebėti                                                                                                    | Jungtis su "HemoSphere VitaWa-<br>ve" moduliu neaptikta                                                                                                    | Įkiškite "HemoSphere VitaWave" modulį į moni-<br>toriaus didelio technologijos modulio lizdą<br>Išimkite ir vėl įdėkite modulį                                                                                                    |
| 1-oji piršto manžetė – jutiklio švie-<br>sa neatitinka nustatyto diapazono –<br>paleidžiama iš naujo.<br>2-oji piršto manžetė – jutiklio švie-<br>sa neatitinka nustatyto diapazono –<br>paleidžiama iš naujo. | Šviesos signalas per stiprus.                                                                                                    | Leiskite sistemai automatiškai pašalinti proble-<br>mą<br>Sušildykite ranką<br>Uždėkite piršto manžetę ant kito piršto<br>Pakoreguokite piršto manžetės dydį ir uždėkite<br>kito dydžio manžetę <sup>†</sup>                                                          |
| 1-ojoje manžetėje nesusidaro pa-<br>kankamas slėgis – paleidžiama iš<br>naujo.<br>2-ojoje manžetėje nesusidaro pa-<br>kankamas slėgis – paleidžiama iš<br>naujo.                                               | Susisukęs piršto manžetės oro<br>vamzdelis<br>Piršto manžetė praleidžia orą<br>Užlinkęs arba praleidžia orą kabe-<br>lis, esantis tarp "HemoSphere Vita-<br>Wave" modulio ir slėgio valdymo<br>įtaiso<br>Sugedęs slėgio valdymo įtaisas<br>"HemoSphere VitaWave" modulis<br>turi defektų | Patikrinkite piršto manžetę<br>Patikrinkite kabelį, esantį tarp "HemoSphere Vi-<br>taWave" modulio ir slėgio valdymo įtaiso<br>Pakeiskite piršto manžetę<br>Pakeiskite slėgio valdymo įtaisą<br>Pakeiskite "HemoSphere VitaWave" modulį<br>Pradėkite matuoti iš naujo |
| sunki vazokonstrikcija                                                                                                    | Aptiktas labai silpnas arterinis pul-<br>sas, arterijos tikriausiai yra susitrau-<br>kusios.                                                                                                    | Leiskite sistemai automatiškai pašalinti proble-<br>mą<br>Sušildykite ranką<br>Uždėkite piršto manžetę ant kito piršto<br>Pakoreguokite piršto manžetės dydį ir uždėkite<br>kito dydžio manžetę <sup>†</sup>                                                          |
| vidutinio laipsnio vazokonstrikcija                                                                                                    | Aptiktas labai silpnas arterinis pul-<br>sas, arterijos tikriausiai yra susitrau-<br>kusios.                                                                                                    | Leiskite sistemai automatiškai pašalinti proble-<br>mą<br>Sušildykite ranką<br>Uždėkite piršto manžetę ant kito piršto<br>Pakoreguokite piršto manžetės dydį ir uždėkite<br>kito dydžio manžetę <sup>†</sup>                                                          |
| Piršto manžetė Nr. 1 – aptikti spau-<br>dimo bangos formos virpesiai.<br>Piršto manžetė Nr. 2 – aptikti spau-<br>dimo bangos formos virpesiai.                                                                 | Arterijos tikriausiai yra susitrauku-<br>sios.<br>Piršto manžetė yra per laisva.                                                                                                    | Leiskite sistemai automatiškai pašalinti proble-<br>mą<br>Sušildykite ranką<br>Uždėkite piršto manžetę ant kito piršto<br>Pakoreguokite piršto manžetės dydį ir uždėkite<br>kito dydžio manžetę <sup>†</sup>                                                          |

| Pranešimas                                                                         | Galimos priežastys                                                                                                | Siūlomi veiksmai                                                                                                    |  |
|------------------------------------------------------------------------------------|----------------------------------------------------------------------------------------------------|----------------------------------------------------------------------------------------------------|--|
| Prijunkite slėgio valdymo įtaisą.                                                  | Slėgio valdymo įtaisas neprijung-<br>tas.<br>Prijungtas sugedęs slėgio valdymo<br>įtaisas.                        | Prijunkite slėgio valdymo įtaisą.<br>Pakeiskite slėgio valdymo įtaisą.<br>Jeigu problema kartojasi, kreipkitės į "Edwards"<br>techninės pagalbos tarnybą. |  |
| 1-osios piršto manžetės galiojimo<br>laikas baigsis greičiau nei po 5 mi-<br>nutės | Artėja 1-osios piršto manžetės il-<br>giausios naudojimo trukmės riba.                                            | Pakeiskite 1-ąją piršto manžetę, kad užtikrintu-<br>mėte nepertraukiamą matavimą                                                                          |  |
| Piršto manžetės Nr. 2 galiojimo lai-<br>kas baigsis greičiau nei po 5 minu-<br>tės | Artėja 2-osios piršto manžetės il-<br>giausios naudojimo trukmės riba.                                            | Pakeiskite 2-ąją piršto manžetę, kad užtikrintu-<br>mėte nepertraukiamą matavimą                                                                          |  |
| 1-osios piršto manžetės galiojimo<br>laikas baigėsi.                               | 1-osios piršto manžetės ilgiausia<br>naudojimo trukmė yra viršyta.                                                | 1-ąją (-ąsias) piršto manžetę (-es).<br>Iš naujo pradėkite matuoti.                                                                                       |  |
| 2-osios piršto manžetės galiojimo<br>laikas baigėsi.                               | 2-osios piršto manžetės ilgiausia<br>naudojimo trukmė yra viršyta.                                                | Pakeiskite 2-ąją (-ąsias) piršto manžetę (-es).<br>Iš naujo pradėkite matuoti.                                                                            |  |
| Prijunkite piršto manžetę.                                                         | Neaptikta (-os) jokia (-ios) piršto<br>manžetė (-ės)<br>Prijungta (-os) sugedusi (-ios) pirš-<br>to manžetė (-ės) | Prijunkite piršto manžetę (-es)<br>Pakeiskite piršto manžetę (-es)                                                                                        |  |
| Artėja 1-osios piršto manžetės il-<br>giausios naudojimo trukmės riba.             | Artėja 1-osios piršto manžetės il-<br>giausios naudojimo trukmės riba.                                            | Pakeiskite 1-ąją piršto manžetę, kad užtikrintu-<br>mėte nepertraukiamą matavimą                                                                          |  |
| Artėja 2-osios piršto manžetės il-<br>giausios naudojimo trukmės riba.             | Artėja 2-osios piršto manžetės il-<br>giausios naudojimo trukmės riba.                                            | Pakeiskite 2-ąją piršto manžetę, kad užtikrintu-<br>mėte nepertraukiamą matavimą                                                                          |  |
| Prijunkite HRS.                                                                    | Neaptikta HRS jungtis.                                                                                            | Prijunkite HRS.<br>Pakeiskite HRS.                                                                                                    |  |
| HRS galiojimas baigiasi po < 2 sa-<br>vaičių                                       | HRS galiojimas baigsis po < 2 sa-<br>vaičių                                                                       | Pakeiskite HRS, kad apsaugotumėte nuo stebėji-<br>mo pradžios uždelsimo                                                                                   |  |
| HRS galiojimas baigiasi po < 4 sa-<br>vaičių                                       | HRS galiojimas baigsis po < 4 sa-<br>vaičių                                                                       | Pakeiskite HRS, kad apsaugotumėte nuo stebėji-<br>mo pradžios uždelsimo                                                                                   |  |
| Reikia atlikti "HemoSphere VitaWa-<br>ve" modulio techninę priežiūrą               | Artėja "HemoSphere VitaWave"<br>modulio techninės priežiūros lai-<br>kas                                          | Pakeiskite "HemoSphere VitaWave" modulį<br>Kreipkitės į "Edwards" techninės pagalbos tar-<br>nybą                                                         |  |
| <sup>†</sup> Manžetės dydžio nustatymas gali būti taikomas ne visoms manžetėms     |                                                                                                    |                                                                                                    |  |

| Pranešimas                                      | Galimos priežastys                                                                                                    | Siūlomi veiksmai                                                                                                    |
|-------------------------------------------------|----------------------------------------------------------------------------------------------------|----------------------------------------------------------------------------------------------------|
| Spaudimų skirtumas: "VitaWave" ir<br>kito KS    | HRS yra atjungtas nuo piršto man-<br>žetės arba flebostatinės ašies<br>HRS netinkamai sukalibruotas<br>Arterijos tikriausiai yra susitrauku-<br>sios (dėl šaltų pirštų)<br>Piršto manžetė yra per laisva<br>Kitas kraujospūdžio matavimo prie-<br>taisas nenustatytas ties nuliu<br>Kito kraujospūdžio matavimo prie-<br>taiso jutiklis uždėtas netinkamai | Patikrinkite, ar HRS tinkamai uždėtas: piršto ga-<br>las turi būti prijungtas prie piršto manžetės, o<br>širdies galas turi būti padėtas ties flebostatine<br>ašimi<br>Jei etaloninė reikšmė naudoja invaziniu būdu<br>išmatuotą KS, HRS širdies galas ir keitiklis turi<br>būti tame pačiame lygyje<br>Kalibruokite HRS<br>Sušildykite ranką<br>Vėl uždėkite piršto manžetę (ant kito piršto) ar-<br>ba pakeiskite ją tinkamo dydžio piršto manžete<br>Iš naujo nustatykite kitą kraujospūdžio matavi-<br>mo prietaisą ties nuliu<br>Nuimkite ir vėl uždėkite kito kraujospūdžio ma-<br>tavimo prietaiso jutiklį <sup>†</sup> |
| <sup>†</sup> Manžetės dydžio nustatymas gali bū | ti taikomas ne visoms manžetėms                                                                                                    |                                                                                                    |

12-10 lentelė. "HemoSphere VitaWave" bendrojo pobūdžio trikčių šalinimas

# 12.7 Audinio oksimetrijos klaidų pranešimai

# 12.7.1 Audinių oksimetrijos gedimai / perspėjimo signalai

| Pranešimas                                                                 | Galimos priežastys                                                                                                    | Siūlomi veiksmai                                                                                                    |
|----------------------------------------------------------------------------|----------------------------------------------------------------------------------------------------|----------------------------------------------------------------------------------------------------|
| Gedimas: Aptiktas antrasis techno-<br>logijos modulis                      | Aptikti keli prijungti technologijos<br>moduliai                                                                                                    | Atjunkite vieną iš technologijos modulių nuo<br>monitoriaus lizdų                                                                                                    |
| Gedimas: StO <sub>2</sub> – atjungtas techno-<br>logijos modulis           | "HemoSphere" technologijos mo-<br>dulis atjungtas per stebėjimo pro-<br>cedūrą<br>"HemoSphere" technologijos mo-<br>dulis neaptiktas<br>Lizdo arba modulio kontaktiniai<br>taškai pažeisti | Įsitikinkite, kad modulis tinkamai įstatytas<br>Ištraukite ir vėl įstatykite modulį<br>Patikrinkite, ar modulio kontaktai nesulankstyti<br>arba nesulaužyti<br>Pabandykite perjungti į kitą modulio lizdą<br>Jeigu problema kartojasi, kreipkitės į "Edwards"<br>techninės pagalbos tarnybą |
| Gedimas: StO <sub>2</sub> – atjungtas "Fore-<br>Sight" oksimetro kabelis A | FSOC A atsijungė                                                                                                    | Prijunkite FSOC prie įkišto "HemoSphere" tech-<br>nologijos modulio prievado A                                                                                                    |
| Gedimas: StO <sub>2</sub> – "ForeSight" oksi-<br>metro kabelis B atjungtas | FSOC B atsijungė                                                                                                    | Prijunkite FSOC prie įkišto "HemoSphere" tech-<br>nologijos modulio prievado B                                                                                                    |
| Gedimas: StO <sub>2</sub> {0} – atjungtas jutik-<br>lis*                   | Nurodyto kanalo "Edwards" jutiklis<br>atsijungė                                                                                                    | Prijunkite "Edwards" jutiklį                                                                                                    |
| Gedimas: StO <sub>2</sub> – Technologijos mo-<br>dulis                     | Vidinis sistemos gedimas                                                                                                    | Ištraukite ir vėl įkiškite modulį, kad nustatytu-<br>mėte iš naujo<br>Jeigu problema išlieka, kreipkitės į "Edwards"<br>techninės pagalbos tarnybą                                                                                                    |
| Gedimas: StO <sub>2</sub> – "ForeSight" oksi-<br>metro kabelis A           | FSOC A yra sugedęs                                                                                                    | Jeigu ši būsena išlieka, kreipkitės į "Edwards",<br>kad pakeistų FSOC                                                                                                    |
| Gedimas: StO <sub>2</sub> – "ForeSight" oksi-<br>metro kabelis B           | FSOC B yra sugedęs                                                                                                    | Jeigu ši būsena išlieka, kreipkitės į "Edwards",<br>kad pakeistų FSOC                                                                                                    |

12-11 lentelė. Audinių oksimetrijos gedimai / perspėjimo signalai

| Pranešimas                                                                                                    | Galimos priežastys                                                                                                    | Siūlomi veiksmai                                                                                                    |
|----------------------------------------------------------------------------------------------------|----------------------------------------------------------------------------------------------------|----------------------------------------------------------------------------------------------------|
| Gedimas: StO <sub>2</sub> – "ForeSight" oksi-<br>metro kabelio A ryšio klaida                                  | Technologijos modulis prarado ryšį<br>su nurodytu FSOC moduliu                                                                                                    | Iš naujo prijunkite kabelį<br>Patikrinkite, ar nėra sulenktų ar sulaužytų kaiš-<br>čių<br>Pabandykite perjungti FSOC į kitą technologijos<br>modulį<br>Jei iškyla problemų, kreipkitės į "Edwards" tech-<br>ninės pagalbos tarnybą                                                                         |
| Gedimas: StO <sub>2</sub> – "ForeSight" oksi-<br>metro kabelio B ryšio klaida                                  | Technologijos modulis prarado ryšį<br>su nurodytu FSOC moduliu                                                                                                    | Iš naujo prijunkite kabelį<br>Patikrinkite, ar nėra sulenktų ar sulaužytų kaiš-<br>čių<br>Pabandykite perjungti FSOC į kitą technologijos<br>modulį<br>Jei iškyla problemų, kreipkitės į "Edwards" tech-<br>ninės pagalbos tarnybą                                                                         |
| Gedimas: StO <sub>2</sub> – "ForeSight" oksi-<br>metro kabelio A nesuderinama pro-<br>graminės įrangos versija | Nesėkmingai atnaujinta programi-<br>nė įranga arba aptikta nesuderina-<br>ma programinės įrangos versija                                                                                                    | Kreipkitės į "Edwards" techninės pagalbos tar-<br>nybą                                                                                                    |
| Gedimas: StO <sub>2</sub> – "ForeSight" oksi-<br>metro kabelio B nesuderinama pro-<br>graminės įrangos versija | Nesėkmingai atnaujinta programi-<br>nė įranga arba aptikta nesuderina-<br>ma programinės įrangos versija                                                                                                    | Kreipkitės į "Edwards" techninės pagalbos tar-<br>nybą                                                                                                    |
| Gedimas: StO <sub>2</sub> {0} – sugedęs jutik-<br>lis*                                                         | Jutiklio triktis arba naudojamas ne<br>"Edwards" jutiklis                                                                                                    | Pakeiskite "Edwards" jutikliu                                                                                                    |
| Gedimas: StO <sub>2</sub> {0} – per didelis<br>aplinkos apšvietimas*                                           | Jutiklis netinkamai sąveikauja su<br>pacientu                                                                                                    | Patikrinkite, ar jutiklis tiesiogiai sąveikauja su<br>oda<br>Ant jutiklio uždėkite lengvą blokatorių ar audinį,<br>kad apribotų šviesos poveikį                                                                                                    |
| Gedimas: StO <sub>2</sub> {0} – aukšta jutiklio<br>temperatūra*                                                | Temperatūra po jutikliu yra > 45 °C<br>(suaugusiųjų režimas) arba > 43 °C<br>(vaikų / naujagimių režimas)                                                                                                    | Gali reikėti atvėsinti pacientą arba aplinką                                                                                                    |
| Gedimas: StO <sub>2</sub> {0} – signalo lygis<br>per silpnas*                                                  | Aptiktas nepakankamas paciento<br>šviesos kiekis<br>Audinys po jutikliais gali būti susi-<br>jęs su tokiomis būklėmis kaip per-<br>nelyg didelė odos pigmentacija,<br>padidėjęs hematokrito kiekis, gimi-<br>mo žymės, hematoma arba suran-<br>dėjęs audinys<br>Didelis (suaugusiųjų) jutiklis naudo-<br>jamas vaikui (< 18 metų amžiaus) | Patikrinkite, ar jutiklis gerai pritvirtintas prie pa-<br>ciento odos<br>Paslinkite jutiklį į vietą, kur SQI yra 3 arba 4<br>Edemos atveju nuimkite jutiklį, kol audinio būk-<br>lė vėl taps normali<br>Naudodami vaikams (< 18 metų amžiaus), pa-<br>keiskite didelį jutiklį vidutiniu arba mažu jutikliu |
| Gedimas: StO <sub>2</sub> {0} – signalo lygis<br>per stiprus*                                                  | Labai neįprasta būklė, kurią galėjo<br>sukelti optinis šuntavimas, kai di-<br>džioji skleidžiamos šviesos dalis yra<br>nukreipta į detektorius<br>Šį pranešimą gali suaktyvinti tam<br>tikros nefiziologinės medžiagos,<br>anatominės charakteristikos arba<br>galvos odos edema                                                          | Patikrinkite, ar jutiklis tiesiogiai kontaktuoja su<br>oda ir ar buvo pašalintas skaidrus įdėklas                                                                                                    |

| Pranešimas                                                                               | Galimos priežastys                                                                                                    | Siūlomi veiksmai                                                                                                    |
|------------------------------------------------------------------------------------------|----------------------------------------------------------------------------------------------------|----------------------------------------------------------------------------------------------------|
| Gedimas: StO <sub>2</sub> {0} – patikrinkite au-<br>dinį po jutikliu*                    | Po jutikliu esančiame audinyje gali<br>būti susikaupusių skysčių / edema                                                                                                    | Patikrinkite, ar pacientui nėra edemos srityje po<br>jutikliu<br>Kai audinių būklės ribos vėl tampa įprastos<br>(pvz., paciento pabrinkimo nebėra), jutiklį gali-<br>ma vėl uždėti                               |
| Gedimas: StO <sub>2</sub> {0} – dideli išmatų<br>trikdžiai*                              | Jutiklis aptinka pirmines išmatas ir<br>perfuzuojamą audinį, todėl StO <sub>2</sub> iš-<br>matuoti negalima                                                                                                    | Perkelkite jutiklį į vietą, kur santykinis žarnyno<br>audinių kiekis yra mažesnis, pvz., šone                                                                                                    |
| Gedimas: StO <sub>2</sub> {0} – jutiklis išjung-<br>tas*                                 | Apskaičiuotas StO₂ nepatenka į ga-<br>liojantį intervalą arba jutiklis netin-<br>kamas objektui<br>Žema jutiklio temperatūra<br>Prastai prijungtas arba nuimtas ju-<br>tiklis<br>Aplinkos šviesa                                                  | Gali reikėti pakeisti jutiklio padėtį                                                                                                    |
| Gedimas: StO <sub>2</sub> {0} – StO <sub>2</sub> nėra fizio-<br>loginis*                 | Išmatuota vertė nepatenka į fiziolo-<br>gines ribas<br>Jutiklio triktis                                                                                                    | Patikrinkite, ar jutiklis uždėtas tinkamoje vietoje<br>Patikrinkite jutiklio jungtį                                                                                                    |
| Gedimas: StO <sub>2</sub> {0} – netinkamo dy-<br>džio jutiklis*                          | Jutiklio dydis nesuderinamas su pa-<br>ciento režimu arba kūno vieta                                                                                                    | Naudokite kito dydžio jutiklį (žr. jutiklio naudoji-<br>mo instrukcijose pateikiamą jutiklių dydžių len-<br>telę)<br>Atitinkamai pakeiskite paciento režimą arba kū-<br>no vietą išklotinės konfigūracijos meniu |
| Gedimas: StO <sub>2</sub> {0} – algoritmo gedi-<br>mas*                                  | Skaičiuojant nurodyto kanalo StO₂,<br>įvyko apdorojimo klaida                                                                                                    | Atjunkite ir vėl prijunkite nurodytą jutiklio kana-<br>lą<br>Pakeiskite FSOC<br>Pakeiskite technologijos modulį<br>Jei problema išlieka, kreipkitės į "Edwards" tech-<br>ninės pagalbos tarnybą                  |
| Gedimas: ΔctHb {0} – už diapazono<br>ribų*                                               | ΔctHb nepatenka į rodinio intervalą                                                                                                    | Atkurkite ctHb, kad visi taikytini kanalai būtų iš<br>naujo nustatyti pagal pradinį tyrimą                                                                                                    |
| Perspėjimas: StO <sub>2</sub> {0} – nestabilus<br>signalas*                              | Trukdžiai iš išorinio šaltinio                                                                                                    | Patraukite jutiklį nuo trukdančio šaltinio                                                                                                    |
| Perspėjimas: StO₂ {0} – sumažinkite<br>aplinkos apšvietimą*                              | Aplinkos šviesa artėja prie maksi-<br>malios vertės                                                                                                    | Patikrinkite, ar jutiklis tiesiogiai sąveikauja su<br>oda<br>Ant jutiklio uždėkite lengvą blokatorių ar audinį,<br>kad apribotų šviesos poveikį                                                                  |
| Perspėjimas: StO <sub>2</sub> {0} – išmatų trik-<br>džiai*                               | Išmatų trukdžiai artėja prie maksi-<br>malaus leistino lygio<br>Jutiklis aptinka tam tikrą perfuzuo-<br>jamą audinį, kad atliktų StO <sub>2</sub> mata-<br>vimą, tačiau jutiklio aptikimo kelyje<br>taip pat yra didelė išmatų koncent-<br>racija | Apsvarstykite galimybę perkelti jutiklį į kitą pil-<br>vo srities vietą, kur yra mažiau išmatų trukdžių                                                                                                    |
| Perspėjimas: StO <sub>2</sub> {0} – žema jutiklio<br>temperatūra*                        | Temperatūra po jutikliu < −10 °C                                                                                                    | Gali reikėti sušildyti pacientą arba aplinką                                                                                                    |
| Perspėjimas: StO <sub>2</sub> {0} – Konfigūruoti<br>audinio oksimetrijos jutiklio vietą* | Anatominė paciento vieta nesu-<br>konfigūruota naudoti su prijungtu<br>jutikliu                                                                                                    | Naudodami audinių oksimetrijos konfigūravimo<br>meniu pasirinkite kūno vietą, skirtą nurodytam<br>jutiklio kanalui                                                                                               |

| Pranešimas                                               | Galimos priežastys                                                                         | Siūlomi veiksmai                                                                                                    |
|----------------------------------------------------------|--------------------------------------------------------------------------------------------|----------------------------------------------------------------------------------------------------|
| Perspėjimas: ∆ctHb {0} – nepavyko<br>iš naujo nustatyti* | Vienas iš prijungtų kanalų nusta-<br>tė gedimą ar perspėjimą bandant<br>nustatyti iš naujo | Patikrinkite informacijos juostą ar įvykių peržiū-<br>ros ekraną, ar nėra jokių sutrikimų ar įspėjimų,<br>susijusių su audinių oksimetrijos jutikliais.<br>Atlikite nurodytų trikčių ar įspėjimų veiksmus |
|                                                          |                                                                                            |                                                                                                    |

\* Pastaba: {0} yra jutiklio kanalas. Kanalų parinktys yra A1 ir A2 "ForeSight" kabelio A atveju ir B1 ir B2 "ForeSight" kabelio B atveju. FSOC reiškia "ForeSight" oksimetro kabelį.

Šie komponentai gali būti vadinami kitaip:

"ForeSight" oksimetro kabelis (FSOC) taip pat gali būti vadinamas FORE-SIGHT ELITE audinių oksimetro moduliu (FSM).

"ForeSight" jutikliai arba "ForeSight Jr" jutikliai taip pat gali būti vadinami FORE-SIGHT ELITE audinių oksimetrijos jutikliais.

# 12.7.2 Audinių oksimetrijos bendrųjų trikčių šalinimas

| Pranešimas                                                                                   | Galimos priežastys                                                                                                    | Siūlomi veiksmai                                                                                                    |
|----------------------------------------------------------------------------------------------|----------------------------------------------------------------------------------------------------|----------------------------------------------------------------------------------------------------|
| Prijungti technologijos modulį StO <sub>2</sub><br>stebėti                                   | Neaptiktas ryšys tarp pažangiojo<br>monitoriaus "HemoSphere" ir tech-<br>nologijos modulio                                 | Įkiškite "HemoSphere" technologijos modulį į 1<br>arba 2 monitoriaus lizdą<br>Išimkite ir vėl įdėkite modulį                            |
| Prijunkite "ForeSight" oksimetro<br>kabelį A, kad galėtumėte stebėti<br>StO <sub>2</sub>     | Neaptiktas ryšys tarp<br>"HemoSphere" technologijos mo-<br>dulio ir FSOC nurodytame prievade                               | Prisijunkite FSOC prie nurodytos "HemoSphere"<br>technologijos modulio prievado<br>Vėl prijunkite FSOC                                  |
| Prijunkite "ForeSight" oksimetro<br>kabelį B, kad galėtumėte stebėti<br>StO <sub>2</sub>     | Neaptiktas ryšys tarp<br>"HemoSphere" technologijos mo-<br>dulio ir FSOC nurodytame prievade                               | Prisijunkite FSOC prie nurodytos "HemoSphere"<br>technologijos modulio prievado<br>Vėl prijunkite FSOC                                  |
| Prijungti audinio oksimetrijos jutiklį<br>StO2 stebėti – {0}*                                | Neaptiktas ryšys tarp FSOC ir audi-<br>nių oksimetrijos jutiklio kanale, su-<br>konfigūruotame naudoti su StO <sub>2</sub> | Prijunkite audinių oksimetrijos jutiklį prie nuro-<br>dyto kanalo<br>Vėl prijunkite audinių oksimetrijos jutiklį nuro-<br>dytame kanale |
| StO <sub>2</sub> {0} – jutiklio temperatūra že-<br>miau numatomo fiziologinio diapa-<br>zono | Temperatūra po jutikliu < 28 °C                                                                                            | Patikrinkite, ar jutiklis tinkamai įdėtas<br>Jei pacientas atvėsinamas tyčia, nereikia nieko<br>daryti                                  |

#### 12-12 lentelė. Audinių oksimetrijos bendrųjų trikčių šalinimas

\* Pastaba: {0} yra jutiklio kanalas. Kanalų parinktys yra A1 ir A2 "ForeSight" kabelio A atveju ir B1 ir B2 "ForeSight" kabelio B atveju. FSOC reiškia "ForeSight" oksimetro kabelį.

Šie komponentai gali būti vadinami kitaip:

"ForeSight" oksimetro kabelis (FSOC) taip pat gali būti vadinamas FORE-SIGHT ELITE audinių oksimetro moduliu (FSM).

"ForeSight" jutikliai arba "ForeSight Jr" jutikliai taip pat gali būti vadinami FORE-SIGHT ELITE audinių oksimetrijos jutikliais.

# Priedas **A**

# Specifikacijos ir prietaiso savybės

#### Turinys

| Esminės eksploatacinės charakteristikos.                     | 158 |
|--------------------------------------------------------------|-----|
| Monitoriaus "HemoSphere Vita" savybės ir specifikacijos      | 159 |
| "HemoSphere" akumuliatoriaus bloko savybės ir specifikacijos | 161 |
| "HemoSphere" audinio oksimetrijos savybės ir specifikacijos  | 162 |
| "HemoSphere VitaWave" modulio savybės ir specifikacijos      | 163 |

# A.1 Esminės eksploatacinės charakteristikos

Įprastomis arba vieno gedimo sąlygomis užtikrinamos esminės eksploatacinės savybės, išvardytos A-1 lentelė 158 psl. arba naudotojui aiškiai duodama žinoti apie šių eksploatacinių savybių nebuvimą (pvz., nerodomos parametrų vertės, generuojamas techninis pavojaus signalas, iškraipomos bangų formos arba vėluoja parametro vertės atnaujinimas, monitorius visiškai nustoja veikti ir kt.).

A-1 lentelė 158 psl. reiškia minimalias eksploatacines savybes, kai dirbama esant nelaikiniesiems elektromagnetiniams reiškiniams, pvz., spinduliuotam ir indukuotam RD, pagal IEC 60601-1-2. A-1 lentelė 158 psl. taip pat apibrėžtos minimalios nelaikinojo magnetinio reiškinio, pvz., elektros trumpalaikių pasikartojančių srovių ir viršįtampių, eksploatacinės savybės pagal IEC 60601-1-2.

### A-1 lentelė. Monitoriaus "HemoSphere Vita" esminės eksploatacinės savybės – laikinieji ir nelaikinieji elektromagnetiniai reiškiniai

| Modulis arba ka-<br>belis                     | Parametras                                  | Esminės eksploatacinės savybės                                                                                                    |
|-----------------------------------------------|---------------------------------------------|----------------------------------------------------------------------------------------------------|
| Bendrai: visi stebėjimo režimai ir parametrai |                                             | Esamas stebėjimo režimas nepertraukiamas. Nėra netikėtos pa-<br>leisties iš naujo, veikimas nesustoja. Nėra spontaniškai sužadina-<br>mų įvykių, dėl kurių reikėtų naudotojui įsikišti.                                                                                                    |
|                                               |                                             | Naudojant paciento jungtis užtikrinama defibriliatoriaus apsau-<br>ga. Panaudojus defibriliavimo įtampą, sistema turi grįžti į darbinę<br>būseną per 10 sekundžių.                                                                                                    |
|                                               |                                             | Po laikinųjų elektromagnetinių reiškinių, sistema turi grįžti į dar-<br>binę būseną per 30 sekundžių. Po laikinųjų elektromagnetinių<br>reiškinių sistema nepraras jokių išsaugotų duomenų.                                                                                                    |
|                                               |                                             | Naudojant kartu su aukštadažne chirurgine įranga, per<br>10 sekundžių monitorius grįžta į veikimo režimą, neprarandant<br>išsaugotų duomenų, kai poveikį darė aukštadažnės chirurginės<br>įrangos sukurtas laukas.                                                                                                    |
| "HemoSphere<br>VitaWave" modu-                | neinvazinis kraujospūdis (SYS, DIA,<br>MAP) | Kraujospūdžio matavimas nustatytu tikslumu (±1 %, kai visa ska-<br>lė yra ne daugiau kaip ±3 mm Hg).                                                                                                    |
| lis                                           |                                             | Pavojaus signalas, jeigu kraujospūdžio vertė išeina už pavojaus<br>signalų intervalo ribų. Maždaug 10 sekundžių pavojaus signalo<br>delsa, atsižvelgiant į 5 širdies susitraukimų (esant 60 dūž./min.,<br>tai būtų 5 sekundės, tačiau šis laikas keisis priklausomai nuo<br>širdies susitraukimų dažnio) vidurkio nustatymo langą ir 5 sekun-<br>des iš eilės išeinant už pavojaus signalo intervalo ribų. |

| Modulis arba ka-<br>belis                                                                | Parametras                                                                                                    | Esminės eksploatacinės savybės                                                                                                    |
|------------------------------------------------------------------------------------------|----------------------------------------------------------------------------------------------------|----------------------------------------------------------------------------------------------------|
| "HemoSphere Vi-<br>ta" technologijos<br>modulis su "Fore-<br>Sight" oksimetro<br>kabeliu | "ForeSight" oksimetro kabelis atpažįsta pritvirtintą jutiklį ir nuro-<br>do atitinkamos įrangos būseną, jeigu ji neveikia arba yra atjung-<br>ta. Kai jutiklis yra tinkamai nustatytas ant paciento ir prijungtas<br>prie "ForeSight" oksimetro kabelio, "ForeSight" oksimetro kabelis<br>matuos StO <sub>2</sub> vertes, atitinkančias sistemos specifikacijas (žr. A-11<br>lentelė 163 psl.), ir tinkamai perduos vertes į "HemoSphere Vita"<br>technologijos modulį. |                                                                                                    |
|                                                                                          |                                                                                                    | Atliekant defibriliaciją, "ForeSight" oksimetro kabelio elektrinės<br>dalys nėra pažeistos.                                                                                                    |
|                                                                                          |                                                                                                    | Dėl išorinių trikdžių gali būti rodomos ankstesnės vertės arba pa-<br>teikiama neapibrėžta vertė (brūkšneliai). "ForeSight" oksimetro<br>kabelis automatiškai atkuria ir toliau teikia atitinkamas vertes per<br>20 sekundžių po triukšmo atsiradimo. |

# A.2 Monitoriaus "HemoSphere Vita" savybės ir specifikacijos

### A-2 lentelė. Monitoriaus "HemoSphere Vita" fizinės ir mechaninės savybės

| "HemoSphere Vita" monitorius            |                                                     |                                           |
|-----------------------------------------|-----------------------------------------------------|-------------------------------------------|
| Svoris                                  | $4,5 \pm 0,1 \text{ kg} (10 \pm 0,2 \text{ svar.})$ |                                           |
| Matmenys                                | Aukštis                                             | 297 mm (11,7 col.)                        |
|                                         | Plotis                                              | 315 mm (12,4 col.)                        |
|                                         | Gylis                                               | 141 mm (5,56 col.)                        |
| Užimamas plotas                         | Plotis                                              | 269 mm (10,6 col.)                        |
|                                         | Gylis                                               | 122 mm (4,8 col.)                         |
| Apsauga nuo skysčio pra-<br>siskverbimo | IPX1                                                |                                           |
| Ekranas                                 | Aktyvioji sritis                                    | 307 mm (12,1 col.)                        |
|                                         | Skiriamoji geba                                     | 1024 × 768 skystųjų kris-<br>talų ekranas |
| Operacinė sistema                       | "Windows 10 IoT"                                    |                                           |
| Garsiakalbių skaičius                   | 1                                                   |                                           |

#### A-3 lentelė. Monitoriaus "HemoSphere Vita" aplinkos specifikacijos

| Aplinkos specifikacijos                                                                                       |                                 | Vertė                                 |
|----------------------------------------------------------------------------------------------------|---------------------------------|---------------------------------------|
| Temperatūra Darbinė                                                                                           |                                 | Nuo 10 iki 32,5 °C                    |
|                                                                                                    | Neeksploatavimo / sandėliavimo* | Nuo -18 iki 45 °C                     |
| Santykinis drėgnis                                                                                            | Darbinis                        | Nuo 20 iki 90 % nesikondensuojantis   |
|                                                                                                    | Neeksploatavimo / sandėliavimo  | 90 % nesikondensuojantis, esant 45 °C |
| Aukštis virš jūros lygio                                                                                      | Darbinis                        | 3048 m (0–10 000 pėd.)                |
|                                                                                                    | Neeksploatavimo / sandėliavimo  | 6096 m (0–20 000 pėd.)                |
| * Pastaba. Akumuliatoriaus talpa ima mažėti, jeigu jis ilgą laiką veikiamas didesnės kaip 35 °C temperatūros. |                                 |                                       |

| Aplinkos specifikacijos                     | Vertė                                            |  |
|---------------------------------------------|--------------------------------------------------|--|
| Temperatūra*                                | nuo -18 iki 45 °C                                |  |
| Santykinis drėgnis*                         | nuo 20 iki 90 % santykinis drėgnis be kondensato |  |
| Aukštis virš jūros lygio                    | maks. 6096 m (20 000 pėd.) iki 8 val.            |  |
| Standartas                                  | ASTM D4169, DC13                                 |  |
| * Pastaba. Paruošimo temperatūra ir drėgnis |                                                  |  |

#### A-4 lentelė. Monitoriaus "HemoSphere Vita" gabenimo aplinkos specifikacijos

#### Pastaba

Jei nenurodyta kitaip, visi suderinami monitoriaus "HemoSphere Vita" priedai, komponentai ir laidai turi aplinkos specifikacijas, išvardytas A-3 lentelė 159 psl. ir A-4 lentelė 160 psl.

**MRT informacija.** Nenaudokite monitoriaus "HemoSphere Vita" arba platformos modulių ir kabelių MR aplinkoje. Kadangi įrenginyje yra metalinių dalių, kurios MRT aplinkoje gali imti kaisti dėl RD, "HemoSphere Vita" stebėjimo platforma, įskaitant

visus modulius ir kabelius, yra MR nesaugi.

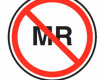

| Įvestis / išvestis                    |                                                                                                    |
|---------------------------------------|----------------------------------------------------------------------------------------------------|
| Jutiklinis ekranas                    | Projektinis talpinis jutiklis                                                                                                    |
| RS-232 nuoseklusis prie-<br>vadas (1) | "Edwards" nuosavybinis protokolas; maksimalus duomenų greitis = 57,6 kilobodo                                                                                                    |
| USB jungtys (2)                       | Viena USB 2.0 (gale) ir viena USB 3.0 (šone)                                                                                                    |
| RJ-45 eterneto jungtis                | Viena                                                                                                    |
| HDMI jungtis                          | Viena                                                                                                    |
| Analoginės įvestys (2)*               | Įvesties įtampos intervalas: 0–10 V; pasirenkama visa skalė: 0–1 V, 0–5 V, 0–10 V; > 100 k $\Omega$ įėjimo pilnutinė varža; 1/8 col. stereolizdas; juostos plotis: 0–5,2 Hz; skiriamoji geba: 12 bitų ± 1 LSB visos skalės |
| Spaudimo išvestis (1)                 | VSK spaudimo išvesties signalas yra suderinamas su monitoriais ir priedais, pritaikytais sąsajai<br>su "Edwards" minimaliai invaziniais spaudimo keitikliais                                                               |
|                                       | Nenulinio minimalaus paciento monitoriaus ekrano diapazonas: nuo -20 mm Hg iki 270 mm Hg                                                                                                    |

#### A-5 lentelė. Monitoriaus "HemoSphere Vita" techninės savybės

| Įvestis / išvestis            |                                                                                                    |
|-------------------------------|----------------------------------------------------------------------------------------------------|
| EKG monitoriaus įvestis*      | EKG sinchronizavimo linijos konvertavimas iš EKG signalo: 1 V/mV; įėjimo įtampos interva-<br>las ±10 V visa skalė; skiriamoji geba = ±1 dūž./min.; tikslumas=±10 % arba 5 dūž./min. įvesties,<br>priklausomai nuo to, kas yra didesnis; intervalas = 30– 200 dūž./min.; ¼ col. stereolizdas,<br>galiukas – teigiamo poliškumo; analoginis kabelis                                                                                                    |
|                               | Širdies stimuliatoriaus impulsų atmetimo galimybės. Instrumentas atmeta visus širdies stimuliatoriaus impulsus, kurių amplitudė nuo ±2 mV iki ±5 mV (daroma prielaida, kad EKG sinchronizavimo linijos konversija yra 1 V/mV), o impulso plotis yra nuo 0,1 ms iki 5,0 ms, esant tiek normaliam, tiek neveiksmingam stimuliavimui. Širdies stimuliatoriaus impulsai, kurių perviršis sudaro ≤7 % impulsų amplitudės (A metodas pagal EN 60601-2-27:2014, 201.12.1.101.13 papunktį), ir perviršio laiko konstantos nuo 4 ms iki 100 ms yra atmetami. |
|                               | <b>Maksimalios T bangos atmetimo galimybė.</b> Maksimalios T bangos amplitudė, kurią gali<br>atmesti instrumentas: 1,0 mV (daroma prielaida, kad EKG sinchronizavimo linijos konversija yra<br>1V/mV).                                                                                                    |
|                               | Nereguliarus ritmas. EN 60601-2-27:2014, 201.101 pav.                                                                                                    |
|                               | * A1 kompleksas: skilvelinė bigeminija, sistema rodo 80 susitr./min.                                                                                                    |
|                               | * A2 kompleksas: lėtai kintanti skilvelinė bigeminija, sistema rodo 60 susitr./min.                                                                                                    |
|                               | * A3 kompleksas: greitai kintanti skilvelinė bigeminija: sistema rodo 60 susitr./min.                                                                                                    |
|                               | * A4 kompleksas: dvikryptės sistolės: sistema rodo 104 dūž./min.                                                                                                    |
| Elektros                      |                                                                                                    |
| Vardinė maitinimo įtam-<br>pa | 100–240 V kintamosios srovės; 50/60 Hz                                                                                                    |
| Vardinė įvestis               | 1,5–2,0 A                                                                                                    |
| Saugikliai                    | T 2,5 AH, 250 V; didelė išjungimo geba; keraminiai                                                                                                    |
| Pavojaus signalas             |                                                                                                    |
| Garso slėgio lygis            | 45–85 dB (A)                                                                                                    |
| *Nors analoginė ir EKG mon    | itoriaus įvestys yra monitoriuje, šiame programinės įrangos leidime jų naudojimas nepalaikomas.                                                                                                    |

# A.3 "HemoSphere" akumuliatoriaus bloko savybės ir specifikacijos

| A-6 lontoló  | HemoSnhere" | akumuliatoriaus | hloko | fizinác  | cavyhác |
|--------------|-------------|-----------------|-------|----------|---------|
| A-0 lentele. | "nemosphere | akumunatonaus   | DIOKO | 11211162 | savynes |

| "HemoSphere" akumuliatoriaus blokas |                    |                   |  |
|-------------------------------------|--------------------|-------------------|--|
| Svoris                              | 0,5 kg (1,1 svar.) |                   |  |
| Matmenys                            | Aukštis            | 35 mm (1,38 col.) |  |
|                                     | Plotis             | 80 mm (3,15 col.) |  |
|                                     | Gylis              | 126 mm (5,0 col.) |  |

| Aplinkos specifikacijos |                                        | Vertė                                                |
|-------------------------|----------------------------------------|------------------------------------------------------|
|                         | Darbinė                                | Nuo 10 iki 37 °C                                     |
| Temperatūra             | Rekomenduojama sandėlia-<br>vimo       | 21 °C                                                |
|                         | Maksimali ilgalaikio sandė-<br>liavimo | 35 ℃                                                 |
|                         | Minimali ilgalaikio sandėlia-<br>vimo  | 0℃                                                   |
| Santykinis drėgnis      | Darbinis                               | Nuo 5 iki 95 % nesikonden-<br>suojantis, esant 40 °C |

| A-7 lentelė. "Hemo                     | Sphere" akum | uliatoriaus bloko | aplinkos s | pecifikaciios |
|----------------------------------------|--------------|-------------------|------------|---------------|
| ////////////////////////////////////// | opileie alla |                   | ap         | p             |

#### A-8 lentelė. "HemoSphere" akumuliatoriaus bloko techninės savybės

| Specifikacija               | Vertė                                               |
|-----------------------------|-----------------------------------------------------|
| lšvesties įtampa (nominali) | 12,8 V                                              |
| Maksimali iškrovimo srovė   | 5 A                                                 |
| Elementai                   | $4 	ext{x} 	ext{LiFePO}_4$ (ličio geležies fosfato) |

# A.4 "HemoSphere" audinio oksimetrijos savybės ir specifikacijos

A-9 lentelė. "HemoSphere Vita" technologijos modulio fizinės savybės

| "HemoSphere Vita" technologijos modulis |                                    |                    |  |
|-----------------------------------------|------------------------------------|--------------------|--|
| Svoris                                  | apytiksliai 0,4 kg (1,0 svar.)     |                    |  |
| Matmenys                                | Aukštis                            | 3,5 cm (1,4 col.)  |  |
|                                         | Plotis                             | 9,0 cm (3,5 col.)  |  |
|                                         | Gylis                              | 13,6 cm (5,4 col.) |  |
| Apsauga nuo skysčio pra-<br>siskverbimo | IPX1                               |                    |  |
| Darbinių dalių klasifikacija            | Atsparumas BF tipo defibriliacijai |                    |  |

#### Pastaba

Informacijos apie "HemoSphere Vita" technologijos modulį ir "ForeSight" oksimetro kabelio aplinkos specifikacijas žr. A-3 lentelė 159 psl.

| A-10 lentelė. "ForeSight" | oksimetro kabelio fizinės savybės |
|---------------------------|-----------------------------------|
|---------------------------|-----------------------------------|

| "ForeSight" oksimetro kabelio savybės |                                     |                               |  |
|---------------------------------------|-------------------------------------|-------------------------------|--|
| Svoris                                | tvirtinimo apkaba                   | 0,05 kg (0,1 svar.)           |  |
|                                       | korpusas, kabeliai ir apkaba        | 1,0 kg (2,3 svar.)            |  |
| Matmenys                              | technologijos modulio kabelio ilgis | 4,6 m (15 pėd.) <sup>1</sup>  |  |
|                                       | jutiklio kabelio ilgis (2)          | 1,5 m (4,9 pėd.) <sup>1</sup> |  |

| "ForeSight" oksimetro kabelio savybės                                              |                                             |                                                                    |  |
|------------------------------------------------------------------------------------|---------------------------------------------|--------------------------------------------------------------------|--|
|                                                                                    | kabelio korpusas (A $\times$ P $\times$ G)  | 15,24 col. (6,0 cm) × 9,52 col. (3,75 cm)<br>× 6,00 col. (2,75 cm) |  |
|                                                                                    | tvirtinimo apkaba (A $\times$ P $\times$ G) | 6,2 cm (2,4 col.) × 4,47 cm (1,75 col.) ×<br>8,14 cm (3,2 col.)    |  |
| Apsauga nuo skysčio prasiskverbimo                                                 | IPX4                                        |                                                                    |  |
| Darbinių dalių klasifikacija                                                       | Atsparumas BF tipo defibriliacijai          |                                                                    |  |
| <sup>1</sup> Technologijos modulio ir jutiklių kabelių ilgis yra vardiniai ilgiai. |                                             |                                                                    |  |

#### A-11 lentelė. "HemoSphere Vita" technologijos modulio su "ForeSight" oksimetro kabeliu parametrų matavimo savybės

| Parametras                                                           | Jutiklis                                                                          | Specifikacija                               |  |
|----------------------------------------------------------------------|-----------------------------------------------------------------------------------|---------------------------------------------|--|
| StO <sub>2</sub> (visos vietos)                                      | visi jutiklių dydžiai rodymo intervalas: 0–99 %<br>atnaujinimo dažnis: 2 sekundės |                                             |  |
|                                                                      |                                                                                   |                                             |  |
| Smegenų StO₂                                                         | dideli jutikliai A <sub>rms</sub> * < 3,4 % StO                                   |                                             |  |
|                                                                      | maži / vidutiniai jutikliai                                                       | A <sub>rms</sub> * < 6,1 % StO <sub>2</sub> |  |
| Somatiniai StO <sub>2</sub>                                          | dideli jutikliai A <sub>rms</sub> * < 4,3 % StO <sub>2</sub> A                    |                                             |  |
|                                                                      | maži / vidutiniai jutikliai                                                       | A <sub>rms</sub> * < 6,1 % StO <sub>2</sub> |  |
| * 1 pastaba. A <sub>rms</sub> nuo 50 iki 85 % StO <sub>2</sub> . Dau | giau informacijos žr. StO₂ verčių interpretav                                     | imas 130 psl.                               |  |

2 pastaba. Matavimai yra statistiškai pasiskirstę, todėl tikimasi, kad maždaug du trečdaliai audinių oksimetro įrangos matavimų matavimo intervale neviršys ±A<sub>rms</sub> etaloninio matavimo.

#### Pastaba

Numatomas "HemoSphere Vita" technologijos modulio ir "ForeSight" oksimetro kabelio tinkamumo naudoti laikas yra 5 metai nuo įsigijimo datos. Atsiradus įrangos trikčiai, dėl tolesnės pagalbos kreipkitės į techninės pagalbos tarnybą arba savo vietinį "Edwards" atstovą.

# A.5 "HemoSphere VitaWave" modulio savybės ir specifikacijos

| "HemoSphere VitaWave" modulis           |                              |                  |  |
|-----------------------------------------|------------------------------|------------------|--|
| Svoris                                  | apytiksliai 0,9 kg (2 svar.) |                  |  |
| Matmenys                                | Aukštis                      | 13 cm (5,1 col.) |  |
|                                         | Plotis                       | 14 cm (5,6 col.) |  |
|                                         | Gylis                        | 10 cm (3,9 col.) |  |
| Apsauga nuo skysčio pra-<br>siskverbimo | IPX1                         |                  |  |
| Darbinių dalių klasifikacija            | BF tipas                     |                  |  |

#### A-12 lentelė. "HemoSphere VitaWave" modulio fizinės savybės

#### A-13 lentelė. "HemoSphere VitaWave" modulio aplinkos specifikacijos

| Aplinkos specifikacijos |                                | Vertė             |
|-------------------------|--------------------------------|-------------------|
| Temperatūra             | Darbinė                        | Nuo 10 iki 37 °C  |
|                         | Neeksploatavimo / sandėliavimo | Nuo -18 iki 45 °C |

| Aplinkos specifikacijos  |                                | Vertė                                                                   |
|--------------------------|--------------------------------|-------------------------------------------------------------------------|
| Santykinis drėgnis       | Darbinis                       | Nuo 20 iki 85 %<br>(kondensatas nesusidaro)                             |
|                          | Neeksploatavimo / sandėliavimo | Nuo 20 iki 90 %<br>(kondensatas nesusidaro) esant 45 °C<br>temperatūrai |
| Aukštis virš jūros lygio | Darbinis                       | Nuo 0 iki 3000 m (9483 pėd.)                                            |
|                          | Neeksploatavimo / sandėliavimo | Nuo 0 iki 6000 m (19 685 pėd.)                                          |

#### A-14 lentelė. "HemoSphere VitaWave" modulio parametrų matavimo specifikacijos

| Parametras                                                                                              | Specifikacija          |                                                                               |
|----------------------------------------------------------------------------------------------------|------------------------|-------------------------------------------------------------------------------|
| Arterinis kraujospūdis                                                                                  | Ekrano intervalas      | Nuo 0 iki 300 mm Hg                                                           |
|                                                                                                    | Tikslumas <sup>1</sup> | Poslinkio sistolinis kraujospūdis (SYS) ≤ ±5,0 mm Hg                          |
|                                                                                                    |                        | Poslinkio diastolinis spaudimas (DIA) $\leq \pm 5,0$ mm Hg                    |
|                                                                                                    |                        | Glaudumas (1 $\sigma$ ) sistolinis kraujospūdis (SYS) $\leq \pm 8,0$ mm Hg    |
|                                                                                                    |                        | Glaudumas (1 $\sigma$ ) diastolinis spaudimas (DIA) $\leq \pm 8,0$ mm Hg      |
| Piršto manžetės slėgis                                                                                  | Intervalas             | Nuo 0 iki 300 mm Hg                                                           |
|                                                                                                    | Tikslumas              | 1 % visos skalės (ne daugiau kaip 3 mm Hg), automatinis nustatymas ties nuliu |
| <sup>1</sup> Tikslumas, išbandytas laboratorijos sąlygomis, palygintas su sukalibruotu slėgio matuokliu |                        |                                                                               |

#### A-15 lentelė. "Edwards" piršto manžetės savybės

| Piršto manžetė                                      |                   |
|-----------------------------------------------------|-------------------|
| Maksimalus svoris                                   | 11 g (0,02 svar.) |
| Šviesos diodo spektrinė apšvita                     | Žr. A-1 pav.      |
| Didžiausia optinė išvestis                          | 0,013 mWatts      |
| Didžiausias gydomos srities minutinio tūrio pokytis | 50 %              |

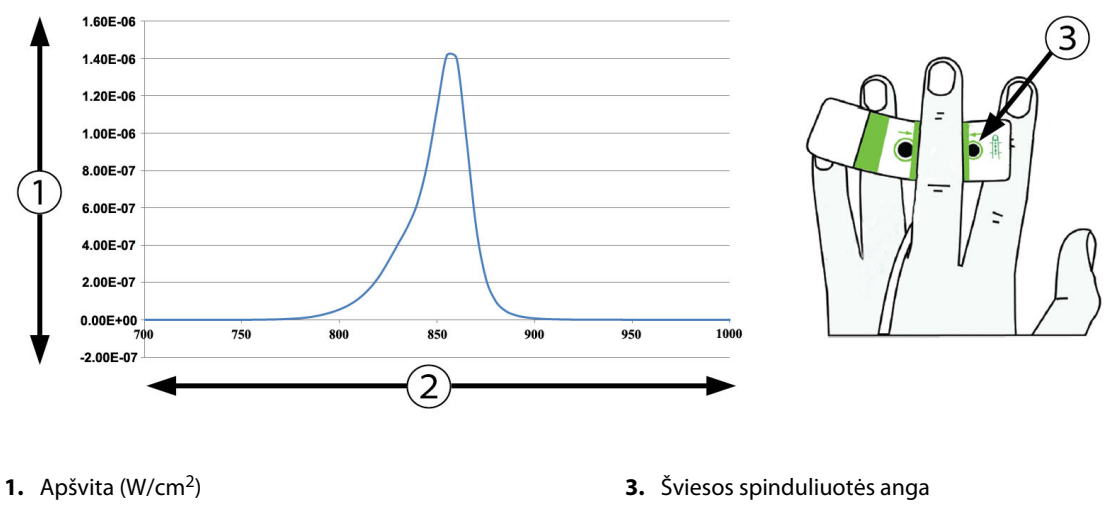

2. Bangos ilgis (nm)

A-1 pav. Spektrinė apšvita ir šviesos spinduliuotės angos vieta

#### Pastaba

Numatomas "HemoSphere VitaWave" modulio tinkamumo naudoti laikas yra 5 metai nuo įsigijimo datos. Atsiradus įrangos trikčiai, dėl tolesnės pagalbos kreipkitės į techninės pagalbos tarnybą arba savo vietinį "Edwards" atstovą.

# Priedai

#### Turinys

| riedų sąrašas1           | 166 |
|--------------------------|-----|
| apildomų priedų aprašas1 | 167 |

# **B.1 Priedų sąrašas**

#### ĮSPĖJIMAS

Naudokite tik patvirtintus monitoriaus "HemoSphere Vita" priedus, kabelius ir (arba) komponentus, kurie buvo pristatyti arba nurodyti "Edwards". Kitų nepatvirtintų priedų, kabelių ir (arba) komponentų naudojimas gali turėti poveikio pacientų saugai ir matavimo tikslumui.

| Aprašymas                                                                                                    | Modelio numeris |  |  |  |
|----------------------------------------------------------------------------------------------------|-----------------|--|--|--|
| "HemoSphere Vita" monitorius                                                                                                    |                 |  |  |  |
| "HemoSphere Vita" monitorius                                                                                                    | HEMVITA1        |  |  |  |
| "HemoSphere" akumuliatoriaus blokas                                                                                                    | HEMBAT10        |  |  |  |
| "HemoSphere Vita" išplėtimo modulis                                                                                                    | HEMVEXPM1       |  |  |  |
| "HemoSphere Vita L-Tech" išplėtimo modulis                                                                                                   | HEMVLTECHM1     |  |  |  |
| Monitoriaus "HemoSphere Vita" ritininis stovas                                                                                               | HEMRLSTD1000    |  |  |  |
| "HemoSphere" audinio oksimetrijos stebėjimas                                                                                                 |                 |  |  |  |
| "HemoSphere Vita" technologijos modulis                                                                                                    | HEMVTOM1        |  |  |  |
| "ForeSight" oksimetro kabelis HEMFSM10 (Taip pat gali būti vadinamas FORE-SIGHT ELITE oksimetro moduliu)                                     |                 |  |  |  |
| "ForeSight Jr" jutikliai (dydžiai: neprilimpantis mažas ir mažas)<br>(Taip pat gali būti vadinamas FORE-SIGHT ELITE oksimetrijos jutikliais) |                 |  |  |  |
| "ForeSight" jutikliai (dydžiai: vidutinis ir didelis)<br>(Taip pat gali būti vadinamas FORE-SIGHT ELITE oksimetrijos jutikliais)             | *               |  |  |  |
| "HemoSphere VitaWave" modulio stebėjimas                                                                                                    |                 |  |  |  |
| "HemoSphere VitaWave" modulis                                                                                                    | HEMVWM1         |  |  |  |
| Slėgio valdymo įtaiso rinkinys PC2K<br>HEMPC2K                                                                                               |                 |  |  |  |
| Slėgio valdymo įtaisas PC2<br>HEMPC                                                                                                    |                 |  |  |  |
| Slėgio valdymo įtaiso juostos pakuotė PC2B                                                                                                   |                 |  |  |  |
| Slėgio valdymo įtaiso manžetės jungties dangtelių pakuotė PC2CCC                                                                             |                 |  |  |  |
| Slėgio valdymo įtaiso dangtelis                                                                                                    | PCCVR           |  |  |  |

#### B-1 lentelė. Monitoriaus "HemoSphere Vita" komponentai

| Aprašymas                                                                                                    | Modelio numeris |  |
|----------------------------------------------------------------------------------------------------|-----------------|--|
| Širdies atskaitos jutiklis                                                                                                    | HRS             |  |
| "HemoSphere VitaWave" modulio atnaujinimas; "HemoSphere ForeSight" modulio atnaujinimas                                              | *               |  |
| "VitaWave" piršto manžetė                                                                                                    | *               |  |
| Monitoriaus "HemoSphere Vita" kabeliai                                                                                               |                 |  |
| Maitinimo laidas                                                                                                    | *               |  |
| Spaudimo išvesties kabelis                                                                                                    | HEMDPT1000      |  |
| Papildomi "HemoSphere" priedai                                                                                                    |                 |  |
| Monitoriaus "HemoSphere Vita" operatoriaus vadovas                                                                                   | **              |  |
| Monitoriaus "HemoSphere Vita" priežiūros vadovas                                                                                     | **              |  |
| Monitoriaus "HemoSphere Vita" trumpasis vadovas<br>(pateikiamas monitoriaus "HemoSphere Vita" operatoriaus vadovas)                  | HEMVITAQG1      |  |
| * Dėl modelio ir užsakymo informacijos kreipkitės į "Edwards" atstovą.<br>** Dėl naujausios versijos kreipkitės į "Edwards" atstovą. | ·               |  |

# B.2 Papildomų priedų aprašas

# **B.2.1** Ritininis stovas

Monitoriaus "HemoSphere Vita" ritininis stovas yra skirtas naudoti su monitoriumi "HemoSphere Vita". Vadovaukitės pridėtomis instrukcijomis dėl ritininio stovo surinkimo ir įspėjimų. Padėkite surinktą ritininį stovą ant grindų, užtikrindami, kad visi ratukai liestų grindis, ir tvirtai sumontuokite monitorių ant ritininio stovo plokštės, kaip nurodyta nurodymuose.

# B.2.2 Slėgio valdymo įtaiso dangtelis

Slėgio valdymo įtaiso dangtelis užfiksuoja širdies atskaitos jutiklį slėgio valdymo įtaise. Slėgio valdymo įtaiso dangtelį galima pakartotinai naudoti ribotą kartų skaičių. Operatorius turi įvertinti, ar dar galima pakartotinai naudoti. Kai naudojate pakartotinai, laikykitės platformos valymo nurodymų, pateiktų Monitoriaus ir modulių valymas 174 psl. Jeigu pažeistas, pakeiskite.

Slėgio valdymo įtaiso dangtelio uždėjimas

- 1. Prieš uždėdami slėgio valdymo įtaiso dangtelį ant slėgio valdymo įtaiso, užtikrinkite, kad būtų prijungtas širdies atskaitos jutiklis (HRS).
- Uždėkite slėgio valdymo įtaiso galinio tvirtinimo įrantą aplink slėgio valdymo įtaiso laidą. Žr. 1 veiksmą B-1 pav. 168 psl.
- 3. Užfiksuokite slėgio valdymo įtaiso dangtelį ant slėgio valdymo įtaiso, užtikrindami, kad slėgio valdymo įtaiso dangtelis netrukdys prijungti širdies atskaitos jutiklį (HRS). Žr. 2 veiksmą B-1 pav. 168 psl.

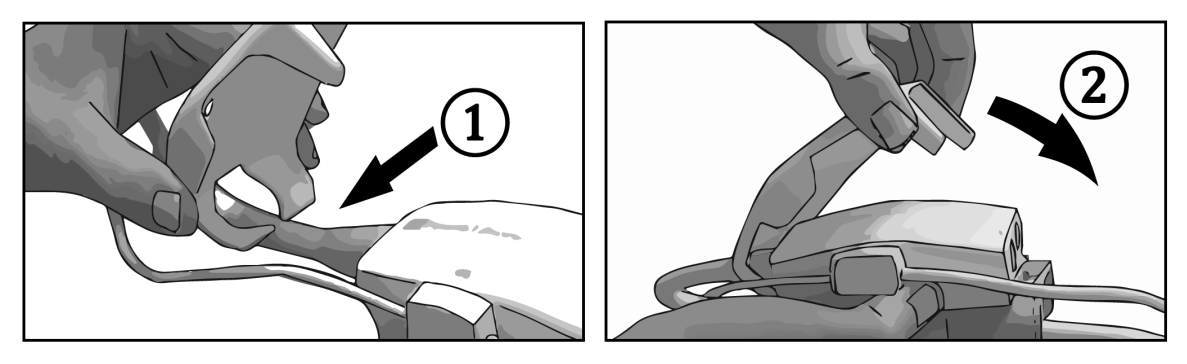

B-1 pav. Slėgio valdymo įtaiso dangtelio uždėjimas

4. Norėdami nuimti slėgio valdymo įtaiso dangtelį, patraukite į viršų už priekinės auselės. Tai nurodyta

rodyklių simboliu Annuimkite slėgio valdymo įtaiso dangtelio iš HRS prijungimo pusės, kaip parodyta nenuėmimo simboliu .

#### PERSPĖJIMAS

Naudodami neprispauskite jokių širdies atskaitos jutiklio vamzdelių ar laidų po slėgio valdymo įtaiso dangteliu. Būkite atsargūs – vienintelis laidas tarp galinės tvirtinimo įrantos yra slėgio valdymo įtaiso laidas.

Nekelkite PCCVR už jokio kito taško, išskyrus priekinę auselę.

# Apskaičiuotų paciento parametrų formulės

Šiame skirsnyje aprašomos formulės, kurios naudojamos nepertraukiamai ir su pertrūkiais matuojamiems pacientų parametrams, rodomiems monitoriuje "HemoSphere Vita", apskaičiuoti.

| Parametras       | Aprašymas ir formulė                                                                                              | Matavimo vie-<br>netai |
|------------------|----------------------------------------------------------------------------------------------------|------------------------|
| КРР              | Kūno paviršiaus plotas (DuBois formulė)<br>KPP = 71,84 x (WT <sup>0,425</sup> ) x (HT <sup>0,725</sup> ) / 10 000 | m <sup>2</sup>         |
|                  | kur:                                                                                                    |                        |
|                  | WT – paciento svoris, kg                                                                                          |                        |
|                  | HT – paciento ūgis, cm                                                                                            |                        |
| StO <sub>2</sub> | Audinio deguonies saturacija<br>StO <sub>2</sub> = [HbO <sub>2</sub> /(HbO <sub>2</sub> + Hb)] × 100              | %                      |
|                  | kur:                                                                                                    |                        |
|                  | HbO <sub>2</sub> – deguonimi įsotintas hemoglobinas                                                               |                        |
|                  | Hb – deguonimi neįsotintas hemoglobinas                                                                           |                        |

#### C-1 lentelė. Širdies ir oksigenacijos profilio formulės

# Priedas **D**

# Monitoriaus nuostatos ir numatytosios nuostatos

# Turinys

| Paciento duomenų įvedimo intervalas.                                                  | 170 |
|---------------------------------------------------------------------------------------|-----|
| Tendencijos skalės numatytosios ribos                                                 | 170 |
| Parametrų pateikties ir konfigūruojamų pavojaus signalų / tikslinių verčių intervalai | 171 |
| Įspėjimo signalo ir tikslinės vertės numatytosios nuostatos                           | 171 |
| Pavojaus signalų prioritetai                                                          | 172 |
| Kalbos numatytosios nuostatos                                                         | 172 |

# D.1 Paciento duomenų įvedimo intervalas

| D-1 lentelė | . Informacija | apie | pacientą |
|-------------|---------------|------|----------|
|-------------|---------------|------|----------|

| Parametras | Minimalus                             | Maksimalus         | Galimi vienetai       |
|------------|---------------------------------------|--------------------|-----------------------|
| Lytis      | <b>M</b> (vyras) / <b>F</b> (moteris) | Netaikoma          | Netaikoma             |
| Amžius     | 2                                     | 120                | Metai                 |
| Ūgis       | 30 cm / 12 col.                       | 250 cm / 98 col.   | cm arba coliai (col.) |
| Svoris     | 1,0 kg / 2 lbs                        | 400,0 kg / 881 lbs | kg arba svarai        |
| КРР        | 0,08                                  | 5,02               | m <sup>2</sup>        |
| ID         | 0 skaitmenų                           | 40 ženklų          | Nėra                  |

# D.2 Tendencijos skalės numatytosios ribos

### D-2 lentelė. Grafinės tendencijos parametrų skalės numatytosios nuostatos

| Parametras         | Matavimo vie-<br>netai | Minimali numa-<br>tytoji vertė | Maksimali nu-<br>matytoji vertė | Nuostatos prie-<br>augis |
|--------------------|------------------------|--------------------------------|---------------------------------|--------------------------|
| StO <sub>2</sub>   | %                      | 1                              | 99                              | 10                       |
| SYS <sub>ART</sub> | mm Hg                  | 80                             | 160                             | 5                        |
| DIA <sub>ART</sub> | mm Hg                  | 50                             | 110                             | 5                        |
| МАР                | mm Hg                  | 50                             | 130                             | 5                        |
| PR                 | d./min.                | 40                             | 130                             | 5                        |
| ΔctHb              | nėra                   | -20                            | 20                              | 5                        |

#### Pastaba

Monitorius "HemoSphere Vita" nepriims viršutinės skalės nuostatos, kuri yra mažesnė nei apatinė skalės nuostata. Ir nepriims apatinės skalės nuostatos, kuri yra didesnė nei viršutinė skalės nuostata.

# D.3 Parametrų pateikties ir konfigūruojamų pavojaus signalų / tikslinių verčių intervalai

| Parametras                                                                                                  | Matavimo vienetai | Ekrano intervalas | Konfigūruojamas<br>pavojaus signalas /<br>tikslinis intervalas |  |  |
|----------------------------------------------------------------------------------------------------|-------------------|-------------------|----------------------------------------------------------------|--|--|
| Audinių oksimetrija<br>(StO <sub>2</sub> ) <sup>*</sup>                                                     | %                 | 0–99              | 0–99                                                           |  |  |
| ΔctHb <sup>*</sup>                                                                                          | nėra              | 0–20              | netaikoma^                                                     |  |  |
| МАР                                                                                                    | mm Hg             | 0–300             | 10–300                                                         |  |  |
| ART (tiesioginis spau-<br>dimo bangos formos<br>rodinys)                                                    | mm Hg             | nuo -34 iki 312   | 0–300                                                          |  |  |
| SYS <sub>ART</sub>                                                                                          | mm Hg             | 0–300             | 10–300                                                         |  |  |
| DIA <sub>ART</sub>                                                                                          | mm Hg             | 0–300             | 10–300                                                         |  |  |
| PR                                                                                                    | d./min.           | 0–220             | 0–220                                                          |  |  |
| * Parametras neprieinamas nepulsiniu režimu.                                                                |                   |                   |                                                                |  |  |
| $^{\wedge}$ $\Delta$ ctHb yra parametras be pavojaus signalų. Čia pavaizduoti intervalai skirti tik rodyti. |                   |                   |                                                                |  |  |

D-3 lentelė. Konfigūruojamų parametrų pavojaus signalų ir pateikties intervalai

# D.4 Įspėjimo signalo ir tikslinės vertės numatytosios nuostatos

D-4 lentelė. Parametro įspėjimo signalo raudonoji sritis ir tikslinės vertės numatytosios nuostatos

| Parametras         | Matavimo<br>vienetai | EW numatytoji apa-<br>tinė įspėjimo signa-<br>lo (raudonosios zo-<br>nos) nuostata | EW numatytoji apa-<br>tinė tikslinės vertės<br>nuostata | EW numatytoji vir-<br>šutinė tikslinės ver-<br>tės nuostata | EW numatytoji vir-<br>šutinė įspėjimo sig-<br>nalo (raudonosios<br>zonos) nuostata |
|--------------------|----------------------|------------------------------------------------------------------------------------|---------------------------------------------------------|-------------------------------------------------------------|------------------------------------------------------------------------------------|
| StO <sub>2</sub>   | %                    | 50                                                                                 | 60                                                      | 85                                                          | 90                                                                                 |
| SYS <sub>ART</sub> | mm Hg                | 90                                                                                 | 100                                                     | 130                                                         | 150                                                                                |
| DIA <sub>ART</sub> | mm Hg                | 60                                                                                 | 70                                                      | 90                                                          | 100                                                                                |
| MAP                | mm Hg                | 60                                                                                 | 70                                                      | 100                                                         | 120                                                                                |
| PR                 | susitr./min.         | 60                                                                                 | 70                                                      | 100                                                         | 120                                                                                |

#### Pastaba

Neindeksuoti intervalai yra paremti indeksuotais intervalais ir įvestomis KPP vertėmis.

# D.5 Pavojaus signalų prioritetai

| Fiziologinis parametras<br>(pavojaus signalai) / pra-<br>nešimo tipas | Apatinės fiziologi-<br>nio pavojaus sig-<br>nalo (raudonosios<br>zonos) vertės pri-<br>oritetas | Viršutinės fiziolo-<br>ginio įspėjimo sig-<br>nalo (raudonosios<br>zonos) vertės pri-<br>oritetas | Pranešimo tipo<br>prioritetas |
|-----------------------------------------------------------------------|-------------------------------------------------------------------------------------------------|---------------------------------------------------------------------------------------------------|-------------------------------|
| StO <sub>2</sub>                                                      | Didelis                                                                                         | Netaikoma                                                                                         |                               |
| SYS <sub>ART</sub>                                                    | Didelis                                                                                         | Didelis                                                                                           |                               |
| DIA <sub>ART</sub>                                                    | Didelis                                                                                         | Didelis                                                                                           |                               |
| МАР                                                                   | Didelis                                                                                         | Didelis                                                                                           |                               |
| PR                                                                    | Didelis                                                                                         | Didelis                                                                                           |                               |
| Gedimas                                                               |                                                                                                 |                                                                                                   | Vidutinis / didelis           |
| Perspėjimas                                                           |                                                                                                 |                                                                                                   | Žemas                         |

#### D-5 lentelė. Parametrų pavojaus signalų, gedimų ir įspėjimo signalų prioritetai

#### Pastaba

Įspėjimo signalo generavimo delsa priklauso nuo parametro. Su oksimetrija susijusių parametrų delsa būna trumpesnė nei 2 sekundės po to, kai parametras būna nuolatos nukrypęs nuo diapazono 5 sekundes ar ilgiau. "HemoSphere VitaWave" modulio neinvazinių hemodinaminių parametrų delsa yra 20 sekundžių. Tikralaikio kraujospūdžio bangos formos rodinio stebint su "HemoSphere VitaWave" moduliu delsa yra 5 širdies susitraukiamai po to, kai parametras būna nuolat nukrypęs nuo diapazono 5 sekundes ar ilgiau.

Didelio prioriteto fiziologinio pavojaus signalo parametro vertė mirksės dažniau, palyginti su vidutinio prioriteto fiziologiniu pavojaus signalu. Jeigu tuo pačiu metu generuojami vidutinio ir didelio prioriteto įspėjimo signalai, bus girdimas fiziologinio didelio prioriteto įspėjimo signalo garsas. Jeigu aktyvus mažo prioriteto įspėjimo signalas arba generuojami vidutinio ar didesnio prioriteto įspėjimo signalai, mažo prioriteto įspėjimo signalo vaizdinį indikatorių pakeis didesnio prioriteto įspėjimo signalo vaizdinis indikatorius.

Dauguma techninių gedimų yra vidutinio prioriteto. Įspėjamieji signalai ir kiti sistemos pranešimai yra mažo prioriteto.

#### Laiko forma-**Datos formatas** CO tendencijų Kalba Numatytieji pateikties vienetai vidurkio nustas HGB Ūgis Svoris PaO<sub>2</sub> tatymo laikas English (US) 12 valandų mm/DD/MMMM mm Hg g/dl in lbs 20 sekundžių English (UK) kPa mmol/l cm kg 24 valandos DD.mm.MMMM 20 sekundžių Français kPa mmol/l cm kg 24 valandos DD.mm.MMMM 20 sekundžių Deutsch kPa mmol/l 24 valandos DD.mm.MMMM 20 sekundžių kg cm Italiano kPa mmol/l cm kg 24 valandos DD.mm.MMMM 20 sekundžių mmol/l Español kPa 24 valandos DD.mm.MMMM 20 sekundžių cm kg Svenska kPa mmol/l cm kg 24 valandos DD.mm.MMMM 20 sekundžiu Nederlands kPa mmol/l cm kg 24 valandos DD.mm.MMMM 20 sekundžių

# D.6 Kalbos numatytosios nuostatos

### D-6 lentelė. Kalbos numatytosios nuostatos

| Kalba                                                                                         | Numatytieji pateikties vienetai |        |      | Laiko forma- | Datos formatas | CO tendencijų |                                |
|-----------------------------------------------------------------------------------------------|---------------------------------|--------|------|--------------|----------------|---------------|--------------------------------|
|                                                                                               | PaO <sub>2</sub>                | HGB    | Ūgis | Svoris       | tas            |               | vidurkio nus-<br>tatymo laikas |
| Ελληνικά                                                                                      | kPa                             | mmol/l | cm   | kg           | 24 valandos    | DD.mm.MMMM    | 20 sekundžių                   |
| Português                                                                                     | kPa                             | mmol/l | cm   | kg           | 24 valandos    | DD.mm.MMMM    | 20 sekundžių                   |
| 日本語                                                                                           | mm Hg                           | g/dl   | cm   | kg           | 24 valandos    | mm/DD/MMMM    | 20 sekundžių                   |
| 中文                                                                                            | kPa                             | mmol/l | cm   | kg           | 24 valandos    | DD.mm.MMMM    | 20 sekundžių                   |
| Čeština                                                                                       | kPa                             | mmol/l | cm   | kg           | 24 valandos    | DD.mm.MMMM    | 20 sekundžių                   |
| Polski                                                                                        | kPa                             | mmol/l | cm   | kg           | 24 valandos    | DD.mm.MMMM    | 20 sekundžių                   |
| Suomi                                                                                         | kPa                             | mmol/l | cm   | kg           | 24 valandos    | DD.mm.MMMM    | 20 sekundžių                   |
| Norsk                                                                                         | kPa                             | mmol/l | cm   | kg           | 24 valandos    | DD.mm.MMMM    | 20 sekundžių                   |
| Dansk                                                                                         | kPa                             | mmol/l | cm   | kg           | 24 valandos    | DD.mm.MMMM    | 20 sekundžių                   |
| Eesti                                                                                         | mm Hg                           | mmol/l | cm   | kg           | 24 valandos    | DD.mm.MMMM    | 20 sekundžių                   |
| Lietuvių                                                                                      | mm Hg                           | g/dl   | cm   | kg           | 24 valandos    | DD.mm.MMMM    | 20 sekundžių                   |
| Latviešu                                                                                      | kPa                             | mmol/l | cm   | kg           | 24 valandos    | DD.mm.MMMM    | 20 sekundžių                   |
| Pastaba: temperatūra visomis kalbomis pagal numatytąjį nustatymą rodoma Celsijaus laipsniais. |                                 |        |      |              |                |               |                                |

#### Pastaba

Pirmiau išvardytos kalbos yra tik kaip pavyzdys ir jų gali būti neįmanoma pasirinkti.

# Priedas **E**

# Sistemos priežiūra, apžiūra ir palaikymas

#### Turinys

| Bendroji priežiūra                                   | 174 |
|------------------------------------------------------|-----|
| Monitoriaus ir modulių valymas                       |     |
| Platformos kabelių valymas                           |     |
| Priežiūra ir techninė pagalba                        |     |
| "Edwards Lifesciences" regioninės centrinės buveinės |     |
| Monitoriaus šalinimas                                | 178 |
| Profilaktinė techninė priežiūra                      | 178 |
| Pavojaus signalų tikrinimas                          |     |
| Garantija                                            |     |

# E.1 Bendroji priežiūra

Monitoriuje "HemoSphere Vita" nėra naudotojo techniškai prižiūrimų dalių, todėl jį remontuoti turi tik kvalifikuoti techninės priežiūros atstovai. Ligoninės biomedicinos arba prižiūrintysis technikas gali vadovautis monitoriaus "HemoSphere Vita" techninės priežiūros vadovu, kur yra pateikta informacijos apie techninę priežiūrą ir pasikartojančius bandymus. Šiame priede pateikiamos monitoriaus ir monitoriaus priedų valymo instrukcijos bei informacija, kaip susisiekti su savo vietiniu "Edwards" atstovu dėl pagalbos ir informacijos apie remontą ir (arba) pakeitimą.

#### ĮSPĖJIMAS

Monitoriuje "HemoSphere Vita" nėra naudotojo prižiūrimų dalių. Nuėmę dangtį ar kitaip išardę gaminį galite patirti pavojingos įtampos poveikį.

### PERSPĖJIMAS

Po kiekvieno naudojimo išvalykite ir padėkite laikyti instrumentą ir priedus.

"HemoSphere Vita" monitoriaus moduliai ir platformos kabeliai yra jautrūs elektrostatinei iškrovai (ESD). Nemėginkite atidaryti kabelio arba modulio korpuso arba naudoti, jei korpusas buvo pažeistas.

# E.2 Monitoriaus ir modulių valymas

### ĮSPĖJIMAS

**Šoko ar gaisro pavojus!** Nepanardinkite monitoriaus "HemoSphere Vita", modulio ar platformos kabelių į jokį skysčio tirpalą. Saugokite, kad jokie skysčiai nepatektų į instrumentą.

Monitorių "HemoSphere Vita" ir modulius galima valyti šluoste be pūkelių, sudrėkinta valymo priemone, kurią sudaro šios cheminės medžiagos:

- 70 % izopropilo alkoholio;
- 2 % gliutaraldehido;
- 10 % balinimo tirpalo (natrio hipochlorito);

ketvirtinio amonio tirpalo.

Nenaudokite kitų valymo priemonių. Jeigu nenurodyta kitaip, šios valymo priemonės yra patvirtintos valyti visus "HemoSphere Vita" monitoriaus priedus, kabelius ir modulius.

#### Pastaba

Įdėtus modulius reikia išimti tik prireikus atlikti techninę priežiūrą arba išvalyti. Jei platformos modulius reikia išimti, kad jie nebūtų pažeisti, juos laikykite vėsioje, sausoje vietoje originalioje pakuotėje.

#### PERSPĖJIMAS

Nepilkite ir nepurkškite skysčio ant jokios monitoriaus "HemoSphere Vita", priedų, modulių ar kabelių dalies.

Nenaudokite jokio dezinfekuojamojo tirpalo, išskyrus nurodytos rūšies.

NELEISKITE:

- jokiam skysčiui patekti ant maitinimo jungties;
- jokiam skysčiui prasiskverbti į jungtis ar angas monitoriaus korpuse ar moduliuose.

Jeigu bet kokio skysčio patektų ant minėtų elementų, NEMĖGINKITE naudoti monitoriaus. Skubiai atjunkite maitinimą ir skambinkite savo biomedicinos skyriui ar vietiniam "Edwards" atstovui.

# E.3 Platformos kabelių valymas

Platformos kabelius, pvz., spaudimo išvesties kabelį, galima valyti pirmiau Monitoriaus ir modulių valymas 174 psl. išvardytomis valymo priemonėmis ir naudojant šiuos būdus.

#### PERSPĖJIMAS

Reguliariai tikrinkite visus kabelius, ar nėra defektų. Nesusukite stipriai kabelių į rites, kai norite juos laikyti.

- 1. Sudrėkinkite šluostę be pūkelių dezinfekavimo priemone ir nuvalykite paviršius.
- 2. Nuvalę dezinfekavimo priemone, nuvalykite marle, sudrėkinta steriliu vandeniu. Gerai nuvalykite, kad pašalintumėte visą likusią dezinfekavimo priemonę.
- 3. Nusausinkite paviršių švaria sausa šluoste.

Kad apsaugotumėte nuo pažeidimo, platformos kabelius laikykite vėsioje, sausoje vietoje, originalioje pakuotėje. Papildomos konkretiems kabeliams skirtos instrukcijos pateiktos tolesniuose poskyriuose.

#### PERSPĖJIMAS

Nenaudokite kitų valymo priemonių ir nepurkškite bei nepilkite valymo tirpalo tiesiogiai ant platformos kabelių.

Platformos kabelių negalima sterilizuoti garais, spinduliuote arba EO dujomis.

Platformos kabelių negalima merkti į vandenį.

# E.3.1 "ForeSight" oksimetro kabelio valymas

Reguliarus valymas ir profilaktinė priežiūra yra svarbi funkcija, kurią reikia reguliariai atlikti, kad "ForeSight" oksimetro kabelis veiktų saugiai ir efektyviai, jį būtina reguliariai valyti užtikrinti profilaktinę priežiūrą. Kabelio nereikia kalibruoti, tačiau rekomenduojama laikytis tokių priežiūros intervalų: • Įrengus, o vėliau kas šešis (6) mėnesius kabelį reikia išbandyti. Norėdami gauti daugiau informacijos, kreipkitės į "Edwards" techninės pagalbos tarnybą.

#### ĮSPĖJIMAS

Jokiomis aplinkybėmis neatlikite jokių "ForeSight" oksimetro kabelio valymo ar priežiūros darbų, kol kabelis naudojamas pacientui stebėti. Kabelį būtina išjungti ir atjungti monitoriaus "HemoSphere Vita" maitinimo laidą arba kabelį būtina atjungti nuo monitoriaus ir nuo paciento nuimti jutiklius.

Prieš pradėdami bet kokio pobūdžio valymo ar priežiūros darbus, patikrinkite, ar nepažeistas "ForeSight" oksimetro kabelis, kabelio jungtys, "ForeSight" jutikliai ir kiti priedai. Patikrinkite, ar kabeliai nesulankstyti, ar nėra sulūžusių dalių, įtrūkimų arba apibrizgimo. Pastebėjus kokį nors apgadinimą, kabelio negalima naudoti, kol jis nebus patikrintas ir nebus atlikta jo techninė priežiūra arba jis nebus pakeistas. Kreipkitės į "Edwards" techninės pagalbos tarnybą.

Nesilaikant procedūros kyla sunkaus arba mirtino sužalojimo pavojus.

"ForeSight" oksimetro kabeliui valyti rekomenduojama naudoti toliau nurodytas valymo priemones.

- "Aspeti-Wipe"
- "3M Quat #25"
- "Metrex CaviCide"
- Fenolinis germicidinis valomasis tirpalas (pagal gamintojo rekomendacijas)
- Ketvirtinio amonio germicidinis valomasis tirpalas (pagal gamintojo rekomendacijas)

Išsamios informacijos apie aktyviąsias medžiagas ir visus dezinfekavimo pareiškimus žr. gaminio naudojimo nurodymuose ir etiketėje.

"ForeSight" oksimetro kabelis yra suprojektuotas taip, kad būtų galima valyti šiam tikslui skirtomis servetėlėmis. Nuvalę visus paviršius, visą kabelio paviršių perbraukite vandeniu sudrėkinta minkšta šluoste, kad pašalintumėte visus likučius.

Jutiklio kabelius galima valyti šiam tikslui skirtomis servetėlėmis. Juos galima valyti braukiant nuo "ForeSight" oksimetro kabelio korpuso galo link jutiklio jungčių.

# E.3.2 Širdies atskaitos jutiklio ir slėgio valdymo įtaiso valymas

Širdies atskaitos jutiklį ir slėgio valdymo įtaisą galima valyti šiais dezinfekantais:

- 70 % izopropilo alkoholio tirpalu
- 10 % natrio hipochlorito vandeniniu tirpalu
- 1. Sudrėkinkite švarų audinį naudodami dezinfekavimo priemonę ir nuvalykite paviršius.
- 2. Nusausinkite paviršių švariu sausu audiniu.

#### PERSPĖJIMAS

Nedezinfekuokite širdies atskaitos jutiklio arba slėgio valdymo įtaiso naudodami autoklavą ar sterilizuodami dujomis.

Nepanardinkite jokių laidų jungčių į jokį skystį.

Po kiekvieno naudojimo širdies atskaitos jutiklį nuvalykite ir saugiai padėkite.

# E.3.2.1 Slėgio valdymo įtaiso juostos nuėmimas

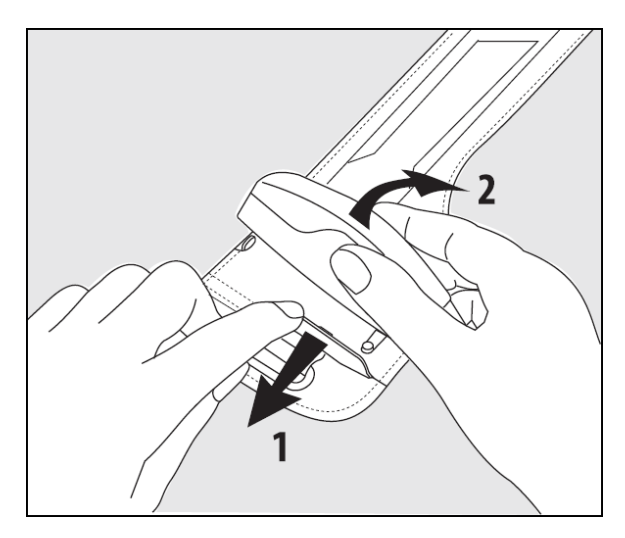

E-1 pav. Slėgio valdymo įtaiso nuėmimas nuo juostos

Norėdami nuimti slėgio valdymo įtaisą nuo slėgio valdymo įtaiso juostos, šiek tiek patraukite movą į išorę (žr. 1 veiksmą E-1 pav. 177 psl.) ir pakreipę slėgio valdymo įtaisą nuimkite jį nuo movos (žr. 2 veiksmą E-1 pav. 177 psl.). Slėgio valdymo įtaiso juostą galima pakartotinai naudoti ribotą kartų skaičių. Operatorius turi įvertinti, ar dar galima pakartotinai naudoti. Kai naudojate pakartotinai, laikykitės platformos valymo nurodymų, pateiktų Monitoriaus ir modulių valymas 174 psl. Jeigu pažeistas, pakeiskite.

# E.4 Priežiūra ir techninė pagalba

Žr. 12 skyrių: Trikčių šalinimas 136 psl. norėdami gauti informacijos apie diagnostiką ir taisymą. Jeigu vadovaujantis šia informacija problemos pašalinti nepavyksta, kreipkitės į bendrovę "Edwards Lifesciences".

"Edwards" teikia pagalbą dėl monitoriaus "HemoSphere Vita" naudojimo:

- Jungtinėse Amerikos Valstijose ir Kanadoje skambinkite tel. 1.800.822.9837;
- ne Jungtinėse Amerikos Valstijose ir Kanadoje kreipkitės į savo vietinį "Edwards Lifesciences" atstovą;
- siųskite naudojimo pagalbos klausimus el. paštu tech\_support@edwards.com.

Prieš skambindami, pasiruoškite šią informaciją:

- monitoriaus "HemoSphere Vita" serijos numerį, esantį ant galinės plokštės;
- klaidos pranešimo tekstą ir išsamią informaciją apie problemos pobūdį.

# E.5 "Edwards Lifesciences" regioninės centrinės buveinės

JAV: Edwards Lifesciences LLC One Edwards Way Irvine, CA 92614 JAV 949.250.2500 800.424.3278 www.edwards.com

Šveicarija: Edwards Lifesciences S.A. Route de l'Etraz 70 1260 Nyon, Šveicarija Telefonas: 41.22.787.4300 Kinija: Edwards (Shanghai) Medical Products Co., Ltd. Unit 2602-2608, 2 Grand Gateway, 3 Hong Qiao Road, Xu Hui District Shanghai, 200030 Kinija Telefonas: 86.21.5389.1888

Indija: Edwards Lifesciences (India) Pvt. Ltd. Techniplex II, 7th floor, Unit no 1 & 2, off. S.V.Road Goregaon west-Mumbai 400062 Indija Telefonas: +91.022.66935701 04

| Japonija:  | Edwards Lifesciences Ltd.<br>Nittochi Nishi-Shinjuku Bldg.<br>6-10-1, Nishi-Shinjuku,<br>Shinjuku-ku,<br>Tokyo 160-0023 Japonija<br>Telefonas: 81.3.6894.0500 | Australija: | Edwards Lifesciences Pty Ltd<br>Unit 2 40 Talavera Road<br>North Ryde<br>NSW 2113<br>PO Box 137, North Ryde BC<br>NSW 1670<br>Australija<br>Telefonas: +61(2)8899 6300 |
|------------|----------------------------------------------------------------------------------------------------|-------------|----------------------------------------------------------------------------------------------------|
| Brazilija: | Edwards Lifesciences                                                                                                    |             |                                                                                                    |

Avenida das Nações Unidas, 14.401 -Parque da Cidade Torre Sucupira – 17°. Andar – cj. 171 Chácara Santo Antonio - São Paulo/SP CEP: 04794-000 Brazilija Telefonas: 55.11.5567.5200

# E.6 Monitoriaus šalinimas

Siekdami išvengti personalo, aplinkos ar kitos įrangos užteršimo ir užkrėtimo, prieš šalinimą užtikrinkite, kad monitorius "HemoSphere Vita" ir (arba) kabeliai būtų tinkamai dezinfekuoti ir nukenksminti pagal jūsų šalies teisės aktus, taikytinus įrangai, turinčiai elektrinių ir elektroninių dalių.

Jeigu nenurodyta kitaip, vienkartinio naudojimo dalis ir priedus šalinkite laikydamiesi vietinių ligoninės atliekų šalinimo taisyklių.

# E.6.1 Akumuliatoriaus perdirbimas

Jei akumuliatoriaus bloko "HemoSphere" negalima įkrauti, jį pakeiskite. Išėmus laikykitės savo vietinių perdirbimo rekomendaciju.

#### PERSPĖJIMAS

Ličio jonų akumuliatorių atiduokite perdirbti arba šalinkite pagal visus federalinius, valstybinius ir vietinius teisės aktus.

# E.7 Profilaktinė techninė priežiūra

Reguliariai tikrinkite monitoriaus "HemoSphere Vita" išore, kad įvertintumėte jo bendra fizine būkle. Isitikinkite, kad korpusas nesuskilęs, nesulūžęs ir nejlenktas ir kad viskas yra. Patikrinkite, ar nėra išpiltų skysčių ar netinkamo naudojimo požymių.

Reguliariai tikrinkite laidus ir kabelius, ar nėra nusidėvėję ir suskilę, bei užtikrinkite, kad nebūtų atvirų laidininkų. Be to, patikrinkite, ar gaubto durelės oksimetrijos kabelio kateterio prijungimo vietoje laisvai juda ir tinkamai užsifiksuoja.

# E.7.1 Akumuliatoriaus priežiūra

## E.7.1.1 Akumuliatoriaus kondicionavimas

Akumuliatoriaus bloką gali prireikti reguliariai kondicionuoti. Šią funkciją turėtų atlikti tik išmokytas ligoninės personalas arba technikai. Kondicionavimo instrukcijas rasite monitoriaus "HemoSphere Vita" priežiūros vadove.

### **JSPĖJIMAS**

Sprogimo pavojus! Neatidarykite akumuliatoriaus, nedeginkite, nelaikykite aukštoje temperatūroje ir nesukelkite trumpojo jungimo. Jis gali užsidegti, sprogti, pratekėti arba įkaisti ir sukelti sunkų asmens sužalojimą ar mirtj.

# E.7.1.2 Akumuliatoriaus sandėliavimas

Akumuliatoriaus bloką galima laikyti monitoriuje "HemoSphere Vita". Sandėliavimo aplinkos specifikacijas rasite Monitoriaus "HemoSphere Vita" savybės ir specifikacijos 159 psl.

#### Pastaba

Ilgai laikant aukštoje temperatūroje gali sutrumpėti akumuliatoriaus bloko naudojimo trukmė.

# E.7.2 "HemoSphere VitaWave" modulio techninė priežiūra

Netraukite už slėgio valdymo įtaiso laido, kai atjungiate jį nuo "HemoSphere VitaWave" modulio. Jei modulį reikia išimti iš "HemoSphere Vita" monitoriaus, paspauskite atleidimo mygtuką, kad atkabintumėte ir išstumtumėte modulį. Rekomenduojama kas dvejus metus siųsti "HemoSphere VitaWave" modulį į kvalifikuotą "Edwards" aptarnavimo tarnybą, kad būtų atlikti reguliarios ir prevencinės techninės priežiūros darbai. Papildomas tikrinimas apima vizualinį patikrinimą, programinės įrangos patikrinimą, saugumo ir funkcinį tikrinimą. Norėdami gauti daugiau informacijos apie tikrinimą, kreipkitės į vietinį "Edwards Lifesciences" atstovą.

# E.7.3 HRS profilaktinė techninė priežiūra

Prie piršto jungiamą širdies atskaitos jutiklio (HRS) komponentą gali pažeisti vidutinio stiprumo arba stiprus smūgis į jo paviršių. Nors pažeidimo tikimybė nedidelė, gautos rodomos vertės būtų su nuokrypiu, atsižvelgiant į aukščio nuo širdies iki piršto manžetės skirtumą. Nors šio pažeidimo negalima pastebėti žiūrint į širdies atskaitos jutiklį, įmanoma patikrinti, ar pažeidimas atsirado, prieš kiekvieną naudojimą atliekant toliau nurodytus veiksmus.

- 1. Prijunkite širdies atskaitos jutiklį prie slėgio valdymo įtaiso, kuris prijungtas prie "HemoSphere Vita" monitoriaus, ir pereikite prie nulinio lygio nustatymo ekrano.
- 2. Kaip nurodyta Širdies atskaitos jutiklio kalibravimas 108 psl., sulygiuokite abu širdies atskaitos jutiklio galus.
- 3. Atsižvelkite į vertę, rodomą nulinio lygio nustatymo ekrane.
- 4. Pakelkite vieną širdies atskaitos jutiklio galą 15 cm (6 col.) virš kito galo.
- 5. Stebėkite, ar rodoma reikšmė pasikeitė bent 5 mm Hg.
- 6. Sukeiskite galus taip, kad kitas galas dabar būtų 15 cm (6 col.) aukščiau pirmojo galo.
- 7. Stebėkite, ar rodoma reikšmė pasikeitė priešinga kryptimi bent 5 mm Hg nuo pradinės reikšmės.

Jei reikšmė nepasikeičia, kaip aprašyta, gali būti, kad širdies atskaitos jutiklis buvo pažeistas. Kreipkitės į vietinį techninės pagalbos biurą, kaip nurodyta vidiniame viršelyje arba Priežiūra ir techninė pagalba 177 psl. Turi būti pateiktas pakaitinis įrenginys. Jei reikšmė pasikeičia, širdies atskaitos jutiklis veikia įprastai ir gali būti naudojamas hemodinaminiams parametrams stebėti.

# E.8 Pavojaus signalų tikrinimas

Kiekvieną kartą įjungus monitoriaus "HemoSphere Vita" maitinimą, automatiškai vyksta savitikra. Vykstant savitikrai pasigirsta įspėjimo signalas. Jis rodo, kad garsinių signalų indikatoriai veikia tinkamai. Periodiškai nustatykite pavojaus signalo ribas, kad atskiri matavimo pavojaus signalai ir toliau būtų tikrinami, tada patikrinkite, ar atitinkamai veikia pavojaus signalas.

# E.9 Garantija

"Edwards Lifesciences" (toliau – "Edwards") garantuoja, kad monitorius "HemoSphere Vita" tinka etiketėse nurodytai paskirčiai ir indikacijoms vienerius (1) metus nuo jo įsigijimo datos, kai naudojamas pagal naudojimo nurodymus. Jeigu įranga naudojama nesilaikant šių instrukcijų, ši garantija tampa negaliojanti. Jokios kitos aiškios ar numanomos garantijos nėra, įskaitant bet kokią komercinės paklausos ar tinkamumo tam tikram tikslui garantiją. Ši garantija netaikoma kabeliams, akumuliatoriams, zondams ar oksimetrijos kabeliams, naudojamiems su monitoriumi "HemoSphere Vita". "Edwards" vienintelis įsipareigojimas ir pirkėjo išskirtinė teisių gynimo priemonė pažeidus garantiją apsiriboja monitoriaus "HemoSphere Vita" pataisymu ar pakeitimu "Edwards" nuožiūra.

"Edwards" nėra atsakinga už jokią tiesioginę, atsitiktinę ar kaip pasekmė patirtą žalą. "Edwards" neprivalės pagal šią garantiją pataisyti ar pakeisti sugadintą ar netinkamai veikiantį monitorių "HemoSphere Vita", jeigu šis gedimas ar sutrikimas atsirado dėl kliento ne "Edwards" pagamintų kateterių naudojimo.
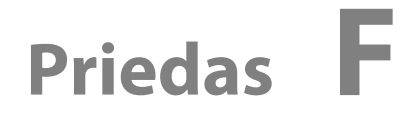

# Rekomendacija ir gamintojo deklaracija

#### Turinys

| Elektromagnetinis suderinamumas | . 181 |
|---------------------------------|-------|
| Naudojimo instrukcijos          | .181  |

### F.1 Elektromagnetinis suderinamumas

Nuoroda: IEC/EN 60601-1-2:2007 ir IEC 60601-2-49:2011-02

IEC/EN 60601-1-2:2014-02 ir IEC 60601-2-49:2011-02

"HemoSphere Vita" monitorius yra skirtas naudoti šiame priede apibrėžtoje elektromagnetinėje aplinkoje. "HemoSphere Vita" monitoriaus pirkėjas arba naudotojas turi užtikrinti, kad jis būtų naudojamas tokioje aplinkoje. Prijungus prie monitoriaus "HemoSphere Vita", visi B-1 lentelė 166 psl. išvardyti priedų kabeliai atitinka pirmiau nurodytus EMS standartus.

### F.2 Naudojimo instrukcijos

Elektrinei medicinos įrangai taikomos specialios atsargumo priemonės dėl EMS ir ją reikia įrengti ir pradėti eksploatuoti pagal šiame skyriuje ir lentelėse pateiktą informaciją apie EMS.

#### ĮSPĖJIMAS

Naudojant priedus, keitiklius ir kabelius, išskyrus nurodytus ar pateiktus šios įrangos gamintojo, gali padidėti elektromagnetinė spinduliuotė arba sumažėti šios įrangos elektromagnetinis atsparumas ir ji gali netinkamai veikti.

Monitorių "HemoSphere Vita" draudžiama modifikuoti.

Nešiojamoji ir mobilioji RD ryšio įranga ir kiti elektromagnetinių trikdžių šaltiniai, pavyzdžiui, diatermijos, litotripsijos, RDID, elektromagnetinės apsaugos nuo vagysčių sistemos ir metalo detektoriai, gali trukdyti medicininei įrangai, įskaitant monitorių "HemoSphere Vita". Atitinkamų atskyrimo atstumų tarp ryšio įrangos ir monitoriaus "HemoSphere Vita" išlaikymo rekomendacijos pateiktos lentelėje F-3 lentelė 183 psl. Kitų RD siųstuvų poveikis yra nežinomas ir gali trikdyti "HemoSphere" stebėjimo platformos veikimą ir saugą.

#### PERSPĖJIMAS

Instrumentas buvo patikrintas pagal IEC 60601-1-2 ir atitinka šiame standarte nustatytas ribines vertes. Šios ribinės vertės nustatytos siekiant užtikrinti pagrįstą tipiškos medicinos įrangos apsaugą nuo kenksmingų trukdžių. Ši įranga generuoja, naudoja ir gali spinduliuoti radijo dažnių energiją, ir, jei ji nėra įrengiama ir naudojama pagal instrukcijas, gali sukelti kenksmingų trukdžių kitiems netoliese esantiems įrenginiams. Vis dėlto garantuoti negalima, kad tam tikroje darbo vietoje nebus trukdžių. Jeigu ši įranga kelia kenksmingų trukdžių kitiems įrenginiams, ką galima nustatyti išjungus ir vėl įjungus įrangą, naudotojas yra raginamas pamėginti pašalinti šiuos trukdžius viena ar keliomis šiomis priemonėmis:

- pakeisti priimančiojo įrenginio padėtį arba buvimo vietą;
- padidinti atstumus tarp įrangos;

• kreiptis pagalbos į gamintoją.

#### Pastaba

Šios įrangos SPINDULIUOTĖS charakteristikos leidžia ją naudoti pramoninėse vietose ir ligoninėse (CISPR 11 A klasė). Jei ji naudojamas gyvenamojoje aplinkoje (kuriai paprastai reikalinga CISPR 11 B klasė), ši įranga gali nesuteikti tinkamos apsaugos radijo dažnių ryšio paslaugoms. Naudotojui gali tekti imtis rizikos mažinimo priemonių, pvz., perkelti arba pakreipti įrangą.

| <b>-</b> .                                                                                                    |                                                                         |                                                                                                    |  |  |  |  |  |
|----------------------------------------------------------------------------------------------------|-------------------------------------------------------------------------|----------------------------------------------------------------------------------------------------|--|--|--|--|--|
| Rekor                                                                                                    | Rekomendacijos ir gamintojo deklaracija – elektromagnetinė spinduliuotė |                                                                                                    |  |  |  |  |  |
| Monitorius "HemoSphere Vita" yra skirtas naudoti toliau apibrėžtoje elektromagnetinėje aplinkoje. Monitoriaus<br>"HemoSphere Vita" pirkėjas arba naudotojas turi užtikrinti, kad jis būtų naudojamas tokioje aplinkoje. |                                                                         |                                                                                                    |  |  |  |  |  |
| Spinduliuotė                                                                                                    | Atitiktis                                                               | Aprašymas                                                                                                    |  |  |  |  |  |
| RD spinduliuotė<br>CISPR 11                                                                                                    | 1 grupė                                                                 | Monitorius "HemoSphere Vita" naudoja radijo dažnių energiją tik savo vidi-<br>nėms funkcijoms atlikti. Todėl jo skleidžiami radijo dažnių trukdžiai yra labai<br>maži ir tikriausiai netrukdys greta esančiai elektroninei įrangai. |  |  |  |  |  |
| RD spinduliuotė<br>CISPR 11                                                                                                    | A klasė                                                                 | Monitorių "HemoSphere Vita" galima naudoti visose patalpose, išskyrus bui-<br>tinės paskirties ir tose, kurios yra tiesiogiai prijungtos prie viešo žemosios                                                                        |  |  |  |  |  |
| Harmoninė spinduliuotė<br>IEC 61000-3-2                                                                                                    | A klasė                                                                 | – įtampos martinimo sartinio, aprupinancio energija namų paskirties pastatus.                                                                                                    |  |  |  |  |  |
| Įtampos svyravimai / mirgėji-<br>mo spinduliuotė<br>IEC 61000-3-3                                                                                                    | Atitinka                                                                |                                                                                                    |  |  |  |  |  |

#### F-1 lentelė. Elektromagnetinė spinduliuotė

#### F-2 lentelė. Rekomendacijos ir gamintojo deklaracija – atsparumas belaidei RD ryšių įrangai

| Bandymo daž-<br>nis                                                                                                    | Juosta <sup>1</sup> | Tarnyba <sup>1</sup>                                                 | Moduliacija <sup>2</sup>                                      | Maksimali galia | Atstumas  | Atsparumo<br>bandymo lygis |  |
|----------------------------------------------------------------------------------------------------|---------------------|----------------------------------------------------------------------|---------------------------------------------------------------|-----------------|-----------|----------------------------|--|
| MHz                                                                                                    | MHz                 |                                                                      |                                                               | W               | (metrais) | (V/m)                      |  |
| Monitorius "HemoSphere Vita" yra skirtas naudoti toliau apibrėžtoje elektromagnetinėje aplinkoje. Monitoriaus<br>"HemoSphere Vita" pirkėjas arba naudotojas turi užtikrinti, kad jis būtų naudojamas tokioje aplinkoje. |                     |                                                                      |                                                               |                 |           |                            |  |
| 385                                                                                                    | 380–390             | TETRA 400                                                            | Impulsinė mo-<br>duliacija <sup>2</sup><br>18 Hz              | 1,8             | 0,3       | 27                         |  |
| 450                                                                                                    | 430–470             | GMRS 460,<br>FRS 460                                                 | FM <sup>3</sup><br>±5 kHz nuokry-<br>pis 1 kHz sinu-<br>soidė | 2               | 0,3       | 28                         |  |
| 710<br>745<br>780                                                                                                    | 704–787             | LTE juosta 13,<br>17                                                 | Impulsinė mo-<br>duliacija <sup>2</sup><br>217 Hz             | 0,2             | 0,3       | 9                          |  |
| 810<br>870<br>930                                                                                                    | 800–960             | GSM 800/900,<br>TETRA 800,<br>iDEN 820,<br>CDMA 850,<br>LTE juosta 5 | Impulsinė mo-<br>duliacija <sup>2</sup><br>18 Hz              | 2               | 0,3       | 28                         |  |

| Bandymo daž-<br>nis    | Juosta <sup>1</sup>                   | Tarnyba <sup>1</sup>                                                                | Moduliacija <sup>2</sup>                          | Maksimali galia                         | Atstumas                                | Atsparumo<br>bandymo lygis |
|------------------------|---------------------------------------|-------------------------------------------------------------------------------------|---------------------------------------------------|-----------------------------------------|-----------------------------------------|----------------------------|
| MHz                    | MHz                                   |                                                                                     |                                                   | w                                       | (metrais)                               | (V/m)                      |
| Monitorius "<br>"Hemos | HemoSphere Vita<br>Sphere Vita" pirké | " yra skirtas naud<br>ijas arba naudotoj                                            | loti toliau apibrėž<br>jas turi užtikrinti,       | toje elektromagno<br>kad jis būtų naudo | etinėje aplinkoje.<br>Djamas tokioje ap | Monitoriaus<br>olinkoje.   |
| 1720<br>1845<br>1970   | 1700–1900                             | GSM 1800;<br>CDMA 1900;<br>GSM 1900;<br>DECT;<br>LTE juosta 1, 3,<br>4, 25;<br>UMTS | Impulsinė mo-<br>duliacija <sup>2</sup><br>217 Hz | 2                                       | 0,3                                     | 28                         |
| 2450                   | 2400–2570                             | "Bluetooth",<br>WLAN,<br>802.11 b/g/n,<br>RFID 2450,<br>LTE juosta 7                | lmpulsinė mo-<br>duliacija <sup>2</sup><br>217 Hz | 2                                       | 0,3                                     | 28                         |
| 5240<br>5500<br>5785   | 5100–5800                             | WLAN<br>802.11a/n                                                                   | Impulsinė mo-<br>duliacija <sup>2</sup><br>217 Hz | 0,2                                     | 0,3                                     | 9                          |

Pastaba. Jeigu reikia pasiekti ATSPARUMO BANDYMO LYGĮ, atstumas tarp perdavimo antenos ir ME ĮRANGOS arba ME SISTEMOS gali būti sumažintas iki 1 m. 1 m bandymo atstumą leidžia IEC 61000-4-3.

<sup>1</sup>Kai kurioms paslaugoms nurodyti tik aukštynkryptės linijos dažniai.

<sup>2</sup> Nešlys turi būti moduliuojamas naudojant 50 % darbinio ciklo stačiakampės bangos signalą.

<sup>3</sup> Kaip alternatyvą FM moduliacijai galima naudoti 50 % impulsinę moduliaciją, esant 18 Hz, nes nors ji neatspindi faktinės moduliacijos, tai yra blogiausias scenarijus.

## F-3 lentelė. Rekomenduojami atskyrimo atstumai tarp nešiojamosios ir mobiliosios RD ryšio įrangos ir monitoriaus "HemoSphere Vita"

Monitorius "HemoSphere Vita" yra skirtas naudoti elektromagnetinėje aplinkoje, kurioje išspinduliuoti radijo dažnių trukdžiai yra kontroliuojami. Norėdami apsisaugoti nuo elektromagnetinių trukdžių, išlaikykite minimalų atstumą tarp nešiojamosios ir mobiliosios RD ryšio įrangos (siųstuvų) ir monitoriaus "HemoSphere Vita", kaip rekomenduojama toliau pagal ryšio įrangos maksimalią išvesties galią.

| Siųstuvo dažnis                                             | Nuo 150 kHz iki<br>80 MHz       | Nuo 80 iki 800 MHz              | Nuo 800 iki 2500 MHz            | Nuo 2,5 iki 5,0 GHz             |
|-------------------------------------------------------------|---------------------------------|---------------------------------|---------------------------------|---------------------------------|
| Formulė                                                     | <i>d</i> = 1,2 √P               | d = 1,2 √P                      | d = 2,3 √P                      | d = 2,3 √P                      |
| Vardinė maksimali<br>siųstuvo išvesties ga-<br>lia (vatais) | Atskyrimo atstumas<br>(metrais) | Atskyrimo atstumas<br>(metrais) | Atskyrimo atstumas<br>(metrais) | Atskyrimo atstumas<br>(metrais) |
| 0,01                                                        | 0,12                            | 0,12                            | 0,24                            | 0,24                            |
| 0,1                                                         | 0,37                            | 0,37                            | 0,74                            | 0,74                            |
| 1                                                           | 1,2                             | 1,2                             | 2,3                             | 2,3                             |
| 10                                                          | 3,7                             | 3,8                             | 7,4                             | 7,4                             |
| 100                                                         | 12                              | 12                              | 23                              | 23                              |

Monitorius "HemoSphere Vita" yra skirtas naudoti elektromagnetinėje aplinkoje, kurioje išspinduliuoti radijo dažnių trukdžiai yra kontroliuojami. Norėdami apsisaugoti nuo elektromagnetinių trukdžių, išlaikykite minimalų atstumą tarp nešiojamosios ir mobiliosios RD ryšio įrangos (siųstuvų) ir monitoriaus "HemoSphere Vita", kaip rekomenduojama toliau pagal ryšio įrangos maksimalią išvesties galią.

Kalbant apie siųstuvus, kurių didžiausia išvesties galia nėra nurodyta prieš tai, rekomenduojamą atskyrimo atstumą d galima apskaičiuoti pagal formulę atitinkamame stulpelyje, kai P yra didžiausia siųstuvo išvesties galia vatais pagal siųstuvo gamintojo duomenis.

1 pastaba. Esant 80 MHz ir 800 MHz, taikomas didesnių dažnių diapazono atskyrimo atstumas.

2 pastaba. Šios rekomendacijos gali būti tinkamos ne visose situacijose. Elektromagnetinių bangų sklidimui poveikio turi tai, kaip bangas sugeria ir atspindi konstrukcijos, daiktai ir žmonės.

#### F-4 lentelė. Dažnių juostos belaidžio ryšio suderinamumas – monitoriaus "HemoSphere Vita" (EUT), veikiančio neinvaziniu režimu, ir išorinių įrenginių trukdžių ribinė vertė (Tol) ir ryšio ribinė vertė (ToC)

| Bandymo specifi- | Trukdžių ribinės vertės (Tol) arba ryšio ribinės vertės (ToC) rezultatai                    |                                 |                                         |                                                  |                                |  |  |  |
|------------------|---------------------------------------------------------------------------------------------|---------------------------------|-----------------------------------------|--------------------------------------------------|--------------------------------|--|--|--|
| kacijos '        | Nenumatytasis ti-<br>pas ir minimalus<br>lygis                                              | EUT numatytasis<br>dažnis (EUT) | Nenumatytojo<br>signalo dažnis<br>(MHz) | Nenumatytojo<br>signalo lygis<br>esant EUT (dBm) | l/U santykis (Tol<br>arba ToC) |  |  |  |
| A (Tol)          | 3 kat. /                                                                                    | 2437                            | 2412                                    | 24,06                                            | 3,05                           |  |  |  |
| A (ToC)          | 802.11n<br>64 qam<br>20 MHz Adj<br>Kanalas<br>20 dBm                                        | 2437                            | 2412                                    | 47,96                                            | -20,85                         |  |  |  |
| B (Tol)          |                                                                                             | 5200                            | 5180                                    | 36,19                                            | -18,7                          |  |  |  |
| B (ToC)          |                                                                                             | 5200                            | 5180                                    | 36,19                                            | -18,7                          |  |  |  |
| C (Tol)          |                                                                                             | 5765                            | 5745                                    | 28,18                                            | -12,1                          |  |  |  |
| C (ToC)          | (Bendra spindu-<br>liuotės galia / ly-<br>giavertė izotropi-<br>nės spinduliuotės<br>galia) | 5765                            | 5745                                    | 32,34                                            | -16,26                         |  |  |  |

<sup>1</sup>Bandymo specifikacijos [Trukdžių ribinių verčių (ToI) arba ryšio ribinių verčių (ToC) rezultatai]:

A. 2,4 GHz; 6 kan., 2437 MHz – neinvazinis režimas

B. 5 GHz, 20 MHz; 40 kan., (5190–5210 MHz) – neinvazinis režimas

C. 5 GHz, 20 MHz; 153 kan., (5755–5775 MHz) – neinvazinis režimas

| Bandymo specifi-<br>kacijos <sup>1</sup> | Ekstrapoliuotų trukdžių ribinės vertės pagrįstos numatytuoju signalu 3 m atstumu nuo monito-<br>riaus "HemoSphere Vita" |                 |                                                                           |                 |                                                                           |                 |                                                                           |                 |
|------------------------------------------|----------------------------------------------------------------------------------------------------|-----------------|---------------------------------------------------------------------------|-----------------|---------------------------------------------------------------------------|-----------------|---------------------------------------------------------------------------|-----------------|
|                                          | Lygia-<br>vertė<br>izotro-<br>pinės<br>spindu-<br>liuotės<br>galia<br>(W)                                               | Atstumas<br>(m) | Lygia-<br>vertė<br>izotro-<br>pinės<br>spindu-<br>liuotės<br>galia<br>(W) | Atstumas<br>(m) | Lygia-<br>vertė<br>izotro-<br>pinės<br>spindu-<br>liuotės<br>galia<br>(W) | Atstumas<br>(m) | Lygia-<br>vertė<br>izotro-<br>pinės<br>spindu-<br>liuotės<br>galia<br>(W) | Atstumas<br>(m) |
| A (Tol)                                  | 10                                                                                                    | 18,80           | 1                                                                         | 5,94            | 0,1                                                                       | 1,88            | 0,01                                                                      | 0,59            |
| A (ToC)                                  | 10                                                                                                    | 1,20            | 1                                                                         | 0,38            | 0,1                                                                       | 0,12            | 0,01                                                                      | 0,04            |
| B (Tol)                                  | 10                                                                                                    | 4,65            | 1                                                                         | 1,47            | 0,1                                                                       | 0,47            | 0,01                                                                      | 0,15            |
| B (ToC)                                  | 10                                                                                                    | 4,65            | 1                                                                         | 1,47            | 0,1                                                                       | 0,47            | 0,01                                                                      | 0,15            |
| C (Tol)                                  | 10                                                                                                    | 11,69           | 1                                                                         | 3,70            | 0,1                                                                       | 1,17            | 0,01                                                                      | 0,37            |
| C (ToC)                                  | 10                                                                                                    | 7,24            | 1                                                                         | 2,29            | 0,1                                                                       | 0,72            | 0,01                                                                      | 0,23            |

| Bandymo specifi-<br>kacijos <sup>1</sup>                                                                        | Ekstrapo                                                                  | Ekstrapoliuotų trukdžių ribinės vertės pagrįstos numatytuoju signalu 3 m atstumu nuo monito-<br>riaus "HemoSphere Vita" |                                                                           |                 |                                                                           |                 |                                                                           | ı nuo monito-   |
|----------------------------------------------------------------------------------------------------|---------------------------------------------------------------------------|----------------------------------------------------------------------------------------------------|---------------------------------------------------------------------------|-----------------|---------------------------------------------------------------------------|-----------------|---------------------------------------------------------------------------|-----------------|
|                                                                                                    | Lygia-<br>vertė<br>izotro-<br>pinės<br>spindu-<br>liuotės<br>galia<br>(W) | Atstumas<br>(m)                                                                                                    | Lygia-<br>vertė<br>izotro-<br>pinės<br>spindu-<br>liuotės<br>galia<br>(W) | Atstumas<br>(m) | Lygia-<br>vertė<br>izotro-<br>pinės<br>spindu-<br>liuotės<br>galia<br>(W) | Atstumas<br>(m) | Lygia-<br>vertė<br>izotro-<br>pinės<br>spindu-<br>liuotės<br>galia<br>(W) | Atstumas<br>(m) |
| <sup>1</sup> Bandymo specifikacijos [Trukdžių ribinių verčių (Tol) arba ryšio ribinių verčių (ToC) rezultatai]: |                                                                           |                                                                                                    |                                                                           |                 |                                                                           |                 |                                                                           |                 |
| <b>A</b> . 2,4 GHz; 6 kan., 24                                                                                  | <b>A</b> . 2,4 GHz; 6 kan., 2437 MHz – neinvazinis režimas                |                                                                                                    |                                                                           |                 |                                                                           |                 |                                                                           |                 |
|                                                                                                    |                                                                           |                                                                                                    |                                                                           |                 |                                                                           |                 |                                                                           |                 |

**B**. 5 GHz, 20 MHz; 40 kan., (5190–5210 MHz – neinvazinis režimas)

**C**. 5 GHz, 20 MHz; 153 kan., (5755–5775 MHz – neinvazinis režimas)

#### F-5 lentelė. Elektromagnetinis atsparumas (ESD, EFT, viršįtampis, kryčiai ir magnetinis laukas)

| Atsparumo bandymas                                                                                                    | IEC 60601-1-2 bandymo lygis                                                                                          | Atitikties lygis                                                       | Rekomendacija dėl elektro-<br>magnetinės aplinkos                                                                                                    |  |  |
|----------------------------------------------------------------------------------------------------|----------------------------------------------------------------------------------------------------|------------------------------------------------------------------------|----------------------------------------------------------------------------------------------------|--|--|
| Monitorius "Hemos<br>"HemoSphere                                                                                                    | Sphere Vita" yra skirtas naudoti t<br>Vita" pirkėjas arba naudotojas t                                               | oliau apibrėžtoje elektromagnet<br>uri užtikrinti, kad jis būtų naudoj | inėje aplinkoje. Monitoriaus<br>amas tokioje aplinkoje.                                                                                                    |  |  |
| Elektrostatinis išlydis                                                                                                    | ±8 kV kontaktas                                                                                                    | ±8 kV                                                                  | Grindys turėtų būti iš medienos,                                                                                                    |  |  |
| (ESD)<br>IEC 61000-4-2                                                                                                    | ±15 kV oras                                                                                                    | ±15 kV                                                                 | betono ar keraminių plytelių. Jei-<br>gu grindys padengtos sintetine<br>medžiaga, santykinė drėgmė turi<br>būti ne mažesnė kaip 30 %.                                      |  |  |
| Elektrinis spartusis per-                                                                                                    | ±2 kV maitinimo linijoms                                                                                             | ±2 kV maitinimo linijoms                                               | Maitinimo tinklu tiekiama ener-                                                                                                    |  |  |
| einamasis vyksmas / vo-<br>ra<br>IEC 61000-4-4                                                                                      | ±1 kV 1 kV įvesties / išvesties lini-<br>joms > 3 metrai                                                             | ±1 kV 1 kV įvesties / išvesties lini-<br>joms > 3 metrai               | gija turi atitikti įprastą komerci-<br>nės paskirties pastatuose ir (ar-<br>ba) gydymo įstaigose tiekiamą                                                                  |  |  |
| Viršįtampis                                                                                                    | ±1 kV linijinė                                                                                                    | ±1 kV linijinė                                                         | energiją.                                                                                                    |  |  |
| IEC 61000-4-5                                                                                                    | ±2 kV tarp fazės (-ių) ir žemės                                                                                      | ±2 kV tarp fazės (-ių) ir žemės                                        |                                                                                                    |  |  |
| Kintamosios srovės mai-<br>tinimo linijų įtampos<br>kryčiai, trumpieji pertrū-<br>kiai ir įtampos svyravi-<br>mai<br>IEC 61000-4-11 | 0 % U <sub>T</sub> (100 % krytis U <sub>T</sub> ) per<br>0,5 ciklo (0°, 45°, 90°, 135°, 180°,<br>225°, 270° ir 315°) | 0 % U <sub>T</sub>                                                     | Maitinimo tinklu tiekiama ener-<br>gija turi atitikti įprastą komer-<br>cinės paskirties pastatuose ar-                                                                    |  |  |
|                                                                                                    | 0 % U <sub>T</sub> (100 % krytis U <sub>T</sub> ) per 1<br>ciklą (viena fazė esant 0°)                               | 0 % U <sub>T</sub>                                                     | ba gydymo įstaigose tiekia-<br>mą energiją. Jeigu monitoriaus<br>"HemoSphere Vita" naudotojui                                                                              |  |  |
|                                                                                                    | 70 % U <sub>T</sub> (30 % krytis U <sub>T</sub> ) per<br>25/30 ciklų (viena fazė esant 0°)                           | 70 % U <sub>T</sub>                                                    | reikalingas nepertraukiamas vei-<br>kimas esant maitinimo pertrū-                                                                                                    |  |  |
|                                                                                                    | Pertrūkis: 0 % U <sub>T</sub> (100 % krytis<br>U <sub>T</sub> ) per 250/300 ciklų                                    | 0 % U <sub>T</sub>                                                     | torių "HemoSphere Vita" maitinti<br>iš nepertraukiamo maitinimo šal-<br>tinio arba akumuliatoriaus.                                                                        |  |  |
| Maitinimo tinklo dažnis<br>(50–60 Hz) magnetinis<br>laukas<br>IEC 61000-4-8                                                         | 30 A(rms)/m                                                                                                    | 30 A/m                                                                 | Magnetiniai maitinimo tinklo<br>dažnio laukai turi atitikti įprastus<br>laukus, susidarančius įprastų ko-<br>mercinės paskirties pastatų arba<br>gydymo įstaigų aplinkoje. |  |  |
| Pastaba. U⊤yra kintamosi                                                                                                    | os srovės maitinimo tinklo įtampa pr                                                                                 | ieš naudojimą bandymo lygiu.                                           |                                                                                                    |  |  |

| Atsparumo bandy-<br>mas                                     | IEC 60601-1-2 bandymo ly-<br>gis                                 | Atitikties lygis                                         | Rekomendacija dėl elektromagnetinės<br>aplinkos                                                                                                    |
|-------------------------------------------------------------|------------------------------------------------------------------|----------------------------------------------------------|----------------------------------------------------------------------------------------------------|
| Monitorius "Hemo<br>"HemoSpher                              | oSphere Vita" yra skirtas naud<br>e Vita" pirkėjas arba naudotoj | oti toliau apibrėžtoje el<br>as turi užtikrinti, kad jis | ektromagnetinėje aplinkoje. Monitoriaus<br>s būtų naudojamas tokioje aplinkoje.                                                                                                    |
|                                                             |                                                                  |                                                          | Nešiojamoji ir mobilioji RD ryšių įranga gali<br>būti naudojama ne arčiau prie monitoriaus<br>"HemoSphere Vita" bet kurios dalies, įskaitant<br>kabelius, kaip rekomenduojamas atskyrimo at-<br>stumas, apskaičiuotas pagal siųstuvo dažniui<br>taikomą lygtį. |
| l aidininkais sklindan-                                     | 3 Vrms nuo 150 kHz iki                                           | 3 Vrms                                                   | Rekomenduojamas atskyrimo atstumas                                                                                                    |
| tys RD trukdžiai                                            | 80 MHz                                                           | 5 41115                                                  | <i>d</i> = [1,2] x √ <i>P</i> ; nuo 150 kHz iki 80 MHz                                                                                                    |
| IEC 61000-4-6                                               |                                                                  |                                                          | <i>d</i> = [1,2] x √ <i>P</i> ; nuo 80 MHz iki 800 MHz                                                                                                    |
|                                                             | 6 Vrms (PMM dažnių juosta)                                       | 6 Vrms                                                   | <i>d</i> = [2,3] x √ <i>P</i> ; nuo 800 MHz iki 2500 MHz                                                                                                    |
| Laidininkais sklindan-<br>tys RD trukdžiai<br>IEC 61000-4-6 | nuo 150 kHz iki 80 MHz                                           |                                                          | kur P yra didžiausias siųstuvo išvesties galios<br>įvertinimas vatais (W) pagal siųstuvo gamintoją<br>ir d yra rekomenduojamas atskyrimo atstumas<br>metrais (m).                                                                                              |
| Spinduliuojami RD<br>IEC 61000-4-3                          | 3 V/m 80–2700 MHz                                                | 3 V/m                                                    | Stacionarių RD siųstuvų skleidžiamas lauko sti-<br>pris, kaip nustatyta elektromagnetinio lauko<br>vietoje tyrimo metu, <sup>a</sup> turi būti mažesnis nei ati-<br>tikties lygis kiekviename dažnio intervale. <sup>b</sup>                                   |
|                                                             |                                                                  |                                                          | Trukdžiai gali būti netoli įrangos, pažymėtos<br>šiuo simboliu:                                                                                                    |
|                                                             |                                                                  |                                                          | ((•)))                                                                                                    |

#### F-6 lentelė. (spinduliuojami ir laidininkais sklindantys RD trukdžiai)

<sup>a</sup>Skleidžiamų laukų stiprio iš stacionarių siųstuvų, pavyzdžiui, radijo ryšio (mobiliųjų / belaidžių) telefonų ir sausumos judriojo ryšio, mėgėjų radijo stočių, AM ir FM radijo transliacijų ir TV transliacijų bazinių stočių, teoriškai tiksliai nustatyti negalima. Norint įvertinti fiksuotųjų radijo dažnių siųstuvų elektromagnetinę aplinką, reikia atlikti elektromagnetinį vietos tyrimą. Jeigu monitoriaus "HemoSphere Vita" naudojimo vietoje išmatuotas lauko stipris viršija pirmiau nurodytą galiojantį RD atitikties lygį, reikia stebėti, ar monitorius "HemoSphere Vita" įprastai veikia. Jeigu pastebimas neįprastas įrangos veikimas, gali prireikti imtis papildomų priemonių, pavyzdžiui, pakeisti monitoriaus "HemoSphere Vita" padėtį arba vietą.

<sup>b</sup>Nuo 150 kHziki 80 MHz dažnių diapazone lauko stipris turėtų būti mažesnis nei 3 V/m.

1 pastaba. Esant 80 MHz ir 800 MHz, taikomas aukštesnių dažnių diapazonas.

2 pastaba. Šios rekomendacijos gali būti tinkamos ne visose situacijose. Elektromagnetinių bangų sklidimui poveikio turi tai, kaip bangas sugeria ir atspindi konstrukcijos, daiktai ir žmonės.

## Terminų žodynas

#### Įspėjimo signalai

Garso ir vaizdo indikatoriai, kuriais operatorius informuojamas, kad matuojamas paciento parametras neatitinka įspėjimo signalo ribinių verčių.

#### Įspėjimo signalų ribinės vertės

Maksimali ir minimali stebimo paciento parametrų vertės.

#### Kraujo spaudimas (BP)

Kraujo spaudimas išmatuotas naudojant spaudimo kabelį "HemoSphere".

#### Kūno paviršiaus plotas (KPP)

Apskaičiuotasis žmogaus kūno paviršiaus plotas.

#### Mygtukas

Ekrano vaizdas su tekstu, kurį palietus inicijuojamas veiksmas arba suteikiama prieiga prie meniu.

#### Numatytosios nuostatos

Sistemos naudojamos pirminės naudojimo sąlygos.

#### Širdies susitraukimų dažnis (HR)

Skilvelių susitraukimų per minutę skaičius. HR duomenų iš išorinio monitoriaus vidurkis nustatomas pagal laiką naudojant analoginę įvestį ir rodomas kaip HR<sub>avg</sub>.

#### Hemoglobinas (HGB)

Raudonųjų kraujo kūnelių deguonį pernešantis komponentas. Raudonųjų kraujo kūnelių tūris matuojamas gramais decilitre.

#### Piktograma

Ekrano vaizdas, reiškiantis konkretų ekraną, platformos būseną ar meniu elementą. Suaktyvintos ar paliestos piktogramos inicijuoja veiksmą arba suteikia prieigą prie meniu.

#### Intervencija

Veiksmai, atliekami siekiant pakeisti paciento būklę.

#### Vidutinis arterinis kraujospūdis (MAP)

Vidutinis sisteminis arterinis kraujospūdis, išmatuotas išoriniu monitoriumi.

#### Oksimetrija (deguonies saturacija, ScvO<sub>2</sub>/SvO<sub>2</sub>)

Deguonimi prisotinto hemoglobino procentas kraujyje.

#### Flebostatinė ašis

Paciento atžvilgiu esanti atskaitos ašis, einanti per paciento dešinįjį prieširdį bet kurioje anatominėje plokštumoje.

#### Pletismografo jutiklis

"ClearSight" piršto manžetėje įrengtas prietaisas, kuris matuoja tūrio svyravimą piršto arterijoje.

#### Slėgio valdymo įtaisas (PC2/HEMPC)

Ant paciento riešo esantis įtaisas, kuriuo širdies atskaitos jutiklis ir suderinamos "Edwards" piršto manžetės prijungiami prie "HemoSphere VitaWave" modulio.

#### Pulso dažnis (PR)

Arterinio kraujo spaudimo impulsų skaičius per minutę.

#### Jautrumas

Tyrimo galimybė teisingai identifikuoti pacientus, kuriems yra ši būklė (teisingai teigiamų rezultatų rodiklis). Matematiškai apibrėžiama taip: (teisingai teigiamų rezultatų skaičius / [teisingai teigiamų rezultatų skaičius + klaidingai neigiamų rezultatų skaičius]) x 100.

#### Signalo kokybės indikatorius (SQI)

Oksimetrijos signalo kokybė yra paremta kateterio būkle ir jo padėtimi kraujagyslėje.

#### Specifiškumas

Tyrimo galimybė teisingai identifikuoti pacientus, kuriems šios būklės nėra (teisingai neigiamų rezultatų rodiklis). Matematiškai apibrėžiama taip: (teisingai neigiamų rezultatų skaičius / [teisingai neigiamų rezultatų skaičius + klaidingai teigiamų rezultatų skaičius)]) x 100.

#### USB

Universali nuoseklioji magistralė.

#### Tūrio kitimo metodas

Arterinio kraujo tūris yra pastovus naudojant iš fotopletizmografo gaunamą signalą ir greitai kintantį slėgį oro pūslėje.

**Perspėjimas.** Pagal federalinius (JAV) įstatymus šį prietaisą galima parduoti tik gydytojui nurodžius arba jo užsakymu. Visa informacija apie skyrimą yra pateikta naudojimo instrukcijose.

"Edwards", "Edwards Lifesciences", stilizuotas "E" logotipas, "Acumen IQ", "ClearSight", "FORE-SIGHT", "ForeSight", "FORE-SIGHT ELITE", "ForeSight Jr", "HemoSphere", "HemoSphere Vita", "Physiocal" ir "VitaWave" yra "Edwards Lifesciences Corporation" prekių ženklai. Visi kiti prekių ženklai yra jų atitinkamų savininkų nuosavybė.

© "Edwards Lifesciences Corporation", 2024 m. Visos teisės saugomos. A/W dalies Nr. 10060665001/A

Edwards Lifesciences • One Edwards Way, Irvine CA 92614 USA • edwards.com

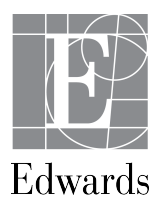